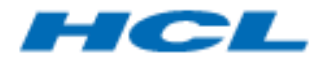

BigFix Runbook AI Installation Guide Version 6.3

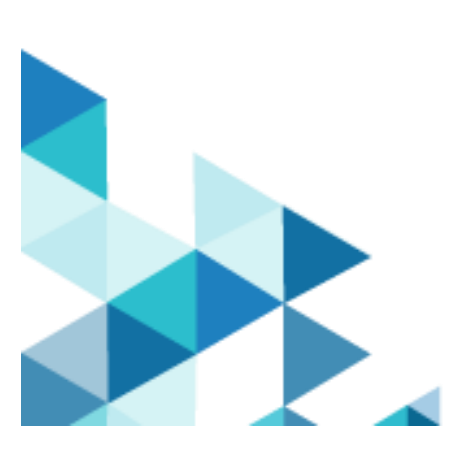

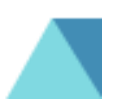

The data contained in this document shall not be duplicated, used, or disclosed in whole or in part for any purpose. If a contract is awarded to chosen parties because of or in connection with the submission of this data, the client or prospective client shall have the right to duplicate, use, or disclose this data to the extent provided in the contract. This restriction does not limit the client's or prospective client's right to use the information contained in the data if it is obtained from another source without restriction. The data subject to this restriction is contained in all marked sheets.

HCL has more than 200 offices worldwide. Addresses, phone numbers, and fax numbers are listed on the HCL website at www.hcltechsw.com.

Copyright © 2023 HCLTech. All rights reserved.

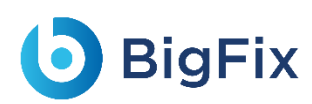

## Contents

| 1 |            | Preface                                                                             | 18   |
|---|------------|-------------------------------------------------------------------------------------|------|
|   | 1.1        | Intended Audience                                                                   | 18   |
|   | 1.2        | About this Guide                                                                    | 18   |
|   | 1.3        | Related Documents                                                                   | 18   |
|   | 1.4        | Conventions                                                                         | 18   |
| 2 |            | BigFix Runbook AI Overview                                                          | 20   |
| 3 |            | BigFix Runbook AI Installation                                                      | 22   |
|   | 3.1        | Environment Preparation                                                             | 23   |
|   | 22         | Environment Planning                                                                | 23   |
|   | 3.2        | 1 RigEix Runhook Al Components                                                      | 25   |
|   | 3.2.       | 2 Deployment Identification Mode                                                    | 24   |
|   | 3.2        | 3 Component Installation Prerequisites                                              | 20   |
|   | 0.2.       |                                                                                     |      |
|   | 3.3        | Prerequisites to Run the Installer                                                  | 42   |
|   | 3.3.       | 1 Installer                                                                         | 43   |
|   | 3.4        | BigFix Runbook AI Installation                                                      | 43   |
|   | 3.4.       | .1 Run the Installer                                                                | 44   |
|   | 3.4.       | 2 Install BigFix Runbook Al                                                         | 44   |
|   | 3.4.       | 3 Database Setup                                                                    | 46   |
|   | 3.4.       | 4 Component Setup                                                                   | 47   |
|   | 3.4.       | 5 Server Configuration                                                              | 52   |
|   | 3.4.       | .6 Run Pre-Requisite Checker                                                        | 53   |
|   | 3.4.       | 7 Configure Admin Details                                                           | 56   |
|   | 3.4.       | 8 Install                                                                           | 57   |
|   | 35         | Post Installation Activities                                                        | 60   |
|   | 35         | 1 Enable Secure Communication (Changing HTTP to HTTPS)                              | 61   |
|   | 3.5        | <ul> <li>2 Configuration Changes – Certificate Name Change (Type – PFX)</li> </ul>  | 106  |
|   | 3.5        | 3 Configuration Changes – Certificate Name Change for PEM/CRT/KEY Certificates      | 148  |
|   | 3.5        | 4 Load Balancer Configuration                                                       | 148  |
|   | 3.5.       | 5 Configuration Changes – Access BigFix Runbook AI without Certificate (Type – PFX) | 157  |
|   | 3.5.       | .6 Configuration Changes – Access BigFix Runbook AI with Certificate (Type – PFX)   | 165  |
|   | 3.5.       | 7 Configuration Changes - Access BigFix Runbook AI without Certificate (Type – PEM) | 169  |
|   | 3.5.       | 8 Configuration Changes - Run BASEUI and WEBAPI on Same Port                        | 177  |
|   | 3.5.       | .9 Configuration Changes in Apache –FOR PYTHON COMPONENTS                           | 181  |
| 4 |            | Appendix                                                                            | .185 |
|   | <u>4</u> 1 | List of Abbreviations                                                               | 185  |
|   | 7.4        |                                                                                     | 100  |

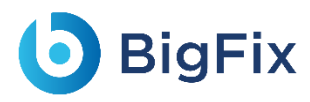

## Table of Figures

| Figure 1 - BigFix Runbook AI Workflow                  | 20 |
|--------------------------------------------------------|----|
| Figure 2 - BigFix Runbook AI Implementation            | 45 |
| Figure 3 - Database Details                            | 46 |
| Figure 4 - Select Authentication                       | 46 |
| Figure 5 - Test Connection                             | 47 |
| Figure 6 - Component Setup                             | 48 |
| Figure 7 - Configure Mongo DB and Solr                 | 51 |
| Figure 8 - Check Mongo DB and Solr Connection Status   | 51 |
| Figure 9- Server Configuration                         | 52 |
| Figure 10 - Successful Validation                      | 53 |
| Figure 11 - Prerequisite Checker                       | 54 |
| Figure 12 - Pre-Requisite Checking in Progress         | 54 |
| Figure 13 - Pre-Requisite Checker Status               | 55 |
| Figure 14 - Prerequisite Checker Report                | 55 |
| Figure 15 - Configure Admin Details                    | 56 |
| Figure 16 – Installation                               | 57 |
| Figure 17 - Installation Progress                      | 58 |
| Figure 18 - Installation Progress (In case of failure) | 58 |
| Figure 19 - Installation Successful                    | 59 |
| Figure 20 - Delete Folders before launch               | 59 |
| Figure 21 - Message on Launching BigFix Runbook Al     | 60 |
| Figure 22 - BigFix Runbook AI Login Page               | 60 |
| Figure 23 - Hosting KRS from HTTP to HTTPS             | 61 |
| Figure 24 - Hosting KRS from HTTP to HTTPS (cont.)     | 62 |

|                                                                                                    | 62                               |
|----------------------------------------------------------------------------------------------------|----------------------------------|
| Figure 26 - Hosting KRS from HTTP to HTTPS (cont.)                                                                                                    | 63                               |
| Figure 27 - Hosting KRS from HTTP to HTTPS (cont.)                                                                                                    | 63                               |
| Figure 28 - Hosting KRS from HTTP to HTTPS (cont.)                                                                                                    | 64                               |
| Figure 29 - Hosting KRS from HTTP to HTTPS (cont.)                                                                                                    | 64                               |
| Figure 31 - Hosting Base user interface from HTTP to HTTPS                                                                                                    | 64                               |
| Figure 32 - Hosting Base user interface from HTTP to HTTPS (cont.)                                                                                                    | 65                               |
| Figure 33 - Hosting Base user interface from HTTP to HTTPS (cont.)                                                                                                    | 65                               |
| Figure 34 - Hosting Base user interface from HTTP to HTTPS (cont.)                                                                                                    | 66                               |
| Figure 35 - Hosting Base user interface from HTTP to HTTPS (cont.)                                                                                                    | 66                               |
| Figure 36 - Hosting Base user interface from HTTP to HTTPS (cont.)                                                                                                    | 67                               |
| Figure 37 - Hosting Base user interface from HTTP to HTTPS (cont.)                                                                                                    | 67                               |
| Figure 38 - Hosting Base user interface from HTTP to HTTPS (cont.)                                                                                                    | 67                               |
|                                                                                                    |                                  |
| Figure 39 - Hosting Web API from HTTP to HTTPS                                                                                                    | 67                               |
| Figure 39 - Hosting Web API from HTTP to HTTPS<br>Figure 40 - Hosting Web API from HTTP to HTTPS (Cont.)                                                                                                    | 67<br>68                         |
| Figure 39 - Hosting Web API from HTTP to HTTPS<br>Figure 40 - Hosting Web API from HTTP to HTTPS (Cont.)<br>Figure 41 - Hosting Web API from HTTP to HTTPS (Cont.)                                                                                                    | 67<br>68<br>68                   |
| <ul> <li>Figure 39 - Hosting Web API from HTTP to HTTPS</li> <li>Figure 40 - Hosting Web API from HTTP to HTTPS (Cont.)</li> <li>Figure 41 - Hosting Web API from HTTP to HTTPS (Cont.)</li> <li>Figure 42 - Hosting Web API from HTTP to HTTPS (Cont.)</li> </ul>                                                                                                    | 67<br>68<br>68<br>68             |
| <ul> <li>Figure 39 - Hosting Web API from HTTP to HTTPS</li> <li>Figure 40 - Hosting Web API from HTTP to HTTPS (Cont.)</li> <li>Figure 41 - Hosting Web API from HTTP to HTTPS (Cont.)</li> <li>Figure 42 - Hosting Web API from HTTP to HTTPS (Cont.)</li> <li>Figure 43 - Hosting Web API from HTTP to HTTPS (Cont.)</li> </ul>                                                                                                    | 67<br>68<br>68<br>68<br>68       |
| <ul> <li>Figure 39 - Hosting Web API from HTTP to HTTPS</li> <li>Figure 40 - Hosting Web API from HTTP to HTTPS (Cont.)</li> <li>Figure 41 - Hosting Web API from HTTP to HTTPS (Cont.)</li> <li>Figure 42 - Hosting Web API from HTTP to HTTPS (Cont.)</li> <li>Figure 43 - Hosting Web API from HTTP to HTTPS (Cont.)</li> <li>Figure 44 - Hosting Listener from HTTP to HTTPS</li> </ul>                                                                                                    | 67<br>68<br>68<br>68<br>68<br>69 |
| <ul> <li>Figure 39 - Hosting Web API from HTTP to HTTPS</li> <li>Figure 40 - Hosting Web API from HTTP to HTTPS (Cont.)</li> <li>Figure 41 - Hosting Web API from HTTP to HTTPS (Cont.)</li> <li>Figure 42 - Hosting Web API from HTTP to HTTPS (Cont.)</li> <li>Figure 43 - Hosting Web API from HTTP to HTTPS (Cont.)</li> <li>Figure 44 - Hosting Listener from HTTP to HTTPS</li> <li>Figure 45 - Hosting Listener from HTTP to HTTPS</li></ul>                                                                                                    |                                  |
| <ul> <li>Figure 39 - Hosting Web API from HTTP to HTTPS</li> <li>Figure 40 - Hosting Web API from HTTP to HTTPS (Cont.)</li> <li>Figure 41 - Hosting Web API from HTTP to HTTPS (Cont.)</li> <li>Figure 42 - Hosting Web API from HTTP to HTTPS (Cont.)</li> <li>Figure 43 - Hosting Web API from HTTP to HTTPS (Cont.)</li> <li>Figure 44 - Hosting Listener from HTTP to HTTPS</li></ul>                                                                                                    |                                  |
| <ul> <li>Figure 39 - Hosting Web API from HTTP to HTTPS</li> <li>Figure 40 - Hosting Web API from HTTP to HTTPS (Cont.)</li> <li>Figure 41 - Hosting Web API from HTTP to HTTPS (Cont.)</li> <li>Figure 42 - Hosting Web API from HTTP to HTTPS (Cont.)</li> <li>Figure 43 - Hosting Web API from HTTP to HTTPS (Cont.)</li> <li>Figure 44 - Hosting Listener from HTTP to HTTPS</li> <li>Figure 45 - Hosting Listener from HTTP to HTTPS (cont.)</li> <li>Figure 46 - Hosting Listener from HTTP to HTTPS (cont.)</li> <li>Figure 47 - Hosting Listener from HTTP to HTTPS (cont.)</li> </ul>                                                                                                    |                                  |
| <ul> <li>Figure 39 - Hosting Web API from HTTP to HTTPS</li> <li>Figure 40 - Hosting Web API from HTTP to HTTPS (Cont.)</li> <li>Figure 41 - Hosting Web API from HTTP to HTTPS (Cont.)</li> <li>Figure 42 - Hosting Web API from HTTP to HTTPS (Cont.)</li> <li>Figure 43 - Hosting Web API from HTTP to HTTPS (Cont.)</li> <li>Figure 44 - Hosting Listener from HTTP to HTTPS</li> <li>Figure 45 - Hosting Listener from HTTP to HTTPS (cont.)</li></ul>                                                                                                    |                                  |
| <ul> <li>Figure 39 - Hosting Web API from HTTP to HTTPS</li> <li>Figure 40 - Hosting Web API from HTTP to HTTPS (Cont.)</li> <li>Figure 41 - Hosting Web API from HTTP to HTTPS (Cont.)</li> <li>Figure 42 - Hosting Web API from HTTP to HTTPS (Cont.)</li> <li>Figure 43 - Hosting Web API from HTTP to HTTPS (Cont.)</li> <li>Figure 44 - Hosting Listener from HTTP to HTTPS</li> <li>Figure 45 - Hosting Listener from HTTP to HTTPS (cont.)</li> <li>Figure 46 - Hosting Listener from HTTP to HTTPS (cont.)</li> <li>Figure 47 - Hosting Listener from HTTP to HTTPS (cont.)</li> <li>Figure 48 - Hosting Listener from HTTP to HTTPS (cont.)</li> <li>Figure 49 - Hosting Listener from HTTP to HTTPS (cont.)</li> </ul> |                                  |

| Figure 51 - Identify Thumbprint of the Certificate            | 73 |
|---------------------------------------------------------------|----|
| Figure 52 - Identify Thumbprint of the Certificate (cont.)    | 73 |
| Figure 53 - Identify Thumbprint of the Certificate (cont.)    | 74 |
| Figure 54 - Identify Thumbprint of the Certificate (cont.)    | 75 |
| Figure 55 - Identify Thumbprint of the Certificate (cont.)    | 76 |
| Figure 56 - Identify Thumbprint of the Certificate (cont.)    | 76 |
| Figure 57 - Identify Thumbprint of the Certificate (cont.)    | 77 |
| Figure 58 - Hosting Listener from HTTP to HTTPS               | 78 |
| Figure 59 - Hosting Listener from HTTP to HTTPS (cont.)       | 78 |
| Figure 60 - Hosting Listener from HTTP to HTTPS (cont.)       | 79 |
| Figure 61 - Hosting Listener from HTTP to HTTPS (cont.)       | 80 |
| Figure 62 - Hosting Listener from HTTP to HTTPS (cont.)       | 80 |
| Figure 63 - Hosting Listener from HTTP to HTTPS (cont.)       | 80 |
| Figure 65 - Hosting Listener from HTTP to HTTPS (cont.)       | 81 |
| Figure 66 - Hosting Listener from HTTP to HTTPS (cont.)       | 81 |
| Figure 67 - Hosting Data Collector from HTTP to HTTPS         | 81 |
| Figure 68 - Hosting Data Collector from HTTP to HTTPS (cont.) | 82 |
| Figure 69 - Hosting Data Collector from HTTP to HTTPS (cont.) | 82 |
| Figure 70 - Hosting Data Collector from HTTP to HTTPS (cont.) | 83 |
| Figure 71 - Hosting Data Collector from HTTP to HTTPS (cont.) | 83 |
| Figure 72 - Hosting Data Collector from HTTP to HTTPS (cont.) | 83 |
| Figure 73 - Hosting Data Collector from HTTP to HTTPS (cont.) | 84 |
| Figure 74 - Hosting Data Collector from HTTP to HTTPS (cont.) | 84 |
| Figure 75 - Hosting Data Collector from HTTP to HTTPS (cont.) | 84 |
| Figure 76 - Hosting Generic Service from HTTP to HTTPS        | 85 |

| <b>D</b> E | Big | Fix |
|------------|-----|-----|
|------------|-----|-----|

| Figure 77 - Hosting Generic Service from HTTP to HTTPS (Cont.)   | 5 |
|------------------------------------------------------------------|---|
| Figure 78 - Hosting Generic Service from HTTP to HTTPS (Cont.)   | 5 |
| Figure 79 - Hosting Generic Service from HTTP to HTTPS (Cont.)   | 5 |
| Figure 80 - Hosting Generic Service from HTTP to HTTPS (Cont.)   | 7 |
| Figure 81-Hosting Generic Service from HTTP to HTTPS (Cont.)     | 7 |
| Figure 82 - Hosting Generic Service from HTTP to HTTPS (Cont.)   | 7 |
| Figure 83 - Hosting Generic Service from HTTP to HTTPS (Cont.)   | 7 |
| Figure 84 - Hosting Generic Service from HTTP to HTTPS (Cont.)   | 3 |
| Figure 85 - Hosting RBA Component from HTTP to HTTPS88           | 3 |
| Figure 86 - Hosting RBA Component from HTTP to HTTPS89           | Э |
| Figure 87 - Hosting RBA Component from HTTP to HTTPS (Cont.)90   | C |
| Figure 88 - Hosting RBA Component from HTTP to HTTPS (Cont.)91   | 1 |
| Figure 89 - Hosting RBA Component from HTTP to HTTPS (Cont.)91   | 1 |
| Figure 90 - Hosting RBA Component from HTTP to HTTPS (Cont.)91   | 1 |
| Figure 91 - Hosting RBA Component from HTTP to HTTPS (Cont.)92   | 2 |
| Figure 92 - Hosting RBA Component from HTTP to HTTPS (Cont.)92   | 2 |
| Figure 93 - Hosting RBA Component from HTTP to HTTPS (Cont.)92   | 2 |
| Figure 94 - Hosting Release Service from HTTP to HTTPS93         | 3 |
| Figure 95 - Hosting Release Service from HTTP to HTTPS (Cont.)93 | 3 |
| Figure 96 - Hosting Release Service from HTTP to HTTPS (Cont.)94 | 4 |
| Figure 97 - Hosting Release Service from HTTP to HTTPS (Cont.)95 | 5 |
| Figure 98 - Hosting Release Service from HTTP to HTTPS (Cont.)95 | 5 |
| Figure 99 - Hosting Release Service from HTTP to HTTPS (Cont.)95 | 5 |
| Figure 100 - Hosting Release Service from HTTP to HTTPS (Cont.)  | 5 |
| Figure 101 - Hosting Release Service from HTTP to HTTPS (Cont.)  | 6 |

| Figure 102 - Hosting Release Service from HTTP to HTTPS (Cont.)       | 96 |
|-----------------------------------------------------------------------|----|
| Figure 103 - Hosting AD Sync from HTTP to HTTPS                       | 97 |
| Figure 104 - Hosting AD Sync from HTTP to HTTPS (cont.)               | 97 |
| Figure 105 - Hosting AD Sync from HTTP to HTTPS (cont.)               |    |
| Figure 106 - Hosting AD Sync from HTTP to HTTPS (cont.)               |    |
| Figure 107 - Hosting AD Sync from HTTP to HTTPS (cont.)               |    |
| Figure 108 - Hosting AD Sync from HTTP to HTTPS (cont.)               |    |
| Figure 109 - Hosting AD Sync from HTTP to HTTPS (cont.)               |    |
| Figure 110 - Hosting AD Sync from HTTP to HTTPS (cont.)               |    |
| Figure 111 - Hosting AD Sync from HTTP to HTTPS (cont.)               |    |
| Figure 112 - Hosting Email Service from HTTP to HTTPS                 |    |
| Figure 113 - Hosting Email Service from HTTP to HTTPS (cont.)         |    |
| Figure 114 - Hosting Email Service from HTTP to HTTPS (cont.)         |    |
| Figure 115 - Hosting Email Service from HTTP to HTTPS (cont.)         |    |
| Figure 116 - Hosting Email Service from HTTP to HTTPS (cont.)         |    |
| Figure 117 - Hosting Email Service from HTTP to HTTPS (cont.)         |    |
| Figure 118 - Hosting Email Service from HTTP to HTTPS (cont.)         |    |
| Figure 119 - Hosting Email Service from HTTP to HTTPS (cont.)         |    |
| Figure 120 – Hosting Email Service from HTTP to HTTPS (cont.)         |    |
| Figure 121 - Configuration Changes via GUI from HTTP to HTTPS         |    |
| Figure 122 - Configuration Changes via GUI from HTTP to HTTPS (Cont.) |    |
| Figure 123 - Configuration Changes via GUI from HTTP to HTTPS (Cont.) |    |
| Figure 124 - Configuration Changes via GUI from HTTP to HTTPS (Cont.) |    |
| Figure 125 - Configuration Changes via GUI from HTTP to HTTPS (Cont.) |    |
| Figure 126 - Configuration Changes via GUI from HTTP to HTTPS (Cont.) |    |

| Figure 127 - Configuration Changes via GUI from HTTP to HTTPS (Cont.) | 106 |
|-----------------------------------------------------------------------|-----|
| Figure 250 - Certificate Name Change – KRS                            | 107 |
| Figure 251 - Certificate Name Change – KRS (Cont.)                    | 107 |
| Figure 252 - Certificate Name Change – KRS (Cont.)                    | 107 |
| Figure 253 - Certificate Name Change – KRS (Cont.)                    | 107 |
| Figure 254 - Certificate Name Change – KRS (Cont.)                    | 108 |
| Figure 255 - Certificate Name Change – BaseUI                         | 108 |
| Figure 256 - Certificate Name Change – BaseUI (Cont.)                 | 108 |
| Figure 257 - Certificate Name Change – BaseUI (Cont.)                 | 109 |
| Figure 258 - Certificate Name Change – BaseUI (Cont.)                 | 109 |
| Figure 259 - Certificate Name Change – BaseUI (Cont.)                 | 109 |
| Figure 260 - Certificate Name Change – Web API                        | 109 |
| Figure 261 - Certificate Name Change – Web API (cont.)                | 110 |
| Figure 262 - Certificate Name Change – Web API (cont.)                | 110 |
| Figure 263 - Certificate Name Change – Web API (cont.)                | 110 |
| Figure 264 - Certificate Name Change – Web API (cont.)                | 110 |
| Figure 265 - Certificate Name Change – Listener                       | 111 |
| Figure 266 - Certificate Name Change – Listener (cont.)               | 111 |
| Figure 267 - Certificate Name Change – Listener (cont.)               | 112 |
| Figure 268 - Certificate Name Change – Listener (cont.)               | 113 |
| Figure 269 - Certificate Name Change – Listener (cont.)               | 113 |
| Figure 270 - Certificate Name Change – Listener (cont.)               | 113 |
| Figure 271- Certificate Name Change – Listener (cont.)                | 114 |
| Figure 272 - Certificate Name Change – Data Collector                 | 114 |
| Figure 273 - Certificate Name Change – Data Collector (Cont.)         | 115 |

# **BigFix**

| Figure 274 - Certificate Name Change – Data Collector (Cont.)  | 115 |
|----------------------------------------------------------------|-----|
| Figure 275 - Certificate Name Change – Data Collector (Cont.)  | 116 |
| Figure 276 - Certificate Name Change – Data Collector (Cont.)  | 116 |
| Figure 277 - Certificate Name Change – Data Collector (Cont.)  | 116 |
| Figure 278 - Certificate Name Change – Data Collector (Cont.)  | 117 |
| Figure 279 - Certificate Name Change – Data Collector (Cont.)  | 117 |
| Figure 280 - Certificate Name Change – Generic Service         | 118 |
| Figure 281 - Certificate Name Change – Generic Service (cont.) | 118 |
| Figure 282 - Certificate Name Change – Generic Service (cont.) | 119 |
| Figure 283 - Certificate Name Change – Generic Service (cont.) |     |
| Figure 284- Certificate Name Change – Generic Service (cont.)  | 120 |
| Figure 285 - Certificate Name Change – Generic Service (cont.) | 120 |
| Figure 286 - Certificate Name Change – Generic Service (cont.) | 121 |
| Figure 287- Certificate Name Change – Generic Service (cont.)  | 121 |
| Figure 288 - Certificate Name Change – RBA Component           | 121 |
| Figure 289 - Certificate Name Change – RBA Component (cont.)   |     |
| Figure 290 - Certificate Name Change – RBA Component (cont.)   |     |
| Figure 291 - Certificate Name Change – RBA Component (cont.)   | 124 |
| Figure 292 - Certificate Name Change – RBA Component (cont.)   | 124 |
| Figure 293 - Certificate Name Change – RBA Component (cont.)   | 124 |
| Figure 294 - Certificate Name Change – RBA Component (cont.)   | 125 |
| Figure 295 - Certificate Name Change – RBA Component (cont.)   | 125 |
| Figure 296 - Certificate Name Change – Release Service         | 125 |
| Figure 297 - Certificate Name Change – Release Service (cont.) | 126 |
| Figure 298 - Certificate Name Change – Release Service (cont.) |     |

| Figure 299 - Certificate Name Change – Release Service (cont.) |
|----------------------------------------------------------------|
| Figure 300 - Certificate Name Change – Release Service (cont.) |
| Figure 301 - Certificate Name Change – Release Service (cont.) |
| Figure 302 - Certificate Name Change – Release Service (cont.) |
| Figure 303 - Certificate Name Change – Release Service (cont.) |
| Figure 304 - Certificate Name Change – AD Sync Service         |
| Figure 305 - Certificate Name Change – AD Sync Service (cont.) |
| Figure 306 - Certificate Name Change – AD Sync Service (cont.) |
| Figure 307 - Certificate Name Change – AD Sync Service (cont.) |
| Figure 308 - Certificate Name Change – AD Sync Service (cont.) |
| Figure 309 - Certificate Name Change – AD Sync Service (cont.) |
| Figure 310 - Certificate Name Change – AD Sync Service (cont.) |
| Figure 311 - Certificate Name Change – AD Sync Service (cont.) |
| Figure 312 - Certificate Name Change – Email Service           |
| Figure 313 - Certificate Name Change – Email Service (cont.)   |
| Figure 314 - Certificate Name Change – Email Service (cont.)   |
| Figure 315 - Certificate Name Change – Email Service (cont.)   |
| Figure 316 - Certificate Name Change – Email Service (cont.)   |
| Figure 317 - Certificate Name Change – AD Sync Service (cont.) |
| Figure 318 - Certificate Name Change – Email Service (cont.)   |
| Figure 319 – Certificate Name Change – Email Service (cont.)   |
| Figure 320 - Certificate Name Change – iRecommend              |
| Figure 321 - Certificate Name Change – iRecommend (Cont.)      |
| Figure 322 - Certificate Name Change – iRecommend (Cont.)      |
| Figure 323 - Certificate Name Change – iRecommend (Cont.)      |

# **BigFix**

| Figure 324 - Certificate Name Change – iRecommend (Cont.)          |     |
|--------------------------------------------------------------------|-----|
| Figure 325 - Certificate Name Change – iRecommend (Cont.)          | 138 |
| Figure 326 - Certificate Name Change – iParse                      | 139 |
| Figure 327 - Certificate Name Change – iParse (Cont.)              | 139 |
| Figure 328 - Certificate Name Change – iParse (Cont.)              |     |
| Figure 329 - Certificate Name Change – iParse (Cont.)              | 141 |
| Figure 330 - Certificate Name Change – iParse (Cont.)              | 141 |
| Figure 331 - Certificate Name Change – iScrape                     | 142 |
| Figure 332 - Certificate Name Change – iUnique                     | 142 |
| Figure 333 - Certificate Name Change – iUnique                     | 143 |
| Figure 334 - Certificate Name Change – iUnique                     | 144 |
| Figure 335 - Certificate Name Change – iUnique                     | 145 |
| Figure 336 - Certificate Name Change – iUnique                     | 145 |
| Figure 337 - Certificate Name Change – Knowledge                   |     |
| Figure 338 - Certificate Name Change – Knowledge (Cont.)           |     |
| Figure 339 - Certificate Name Change – Knowledge (Cont.)           |     |
| Figure 340 - Certificate Name Change – Knowledge (Cont.)           |     |
| Figure 341 - Certificate Name Change – Knowledge (Cont.)           |     |
| Figure 342 - Certificate Name Change – Knowledge (Cont.)           |     |
| Figure 343 - Certificate Name Change (PEM / CRT / Key Certificate) |     |
| Figure 344 - Load Balancer Configuration                           |     |
| Figure 345 - Load Balancer Configuration (cont.)                   | 149 |
| Figure 346 - Load Balancer Configuration (cont.)                   | 150 |
| Figure 347 - Load Balancer Configuration (cont.)                   | 150 |
| Figure 348 - Load Balancer Configuration (cont.)                   |     |

# **BigFix**

| Figure 349 - Load Balancer Configuration (cont.)151                                                        |
|----------------------------------------------------------------------------------------------------|
| Figure 350 - Load Balancer Configuration (cont.)151                                                        |
| Figure 351 - Load Balancer Configuration (cont.)152                                                        |
| Figure 352 - Load Balancer Configuration (cont.)152                                                        |
| Figure 353 - Load Balancer Configuration (cont.)152                                                        |
| Figure 354 - Load Balancer Configuration (cont.)153                                                        |
| Figure 355 - Load Balancer Configuration (cont.)153                                                        |
| Figure 356 - Load Balancer Configuration (cont.)154                                                        |
| Figure 357 - Load Balancer Configuration (cont.)155                                                        |
| Figure 358 - Load Balancer Configuration (cont.)155                                                        |
| Figure 359 - Load Balancer Configuration (cont.)155                                                        |
| Figure 360 - Load Balancer Configuration (cont.)156                                                        |
| Figure 361 - Load Balancer Configuration (cont.)156                                                        |
| Figure 362 - Load Balancer Configuration (cont.)156                                                        |
| Figure 363 - Load Balancer Configuration (cont.)157                                                        |
| Figure 364 - Configuration Changes – Access BigFix Runbook AI without Certificate (Type – PFX)158          |
| Figure 365 - Configuration Changes – Access BigFix Runbook AI without Certificate (Type – PFX) (cont.) 158 |
| Figure 366 - Configuration Changes – Access BigFix Runbook AI without Certificate (Type – PFX) (cont.) 159 |
| Figure 367 - Configuration Changes – Access BigFix Runbook AI without Certificate (Type – PFX) (cont.)159  |
| Figure 368 - Configuration Changes – Access BigFix Runbook AI without Certificate (Type – PFX) (cont.) 159 |
| Figure 369 - Configuration Changes – Access BigFix Runbook AI without Certificate (Type – PFX) (cont.) 160 |
| Figure 370 - Configuration Changes – Access BigFix Runbook AI without Certificate (Type – PFX) (cont.) 160 |
| Figure 371 - Configuration Changes – Access BigFix Runbook AI without Certificate (Type – PFX)160          |
| Figure 372 - Configuration Changes – Access BigFix Runbook AI without Certificate (Type – PFX)161          |
| Figure 373 - Configuration Changes – Access BigFix Runbook AI without Certificate (Type – PFX) (cont.) 161 |

Figure 374 - Configuration Changes – Access BigFix Runbook AI without Certificate (Type – PFX) (cont.) 162 Figure 375 - Configuration Changes – Access BigFix Runbook AI without Certificate (Type – PFX) (cont.) 162 Figure 376 🛽 Configuration Changes – Access BigFix Runbook AI without Certificate (Type – PFX) (cont.) 163 Figure 377 - Configuration Changes – Access BigFix Runbook AI without Certificate (Type – PFX) (cont.) 164 Figure 378 - Configuration Changes – Access BigFix Runbook AI without Certificate (Type – PFX) (cont.) 164 Figure 379 - Configuration Changes – Access BigFix Runbook AI without Certificate (Type – PFX) (cont.) 164 Figure 380 - Configuration Changes – Access BigFix Runbook AI with Certificate (Type – PFX) (cont.) ..... 165 Figure 381 Configuration Changes – Access BigFix Runbook AI with Certificate (Type – PFX) (cont.).......166 Figure 382 - Configuration Changes – Access BigFix Runbook AI with Certificate (Type – PFX) (cont.) ..... 166 Figure 383 - Configuration Changes – Access BigFix Runbook AI with Certificate (Type – PFX) (cont.) ..... 166 Figure 384 - Configuration Changes – Access BigFix Runbook AI with Certificate (Type – PFX) (cont.) ..... 166 Figure 385 - Configuration Changes – Access BigFix Runbook AI with Certificate (Type – PFX) (cont.) ..... 166 Figure 386 - Configuration Changes – Access BigFix Runbook AI without Certificate (Type – PFX) (cont.) 167 Figure 387 - Configuration Changes – Access BigFix Runbook AI with Certificate (Type – PFX) (cont.) ..... 168 Figure 388- Configuration Changes – Access BigFix Runbook AI with Certificate (Type – PFX) (cont.) ..... 169 Figure 389 - Configuration Changes – Access BigFix Runbook AI with Certificate (Type – PFX) (cont.) ..... 169 Figure 390 - Configuration Changes – Access BigFix Runbook AI with Certificate (Type – PFX) (cont.) ..... 169 

#### BigFix Runbook AI Installation Guide

# **BigFix**

| Figure 399 - Configuration Changes – Access BigFix Runbook AI without Certificate (Type – PEM) |
|------------------------------------------------------------------------------------------------|
| Figure 400 - Configuration Changes – Access BigFix Runbook AI without Certificate (Type – PEM) |
| Figure 401 - Configuration Changes – Access BigFix Runbook AI without Certificate (Type – PEM) |
| Figure 402 - Configuration Changes – Access BigFix Runbook AI without Certificate (Type – PEM) |
| Figure 403 - Configuration Changes – Access BigFix Runbook AI without Certificate (Type – PEM) |
| Figure 404 - Configuration Changes - Run BASEUI and WEBAPI on Same Port                        |
| Figure 405 - Configuration Changes - Run BASEUI and WEBAPI on Same Port                        |
| Figure 406 - Configuration Changes - Run BASEUI and WEBAPI on Same Port                        |
| Figure 407 - Configuration Changes - Run BASEUI and WEBAPI on Same Port                        |
| Figure 408 - Configuration Changes - Run BASEUI and WEBAPI on Same Port                        |
| Figure 409 - Configuration Changes - Run BASEUI and WEBAPI on Same Port                        |
| Figure 410 - Configuration Changes - Run BASEUI and WEBAPI on Same Port181                     |

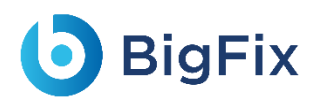

## List of Tables

| Table 1 - Conventions                                      | 19 |
|------------------------------------------------------------|----|
| Table 2 - Environment Categorization                       | 23 |
| Table 4 - Minimal Deployment                               | 26 |
| Table 5 - Small Environment without High Availability (HA) | 28 |
| Table 6 - Medium Environment without HA                    |    |
| Table 7 - Large Environment without HA                     |    |
| Table 8 - Small Environment with HA                        |    |
| Table 9 - Medium Environment with HA                       |    |
| Table 10 - Large Environment with HA                       |    |
| Table 11 - Component Installation Prerequisites            | 41 |
| Table 12 - Prerequisites to Run the Installer              | 43 |
| Table 13 - BigFix Runbook AI Components                    | 48 |
| Table 14 - MongoDB Configuration Parameters                | 50 |
| Table 15 - List of Abbreviations                           |    |

## **Document Revision History**

This guide is updated with each release of the product or when necessary.

This table provides the revision history of this Installation Guide.

| Version Date | Description                               |
|--------------|-------------------------------------------|
| June, 2023   | BigFix Runbook AI v6.3 Installation Guide |

## 1 Preface

This section provides information about the **BigFix Runbook AI Installation Guide** and includes the following topics.

- Intended Audience
- About This Guide
- <u>Related Documents</u>
- <u>Conventions</u>

### 1.1 Intended Audience

This information is intended for administrators responsible for installing **BigFix Runbook AI** and infrastructure administrators responsible for provisioning infrastructure required for installation of BigFix Runbook AI.

### 1.2 About this Guide

This guide provides instructions to install BigFix Runbook AI. It includes the pre-installation and the installation procedures for BigFix Runbook AI.

This guide also provides summary material about additional servers and optional post- installations and references to the other documents for detailed information.

### 1.3 Related Documents

The following documents can be referenced in addition to this guide for further information on the BigFix Runbook AI platform.

- BigFix Runbook AI User Guide
- BigFix Runbook AI Pre-Requisite Guide
- BigFix Runbook AI Troubleshooting Guide

### 1.4 Conventions

The following typographic conventions are used in this document:

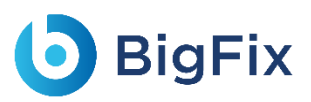

|                      | Table 1 - Conventions                                                                                                    |
|----------------------|----------------------------------------------------------------------------------------------------|
| Convention           | Element                                                                                                    |
| Boldface             | Indicates graphical user interface elements associated with an action, or terms defined in text or the glossary            |
| Underlined Blue Face | Indicates cross-reference and links                                                                                        |
| Italic               | Indicates document titles, occasional emphasis, or glossary terms                                                          |
| Courier New (Font    | Indicates commands within a paragraph, URLs, code in examples, and paths including onscreen text and text input from users |
| Numbered lists       | Indicates steps in a procedure to be followed in a sequence                                                                |
| Bulleted lists       | Indicates a list of items that is not necessarily meant to be followed in a sequence                                       |

## 2 BigFix Runbook Al Overview

**BigFix Runbook AI** is an Intelligent Runbook Automation product which is equipped with Artificial Intelligence, Machine Learning and Natural Language Processing capabilities for simplifying and automating the IT Operations issues resolution lifecycle including incidents, service request tasks, change request tasks and events. It leverages its NLP capabilities for analyzing and understanding the context of a specific issue, recommends the most relevant solution and even triggers the execution, thereby enabling Zero Touch Automated Remediation. It also provides AI-driven Knowledge Recommendation by suggesting relevant knowledge articles from various repositories, both internal and external, as and when required by human agents.

When no runbook is available for automated remediation, it searches & downloads relevant executable codes and scripts for subject matter expert to validate, customize, approve and publish for the future use.

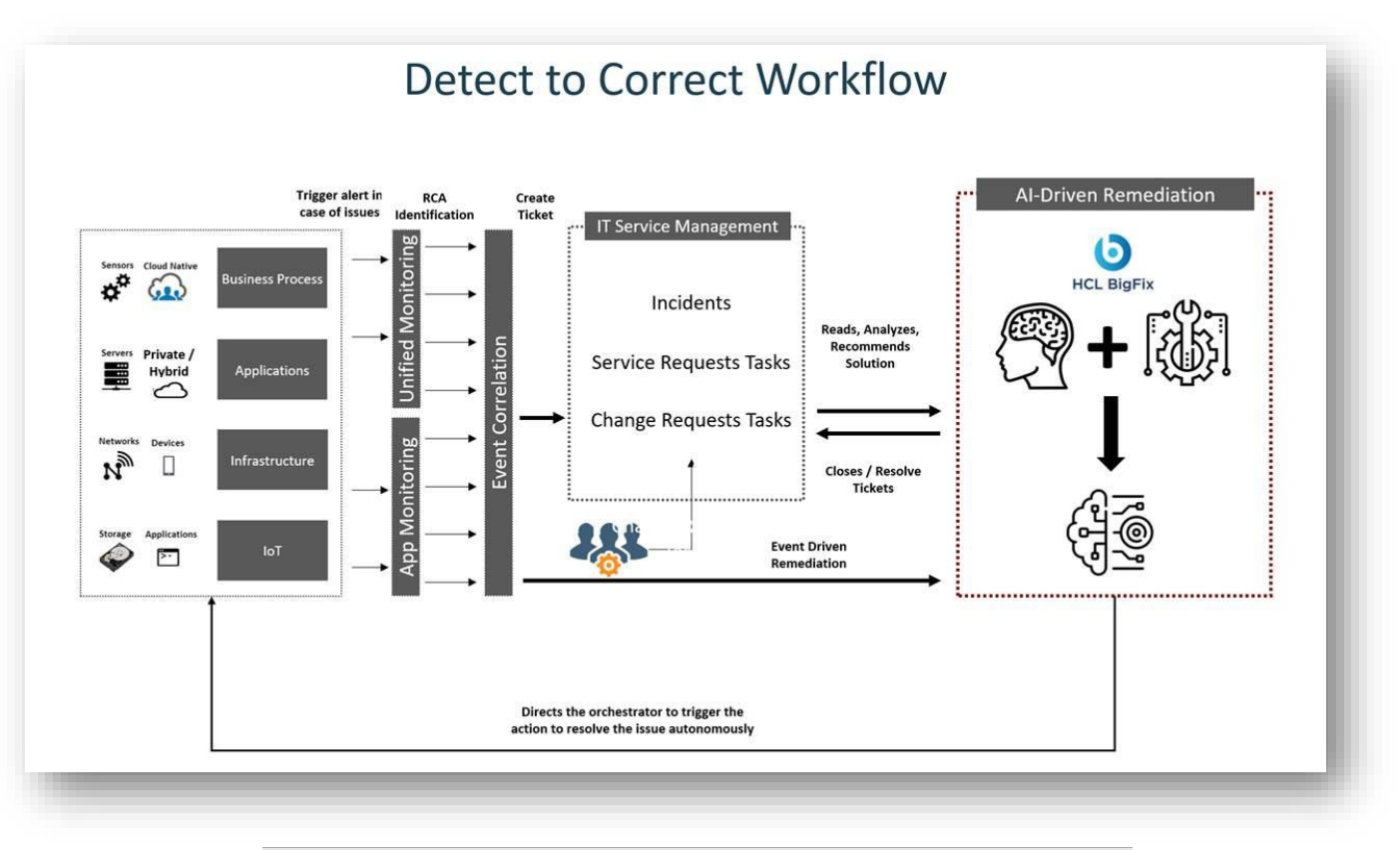

#### Figure 1 - BigFix Runbook AI Workflow

Intelligent automation powered by BigFix Runbook AI can make a tremendous impact in an enterprise adjusting to the New Normal:

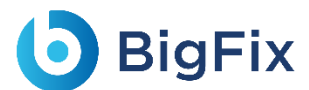

#### - Reduces Costs

- Achieves up to 30% reduction in service desk related costs
- Quick and High ROI

#### – Mitigates Risks

- Avoids operational risks and ensures compliance by avoiding critical outages
- Reduces escalations and improves SLA compliance by up to 20%
- Achieves up to 85% reduction in MTTTR

#### – Drives Efficiency

- Automates redundant tasks and lets employees focus on more creative activities
- Reduces manual effort by 30% to 60%
- Improves customer satisfaction by up to 50% by providing faster incident and service request resolutions.

#### - Rapid Time to Value

- Quick implementation in 6 to 8 weeks\*
- Leverages 300+ reusable and configurable runbooks out of the box

\*Conditions Apply

## 3 BigFix Runbook AI Installation

This section describes the detailed BigFix Runbook AI installation procedure and the various stages involved in this process.

The BigFix Runbook AI installation process comprises the following steps:

#### 1. Plan and Prepare Your Environment

Prior to installing BigFix Runbook AI, the environment, hardware, and networking components must be prepared and configured. The relevant software dependencies must be installed. For more information about preparing components for installation, see Environment Planning.

#### 2. Complete Pre-installation Tasks

Lists tasks the user needs to complete before installing BigFix Runbook AI.

#### 3. Installation

After the environment has been prepared and the relevant databases and servers have been provisioned, user can install the BigFix Runbook AI product.

#### 4. Complete Post Install Checks

After installing the BigFix Runbook AI product, complete the post installation tasks. These tasks include specific steps required for BigFix Runbook AI Configuration. For more information about the post-installation tasks, see Configure BigFix Runbook AI.

A complete installation of BigFix Runbook AI includes databases, a web interface, and a set of services including iRecommend, iParse, iUnique, iScrape, iKnowledge and others.

#### This section includes the following topics:

- <u>Environment Planning</u>
- <u>Environment Preparation</u>
- Prerequisites to Run the Installer
- BigFix Runbook AI Installation
- BigFix Runbook AI Upgradation
- Post-Installation Activities

## 3.1 Environment Preparation

This section details how to prepare the environment to perform the physical installation and configuration of BigFix Runbook AI. Before proceeding, users should familiarize themselves with the different components of BigFix Runbook AI.

### 3.2 Environment Planning

Before preparing the deployment environment, see the environment categorization table and plan accordingly. Environments are classified in three categories based on the parameters listed below:

| Environment<br>Indicator | Number of<br>Tickets (per<br>month) | Number of<br>Unique Tickets<br>(per month) | Number of<br>Documents<br>Processed | Number of<br>Search Queries<br>(per month) | Concurrent<br>Executions | Data Retention |
|--------------------------|-------------------------------------|--------------------------------------------|-------------------------------------|--------------------------------------------|--------------------------|----------------|
| Small                    | Less than<br>30,000                 | Less than 500                              | Less than 1,000                     | Less than 5,000                            | up to 100                | 6 months       |
| Medium                   | 30,000 to<br>60,000                 | 500 to 1,000                               | 1,000 to 3,000                      | 5,000 to 10,000                            | up to 200                | 6 months       |
| Large                    | 60,000 to<br>1,50,000               | 1,000 to 3,000                             | 3,000 to 5,000                      | 10,000 to<br>30,000                        | up to 400                | 6 months       |

Table 2 - Environment Categorization

Data Retention is only applicable for ticket data.

Search Queries and Document Process is only applicable when iKnowledge module is installed.

Concurrent Executions have been arrived at based on the limitation of the RBA tool for runbook executions and the ITSM tool for pushing tickets into BigFix Runbook AI.

### 3.2.1 BigFix Runbook AI Components

BigFix Runbook AI follows a multi-tier architecture and includes the following components:

- Web Components- This includes the user interface that enables the configuration, management, and quick resolution of tickets.
- Service Components- It is divided into two categories:
  - **Application Components-** This includes essential services that work together to achieve the core functionality of BigFix Runbook AI.
  - Advanced AI Components- This includes features like Solution Creation; Natural Language Processing (NLP) based assisted services, and so on.

The following table lists the components available on different servers.

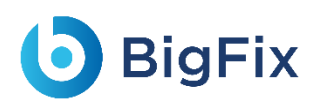

| Server Type | Components       | Description                                                                             |  |  |  |  |
|-------------|------------------|-----------------------------------------------------------------------------------------|--|--|--|--|
|             | Web III          | Web User Interface for Admin, Configuration, Operations Console, Dashboards and         |  |  |  |  |
|             |                  | Knowledge Analysis and Search functionalities                                           |  |  |  |  |
| Web         |                  | It is an API in the BigFix Runbook AI web module that can be accessed using the         |  |  |  |  |
| Component   | WED AFT          | HTTP protocol.                                                                          |  |  |  |  |
|             | KDC              | The Key Rotation Service component which serves the purpose of providing                |  |  |  |  |
|             | KNJ              | additional security through rotation of keys on a periodic basis.                       |  |  |  |  |
|             | iPocommond       | It leverages Natural Language Processing and is responsible for recommending the        |  |  |  |  |
|             | IRecommenta      | best-suited runbook for resolving the issue based on the ticket description             |  |  |  |  |
|             | :Deree           | It serves the purpose of analyzing the ticket description and summary for extracting    |  |  |  |  |
|             | iParse           | relevant parameters to be passed to configurable runbooks                               |  |  |  |  |
|             | 11.1.1.1.1.1.1.1 | It helps in clustering the ticket data (incident, service requests, change requests)    |  |  |  |  |
|             | IUnique          | into different categories for identification of automation opportunities                |  |  |  |  |
|             | Data Collector   | It is responsible for collecting ticket information from the ITSM tool                  |  |  |  |  |
|             | Generic          |                                                                                         |  |  |  |  |
|             | Executor         | It is used for data processing at the DB layer for enabling backend processes.          |  |  |  |  |
|             | n RBA Executor   | It helps in triggering the identified runbook for automatic resolution using an         |  |  |  |  |
| Application |                  | underlying RBA tool                                                                     |  |  |  |  |
| Component   |                  | It is used to release the ticket in case an appropriate runbook is not recommended      |  |  |  |  |
|             | Release          | OR runbook execution for a ticket fails. In the latter case, the ticket is released and |  |  |  |  |
|             |                  | assigned to a human agent to investigate it.                                            |  |  |  |  |
|             |                  | Ticket passes through multiple stages during the resolution lifecycle using BigFix      |  |  |  |  |
|             | <b>C</b>         | Runbook AI. Generic Listener module is responsible for ensuring the ticket is moved     |  |  |  |  |
|             | Generic          | to the next stage based on the outcome. Its job is to identify the status of the        |  |  |  |  |
|             | Listener         | present stage and based on success / failure, move the ticket to the consequent         |  |  |  |  |
|             |                  | stage in the lifecycle                                                                  |  |  |  |  |
|             | AD Sync          | It is responsible for fetching LDAP user from LDAP Server.                              |  |  |  |  |
|             | Email Service    | It is responsible for sending mail based notifications to user.                         |  |  |  |  |
|             |                  | It returns a list of relevant documents for a query that have been crawled from         |  |  |  |  |
|             | Auvanceu         | different repositories like SNOW KB, Web URL, Satori repository, and internal files     |  |  |  |  |
| Advanced Al | кноміваве        | and folders.                                                                            |  |  |  |  |
| component   | iknowledge       | It returns a list of relevant results from Google for a query, if no relevant document  |  |  |  |  |
|             | iknowledge       | exists in the organization's repository.                                                |  |  |  |  |

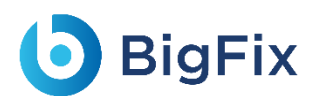

| Knowledge | It enables users to provide feedback as a rating for the document search                                                                                                    |
|-----------|----------------------------------------------------------------------------------------------------|
| rating    | corresponding to the ticket summary.                                                                                                    |
| iScrape   | It helps in automated runbook creation for ticket categories for which runbooks<br>don't exist by exploring various internal and external data sources for relevant<br>executable code snippets and scripts. |

Before starting the installation, identify the components that user needs to install based on the requirement. Also, the user needs to identify the deployment mode from the below list based on the Environment categorization identified earlier.

### 3.2.2 Deployment Identification Mode

BigFix Runbook AI can be installed in the following deployment modes using the installer.

#### 3.2.2.1 Minimal Deployment Mode

In this mode, the following BigFix Runbook AI servers are deployed:

- Web and Application Server: This server hosts the Web UI and the application components.
- Advanced AI Server, MongoDB and Solr: This server hosts iScrape, iKnowledge, and Advanced iKnowledge components along with the Document Storage (MongoDB) and Indexer (Solr).
- Database Server: This server hosts the SQL Server database, which is the main transactional database of BigFix Runbook AI.

The following table describes the hardware and software requirements for this installation.

|                 |                     | Т                                                        | able 3 - Minima             | l Deployment                              |                                                            |                                  |                        |
|-----------------|---------------------|----------------------------------------------------------|-----------------------------|-------------------------------------------|------------------------------------------------------------|----------------------------------|------------------------|
| Server          | Compone<br>t        | n Sub-<br>Components                                     | Database<br>Requiremen<br>t | Recommende<br>d Hardware<br>Configuration | Minimum<br>RAM<br>Requiremen<br>t for BigFix<br>Runbook Al | Software<br>Requirement<br>s     | Storag<br>e<br>(Local) |
| Web<br>Server + | Web<br>Compone<br>t | <ul> <li>Web UI</li> <li>Web API</li> <li>KRS</li> </ul> | NA                          | One Virtual<br>Server with                | 4 GB RAM                                                   | Operating<br>System -<br>Windows | 100 GB                 |

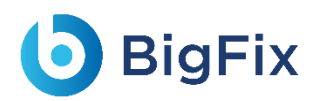

| n Server Collector RAM 2019, 64-bit<br>- RBA<br>Executor<br>Application<br>Componen<br>Executor<br>- Generic<br>Executor                                                                                                    |    |
|----------------------------------------------------------------------------------------------------|----|
| - RBA<br>Executor<br>Application<br>Componen<br>Executor                                                                                                    |    |
| Application<br>Componen<br>Executor<br>Executor                                                                                                    |    |
| Application<br>- Generic<br>Componen<br>Executor                                                                                                    |    |
| Componen<br>Executor                                                                                                    |    |
|                                                                                                    | 1  |
| t – – – Release                                                                                                    |    |
| - Generic                                                                                                    |    |
| Listener                                                                                                    |    |
| - AD Sync                                                                                                    |    |
| - Email                                                                                                    |    |
| Service                                                                                                    |    |
| - iParse                                                                                                    |    |
| Application - iUnique                                                                                                    |    |
| Componen<br>- iRecommen                                                                                                    |    |
| d d                                                                                                    |    |
| - iScrape                                                                                                    |    |
| Advanced – iKnowledge                                                                                                    |    |
| Al - Advanced Operating                                                                                                    |    |
| Componen Knowledge System -                                                                                                    |    |
| Advanced t - Python - Knowledge One Virtual Windows                                                                                                    |    |
| Al Server + Rating Server with 8 GB RAM Server 100                                                                                                    | GB |
| Document 2016,2019,                                                                                                    |    |
| Storage MongoDB NA 64-bit Mongo                                                                                                    |    |
| DB + Solr                                                                                                    |    |
| Indexer Solr NA                                                                                                    |    |
|                                                                                                    |    |
| Microsoft Operating Operating                                                                                                    |    |
| SQL Server with System -                                                                                                    |    |
| Database Database Dat | GB |
| Standard Standard Standard Server 2016,                                                                                                    |    |
| Edition 2019, 64-bit                                                                                                    |    |

The installer needs to be run on individual servers that include Web Component, Base Component, and Advance AI Component server. If Advanced AI components like iKnowledge, Advanced Knowledge and iScrape are not required, only Web Server, Application Server and Database server will be required.

#### Alternate Database options:

- 1. AWS Relational Database Service (RDS)
- 2. GCP SQL Server 2017 PaaS service

For Document storage, MongoDB as a service can be used from AWS and GCP marketplace

#### 3.2.2.2Small Environment without High Availability (HA)

In this mode, the following BigFix Runbook AI servers are deployed:

- Web and Application Server: This server hosts the Web UI and the Application components.
- Advanced AI Server: This server hosts iScrape, iKnowledge, and Advanced iKnowledge components.
- Database Server: This server hosts the SQL Server database, which is the main transactional database of BigFix Runbook AI.
- **MongoDB and Solr**: This server hosts the Document Storage (MongoDB) and Indexer (Solr).

The following table describes the hardware and software requirements for this installation.

|                                           |                                                                                |                                                                                                    |                             | 0                                                | , , ,                                                      |                                                                  |                        |
|-------------------------------------------|--------------------------------------------------------------------------------|----------------------------------------------------------------------------------------------------|-----------------------------|--------------------------------------------------|------------------------------------------------------------|------------------------------------------------------------------|------------------------|
| Server                                    | Componen<br>t                                                                  | Sub-<br>Components                                                                                                    | Database<br>Requiremen<br>t | Recommende<br>d Hardware<br>Configuration        | Minimum<br>RAM<br>Requiremen<br>t for BigFix<br>Runbook AI | Software<br>Requirement<br>s                                     | Storag<br>e<br>(Local) |
| Web<br>Server +<br>Applicatio<br>n Server | Web<br>Componen<br>t<br>Application<br>Componen<br>t –<br>Microsoft<br>Dot Net | <ul> <li>Web UI</li> <li>Web API</li> <li>KRS</li> <li>Data<br/>Collector</li> <li>RBA<br/>Executor</li> <li>Generic<br/>Executor</li> </ul> | NA                          | One Virtual<br>Server with<br>2vCPU, 8 GB<br>RAM | 4 GB RAM                                                   | Operating<br>System -<br>Windows<br>Server 2016,<br>2019, 64-bit | 100 GB                 |

Table 4 - Small Environment without High Availability (HA)

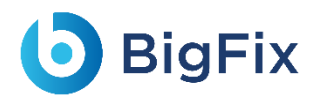

|                       | Application<br>Componen<br>t - Python    | <ul> <li>Release</li> <li>Generic<br/>Listener</li> <li>AD Sync</li> <li>Email<br/>Service</li> <li>iParse</li> <li>iUnique</li> <li>iRecommen<br/>d</li> </ul> |                                                              |                                                  |          |                                                                  |        |
|-----------------------|------------------------------------------|----------------------------------------------------------------------------------------------------|--------------------------------------------------------------|--------------------------------------------------|----------|------------------------------------------------------------------|--------|
| Advanced<br>Al Server | Advanced<br>Al<br>Componen<br>t - Python | <ul> <li>iScrape</li> <li>iKnowledge</li> <li>Advanced</li> <li>Knowledge</li> <li>Knowledge</li> <li>Rating</li> </ul>                                         | NA                                                           | One Virtual<br>Server with<br>2vCPU, 4 GB<br>RAM | 4 GB RAM | Operating<br>System -<br>Windows<br>Server 2016,<br>2019, 64-bit | 50 GB  |
| Database<br>Server    | Database                                 | Transactional<br>Database                                                                                                    | Microsoft<br>SQL Server<br>2016, 2019<br>Standard<br>Edition | One Virtual<br>Server with<br>4vCPU, 8 GB<br>RAM | NA       | Operating<br>System -<br>Windows<br>Server 2016,<br>2019, 64-bit | 100 GB |
| MongoDB<br>and Solr   | Document<br>Storage                      | MongoDB                                                                                                    | NA                                                           | One Virtual<br>Server with<br>4vCPU, 8 GB        | 2 GB RAM | Operating<br>System -<br>Windows                                 | 100 GB |
|                       | Indexer                                  | Solr                                                                                                    | NA                                                           | RAM                                              |          | Server 2016,<br>2019, 64-bit                                     |        |

The installer needs to be run on individual servers that include Web Component, Base Component, and Advance AI Component server. In case Advanced AI components like iKnowledge, Advanced Knowledge and iScrape are not required, only Web Server, Application Server and Database server will be required.

- Alternate Database options

- 1. AWS Relational Database Service (RDS)
- 2. GCP SQL Server 2017 PaaS service
- For Document storage, MongoDB as a service can be used from AWS and GCP marketplace

#### 3.2.2.3 Medium Environment without High Availability (HA)

In this mode, the following BigFix Runbook AI servers are deployed:

- **Web Server**: This server hosts the Web User Interface.
- **Application Server**: This server hosts the Application components.
- Advanced AI Server: This server hosts iScrape, iKnowledge, and Advanced iKnowledge components.
- Database Server: This server hosts the SQL Server database, which is the main transactional database of BigFix Runbook AI.
- **MongoDB and Solr**: This server hosts the Document Storage (MongoDB) and Indexer (Solr).

The following table describes the hardware and software requirements for this installation.

| Server                 | Componen<br>t                                          | Sub-<br>Components                                                                                                    | Database<br>Requiremen<br>t | Recommende<br>d Hardware<br>Configuration        | Minimum<br>RAM<br>Requiremen<br>t for BigFix<br>Runbook Al | Software<br>Requirement<br>s                                     | Storag<br>e<br>(Local) |
|------------------------|--------------------------------------------------------|----------------------------------------------------------------------------------------------------|-----------------------------|--------------------------------------------------|------------------------------------------------------------|------------------------------------------------------------------|------------------------|
| Web<br>Server          | Web<br>Componen<br>t                                   | - Web UI<br>- Web API<br>- KRS                                                                                                    | NA                          | One Virtual<br>Server with<br>2vCPU, 8 GB<br>RAM | 4 GB RAM                                                   | Operating<br>System -<br>Windows<br>Server 2016,<br>2019, 64-bit | 50 GB                  |
| Applicatio<br>n Server | Application<br>Componen<br>t –<br>Microsoft<br>Dot Net | <ul> <li>Data</li> <li>Collector</li> <li>RBA</li> <li>Executor</li> <li>Generic</li> <li>Executor</li> <li>Release</li> <li>Generic</li> <li>Listener</li> </ul> | NA                          | One Virtual<br>Server with<br>4vCPU, 8 GB<br>RAM | 4 GB RAM                                                   | Operating<br>System -<br>Windows<br>Server 2016,<br>2019, 64-bit | 100 GB                 |

Table 5 - Medium Environment without HA

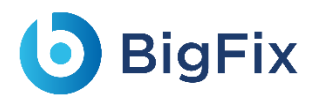

|                       | Application<br>Componen<br>t - Python    | <ul> <li>AD Sync</li> <li>Email<br/>Service</li> <li>iParse</li> <li>iUnique</li> <li>iRecommen<br/>d</li> </ul>        | -                                                              |                                                  |          |                                                                  |        |
|-----------------------|------------------------------------------|----------------------------------------------------------------------------------------------------|----------------------------------------------------------------|--------------------------------------------------|----------|------------------------------------------------------------------|--------|
| Advanced<br>Al Server | Advanced<br>Al<br>Componen<br>t - Python | <ul> <li>iScrape</li> <li>iKnowledge</li> <li>Advanced</li> <li>Knowledge</li> <li>Knowledge</li> <li>Rating</li> </ul> | NA                                                             | One Virtual<br>Server with<br>4vCPU, 8 GB<br>RAM | 4 GB RAM | Operating<br>System -<br>Windows<br>Server 2016,<br>2019, 64-bit | 100 GB |
| Database<br>Server    | Database                                 | Transactional<br>Database                                                                                               | Microsoft<br>SQL Server<br>2016, 2019 -<br>Standard<br>Edition | One Virtual<br>Server with<br>4vCPU, 8 GB<br>RAM | NA       | Operating<br>System -<br>Windows<br>Server 2016,<br>2019, 64-bit | 300 GB |
| MongoDB<br>and Solr   | Document<br>Storage                      | MongoDB                                                                                                    | NA                                                             | One Virtual<br>Server with<br>4vCPU, 8 GB        | 4 GB RAM | Operating<br>System -<br>Windows                                 | 100 GB |
|                       | Indexer                                  | Solr                                                                                                    | NA                                                             | RAM                                              |          | Server 2016,<br>2019, 64-bit                                     |        |

The installer needs to be run on individual servers that include Web Component, Base Component, and Advance AI Component server. If Advanced AI components like iKnowledge, Advanced Knowledge and iScrape are not required, only Web Server, Application Server and Database server will be required.

- Alternate Database options
- 1. AWS Relational Database Service (RDS)
- 2. GCP SQL Server 2017 PaaS service
- For Document storage, MongoDB as a service can be used from AWS and GCP marketplace

#### 3.2.2.4 Large Environment without High Availability (HA)

In this mode, the following BigFix Runbook AI servers are deployed:

- Web Server: This server hosts the Web User Interface.
- **Application Server**: This server hosts the Application components.
- Advanced AI Server: This server hosts iScrape, iKnowledge, and Advanced iKnowledge components.
- Database Server: This server hosts the SQL Server database, which is the main transactional database of BigFix Runbook AI.
- **MongoDB and Solr**: This server hosts the Document Storage (MongoDB) and Indexer (Solr).

The following table describes the hardware and software requirements for this installation.

| Server                 | Componen<br>t                                          | Sub-<br>Components                                                                                                    | Database<br>Requiremen<br>t | Recommende<br>d Hardware<br>Configuration         | Minimum<br>RAM<br>Requiremen<br>t for BigFix<br>Runbook Al | Software<br>Requirement<br>s                                     | Storag<br>e<br>(Local) |
|------------------------|--------------------------------------------------------|----------------------------------------------------------------------------------------------------|-----------------------------|---------------------------------------------------|------------------------------------------------------------|------------------------------------------------------------------|------------------------|
| Web<br>Server          | Web<br>Componen<br>t                                   | - Web UI<br>- Web API<br>- KRS                                                                                                    | NA                          | One Virtual<br>Server with<br>4vCPU, 8 GB<br>RAM  | 4 GB RAM                                                   | Operating<br>System -<br>Windows<br>Server 2016,<br>2019, 64-bit | 100 GB                 |
| Applicatio<br>n Server | Application<br>Componen<br>t -<br>Microsoft<br>Dot Net | <ul> <li>Data</li> <li>Collector</li> <li>RBA</li> <li>Executor</li> <li>Generic</li> <li>Executor</li> <li>Release</li> <li>Generic</li> <li>Listener</li> <li>AD Sync</li> </ul> | NA                          | One Virtual<br>Server with<br>4vCPU, 16 GB<br>RAM | 8 GB RAM                                                   | Operating<br>System -<br>Windows<br>Server 2016,<br>2019, 64-bit | 100 GB                 |

Table 6 - Large Environment without HA

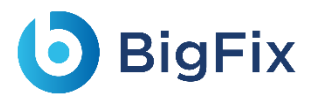

|                       | Application<br>Componen<br>t - Python    | <ul> <li>Email<br/>Service</li> <li>iParse</li> <li>iUnique</li> <li>iRecommen<br/>d</li> </ul>                                            |                                                                |                                                   |          |                                                                  |        |
|-----------------------|------------------------------------------|----------------------------------------------------------------------------------------------------|----------------------------------------------------------------|---------------------------------------------------|----------|------------------------------------------------------------------|--------|
| Advanced<br>Al Server | Advanced<br>Al<br>Componen<br>t - Python | <ul> <li>iScrape</li> <li>iKnowledge</li> <li>Advanced</li> <li>Knowledge</li> <li>Knowledge</li> <li>Knowledge</li> <li>Rating</li> </ul> | NA                                                             | One Virtual<br>Server with<br>4vCPU, 16 GB<br>RAM | 8 GB RAM | Operating<br>System -<br>Windows<br>Server 2016,<br>2019, 64-bit | 100 GB |
| Database<br>Server    | Database                                 | Transactional<br>Database                                                                                                    | Microsoft<br>SQL Server<br>2016, 2019 -<br>Standard<br>Edition | One Virtual<br>Server with<br>8vCPU, 16 GB<br>RAM | NA       | Operating<br>System -<br>Windows<br>Server 2016,<br>2019, 64-bit | 500 GB |
| MongoDB<br>and Solr   | Document<br>Storage                      | MongoDB                                                                                                    | NA                                                             | One Virtual<br>Server with<br>4vCPU, 16 GB<br>RAM | 8 GB RAM | Operating<br>System -<br>Windows                                 | 150 GB |
|                       | Indexer                                  | Solr                                                                                                    | NA                                                             |                                                   |          | Server 2016,<br>2019, 64-bit                                     |        |

The installer needs to be run on individual servers that include Web Component, Base Component, and Advance AI Component server. If Advanced AI components like iKnowledge, Advanced Knowledge and iScrape are not required, only Web Server, Application Server and Database server will be required.

Alternate Database options:

1. AWS Relational Database Service (RDS)

2. GCP SQL Server 2017 PaaS service

For Document storage, MongoDB as a service can be used from AWS and GCP marketplace

#### 3.2.2.5Small Environment with High Availability (HA)

In this mode, the following BigFix Runbook AI servers are deployed:

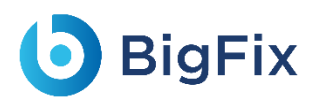

- Web and Application Server: This server hosts the Web UI and the Application components
- Advanced Al Server: This server hosts iScrape, iKnowledge, and Advanced iKnowledge components
- Database Server: This server hosts the SQL Server database, which is the main transactional database of BigFix Runbook AI
- **MongoDB**: This server hosts the Document Storage Database (MongoDB)
- **Solr**: This server hosts the Indexer (Solr)

The following table describes the hardware and software requirements for this installation.

| Server                                       | Component                                                                         | Sub-<br>Components                                                                                                    | Database<br>Requireme<br>nt | Recommende<br>d Hardware<br>Configuration         | Minimum<br>RAM<br>Requirement<br>for BigFix<br>Bunbook Al | Software<br>Requirement<br>s                                     | Storage                                                                                             |
|----------------------------------------------|-----------------------------------------------------------------------------------|----------------------------------------------------------------------------------------------------|-----------------------------|---------------------------------------------------|-----------------------------------------------------------|------------------------------------------------------------------|----------------------------------------------------------------------------------------------------|
| Web<br>Server<br>+<br>Applicatio<br>n Server | Web<br>Component<br>Application<br>Component –<br>Microsoft<br>Dot Net<br>Dot Net | <ul> <li>Web UI</li> <li>Web API</li> <li>KRS</li> <li>Data<br/>Collector</li> <li>RBA<br/>Executor</li> <li>Generic<br/>Executor</li> <li>Release</li> <li>Generic<br/>Listener</li> <li>AD Sync</li> <li>Email<br/>Service</li> <li>iParse</li> <li>iUnique</li> </ul> | NA                          | Two Virtual<br>Servers with<br>2vCPU, 8 GB<br>RAM | 4 GB RAM                                                  | Operating<br>System -<br>Windows<br>Server 2016,<br>2019, 64-bit | 50 GB<br>(Addition<br>al D:<br>Drive)<br>and 50GB<br>shared<br>storage<br>(SAN /<br>File<br>Folder) |

Table 7 - Small Environment with HA

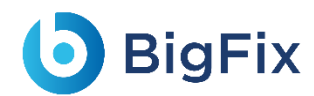

|                       |                                      | - iRecommen<br>d                                                                                                    |                                                                |                                                   |                   |                                                                  |                                                                                                    |
|-----------------------|--------------------------------------|----------------------------------------------------------------------------------------------------|----------------------------------------------------------------|---------------------------------------------------|-------------------|------------------------------------------------------------------|----------------------------------------------------------------------------------------------------|
| Advanced<br>Al Server | Advanced AI<br>Component -<br>Python | <ul> <li>iScrape</li> <li>iKnowledge</li> <li>Advanced</li> <li>Knowledge</li> <li>Knowledge</li> <li>Rating</li> </ul> | NA                                                             | Two Virtual<br>Servers with<br>2vCPU, 8 GB<br>RAM | 4 GB RAM          | Operating<br>System -<br>Windows<br>Server 2016,<br>2019, 64-bit | 50 GB<br>(Addition<br>al D:<br>Drive)<br>and 50GB<br>shared<br>storage<br>(SAN /<br>File<br>Folder) |
| Database<br>Server*   | Database                             | Transactional<br>Database                                                                                               | Microsoft<br>SQL Server<br>2016, 2019<br>- Standard<br>Edition | Two Virtual<br>Servers with<br>4vCPU, 8 GB<br>RAM | Not<br>Applicable | Operating<br>System -<br>Windows<br>Server 2016,<br>2019, 64-bit | 100 GB<br>Shared<br>storage<br>(SAN /<br>File<br>Folder)                                            |
| MongoDB<br>**         | Document<br>Storage                  | MongoDB                                                                                                    | NA                                                             | One Virtual<br>Server with<br>2vCPU, 4 GB<br>RAM  | 2 GB RAM          | Operating<br>System -<br>Windows<br>Server 2016,<br>2019, 64-bit | 50 GB<br>(Addition<br>al D:<br>Drive)                                                               |
| Solr***               | Indexer                              | Solr                                                                                                    | NA                                                             | One Virtual<br>Server with<br>2vCPU, 8 GB<br>RAM  | 4 GB RAM          | Operating<br>System -<br>Windows<br>Server 2016,<br>2019, 64-bit | 50 GB<br>(Addition<br>al D:<br>Drive)                                                               |

The installer needs to be run on individual servers that include Web Component, Base Component, and Advance AI Component server. If Advanced AI components like iKnowledge, Advanced Knowledge and iScrape are not required, only Web Server, Application Server and Database server will be required.

- Alternate Database options

1. AWS Relational Database Service (RDS)

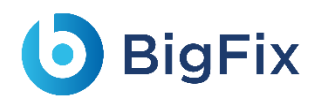

#### 2. GCP SQL Server 2017 PaaS service

- For Document Storage, if \*MongoDB has to be made available in HA, then 3 servers will have to be provided as per the best practices. Alternately, MongoDB as a service can be used from AWS and GCP marketplace

- For Indexer, if Solr has to be made available in HA, then 5 servers will have to be provided as per the best practices

#### 3.2.2.6 Medium Environment with High Availability (HA)

In this mode, the following BigFix Runbook AI servers are deployed:

- Web Server: This server hosts the Web User Interface
- Application Server: This server hosts the Application components
- Advanced AI Server: This server hosts iScrape, iKnowledge, and Advanced iKnowledge components
- Database Server: This server hosts the SQL Server database, which is the main transactional database of BigFix Runbook AI
- **MongoDB**: This server hosts the Document Storage Database (MongoDB).
- Solr: This server hosts the Indexer (Solr)

The following table describes the hardware and software requirements for this installation.

#### Table 8 - Medium Environment with HA

| Server | Componen<br>t | Sub-<br>Components | Database<br>Requireme<br>nt | Recommend<br>ed Hardware<br>Configuratio<br>n | Minimum<br>RAM<br>Requireme<br>nt for<br>BigFix<br>Runbook<br>AI | Software<br>Requireme<br>nts | Storage |
|--------|---------------|--------------------|-----------------------------|-----------------------------------------------|------------------------------------------------------------------|------------------------------|---------|
|--------|---------------|--------------------|-----------------------------|-----------------------------------------------|------------------------------------------------------------------|------------------------------|---------|
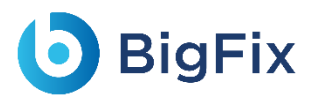

| Web<br>Server          | Web<br>Component                                   | - Web UI<br>- Web API<br>- KRS                                                                                                    | NA | Two Virtual<br>Servers with<br>2vCPU, 8 GB<br>RAM  | 4 GB RAM | Operating<br>System -<br>Windows<br>Server<br>2016, 2019,<br>64-bit | 50 GB<br>(Addition<br>al D:<br>Drive)<br>and<br>50GB<br>shared<br>shared<br>storage<br>(SAN /<br>File<br>Folder) |
|------------------------|----------------------------------------------------|----------------------------------------------------------------------------------------------------|----|----------------------------------------------------|----------|---------------------------------------------------------------------|----------------------------------------------------------------------------------------------------|
| Applicatio<br>n Server | Application<br>Component<br>– Microsoft<br>Dot Net | <ul> <li>Data</li> <li>Collector</li> <li>RBA</li> <li>Executor</li> <li>Generic</li> <li>Executor</li> <li>Release</li> <li>Generic</li> <li>Listener</li> <li>AD Sync</li> <li>Email</li> <li>Service</li> </ul> | NA | Two Virtual<br>Servers with<br>4 vCPU, 8 GB<br>RAM | 8 GB RAM | Operating<br>System -<br>Windows<br>Server<br>2016, 2019,<br>64-bit | 100 GB<br>(Addition<br>al D:<br>Drive)<br>and<br>50GB<br>shared<br>storage<br>(SAN /<br>File                     |
|                        | Application<br>Component<br>- Python               | <ul> <li>iParse</li> <li>iUnique</li> <li>iRecommen</li> <li>d</li> </ul>                                                                                                    |    |                                                    |          |                                                                     | Folder)                                                                                                    |
| Advanced<br>Al Server  | Advanced<br>Al<br>Component<br>- Python            | <ul> <li>iScrape</li> <li>iKnowledge</li> <li>Advanced<br/>Knowledge</li> <li>Knowledge</li> <li>Knowledge<br/>Rating</li> </ul>                                                                                   | NA | Two Virtual<br>Servers with<br>4 vCPU, 8 GB<br>RAM | 8 GB RAM | Operating<br>System -<br>Windows<br>Server<br>2016, 2019,<br>64-bit | 100 GB<br>(Addition<br>al D:<br>Drive)<br>and<br>50GB                                                            |

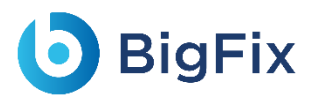

|                     |                     |                           |                                                                |                                                    |                   |                                                                    | shared<br>storage<br>(SAN /<br>File<br>Folder)           |
|---------------------|---------------------|---------------------------|----------------------------------------------------------------|----------------------------------------------------|-------------------|--------------------------------------------------------------------|----------------------------------------------------------|
| Database<br>Server* | Database            | Transactional<br>Database | Microsoft<br>SQL Server<br>2016, 2019<br>- Standard<br>Edition | Two Virtual<br>Servers with<br>4vCPU, 16<br>GB RAM | Not<br>Applicable | Operating<br>System -<br>Windows<br>Server<br>2016, 2019<br>64-bit | 300 GB<br>shared<br>storage<br>(SAN /<br>File<br>Folder) |
| MongoDB<br>**       | Document<br>Storage | MongoDB                   | NA                                                             | One Virtual<br>Server with<br>4vCPU, 8 GB<br>RAM   | 4 GB RAM          | Operating<br>System -<br>Windows<br>Server<br>2016, 64-bit         | 100 GB<br>(Addition<br>al D:<br>Drive)                   |
| Solr***             | Indexer             | Solr                      | NA                                                             | One Virtual<br>Server with<br>4vCPU, 8 GB<br>RAM   | 8 GB RAM          | Operating<br>System -<br>Windows<br>Server<br>2016, 2019<br>64-bit | 100 GB<br>(Addition<br>al D:<br>Drive)                   |

The installer needs to be run on individual servers that include Web Component, Base Component, and Advance AI Component server. If Advanced AI components like iKnowledge, Advanced Knowledge and iScrape are not required, only Web Server, Application Server and Database server will be required.

#### - Alternate Database options

1. AWS Relational Database Service (RDS)

2. GCP SQL Server 2017 PaaS service

- For Document Storage, if \*MongoDB has to be made available in HA, then 3 servers will have to be provided as per the best practices. Alternately, MongoDB as a service can be used from AWS and GCP marketplace

- For Indexer, if Solr has to be made available in HA, then 5 servers will have to be provided as per the best practices

# **BigFix**

### 3.2.2.7 Large Environment with High Availability (HA)

In this mode, the following BigFix Runbook AI servers are deployed:

- Web Server: This server hosts the Web User Interface
- Application Server: This server hosts the Application components
- Advanced AI Server: This server hosts iScrape, iKnowledge, and Advanced iKnowledge components
- Database Server: This server hosts the SQL Server database, which is the main transactional database of BigFix Runbook AI
- MongoDB: This server hosts the Document Storage Database (MongoDB).
- Solr: This server hosts the Indexer (Solr)

The following table describes the hardware and software requirements for this installation.

| Server                 | Component                | Sub-<br>Components             | Database<br>Requirement | Recommende<br>d Hardware<br>Configuration         | Minimum<br>RAM<br>Requirement<br>for BigFix<br>Runbook AI | Software<br>Requirements                                         | Storage                                                                                                  |
|------------------------|--------------------------|--------------------------------|-------------------------|---------------------------------------------------|-----------------------------------------------------------|------------------------------------------------------------------|----------------------------------------------------------------------------------------------------|
| Web<br>Server          | Web<br>Component         | - Web UI<br>- Web API<br>- KRS | NA                      | Two Virtual<br>Servers with<br>4vCPU, 8 GB<br>RAM | 4 GB RAM                                                  | Operating<br>System -<br>Windows<br>Server 2016,<br>2019, 64-bit | 100 GB<br>(Additi<br>onal D:<br>Drive)<br>and 50<br>GB<br>shared<br>storage<br>(SAN /<br>File<br>Folder) |
| Applicatio<br>n Server | Application<br>Component | - Data<br>Collector            | NA                      | Two Virtual<br>Servers with                       | 8 GB RAM                                                  | Operating<br>System -                                            | 100 GB<br>(Additi                                                                                        |

Table 9 - Large Environment with HA

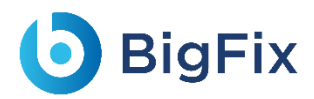

|           | – Microsoft | - RBA                         |           | 4vCPU, 16 GB |            | Windows      | onal D: |
|-----------|-------------|-------------------------------|-----------|--------------|------------|--------------|---------|
|           | Dot Net     | Executor                      |           | RAM          |            | Server 2016, | Drive)  |
|           |             | - Generic                     |           |              |            | 2019, 64-bit | and 50  |
|           |             | Executor                      |           |              |            |              | GB      |
|           |             | - Release                     |           |              |            |              | shared  |
|           |             | - Generic                     |           |              |            |              | storage |
|           |             | Listener                      |           |              |            |              | (SAN /  |
|           |             | - AD Sync                     |           |              |            |              | File    |
|           |             | - Email                       |           |              |            |              | Folder) |
|           |             | Service                       |           |              |            |              |         |
|           |             | - iParse                      | -         |              |            | -            |         |
|           | Application | - il Inique                   |           |              |            |              |         |
|           | Component   | - iRecomm                     |           |              |            |              |         |
|           | - Python    | end                           |           |              |            |              |         |
|           |             |                               |           |              |            |              | 100 GB  |
|           |             |                               |           |              |            |              | (Additi |
|           |             | <ul> <li>iScrape</li> </ul>   |           |              |            |              | onal D: |
|           |             | <ul> <li>iKnowledg</li> </ul> |           |              |            | Operating    | Drive)  |
|           | Advanced AI | е                             |           | Two Virtual  |            | System -     | and 50  |
| Advanced  | Component   | - Advanced                    | NA        | Servers with | 8 GB RAM   | Windows      | GB      |
| Al Server | - Python    | Knowledg                      |           | 4vCPU, 16 GB |            | Server 2016, | shared  |
|           |             | e                             |           | RAM          |            | 2019, 64-bit | storage |
|           |             | - Knowledg                    |           |              |            |              | (SAN /  |
|           |             | e Rating                      |           |              |            |              | File    |
|           |             |                               |           |              |            |              | Folder) |
|           |             |                               | Microsoft |              |            | Operating    | 500 GB  |
|           |             |                               |           | Two Virtual  |            | System       | shared  |
| Database  | Databasa    | Transactional                 | 2016 2010 | Servers with | Not        | Windowc      | storage |
| Server*   | Dalanase    | Database                      | Standard  | 8vCPU, 16 GB | Applicable | Server 2016  | (SAN /  |
|           |             |                               | Edition   | RAM          |            | 2019 64-hit  | File    |
|           |             |                               |           |              |            | 2013 04-0it  | Folder) |

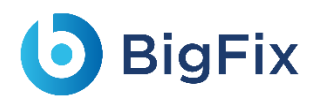

| MongoDB<br>** | Document<br>Storage | MongoDB | NA | One Virtual<br>Server with<br>4vCPU, 8 GB<br>RAM  | 4 GB RAM | Operating<br>System -<br>Windows<br>Server 2016,<br>64-bit      | 150 GB<br>(Additi<br>onal D:<br>Drive) |
|---------------|---------------------|---------|----|---------------------------------------------------|----------|-----------------------------------------------------------------|----------------------------------------|
| Solr***       | Indexer             | Solr    | NA | One Virtual<br>Server with<br>4vCPU, 16 GB<br>RAM | 8 GB RAM | Operating<br>System -<br>Windows<br>Server 2016,<br>2019 64-bit | 150 GB<br>(Additi<br>onal D:<br>Drive) |

The installer needs to be run on individual servers that include Web Component, Base Component, and Advance AI Component server. If Advanced AI components like iKnowledge, Advanced Knowledge and iScrape are not required, only Web Server, Application Server and Database server will be required.

- Alternate Database options

1. AWS Relational Database Service (RDS)

2. GCP SQL Server 2017 PaaS service

- For Document Storage, if \*MongoDB has to be made available in HA, then 3 servers will have to be provided as per the best practices. Alternately, MongoDB as a service can be used from AWS and GCP marketplace

- For Indexer, if Solr has to be made available in HA, then 5 servers will have to be provided as per the best practices.

### 3.2.3 Component Installation Prerequisites

Prior to running the installer, complete all procedures as described in Environment Planning and

ensure that all the software prerequisites for the BigFix Runbook AI component installation are met.

The following table describes the software requirements to install the components.

| Server     | Component     | Sub-Components | Software Requirements    |
|------------|---------------|----------------|--------------------------|
|            |               | - Web UI       | IIS 10.0 or above        |
| Web Server | Web Component | - Web API      | Dot Net Framework 4.8.x  |
|            |               | - KRS          | Microsoft ACE OLEDB 12.0 |

#### Table 10 - Component Installation Prerequisites

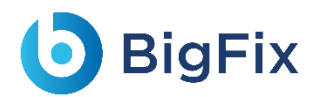

| Application<br>Server | Application Component –<br>Microsoft Dot Net<br>Application Component -<br>Python | <ul> <li>Data Collector</li> <li>RBA Executor</li> <li>Generic<br/>Executor</li> <li>Release</li> <li>Generic<br/>Listener</li> <li>AD Sync</li> <li>Email Service</li> <li>iParse</li> <li>iUnique</li> <li>iBecommend</li> </ul> | Dot Net Framework 4.8.x<br>Python 3.8.10 64-bit<br>NLTK 3.8.1<br>Apache Server 2.4<br>- VC++ 2015 64-bit Redistributable<br>package                                                                                                    |
|-----------------------|-----------------------------------------------------------------------------------|----------------------------------------------------------------------------------------------------|----------------------------------------------------------------------------------------------------|
| Advanced AI<br>Server | Advanced Al Component -<br>Python                                                 | <ul> <li>iScrape</li> <li>iKnowledge</li> <li>Advanced<br/>Knowledge</li> <li>Knowledge<br/>Rating</li> </ul>                                                                                                    | Python 3.8.10 64-bit<br>NLTK 3.8.1<br>Apache Server 2.4<br>VC++ 2015 64-bit Redistributable package<br>Oracle Distribution of Java JDK 1.8.x<br>(Required only for Solr installation)<br>Anti-Word<br>Spacy 3.1.2<br>- Google Chrome Browser |
| Database Server       | Database                                                                          | Transactional<br>Database                                                                                                    | MS SQL 2016 (2019) Enterprise / Standard edition 64 bit                                                                                                    |
| MongoDB               | Document Storage                                                                  | MongoDB                                                                                                    | MongoDB 4.0                                                                                                    |
| Solr                  | Indexer                                                                           | Solr                                                                                                    | SOLR 8.5.0                                                                                                    |
| Certificates (applie  | cable for all tiers)                                                              | 1                                                                                                    | SSL Certificates                                                                                                    |

### 3.3 Prerequisites to Run the Installer

This section provides an overview of the prerequisites to run the installer.

Once the infrastructure is prepared, determine the server where the installer will be run. Prior to

running the installer, ensure all prerequisites are ready on the server.

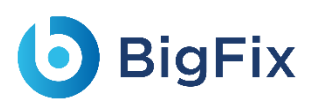

#### Table 11 - Prerequisites to Run the Installer

| Applications    | Version                                                                                                    |
|-----------------|----------------------------------------------------------------------------------------------------|
| Windows Version | Microsoft <sup>®</sup> Windows <sup>®</sup> Server 2012 Standard Edition or Windows Server 2016 Standard Edition |
| .Net Framework  | .Net Framework 4.8                                                                                               |

The requirements mentioned in the following tables indicate the minimum configuration required at the time of installation:

- Table 3 Minimal Deployment
- Table 5 Medium Environment without HA
- Table 6 Large Environment without HA
- Table 7 Small Environment with HA
- Table 8 Medium Environment with HA
- Table 9 Large Environment with HA

Over a period, based on the use of enterprise managed resources, user might have to upgrade to a higher configuration.

#### 3.3.1 Installer

The installer includes an installer executable. This executable enables complete installation of BigFix Runbook AI and checks the prerequisites for all the servers and components.

### 3.4 BigFix Runbook AI Installation

This section explains how to install BigFix Runbook AI components using the installer on any server or standalone machine. The installer can be further used for deployment of web server, application server, advanced AI server and , database server, and the underlying components.

BigFix Runbook AI implementation contains the following menus:

- Run the Installer
- Install BigFix Runbook AI

Before running the installer, ensure that the 'write' permission is enabled for the user on the Apache24 folder.

### 3.4.1 Run the Installer

Review the prerequisites carefully before proceeding with the installation.

After confirmation that the system meets the prerequisites to run the BigFix Runbook AI installer,

perform the following steps:

- 1. Copy the zipped installer file to the server where you want to run the BigFix Runbook AI installer.
- 2. Unzip and extract all the contents to the default folder.
- 3. Browse the Installer.exe in the folder and click Run as administrator to start installation.

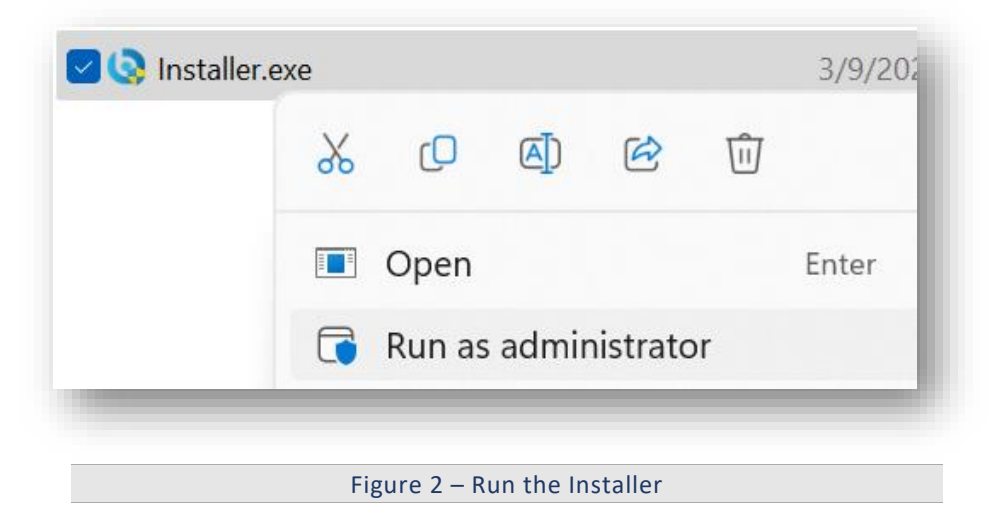

### 3.4.2 Install BigFix Runbook AI

This section lists the steps to install the BigFix Runbook AI components on all hosts. Ensure that user meets all requirements in the section <u>Environment Preparation</u> and <u>Prerequisites to Run the</u> <u>Installer</u> before starting the installation procedure.

To install BigFix Runbook AI, perform the following steps:

1. On running the Installer, the following page appears.

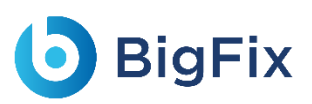

| oduct Installation |                      |       |
|--------------------|----------------------|-------|
|                    | Welcome To Installer |       |
|                    |                      |       |
| BigFix             |                      | Start |

Figure 3 - BigFix Runbook AI Implementation

2. Click Start. It will extract required binaries and the following page will appear.

| Next |
|------|
|      |

3. Click **Next**. The page lists the setup required for installation in the left pane and the details of the selected setup in the right pane.

| 6.  | ATABASE DETAILS           | Database Details       |                                                | 0 |
|-----|---------------------------|------------------------|------------------------------------------------|---|
|     |                           | Server Name 🔹          | Enter Server HostName/IP                       |   |
| E   | OMPONENT SELECTION        | Database Instance Name | Enter DB Instance                              |   |
| 0 0 | ONFIGURE MONGODB AND SOLR | Authentication         | SQL Server Authentication $\qquad \qquad \lor$ |   |
| Ø s | ERVER CONFIGURATION       | User Name 🔸            | Enter User Name                                |   |
|     |                           | Password •             | Enter Password                                 |   |
| PI  | RE-REQUISITE CHECKER      | Database Name 🔹        | iAutomateDB                                    |   |
| ø   | ONFIGURE ADMIN DETAILS    |                        | Check Connection                               |   |
| •   | ISTALLATION               |                        |                                                |   |
| ١   | /iew Installation Guide   |                        |                                                |   |
| C   | BigFix                    | Back                   |                                                |   |

Figure 3 - Database Details

The next step is to create the database.

On Left Menu click on "View Installation Guide" to view installation guide.

### 3.4.3 Database Setup

User can create a customized database using the following steps.

1. On the **Database Details** view, type the **Server Name**, and then the **Database Instance Name**.

| erver Name *          | Enter Server HostName/IP    |
|-----------------------|-----------------------------|
| atabase Instance Name | Enter DB Instance           |
| uthentication         | SQL Server Authentication ~ |
| Jser Name *           | Enter User Name             |
| assword *             | Enter Password              |
| atabase Name 🔹        | iAutomateDB                 |
|                       | Check Connection            |
|                       |                             |

- 2. Select the **Authentication** type. The type of login authentication used to configure the database determines the resulting username.
- 3. There are two types of authentications used for database configuration:

### **BigFix**

- Windows Authentication
- SQL Server Authentication
- 4. In the **UserName** and **Password** fields, type username and password to access the server.
- 5. In the **Database Name** field, **iAutomateDB** is auto filled by default.
- 6. To check the connectivity to a server using the credentials provided, click **Check Connection**. This displays a message for **Connection Success** or **Connection Failure**.
- 7. Successful connection to the database enables the **Next** button.

| Server Name *          | localhost                               |      |
|------------------------|-----------------------------------------|------|
| Database Instance Name | Enter DB Instance                       |      |
| Authentication         | SQL Server Authentication $\qquad \lor$ |      |
| User Name *            | Sa                                      |      |
| Password *             | *****                                   |      |
| Database Name 🔹        | iAutomateDB                             |      |
|                        | Connection Success                      |      |
|                        |                                         |      |
|                        |                                         |      |
|                        |                                         |      |
| Back                   |                                         | Next |
|                        |                                         |      |
|                        |                                         |      |

| All fields marked with ar | i asterisk (*) | are mandatory. |
|---------------------------|----------------|----------------|
|---------------------------|----------------|----------------|

### 3.4.4 Component Setup

After creating the BigFix Runbook AI database, perform the following steps to set up the Web UI components.

- 1. The **Component Selection** view lists the components and their corresponding parameters based on the selected component.
- 2. The following types of components are deployed in BigFix Runbook AI:

- Web Component It includes the user interface that enables the configuration, management, and resolution of tickets.
- Service Component This is further divided into two categories:
  - **Application Component** This includes essential services that work together to achieve the core functionality of BigFix Runbook AI.
  - Advanced AI Component This includes features like Solution Creation; Natural Language Processing (NLP) based assisted services, and so on.

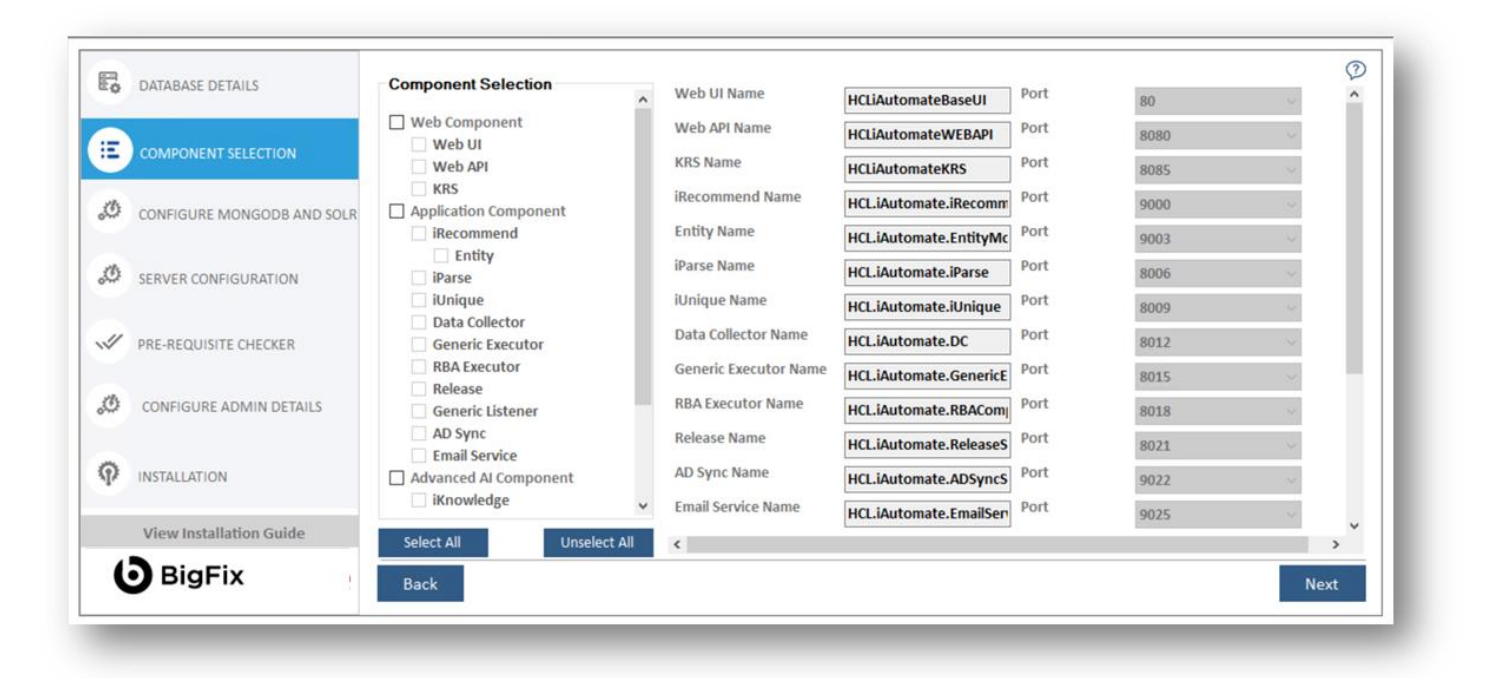

Figure 6 - Component Setup

The administrator can add or remove components based on their environment as decided during the planning phase.

#### The following table lists the components available on different servers.

Table 12 - BigFix Runbook AI Components

| Server Type   | Components | Description                                                                                                    |
|---------------|------------|----------------------------------------------------------------------------------------------------|
| Web Component | Web UI     | Web User Interface for Admin, Configuration, Operations Console,<br>Dashboards and Knowledge Analysis and Search functionalities |
|               | Web API    | It is an API in the BigFix Runbook AI web module that can be accessed using the HTTP protocol.                                   |

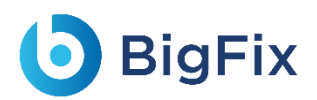

|             |                                                                                                    | The Key Rotation Service component which serves the purpose of             |
|-------------|----------------------------------------------------------------------------------------------------|----------------------------------------------------------------------------|
|             | KRS                                                                                                    | providing additional security through rotation of keys on a periodic       |
|             |                                                                                                    | basis.                                                                     |
|             |                                                                                                    | It leverages Natural Language Processing and is responsible for            |
|             | iRecommend                                                                                                    | recommending the best suited runbook for resolving the issue based         |
|             |                                                                                                    | on the ticket description                                                  |
|             |                                                                                                    | It serves the purpose of analyzing the ticket description and summary      |
|             | iParse                                                                                                    | for extracting relevant parameters to be passed to configurable            |
|             |                                                                                                    | runbooks                                                                   |
|             |                                                                                                    | It helps in clustering the ticket data (incident, service requests, change |
|             | iUnique                                                                                                    | requests) into different categories for identification of automation       |
|             |                                                                                                    | opportunities                                                              |
|             | Data Collector                                                                                                    | It is responsible for collecting ticket information from the ITSM tool     |
|             | Conoric Executor                                                                                                    | It is used for data processing at the DB layer for enabling backend        |
| Application | Generic Executor                                                                                                    | processes.                                                                 |
| Component   | PPA Executor                                                                                                    | It helps in triggering the identified runbook for automatic resolution     |
| component   | NDA EXecutor                                                                                                    | using an underlying RBA tool                                               |
|             |                                                                                                    | It is used to release the ticket in case an appropriate runbook is not     |
|             | Release                                                                                                    | recommended OR runbook execution for a ticket fails. In the latter         |
|             | Generic ExecutorIt is used for data processing at the DB layer for enabling backend<br>processes.RBA ExecutorIt helps in triggering the identified runbook for automatic resolution<br>using an underlying RBA toolReleaseIt is used to release the ticket in case an appropriate runbook is not<br>recommended OR runbook execution for a ticket fails. In the latter<br>case, the ticket is released and assigned to a human agent. |                                                                            |
|             |                                                                                                    | Ticket passes through multiple stages during the resolution lifecycle      |
|             |                                                                                                    | using BigFix Runbook AI. Generic Listener module is responsible for        |
|             | Conorialistopor                                                                                                    | ensuring the ticket is moved to the next stage based on the current        |
|             | Generic Listener                                                                                                    | outcome. Its job is to identify the status of the present stage and based  |
|             |                                                                                                    | on success / failure, move the ticket to the consequent stage in the       |
|             |                                                                                                    | lifecycle                                                                  |
|             | AD Sync                                                                                                    | It is responsible for fetching LDAP user from LDAP Server.                 |
|             | Email Service                                                                                                    | It is responsible for sending mail notifications to user                   |
|             |                                                                                                    | It returns a list of relevant documents for a query that have been         |
| Advanced Al | Advanced Knowledge                                                                                                    | crawled from different repositories like SNOW KB, Web URL, Satori          |
| Component   |                                                                                                    | repository, and internal files and folders.                                |
| component   | iKnowlodge                                                                                                    | It returns a list of relevant results from Google for a query, if no       |
|             | INTOWIEUSE                                                                                                    | relevant documents exist in the organization's repository.                 |
|             | 1                                                                                                    |                                                                            |

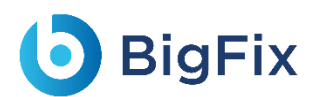

| Knowledge rating  | It enables users to provide feedback as a rating for the document      |
|-------------------|------------------------------------------------------------------------|
| Kilowieuge rating | search corresponding to the ticket summary.                            |
|                   | It helps in automated runbook creation for ticket categories for which |
| iScrape           | runbooks don't exist by exploring various internal and external data   |
|                   | sources for relevant executable code snippets and scripts.             |

- 3. Select the components as planned for the server configuration.
- 4. Select the **Web Component**, **Application Component**, or **Advanced Al Component** check boxes to install all the components listed under the servers simultaneously or select a single component to install it individually.
- 5. After component selection, their corresponding details are auto filled and enables user to select the **Port** for each component.
- 6. On selecting **Advance AI Components**, user must provide the MongoDB and Solr database details else the setup will display the **Server Configuration** page.
- To continue with the installation, click Next.
   This enables the Configure MongoDB and Solr tab on the left navigation pane. Type the following details to set up the MongoDB and Solr databases:
- 8. On the Configure MongoDB page:
  - a. Type the MongoDB Server Name (including the port details).
  - b. In the User ID and Password fields, type username and password to access the server.
  - c. Select the Version Type.
  - d. Select the **HA** mode.
  - Based on the selected "Version Type" and HA mode (selected / unselected), please follow the below steps:

| Version Type | HA Mode  | Number of Servers<br>Required* | CA File Required | PEM File Required |
|--------------|----------|--------------------------------|------------------|-------------------|
| Community    | Enabled  | At least 3                     | Not Required     |                   |
| Community    | Disabled | 1                              | Not Required     |                   |
| Enterprise   | Enabled  | At least 3                     | Depends**        | Required          |
| Enterprise   | Disabled | 1                              | Depends**        | Required          |

Table 13 - MongoDB Configuration Parameters

\* - As per the best practices, number of servers required should be odd in numbers. Provide the list of all MongoDB instances as comma separated pairs of hostname and port.

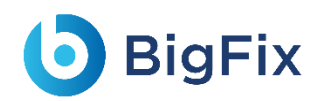

#### \*\* -. CA File is only required if and only if MongoDB installation mandates use of CA file

- 9. On the **Configure Solr** page:
  - a. Type the **Solr Server**.
  - b. In the User ID and Password fields, type user ID and password to access the server.
  - c. The default port is auto filled in the **PORT** field next to each component.
  - d. Click Next.

| 2     | DATABASE DETAILS           | Configure MongoDB |                            |               |                        | (    |
|-------|----------------------------|-------------------|----------------------------|---------------|------------------------|------|
|       |                            | MongoDB Server +  | Enter MongoDB Server IP,   | 'HostName/URI | L                      |      |
| Ξ     | COMPONENT SELECTION        | User ID 🔹         | Enter MongoDB User Id      | Password +    | Enter MongoDB Password |      |
| 1     |                            | Version Type 🔹    | Community ~                | НА 🗌          |                        |      |
| 0. LA | CONFIGURE MONGODB AND SOLR | Pem File          |                            |               | Browse                 |      |
| Ø     | SERVER CONFIGURATION       | CA file available |                            |               |                        |      |
|       |                            | CA File           |                            |               | Browse                 |      |
| ~     | PRE-REQUISITE CHECKER      |                   |                            |               |                        |      |
|       |                            | Configure Solr    |                            |               |                        |      |
| ġ,    | CONFIGURE ADMIN DETAILS    | Solr Server 🔹     | Enter Solr Server IP/HostN | lame/URL      |                        |      |
| 8     |                            | User ID 🔹         | Enter Solr User Id         | Password +    | Enter Solr Password    |      |
| ή¢    | INSTALLATION               | ZooKeeper Port 🔹  | 9983                       | Port +        | 8983                   |      |
|       | View Installation Guide    |                   |                            |               |                        |      |
| (     | BigFix                     | Back              |                            |               |                        | Next |
|       | •                          |                   |                            |               |                        |      |

Figure 7 - Configure Mongo DB and Solr

e. User will be prompted to check the connection status. Click **Yes** to proceed with

checking the connection status or  $\ensuremath{\mathbf{No}}$  to continue with the Installation.

| 1     | Do you want to check connection with<br>Mongodb and Solr?. |
|-------|------------------------------------------------------------|
|       | No Yes                                                     |
| Figur | ra 8 Chack Manga DB and Salt Connection Status             |

The Server Configuration page appears.

All fields marked with an asterisk (\*) are mandatory.

### 3.4.5 Server Configuration

This section describes how to set up and configure a server for BigFix Runbook AI installation.

To configure servers, provide the following details:

1. The IP Address/Host Name, where user wants to install the components.

The installer automatically detects the host name where the installer is running and auto-fills the information in the text box.

- 2. Select the Account Type from the available options:
  - Local Administrator
  - Domain Account
- 3. Type the Domain Name.

| DATABASE DETAILS           | Server Configuration                    |                                 |                     | Ø    |
|----------------------------|-----------------------------------------|---------------------------------|---------------------|------|
|                            | IP Address/HostName 🔹<br>Account Type 🔹 | Enter Server IPaddress/HostName | ]                   |      |
| CONFIGURE MONGODB AND SOLR | Domain 🔹                                | Enter Domain                    | ]                   |      |
| SERVER CONFIGURATION       | User Name 🔹                             | mishra_as                       | ]                   |      |
|                            | Password +                              | Enter Password                  | Check User Validity |      |
|                            | Installation Path 🔹                     |                                 | Browse              |      |
| CONFIGURE ADMIN DETAILS    |                                         |                                 |                     |      |
|                            |                                         |                                 |                     |      |
| View Installation Guide    |                                         |                                 |                     |      |
| <b>BigFix</b>              | Back                                    |                                 |                     | Next |
|                            |                                         |                                 |                     |      |

Figure 9- Server Configuration

- 4. In the User Name and Password fields, type the login credentials to access the application server.
- 5. Click **Check User Validity** to validate the user to connect to the server.
- 6. Click **Browse** to specify the appropriate **Installation Path** to install the server components.
- 7. On successful connection to the server, a **Validation Successful** message appears beside the Password field.

| Address/HostName * | localhost      |                     |      |
|--------------------|----------------|---------------------|------|
| ccount Type 🔹      | Domain Account | ~                   |      |
| omain +            | Dryicelabs     |                     |      |
| ser Name 🔹         | DryiceUser     |                     |      |
| assword *          | *****          | Check User Validity |      |
| stallation Path *  |                | Browse              |      |
|                    |                |                     |      |
| Back               |                |                     | Next |

8. Click Next.

The Pre-Requisite Checker page appears.

All fields marked with an asterisk (\*) are mandatory.

### 3.4.6 Run Pre-Requisite Checker

This section describes the procedure to check if all BigFix Runbook AI installation prerequisites have been met before the installation. The Prerequisite Checker identifies all the missing pre-requisite software and utilities. User will have to ensure that the identified prerequisites are installed manually before proceeding further.

To run the **Prerequisite Checker**, perform the following steps:

1. Click Run.

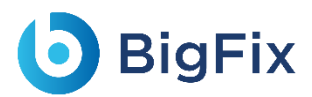

| ¢        | DATABASE DETAILS           |                              |                                |                                           |          |
|----------|----------------------------|------------------------------|--------------------------------|-------------------------------------------|----------|
| Ξ        | COMPONENT SELECTION        | IP Address/Host Name         | Component                      | Prerequisite                              | Status ^ |
|          |                            | IAUWIAPMYCT001               | Web UI                         | Checking For Port 80                      |          |
| Ö        | CONFIGURE MONGODE AND SOLE | IAUWIAPMYCT001               | Web UI                         | Checking For Microsoft .NET Framework 4.8 |          |
|          |                            | IAUWIAPMYCT001               | Web UI                         | Checking For Microsoft.ACE.OLEDB.12.0     |          |
|          |                            | IAUWIAPMYCT001               | Web UI                         | Checking For IIS                          |          |
| Ø        | SERVER CONFIGURATION       | IAUWIAPMYCT001               | Web UI                         | Checking For Certificate                  |          |
| _        |                            | IAUWIAPMYCT001               | Web UI                         | Checking For PythonCertificate            |          |
|          |                            | IAUWIAPMYCT001               | Data Collector                 | Checking For Port 8012                    | 10000    |
| ~        | PRE-REQUISITE CHECKER      | IAUWIAPMYCT001               | Data Collector                 | Checking For Microsoft .NET Framework 4.8 |          |
|          |                            | IAUWIAPMYCT001               | Data Collector                 | Checking For Certificate                  |          |
| Ö        | CONFIGURE ADMIN DETAILS    | IAUWIAPMYCT001               | Email Service                  | Checking For Port 9025                    | 10000    |
|          |                            | IAUWIAPMYCT001               | Email Service                  | Checking For Microsoft .NET Framework 4.8 | 10000    |
|          |                            | IAUWIAPMYCT001               | Email Service                  | Checking For Certificate                  | 10000    |
| <b>?</b> | INSTALLATION               | IAUWIAPMYCT001               | Generic Executor               | Checking For Port 8015                    | 10000    |
|          |                            | IAUWIAPMYCT001               | Generic Executor               | Checking For Microsoft .NET Framework 4.8 |          |
|          | View Installation Guide    | Failed but not mandatory   × | Failed and mandatory V Success | a l' P A UP I                             | ·        |
| (        | BigFix                     | Back                         |                                |                                           | Run      |

Figure 11 - Prerequisite Checker

The **Pre-requisite Checker** always runs as part of the BigFix Runbook AI setup.

2. A progress bar appears while the **Pre-Requisite Checker** runs.

| IP Address/Host Name           | Component                    | Prerequisite                              | Status  | ^          |
|--------------------------------|------------------------------|-------------------------------------------|---------|------------|
| ocalhost                       | Web UI                       | Checking For Certificate                  |         |            |
| ocalhost                       | Web UI                       | Checking For PythonCertificate            | ~       |            |
| ocalhost                       | Data Collector               | Checking For Port 8012                    | ×       |            |
| ocalhost                       | Data Collector               | Checking For Microsoft .NET Framework 4.8 |         |            |
| localhost                      | Data Collector               | Checking For Certificate                  | · · · · |            |
| localhost                      | Email Service                | Checking For Port 9025                    | ×       |            |
| localhost                      | Email Service                | Checking For Microsoft .NET Framework 4.8 | ~       |            |
| localhost                      | Email Service                | Checking For Certificate                  | ~       |            |
| localhost                      | Generic Executor             | Checking For Port 8015                    | ×       |            |
| localhost                      | Generic Executor             | Checking For Microsoft .NET Framework 4.8 |         |            |
| localhost                      | Generic Executor             | Checking For Certificate                  |         |            |
| localhost                      | iKnowledge                   | Checking For Port 8024                    | ×       |            |
| localhost                      | iKnowledge                   | Checking For Python 3.6.0                 |         |            |
| localhost                      | iKnowledge                   | Checking For Apache 2.4                   |         |            |
| D Failed but not mandatory   > | Failed and mandatory Success |                                           | Re-Ru   | 1 <b>~</b> |

Figure 12 - Pre-Requisite Checking in Progress

If you encounter a failure status for any of the Ports, either go back Section 3.4.4- Component Setup, to choose a different port, or make sure all the mentioned ports are available to use

3. In the **Status** column, each prerequisite is marked a success or a failure.

| IF Address/Host Name | Component        | Prerequisite                              | Status ^                                                                                                    |
|----------------------|------------------|-------------------------------------------|----------------------------------------------------------------------------------------------------|
| ocalhost             | Web UI           | Checking For Certificate                  | Image: A start of the start of the start           |
| ocalhost             | Web UI           | Checking For PythonCertificate            | ✓                                                                                                    |
| ocalhost             | Data Collector   | Checking For Port 8012                    | ×                                                                                                    |
| ocalhost             | Data Collector   | Checking For Microsoft .NET Framework 4.8 | Image: A state of the state of the state           |
| ocalhost             | Data Collector   | Checking For Certificate                  | ✓                                                                                                    |
| ocalhost             | Email Service    | Checking For Port 9025                    | ×                                                                                                    |
| ocalhost             | Email Service    | Checking For Microsoft .NET Framework 4.8 |                                                                                                    |
| ocalhost             | Email Service    | Checking For Certificate                  | ~                                                                                                    |
| ocalhost             | Generic Executor | Checking For Port 8015                    | ×                                                                                                    |
| ocalhost             | Generic Executor | Checking For Microsoft .NET Framework 4.8 | ✓                                                                                                    |
| ocalhost             | Generic Executor | Checking For Certificate                  | Image: A start of the start of the start           |
| ocalhost             | iKnowledge       | Checking For Port 8024                    | ×                                                                                                    |
| ocalhost             | iKnowledge       | Checking For Python 3.6.0                 | $\checkmark$                                                                                                    |
| ocalhost             | iKnowledge       | Checking For Apache 2.4                   | <ul> <li>Image: A second second s</li></ul> |
|                      |                  | at 12 m 10                                | · · ·                                                                                                    |

- In case of failure, **Re-Run** button appears.
- Please ensure that the identified issue is resolved and re-run the pre-requisite checker.
- 4. Upon successful validation of all the pre-requisites, Next button is enabled
- 5. Click **Export** to export the **Pre-Requisite Checker** report, if required.

| IP Address/Host Name           | Component                    | Prerequisite                              | Status ^ |
|--------------------------------|------------------------------|-------------------------------------------|----------|
| ocalhost                       | Web UI                       | Checking For Microsoft.ACE.OLEDB.12.0     |          |
| localhost                      | Web UI                       | Checking For IIS                          | ~        |
| ocalhost                       | Web UI                       | Checking For Certificate                  | ~        |
| ocalhost                       | Web UI                       | Checking For PythonCertificate            | ~        |
| localhost                      | Data Collector               | Checking For Port 8014                    |          |
| localhost                      | Data Collector               | Checking For Microsoft .NET Framework 4.8 |          |
| localhost                      | Data Collector               | Checking For Certificate                  | ~        |
| localhost                      | Email Service                | Checking For Port 9026                    | V        |
| localhost                      | Email Service                | Checking For Microsoft .NET Framework 4.8 | V        |
| localhost                      | Email Service                | Checking For Certificate                  | V        |
| localhost                      | Generic Executor             | Checking For Port 8016                    | V        |
| localhost                      | Generic Executor             | Checking For Microsoft .NET Framework 4.8 | ~        |
| localhost                      | Generic Executor             | Checking For Certificate                  | V        |
| localhost                      | iParse                       | Checking For Port 8007                    |          |
| D Failed but not mandatory   X | Failed and mandatory Success | a u t au aca                              | Novt     |

#### Figure 14 - Prerequisite Checker Report

Use **Back** to go to the previous page.

## **BigFix**

6. Click Next. The Configure Admin Details page appears.

### 3.4.7 Configure Admin Details

Administrative roles provide controlled decentralization of administrative responsibilities and the functionality to add or manage more administrators or users, manage settings, and perform governance actions.

This section describes the steps involved to configure the Super Administrator which is required after the initial setup of BigFix Runbook AI.

To configure Super Administrator details, perform the following steps:

1. On the **Configure** Admin **Details** page, type the new administrator's **Name, Email** and **Password**.

| ø  | DATABASE DETAILS           | Configure Admir               | Details                                                                                                    | 2   |
|----|----------------------------|-------------------------------|----------------------------------------------------------------------------------------------------|-----|
| Ē  | COMPONENT SELECTION        | Name 🔹                        | Enter Name                                                                                                    | _   |
|    |                            | Email 🔹                       | Enter Email                                                                                                    |     |
| ,Ö | CONFIGURE MONGODB AND SOLR | Password +                    | Enter Password                                                                                                    |     |
| ø  | SERVER CONFIGURATION       | Re-enter Password *           | Re-enter Password                                                                                                    |     |
| ~  | PRE-REQUISITE CHECKER      | Password Policy: Pass<br>Spac | vord must contain at least 1 capital letter,1 small letter,1 number and 1 special character and 8-15 characters length.<br>:e not allowed.Only !,@,#,\$,% Special characters are allowed. |     |
| ø  | CONFIGURE ADMIN DETAILS    |                               |                                                                                                    |     |
| ዎ  | INSTALLATION               |                               |                                                                                                    |     |
|    | View Installation Guide    |                               |                                                                                                    |     |
|    | BigFix                     | Back                          | Ne                                                                                                    | ≥xt |
|    |                            |                               |                                                                                                    |     |
|    |                            |                               |                                                                                                    |     |

Figure 15 - Configure Admin Details

If the database provided in the <u>Database Setup</u> already exists at the time of installation, then the **Configure Admin Details** page will remain unavailable.

Post installation, the administration console can be accessed by this **Super Administrator** account to configure BigFix Runbook AI.

2. Click **Next** to review the information provided on previous pages.

Click **Reset** to reset the admin credentials. Click **Back** to navigate to the previous pages for making any changes. All fields marked with an asterisk (\*) are mandatory.

### 3.4.8 Install

This section describes the installation of BigFix Runbook AI after all components and admin configuration is completed.

- 1. Before proceeding with the Installation, review the information on the **Installation** page and, if required, click **Back** to make any changes.
- 2. Click **Run** to start the installation.

| DATABASE DETAILS        | Installation                    | Overall Status : Not yet started 🤇 |
|-------------------------|---------------------------------|------------------------------------|
|                         | Server Type : Database          |                                    |
| COMPONENT SELECTION     | IP/Hostname Address : localhost |                                    |
|                         | Database                        |                                    |
|                         | Database Instance:              |                                    |
| SERVER CONFIGURATION    | Database Name: iAutomateDB      |                                    |
| PRE-REQUISITE CHECKER   | Server Type : Web   Application |                                    |
|                         | IP Address : localhost          | User Name : DrviceUser             |
| CONFIGURE ADMIN DETAILS |                                 |                                    |
|                         | Web UI                          |                                    |
|                         | Component Name: Web UI          |                                    |
|                         | Site Name: HCLiAutomateBaseUI   |                                    |
| View Installation Guide | Path : C:\NewFolder             |                                    |
|                         | 0.1                             |                                    |
|                         | Back                            | Run                                |

#### Figure 16 – Installation

The progress bar displays the installation progress.

| <b>D</b> E | BigFix |
|------------|--------|
|------------|--------|

| stallation                         | OverAll Status In Progress | (?) |
|------------------------------------|----------------------------|-----|
| erver Type : DataBase              |                            | ^   |
| Server Details                     |                            |     |
| IP/Hostname Address : localhost    |                            |     |
| DataBase ·                         |                            |     |
| DataBase Instance:                 |                            |     |
| Database Name: iAutomateDB         |                            |     |
| erver Type : Web<br>Server Details | User Name : Drv/ceUser     | =   |
| W-E III                            |                            |     |
| web UI                             |                            |     |
| Component Name: Web UI             |                            |     |
| Site Name: HCLiAutomateBaseUI      |                            |     |
| Path : C:\iAutomateComponent       |                            |     |
|                                    |                            | >   |
|                                    |                            |     |
|                                    | F                          |     |
|                                    | L                          | KIL |
|                                    |                            |     |

Figure 17 - Installation Progress

| stallation                         | OverAll Status : Fail                                | ?  |
|------------------------------------|------------------------------------------------------|----|
| IP/Hostname Address : localhost    |                                                      | ^  |
| DataBase                           |                                                      | -1 |
| DataBase Instance:                 | Success                                              |    |
| DataBase Name: iAutomateDB         |                                                      |    |
| erver Type : Web<br>Server Details |                                                      |    |
| IP Address : localhost             | User Name : DrylceUser                               |    |
| Web UI                             |                                                      |    |
| Component Name: Web UI             | Folder/file is missing at Sourcepath C:\D Drive\IAut |    |
| Site Name: HCLiAutomateBaseUI      |                                                      |    |
| Path : C:\iAutomateComponent       | \$                                                   |    |
| Web API                            |                                                      |    |
| Component Name: Web API            | Success                                              |    |
|                                    |                                                      | >  |

In case of installation failure, error messages for the corresponding component appear on the screen. Click **Rollback** button to uninstall the components and re-run the Installer after resolving the issues. To perform the cleanup, delete all the folders manually on the server installation path provided earlier. Contact the product team administrator for further assistance.

3. After successful installation, the Launch Application button appears. Click Exit to exit the installer.

| eport                           | OverAll Status : Success | 2 |
|---------------------------------|--------------------------|---|
| Server Type : DataBase          |                          | ^ |
| IP/Hostname Address : localhost |                          |   |
| DataBase                        |                          |   |
| DataBase Instance:              | Success                  |   |
| DataBase Name: iAutomateDB      |                          |   |
| Server Type : Web               | User Name : DrylceUser   |   |
| Web III                         |                          |   |
| Component Name: Web UI          | Success                  |   |
| Site Name: HCLiAutomateBaseUI   |                          |   |
| Path : C:\iAutomateComponent    |                          |   |
|                                 | >                        | • |
|                                 | Launch Application       |   |
|                                 |                          |   |
|                                 |                          |   |
|                                 |                          |   |
|                                 |                          |   |

Navigate to the {PythonHome}/Lib/site-packages/pkg\_resources/\_vendor folder and Delete the below marked folders.

| Name ^              | Date modified     | Туре        | Size  |
|---------------------|-------------------|-------------|-------|
| <pre></pre>         | 8/2/2022 12:20 AM | File folder |       |
| importlib_resources | 8/2/2022 12:20 AM | File folder |       |
| 🗹 📔 jaraco          | 8/2/2022 12:20 AM | File folder |       |
| more_itertools      | 8/2/2022 12:20 AM | File folder |       |
| packaging           | 8/2/2022 12:20 AM | File folder |       |
| Dyparsing           | 8/2/2022 12:20 AM | File folder |       |
| 🔁 _init_            | 8/2/2022 12:20 AM | Python File | 0 KB  |
| 🛃 appdirs           | 8/2/2022 12:20 AM | Python File | 25 KB |
| Zipp                | 8/2/2022 12:20 AM | Python File | 9 KB  |

#### Figure 20 - Delete Folders before launch

- 4. Restart all Apache/ Python component services.
- 5. Click Launch Application button to start BigFix Runbook AI.

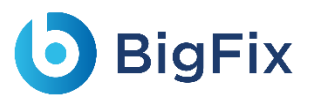

| 1 | Web UI can take bit more time in launching application as IIS is configuring website for first time. WebSite http://localhost:8001 | URL : - |
|---|----------------------------------------------------------------------------------------------------|---------|
|   |                                                                                                    | ОК      |
|   | Figure 21 - Message on Launching BigFix Runbook AI                                                                                 |         |

6. Click **OK** to navigate to the **BigFix Runbook AI Login Page**.

| 上 Email |      |  |  |
|---------|------|--|--|
|         | NEXT |  |  |
|         |      |  |  |
|         |      |  |  |
|         |      |  |  |
|         |      |  |  |
|         |      |  |  |
|         |      |  |  |

Figure 22 - BigFix Runbook AI Login Page

### 3.5 Post Installation Activities

This section describes how to perform certain post installation activities which are strictly dependent on the organization's requirements.

It includes the following:

- Enable Secure Communication (Changing HTTP to HTTPS)
- <u>Configuration Changes Certificate Name Change (Type PFX)</u>
- <u>Configuration Changes Certificate Name Change (for PEM/CRT/KEY Certificates)</u>
- Load Balancer Configuration
- <u>Configuration Changes Access BigFix Runbook AI without Certificate (Type PFX)</u>
- <u>Configuration Changes Access BigFix Runbook AI with Certificate (Type PFX)</u>

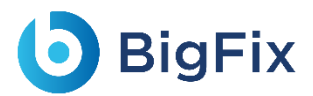

- <u>Configuration Changes Access BigFix Runbook AI without Certificate (Type PEM)</u>
- <u>Configuration Changes SaaS based Ticket Analysis</u>
- <u>Configuration Changes Run BASEUI and WEBAPI on same port</u>

All the post installation activities listed above are optional.

### 3.5.1 Enable Secure Communication (Changing HTTP to

HTTPS)

This section describes how to enable the secure communication by changing HTTP to HTTPS. It can be enabled for both the BigFix Runbook AI website and the deployed components.

#### 3.5.1.1Website Only

This section describes how to enable the secure communication by changing HTTP to HTTPS for the BigFix Runbook AI website.

Following changes are required in the underlying components to achieve the same.

#### 3.5.1.1.1Key Rotation Service (KRS)

To change the hosting of KRS from HTTP to HTTPS using the existing certificate, for e.g. 'HclTech.iautomate.Web', please follow the below steps:

- 1. Press Win+R and type inetmgr.
- 2. Click OK to open IIS.

|               | Type the name of a program, folder, document, or Internet<br>resource, and Windows will open it for you. |
|---------------|----------------------------------------------------------------------------------------------------|
| <u>O</u> pen: | inetmgr ~                                                                                                |
|               | OK Cancel <u>B</u> rowse                                                                                 |

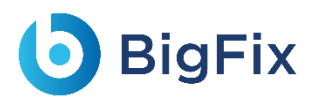

3. Expand Sites and click HCLiAutomateKRS.

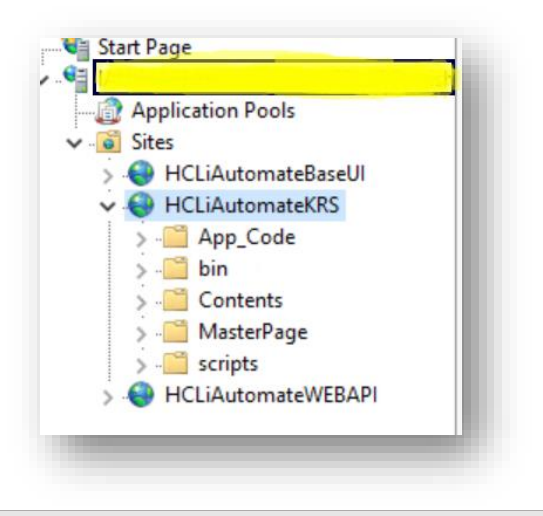

Figure 24 - Hosting KRS from HTTP to HTTPS (cont.)

4. Click on **Bindings** in the **Edit Site** section.

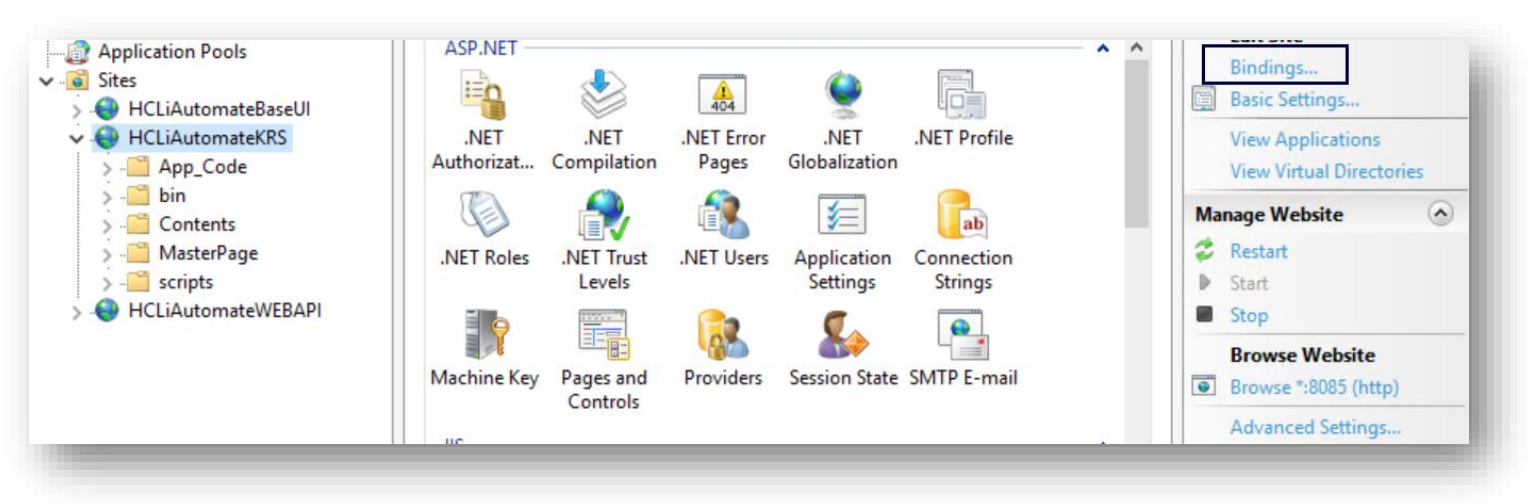

Figure 25 - Hosting KRS from HTTP to HTTPS (cont.)

|                                                             | , Site Bindi | ngs                       |                             |                    | ?                           | XA  | ctions                                                                 |
|-------------------------------------------------------------|--------------|---------------------------|-----------------------------|--------------------|-----------------------------|-----|------------------------------------------------------------------------|
| ASP.NET                                                     | Type<br>http | Host Name                 | Port IP Addre<br>8080 *     | ss Binding Informa | <u>A</u> dd<br><u>E</u> dit |     | Explore<br>Edit Permissions<br>Edit Site<br>Bindings<br>Basic Settings |
| .NET .NET .f<br>Authorizat Compilation                      | l l          |                           |                             |                    | Browse                      |     | View Applications<br>View Virtual Directories                          |
|                                                             |              |                           |                             |                    |                             | N   | lanage Website                                                         |
| lachine Key Pages and F<br>Controls<br>IIS<br>ASP Authentic |              |                           |                             |                    |                             |     | Restart Start Stop Browse Website Browse *:8080 (http)                 |
|                                                             |              |                           |                             |                    | <u>C</u> lose               |     | Configure<br>Limits                                                    |
| Logging MIME Types I<br>Management<br>Configurat<br>Editor  | Aodules      | Output Re<br>Caching Filt | quest SSL Settings<br>ering |                    |                             | - • | ) Help                                                                 |

Figure 26 - Hosting KRS from HTTP to HTTPS (cont.)

- 5. Click Add New.
- 6. Select **Type** as **'https'. Port** information gets populated automatically. Select the **SSL Certificate**.
- 7. Click **OK**.

| HCLiAutomate                       | Site Bindings ?                                                                                  | Actions                                                                                                    |
|------------------------------------|--------------------------------------------------------------------------------------------------|----------------------------------------------------------------------------------------------------|
| Filter                             | Type Add Site Binding ? X                                                                        | Edit Permissions                                                                                             |
| ASP.NET                            | Ittp     Iype:     IP address:     Port:       https     All Unassigned     443       Host name: | Edit Site<br>Bindings<br>Basic Settings<br>View Applications<br>View Virtual Directories<br>Manage Website 🔊 |
| IIS<br>ASP Authentic               | SSL certificate:<br>HCL.iAutomate<br>OK Cancel                                                   | Stop Browse Website Browse *:8080 (http) Advanced Settings Configure                                         |
| Logging MIME Types N               | Andules Output Request SS Settings                                                               | Limits                                                                                                    |
| Management<br>Configurat<br>Editor | Caching Filtering                                                                                |                                                                                                    |

Figure 27 - Hosting KRS from HTTP to HTTPS (cont.)

- 8. Right click HCLiAutomateKRS.
- 9. Click Explore.
- 10. Find Web.config file and open it in a Notepad.

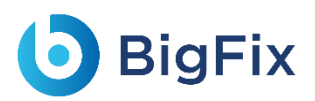

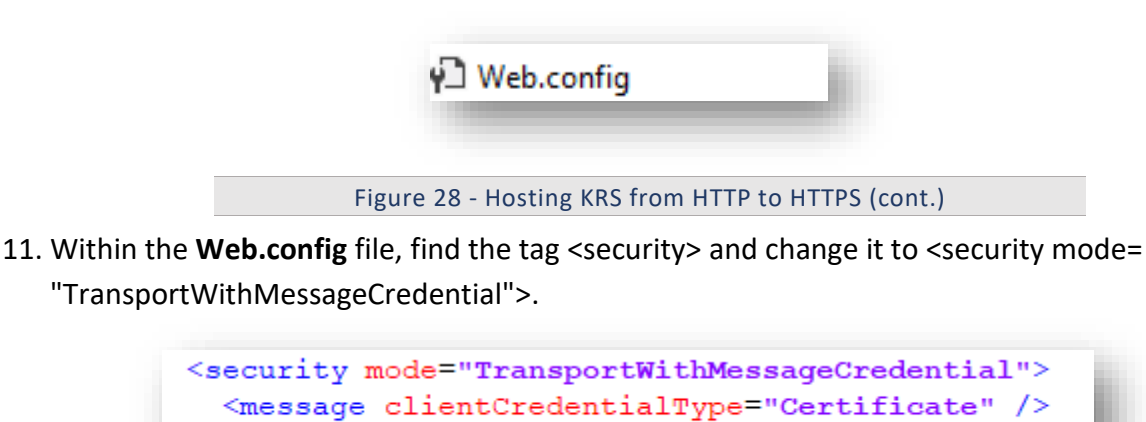

Figure 29 - Hosting KRS from HTTP to HTTPS (cont.)

12. Save the file for changes to be reflected.

</security>

13. Select the service and click **Restart** to restart the services.

#### 3.5.1.1.2 Base User interface

To change the hosting of BaseUI from HTTP to HTTPS using the existing certificate, for e.g. 'HclTech.iautomate.Web', please follow the below steps:

- 1. Press Win+R and type inetmgr.
- 2. Click OK to open IIS.

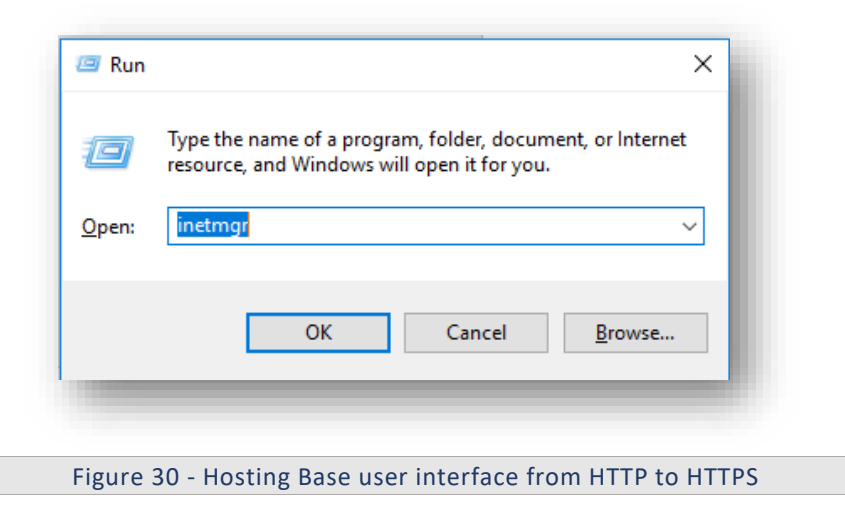

3. Expand Sites and click HCLiAutomateBaseUI.

## **BigFix**

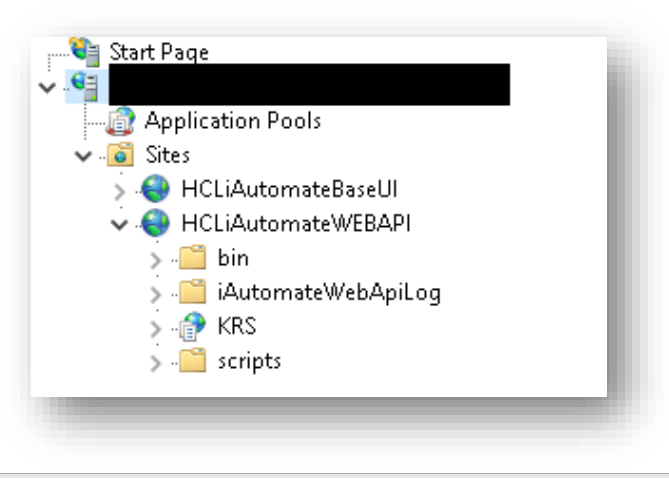

Figure 31 - Hosting Base user interface from HTTP to HTTPS (cont.)

4. Click on Bindings in the Edit Site section.

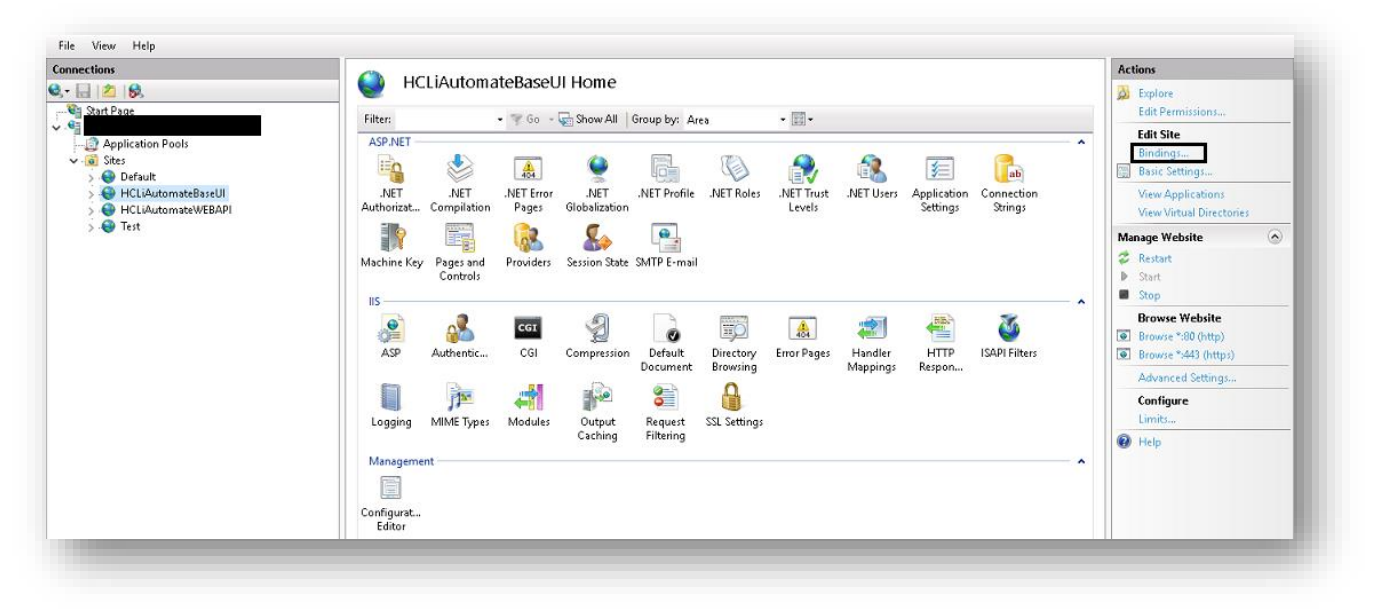

Figure 32 - Hosting Base user interface from HTTP to HTTPS (cont.)

|                                       | Site Bindings                                          | ? × Actions                                          |
|---------------------------------------|--------------------------------------------------------|------------------------------------------------------|
| HCLIAUtomate                          | Type Host Name Port IP Address Binding I               | nforma Add Edit Permissions                          |
| ASP.NET                               | http 8080 *                                            | Edit Bindings                                        |
| 🍋 👹                                   |                                                        | Remove Basic Settings                                |
| .NET .NET .N<br>uthorizat Compilation |                                                        | Browse View Applications<br>View Virtual Directories |
|                                       |                                                        | Manage Website                                       |
| achine Key Pages and Pr               |                                                        | 🤣 Restart                                            |
| Controls                              |                                                        | Start                                                |
| IIS                                   |                                                        | Stop                                                 |
| 🚑 🔏                                   |                                                        | Browse Website Browse *:8080 (http)                  |
| ASP Authentic                         |                                                        | Advanced Settings                                    |
|                                       |                                                        | Close Configure                                      |
| Logging MIME Types Mo                 | dules Output Request SSL Settings<br>Caching Filtering | Help                                                 |
| Management                            |                                                        | <b>^</b>                                             |
|                                       |                                                        |                                                      |
| onfigurat                             |                                                        |                                                      |
| Editor                                |                                                        |                                                      |
| Euror                                 |                                                        |                                                      |

Figure 33 - Hosting Base user interface from HTTP to HTTPS (cont.)

- 5. Click Add.
- 6. Select **Type** as **https**. **Port** information gets populated automatically. Select the **SSL Certificate**.
- 7. Click **OK**.

| ton -                                  | Туре  | Add Site Binding                                                                        | ?                      | ×             |    | Explore<br>Edit Permissions                                                              |
|----------------------------------------|-------|-----------------------------------------------------------------------------------------|------------------------|---------------|----|------------------------------------------------------------------------------------------|
| SP.NET .NET .N<br>thorizat Compilation | http  | Iype:     IP address:     Pgrt:       https     All Unassigned     443       Host name: | ]                      | ve<br>se      |    | Edit Site<br>Bindings<br>Basic Settings<br>View Applications<br>View Virtual Directories |
|                                        |       | Require Server Name Indication                                                          |                        |               | Ma | nage Website                                                                             |
| achine Key Pages and Pr<br>Controls    |       | SSL certificate:                                                                        | V                      |               |    | Restart<br>Start<br>Stop                                                                 |
| ASP Authentic                          |       | NCLIADUMATE V Seject                                                                    | <u>v</u> iew<br>Cancel |               | Ŷ  | Browse Website<br>Browse *:8080 (http)<br>Advanced Settings                              |
|                                        | L     | ₽° ── <b>`</b> ₩                                                                        |                        | <u>C</u> lose |    | Configure<br>Limits                                                                      |
| Logging MIME Types Moo<br>Management   | dules | Output Request SSL Settings<br>Caching Filtering                                        |                        | ^             | 0  | Help                                                                                     |
| iiiii<br>nfigurat<br>Editor            |       |                                                                                         |                        |               |    |                                                                                          |

Figure 34 - Hosting Base user interface from HTTP to HTTPS (cont.)

- 8. Right-click HCLiAutomateBaseUI.
- 9. Click Explore.

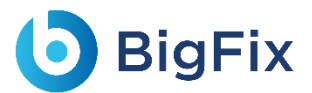

10. Find **Web.config** file and open it in a Notepad.

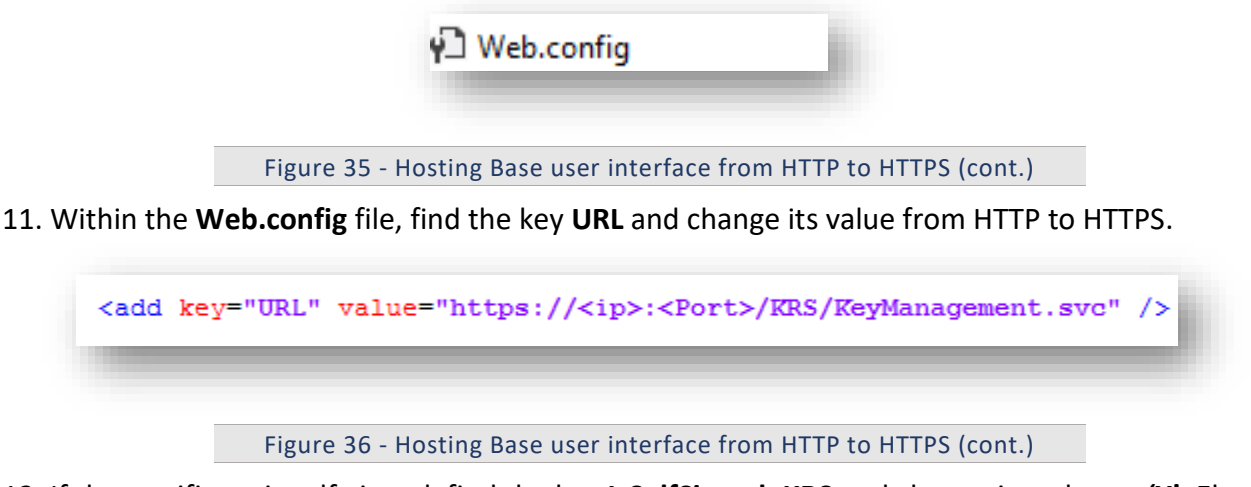

12. If the certificate is self-signed, find the key **IsSelfSigned\_KRS** and change its value to **'Y'**. Else, the value will be **'N'**.

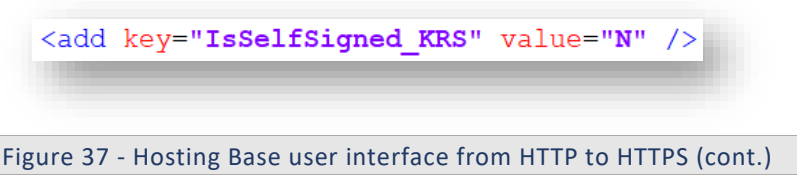

- 13. Save the file for changes to be reflected.
- 14. Select the service and click **Restart** to restart the services.

#### 3.5.1.1.3Web API

To change the hosting of Web API from HTTP to HTTPS using the existing certificate, for e.g.

'HclTech.iautomate.Web', please follow the below steps:

- 1. Press Win+R and type inetmgr.
- 2. Click OK to open IIS.

| 💷 Run         | ×                                                                                                    |
|---------------|----------------------------------------------------------------------------------------------------|
|               | Type the name of a program, folder, document, or Internet resource, and Windows will open it for you. |
| <u>O</u> pen: | inetmgr ~                                                                                             |
|               | OK Cancel <u>B</u> rowse                                                                              |
| -             |                                                                                                    |
| Fi            | gure 38 - Hosting Web API from HTTP to HTTPS                                                          |

3. Expand Sites and right-click HCLiAutomateWEBAPI.

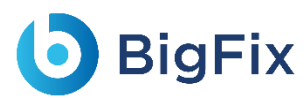

4. Click Explore.

| V 🐻 Sites    | ication Pools        |     |
|--------------|----------------------|-----|
| <u>→</u> 😝 F | ICLiAutomateBaseUI   |     |
| 🗸 🌍 F        | ICLiAutomateWEBAPI   |     |
| > -          | 📋 bin                |     |
| > -          | 🔋 iAutomateWebApiLog |     |
| > 🖞          | 🖻 KRS                |     |
| > -          | scripts              | - 8 |
|              |                      | _   |

5. Find **Web.config** file and open it in a Notepad.

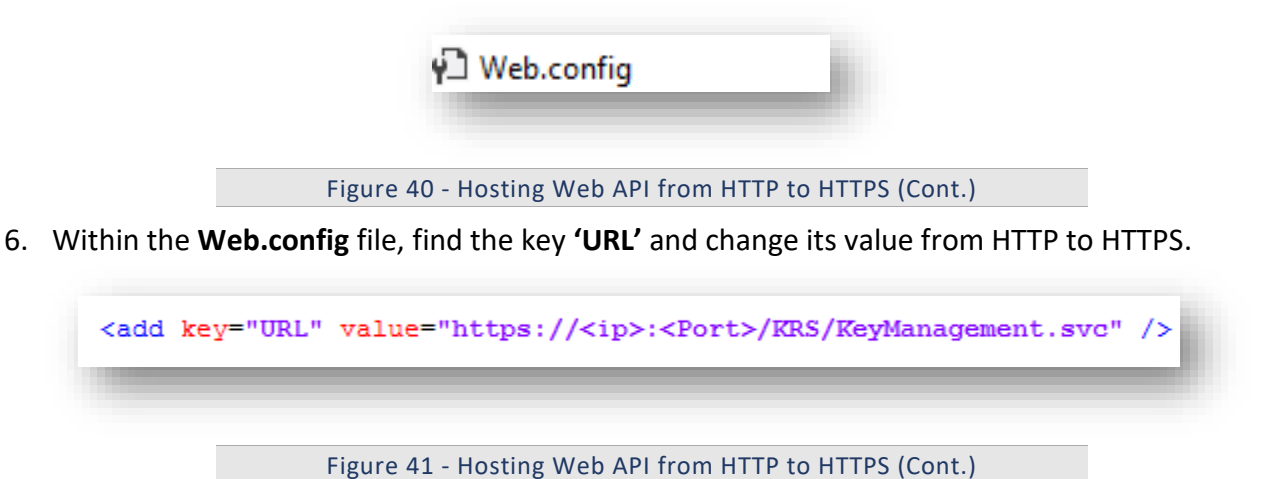

7. If the certificate is self-signed, find the key IsSelfSigned\_KRS and change its value to 'Y'. Else, the value will be 'N'.

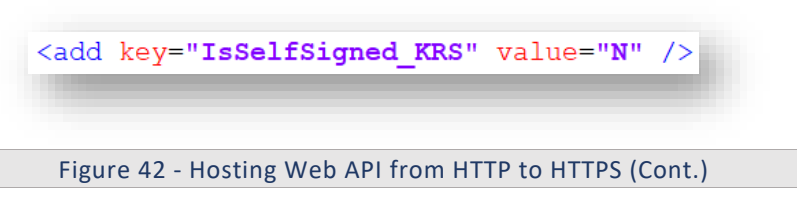

- 8. Save the file for changes to be reflected.
- 9. Select the service and click **Restart** to restart the services.

#### 3.5.1.1.4Listener

To change the configuration of the Listener from HTTP to HTTPS, please follow the below steps:

1. Press Win+R and type services.msc.

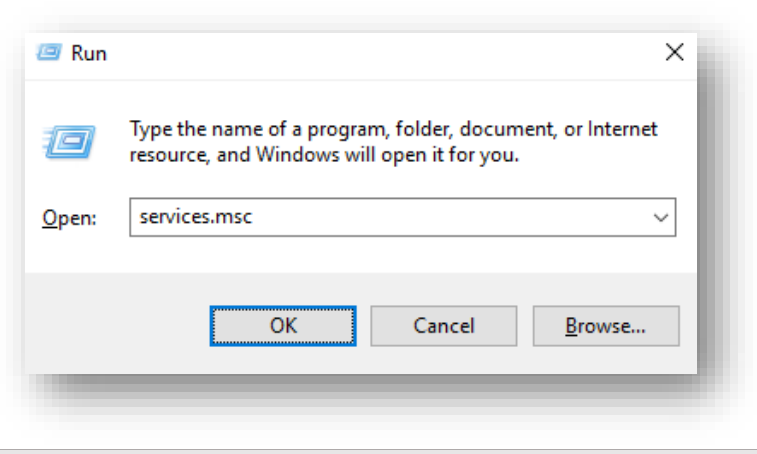

Figure 43 - Hosting Listener from HTTP to HTTPS

2. Click **OK** to open the **Windows Services**.

| The Action Them    | нер                 |                                           |                    |                  |                 |
|--------------------|---------------------|-------------------------------------------|--------------------|------------------|-----------------|
| (= e) 📊 🗐 🤅        | i 📑 🛛 🖬 🕨 🖬 🖬       |                                           |                    |                  |                 |
| 🔍 Services (Local) | Services (Local)    |                                           |                    |                  |                 |
|                    | Apache2.4           | Name                                      | Description Statu  | s Startup Type   | Log On As       |
|                    |                     | 🖏 ActiveX Installer (AxInstSV)            | Provides Us        | Manual           | Local System    |
|                    | Stop the service    | 🏟 Adobe Flash Player Update Service       | This service       | Manual           | Local System    |
|                    | Restart the service | irtel. OUC                                |                    | Automatic        | Local System    |
|                    |                     | 🏟 AllJoyn Router Service                  | Routes AllJo       | Manual (Trig     | Local Service   |
|                    | Description:        | 🚱 Apache2.4                               | Apache/2.4 Runn    | ing Automatic    | Local System    |
|                    | OpenSSI /1.0.2h     | 🏟 App Readiness                           | Gets apps re       | Manual           | Local System    |
|                    | openade/ noten      | 🎑 Application Host Helper Service         | Provides ad Runn   | ing Automatic    | Local System    |
|                    |                     | 🖏 Application Identity                    | Determines         | Manual (Trig     | Local Service   |
|                    |                     | 🖏 Application Information                 | Facilitates t Runn | ing Manual (Trig | Local System    |
|                    |                     | 🎑 Application Layer Gateway Service       | Provides su        | Manual           | Local Service   |
|                    |                     | 🎑 Application Management                  | Processes in       | Manual           | Local System    |
|                    |                     | 🥋 AppX Deployment Service (AppXSVC)       | Provides inf       | Manual           | Local System    |
|                    |                     | 🖏 ASP.NET State Service                   | Provides su        | Manual           | Network Service |
|                    |                     | 🏟 AssignedAccessManager Service           | AssignedAc         | Manual           | Local System    |
|                    |                     | 🏟 Auto Time Zone Updater                  | Automatica         | Disabled         | Local Service   |
|                    |                     | 🌼 Background Intelligent Transfer Service | Transfers fil      | Manual           | Local System    |
|                    |                     | 🌼 Background Tasks Infrastructure Service | Windows in Runn    | ing Automatic    | Local System    |
|                    |                     | 🎑 Base Filtering Engine                   | The Base Fil Runn  | ing Automatic    | Local Service   |
|                    |                     | 🖏 BES Client                              | Facilitates u Runn | ing Automatic (D | Local System    |
|                    |                     | BitLocker Drive Encryption Service        | BDESVC hos Runn    | ing Manual (Trig | Local System    |
|                    |                     | 🥋 BitLocker Management Client Service     | BitLocker M Runn   | ing Automatic (D | Local System    |
|                    |                     | 🌼 Block Level Backup Engine Service       | The WBENG          | Manual           | Local System    |
|                    |                     | 🥋 Blue Coat Unified Agent                 | Provides W Runn    | ing Automatic    | Local System    |
|                    |                     | Bluetooth Handsfree Service               | Enables wir Runn   | ing Manual (Trig | Local Service   |

Figure 44 - Hosting Listener from HTTP to HTTPS

- 3. Search for HCL.iAutomate.Listener service and right-click on it.
- 4. Click Properties.

| 🔍 Services         |                                                       |                                                                                      |               |
|--------------------|-------------------------------------------------------|--------------------------------------------------------------------------------------|---------------|
| File Action View   | Help                                                  |                                                                                      |               |
| 🦛 🔿 📑 🖬 🙆          | 🗟 🛛 🖬 🕨 🔲 🔢 🕩                                         |                                                                                      |               |
| 🔍 Services (Local) | Services (Local)                                      |                                                                                      |               |
|                    | HCL.iAutomate.Listener                                | Name                                                                                 | D             |
|                    | <u>Stop</u> the service<br><u>Restart</u> the service | 🤹 HCL.iAutomate.DC<br>🤹 HCL.iAutomate.EntityModel<br>🎑 HCL.iAutomate.GenericExecutor | А             |
|                    |                                                       | 🎑 HCL.iAutomate.iParse                                                               | А             |
|                    |                                                       | 🍓 HCL.iAutomate.iRecommend                                                           | А             |
|                    |                                                       | 🗛 HCL.iAutomate.iUnique                                                              | А             |
|                    |                                                       | HCL.iAutomate.Listener                                                               |               |
|                    |                                                       | HCL.iAutomate.RBACompone                                                             | Start         |
|                    |                                                       | HCL.iAutomate.ReleaseService                                                         | Stop          |
|                    |                                                       | Human Interface Device Servio                                                        | Pause         |
|                    |                                                       | W HV Host Service                                                                    | Resume        |
|                    |                                                       | Hyper-V Data Exchange Servic                                                         | Restart       |
|                    |                                                       | 🏩 Hyper-V Guest Shutdown Serv                                                        | All Tasks 🔷 🖓 |
|                    |                                                       | 역 Hyper-V Heartbeat Service<br>아버 Hyper-V PowerShell Direct Ser                      | ,<br>Refresh  |
|                    |                                                       | 🍓 Hyper-V Remote Desktop Virti                                                       | Properties    |
|                    |                                                       | Apper-V Time Synchronization                                                         | )             |
|                    |                                                       | Shadow Cop                                                                           | пер           |
|                    |                                                       |                                                                                      |               |

Figure 45 - Hosting Listener from HTTP to HTTPS (cont.)

5. Copy the value mentioned in **Path to executable** field as shown in the image below.

# bigFix

| CL.iAutomate.Li                                      | stener Prope   | erties (Local C              | omputer)      |                  | $\times$ |
|------------------------------------------------------|----------------|------------------------------|---------------|------------------|----------|
| ieneral Log On                                       | Recovery       | Dependencies                 |               |                  |          |
| Service name:                                        | HCL.iAutom     | nate.Listener                |               |                  |          |
| Display name:                                        | HCL.iAutom     | nate.Listener                |               |                  |          |
| Description:                                         |                |                              |               | 1                | <u>`</u> |
| Path to executab                                     | le:            |                              |               |                  |          |
| her_20190808_19                                      | 94655162\Lis   | tner <mark>\HCL.iAuto</mark> | mate.Listner. | Service.Host.e   | xe       |
| Startup type:                                        | Automatic      |                              |               | •                | ~        |
| Service status:                                      | Running        |                              |               |                  | -        |
| Start                                                | Stop           | P                            | ause          | Resume           |          |
| You can specify t<br>from here.<br>Start parameters: | he start parar | meters that appl             | y when you s  | tart the service | •        |
|                                                      | r              | OK                           | Cancel        | Ann              | lu       |
|                                                      |                | UK                           | Cancer        | - TPP            | ,<br>,   |
|                                                      |                | UK                           | Cancer        |                  | ,<br>,   |

6. Open File Explorer, then paste the copied path and press Enter to open the desired folder.

7. Search for HCL.iAutomate.Listner.Service.Host config file and open it in a Notepad.

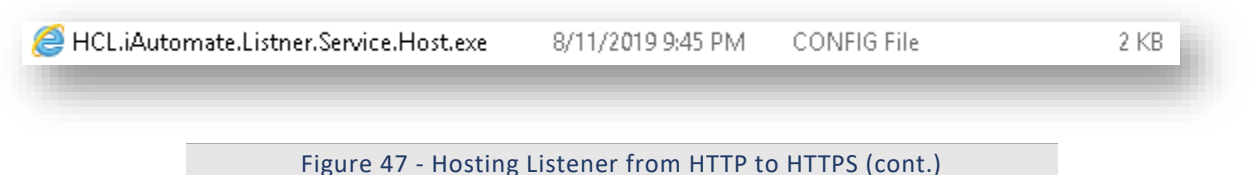

8. Within the **HCL.iAutomate.Listner.Service.Host** config file, find the key **URL** and change its value from HTTP to HTTPS.

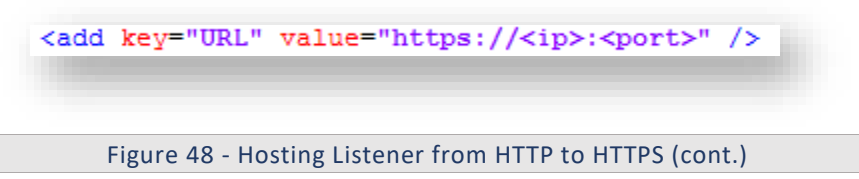

9. If the certificate is self-signed, find the key **IsSelfSigned\_KRS** and change its value to **'Y'**. Else, the value will be **'N'**.

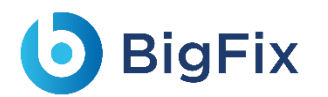

<add key="IsSelfSigned\_KRS" value="N" />

- 10. Save the file for changes to be reflected.
- 11. Select the service and click **Restart** to restart the services.

#### 3.5.1.1.5Configuration Changes via GUI

To change the configuration of Screen from HTTP to HTTPS, please follow the below steps:

- 1. Login to BigFix Runbook AI using the **Super Admin** credentials.
- 2. Roll-over to the Environment and click BigFix Runbook AI Configuration.
- 3. Select Component Name as Web API.
- 4. Change the Load Balancer URL from HTTP to HTTPS.

| Component Name *   | Web API                          |
|--------------------|----------------------------------|
| Load Balancer URL* | https:// <ip>:<port></port></ip> |
| Test Connection    | Test Connection                  |
|                    | Cancel Update                    |
|                    |                                  |
|                    |                                  |

Figure 49 - Changing LB IP via GUI from HTTP to HTTPS

5. Click **Update** to save the changes.

#### 3.5.1.2Components

This section describes how to enable the secure communication by changing HTTP to HTTPS for the BigFix Runbook AI Components.

As a prerequisite, user needs to have the Thumbprint of the certificate which can be identified using the below steps:

1. Press Win+R and type mmc.
| ٨             | Type the name of a program, folder, document, or Internet resource, and Windows will open it for you. |
|---------------|----------------------------------------------------------------------------------------------------|
| <u>O</u> pen: | mmc v                                                                                                 |
|               | OK Cancel <u>B</u> rowse                                                                              |

Figure 50 - Identify Thumbprint of the Certificate

2. Click OK to open the Microsoft Management Console.

| onsole1 - [Console Root] |             |                                          | - 0          | ×     |
|--------------------------|-------------|------------------------------------------|--------------|-------|
| le Action View Favorites | Window Help |                                          |              | - 8 × |
| N 🖬 🔒 🛛 🖬                |             |                                          |              |       |
| onsole Root              | Name        |                                          | Actions      |       |
|                          |             | There are no items to show in this view. | Console Root | •     |
|                          |             |                                          | More Actions | •     |
|                          |             |                                          |              |       |
|                          |             |                                          |              | I     |
|                          |             |                                          |              |       |
|                          |             |                                          |              |       |
|                          |             |                                          |              |       |
|                          |             |                                          |              |       |
|                          |             |                                          |              |       |
|                          |             |                                          |              |       |
|                          |             |                                          |              |       |
|                          |             |                                          |              |       |
|                          |             |                                          |              |       |
|                          |             |                                          |              |       |
|                          |             |                                          |              |       |
|                          |             |                                          |              | _     |

Figure 51 - Identify Thumbprint of the Certificate (cont.)

3. From the File menu, select Add / Remove Snap-in.

| 🚡 Fil | e Action View Favorite | s Window | н |
|-------|------------------------|----------|---|
|       | New                    | Ctrl+N   | L |
|       | Open                   | Ctrl+O   | Г |
|       | Save                   | Ctrl+S   |   |
|       | Save As                |          |   |
|       | Add/Remove Snap-in     | Ctrl+M   |   |
|       | Options                |          |   |
|       | 1 services.msc         |          |   |
|       | 2 certmgr.msc          |          |   |
|       | 3 secpol.msc           |          |   |
|       | 4 eventvwr.msc         |          |   |
|       | Exit                   |          |   |
| _     |                        |          | 4 |
|       |                        |          |   |

4. From the Available snap-ins list, select Certificates, then click Add.

| 6 | BigF | Fix |
|---|------|-----|
|---|------|-----|

| able snap-ins:                     |                   |              | Selected snap-ins:                                       |                   |
|------------------------------------|-------------------|--------------|----------------------------------------------------------|-------------------|
| ap-in                              | Vendor            | ^            | Console Root                                             | Edit Extensions   |
| ActiveX Control                    | Microsoft Cor     |              |                                                          | Remove            |
| Authorization Manager              | Microsoft Cor     |              |                                                          |                   |
| Certificates                       | Microsoft Cor     |              |                                                          | Mayalla           |
| Component Services                 | Microsoft Cor     |              |                                                          | Move Up           |
| Computer Managem<br>Device Manager | Microsoft Cor     |              |                                                          | Move Down         |
| Disk Management                    | Microsoft and     |              | Add >                                                    |                   |
| Event Viewer                       | Microsoft Cor     |              |                                                          |                   |
| Folder                             | Microsoft Cor     |              |                                                          |                   |
| Group Policy Object                | Microsoft Cor     |              |                                                          |                   |
| Internet Informatio                | Microsoft Cor     |              |                                                          |                   |
| IP Security Monitor                | Microsoft Cor     |              |                                                          |                   |
| IP Security Policy M               | Microsoft Cor     | $\mathbf{v}$ |                                                          | Advanced          |
| i-ti                               |                   |              |                                                          |                   |
| ipuon:                             |                   | the          |                                                          |                   |
| Certificates shap-in alid          | ows you to browse | me           | ontents of the certificate stores for yoursell, a servic | e, or a computer. |
|                                    |                   |              |                                                          |                   |
|                                    |                   |              |                                                          |                   |
|                                    |                   |              |                                                          |                   |

- 5. Click **OK**.
- 6. From the Certificates Snap-In window, select Computer Account and click Next.

| Certificates snap-in                              |        |        | ×      |
|---------------------------------------------------|--------|--------|--------|
| This snap-in will always manage certificates for: |        |        |        |
| ◯ My user account                                 |        |        |        |
| Service account                                   |        |        |        |
| Computer account                                  |        |        |        |
|                                                   |        |        |        |
|                                                   |        |        |        |
|                                                   |        |        |        |
|                                                   |        |        |        |
|                                                   |        |        |        |
|                                                   |        |        |        |
|                                                   |        |        |        |
|                                                   |        |        |        |
|                                                   |        |        |        |
|                                                   | < Back | Next > | Cancel |
|                                                   |        |        |        |
|                                                   |        |        |        |

Figure 54 - Identify Thumbprint of the Certificate (cont.)

- 7. In the left pane, under Console Root, click Certificates (Local Computer).
- 8. Click Personal folder to expand it and then click Certificates folder to expand it.

| 🚆 Console Root 🚽 🗸             | Issued To                      | Issued By                      | Expiration Date | Intended Pu ^ |
|--------------------------------|--------------------------------|--------------------------------|-----------------|---------------|
| ✓ ☐ Certificates (Local Comput | 🕼 dfe29558-0f27-4733-9cab-24e5 | MS-Organization-P2P-Access [20 | 4/6/2019        | Server Authe  |
| V Personal                     | G dfe29558-0f27-4733-9cab-24e5 | MS-Organization-P2P-Access [20 | 3/28/2019       | Server Authe  |
| Certificates                   | 🔓 dfe29558-0f27-4733-9cab-24e5 | MS-Organization-P2P-Access [20 | 7/11/2019       | Server Authe  |
| > Irusted Root Certificati     | 🔓 dfe29558-0f27-4733-9cab-24e5 | MS-Organization-P2P-Access [20 | 4/13/2019       | Server Authe  |
| Enterprise Trust               | 🛱 dfe29558-0f27-4733-9cab-24e5 | MS-Organization-P2P-Access [20 | 3/19/2019       | Server Authe  |
| Trusted Publishers             | 🕼 dfe29558-0f27-4733-9cab-24e5 | MS-Organization-P2P-Access [20 | 6/5/2019        | Server Authe  |
| Untrusted Certificates         | 🕼 dfe29558-0f27-4733-9cab-24e5 | MS-Organization-P2P-Access [20 | 6/16/2019       | Server Authe  |
| > Third-Party Root Certifi     | 🕼 dfe29558-0f27-4733-9cab-24e5 | MS-Organization-P2P-Access [20 | 5/4/2019        | Server Authe  |
| > 📋 Trusted People             | 🕼 dfe29558-0f27-4733-9cab-24e5 | MS-Organization-P2P-Access [20 | 8/2/2019        | Server Authe  |
| > Client Authentication Is     | 🙀 dfe29558-0f27-4733-9cab-24e5 | MS-Organization-P2P-Access [20 | 7/5/2019        | Server Authe  |
| > 📔 Preview Build Roots        | 🙀 dfe29558-0f27-4733-9cab-24e5 | MS-Organization-P2P-Access [20 | 4/23/2019       | Server Authe  |
| > 📔 AAD Token Issuer           | 🙀 dfe29558-0f27-4733-9cab-24e5 | MS-Organization-P2P-Access [20 | 3/19/2019       | Server Authe  |
| > 📋 Other People               | 🙀 dfe29558-0f27-4733-9cab-24e5 | MS-Organization-P2P-Access [20 | 3/19/2019       | Server Authe  |
| > 📔 eSIM Certification Auth    | 🙀 dfe29558-0f27-4733-9cab-24e5 | MS-Organization-P2P-Access [20 | 8/6/2019        | Server Authe  |
| > Homegroup Machine C          | 🕼 HCL.iAutomate                | Root Agency                    | 1/1/2040        | <all></all>   |

Figure 55 - Identify Thumbprint of the Certificate (cont.)

- 9. In the list of certificates, find certificate HclTech.iautomate.Web.
- 10. Double-click the certificate to open the **Certificate** dialog box.
- 11. Scroll through the list of fields and click **Thumbprint** to display the value.

| IOW: <aii></aii>                      | <b></b>                             |   |
|---------------------------------------|-------------------------------------|---|
| Field                                 | Value                               | ^ |
| Public key<br>Subject Key Identifier  | RSA (2048 Bits)                     |   |
| Basic Constraints                     | Subject Type=CA, Path Lengt<br>sha1 | ш |
| Thumbprint                            | b8 72 70 3b 9d c7 74 ce 0b da       |   |
| All Shines                            |                                     | - |
| arn more about <u>certificate det</u> | Edit Properties Copy to File        | • |

Figure 56 - Identify Thumbprint of the Certificate (cont.)

Following changes are required in the underlying components:

#### 3.5.1.2.1Listener

To change the configuration of Listener from HTTP to HTTPS, please follow the below steps:

1. Press **Win+R** and type **services.msc**.

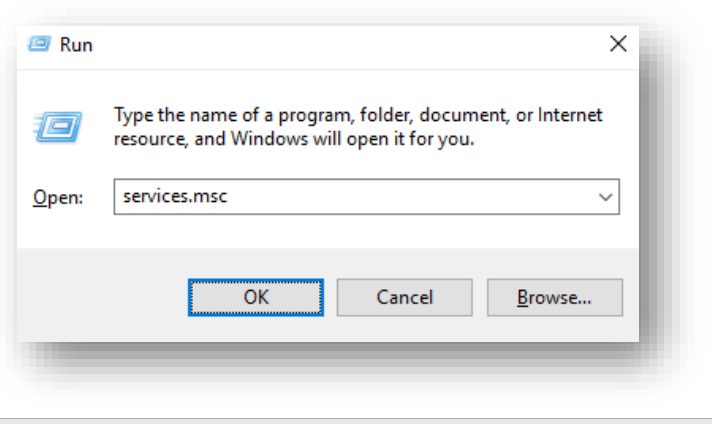

Figure 57 - Hosting Listener from HTTP to HTTPS

2. Click OK to open Windows Services.

| View Help                 |                                                                                                    |                       |              |                 |
|---------------------------|----------------------------------------------------------------------------------------------------|-----------------------|--------------|-----------------|
| 🔲 🕢 🔒 🛿 📷 🕨 🔲 🛙           | IÞ.                                                                                                    |                       |              |                 |
| ocal) O. Services (Local) |                                                                                                    |                       |              |                 |
| Apache2.4                 | Name                                                                                                    | Description Status    | Startup Type | Log On As       |
|                           | ActiveX Installer (AxInstSV)                                                                                                    | Provides Us           | Manual       | Local System    |
| Stop the service          | Adobe Flash Player Update Service                                                                                                    | This service          | Manual       | Local System    |
| Restart the service       | airtel. OUC                                                                                                    |                       | Automatic    | Local System    |
|                           | AllJoyn Router Service                                                                                                    | Routes AllJo          | Manual (Trig | Local Service   |
| Description:              | Apache2.4                                                                                                    | Apache/2.4 Running    | Automatic    | Local System    |
| Apache/2.4.23 (Win64)     | App Readiness                                                                                                    | Gets apps re          | Manual       | Local System    |
| OpenSSL/ 1.0.2h           | Application Host Helper Service                                                                                                    | Provides ad Running   | Automatic    | Local System    |
|                           | Application Identity                                                                                                    | Determines            | Manual (Trig | Local Service   |
|                           | Application Information                                                                                                    | Facilitates t Running | Manual (Trig | Local System    |
|                           | Application Layer Gateway Service                                                                                                    | Provides su           | Manual       | Local Service   |
|                           | Application Management                                                                                                    | Processes in          | Manual       | Local System    |
|                           | AppX Deployment Service (AppXSVC)                                                                                                    | Provides inf          | Manual       | Local System    |
|                           | ASP.NET State Service                                                                                                    | Provides su           | Manual       | Network Service |
|                           | AssignedAccessManager Service                                                                                                    | AssignedAc            | Manual       | Local System    |
|                           | Auto Time Zone Updater                                                                                                    | Automatica            | Disabled     | Local Service   |
|                           | Background Intelligent Transfer Service                                                                                                    | Transfers fil         | Manual       | Local System    |
|                           | Background Tasks Infrastructure Service                                                                                                    | Windows in Running    | Automatic    | Local System    |
|                           | Base Filtering Engine                                                                                                    | The Base Fil Running  | Automatic    | Local Service   |
|                           | SES Client                                                                                                    | Facilitates u Running | Automatic (D | Local System    |
|                           | BitLocker Drive Encryption Service                                                                                                    | BDESVC hos Running    | Manual (Trig | Local System    |
|                           | BitLocker Management Client Service                                                                                                    | BitLocker M Running   | Automatic (D | Local System    |
|                           | Block Level Backup Engine Service                                                                                                    | The WBENG             | Manual       | Local System    |
|                           | Blue Coat Unified Agent                                                                                                    | Provides W Running    | Automatic    | Local System    |
|                           | Bluetooth Handsfree Service                                                                                                    | Enables wir Running   | Manual (Trig | Local Service   |
|                           | Bluetooth Support Service                                                                                                    | The Bluetoo Running   | Manual (Trig | Local Service   |
|                           | BranchCache                                                                                                    | This service          | Manual       | Network Service |
|                           | Capability Access Manager Service                                                                                                    | Provides fac          | Manual       | Local System    |
|                           | Certificate Propagation                                                                                                    | Copies user Running   | Automatic    | Local System    |
|                           | Cisco AnyConnect Network Access Manager                                                                                                    | Establishes Running   | Automatic    | Local System    |
|                           | and the second of the second second s |                       | A 10 10      |                 |

#### Figure 58 - Hosting Listener from HTTP to HTTPS (cont.)

- 3. Search for HCL.iAutomate.Listener service and right-click on it.
- 4. Click Properties.

| 🍇 Services         |                                                       |                                                                                                    |                                                                                           |
|--------------------|-------------------------------------------------------|----------------------------------------------------------------------------------------------------|-------------------------------------------------------------------------------------------|
| File Action View   | Help                                                  |                                                                                                    |                                                                                           |
| 🗭 🔿   📰   🏟 🖨      | 🗟 📄 🛛 📷 📄 🔍 💷 🚺                                       |                                                                                                    |                                                                                           |
| 🔍 Services (Local) | 🔍 Services (Local)                                    |                                                                                                    |                                                                                           |
|                    | HCL.iAutomate.Listener                                | Name ^                                                                                                    | C                                                                                         |
|                    | <u>Stop</u> the service<br><u>Restart</u> the service | <ul> <li>HCL.iAutomate.DC</li> <li>HCL.iAutomate.EntityModel</li> <li>HCL.iAutomate.GenericExecutor</li> <li>HCL.iAutomate.iParse</li> <li>HCL.iAutomate.iParse</li> <li>HCL.iAutomate.iRecommend</li> <li>HCL.iAutomate.iIunique</li> <li>HCL.iAutomate.Istener</li> <li>HCL.iAutomate.ReleaseService</li> <li>HCL.iAutomate.ReleaseService</li> <li>HUMana Interface Device Service</li> <li>HV Host Service</li> <li>Hyper-V Data Exchange Service</li> <li>Hyper-V Guest Service Interface</li> <li>Hyper-V Guest Service</li> <li>Hyper-V PowerShell Direct Service</li> <li>Hyper-V Remote Desktop Virt</li> <li>Hyper-V Time Synchronization</li> <li>Hyper-V Volume Shadow Cop</li> </ul> | Start<br>Stop<br>Pause<br>Resume<br>Restart<br>All Tasks<br>Refresh<br>Properties<br>Help |

#### Figure 59 - Hosting Listener from HTTP to HTTPS (cont.)

5. Copy the value mentioned in **Path to executable** as shown in the image below.

## bigFix

| CL.iAutomate.Li                                                                                   | stener Properties (Local Computer)                                                                                                    | ~        |
|---------------------------------------------------------------------------------------------------|----------------------------------------------------------------------------------------------------|----------|
| General Log On                                                                                    | Recovery Dependencies                                                                                                    |          |
| Service name:                                                                                     | HCL.iAutomate.Listener                                                                                                    |          |
| Display name:                                                                                     | HCL.iAutomate.Listener                                                                                                    |          |
| Description:                                                                                      |                                                                                                    | $\hat{}$ |
| Path to executab                                                                                  | le:<br>246551624 Listner AHCL iAutomate Listner Service Host                                                                                               |          |
| nel_20130000_1                                                                                    | 40001021Listner Andel Addunate. Listner, Service. Host                                                                                                    | exe      |
| C1                                                                                                |                                                                                                    |          |
| Startup type:                                                                                     | Automatic                                                                                                    | $\sim$   |
| Startup type:                                                                                     | Automatic                                                                                                    | ~        |
| Startup type:<br>                                                                                 | Automatic                                                                                                    | ~        |
| Startup type:<br>Service status:<br>Start                                                         | Automatic<br>Running<br>Stop Pause Resume                                                                                                    | ~        |
| Startup type:<br>Service status:<br>Start<br>You can specify from here.                           | Automatic<br>Running<br>Stop Pause Resume<br>the start parameters that apply when you start the servi                                                      | ce       |
| Startup type:<br>Service status:<br>Start<br>You can specify from here.<br>Start parameters:      | Automatic<br>Running<br>Stop Pause Resume<br>the start parameters that apply when you start the servi                                                      | ce       |
| Startup type:<br>Service status:<br>Start<br>You can specify I<br>from here.<br>Start parameters: | Automatic         Running         Stop       Pause         Resume         the start parameters that apply when you start the servior                       | ce       |
| Startup type:<br>Service status:<br>Start<br>You can specify I<br>from here.<br>Start parameters: | Automatic         Running         Stop       Pause         Resume         the start parameters that apply when you start the servi         OK       Cancel | ce       |
| Startup type:<br>Service status:<br>Start<br>You can specify f<br>from here.<br>Start parameters: | Automatic         Running         Stop       Pause         Resume         the start parameters that apply when you start the servi         OK       Cancel | ce       |

Figure 60 - Hosting Listener from HTTP to HTTPS (cont.)

- 6. Open File Explorer and paste the copied path and press Enter to open the desired folder.
- 7. Search for HCL.iAutomate.Listner.Service.Host config file and open it in a Notepad.

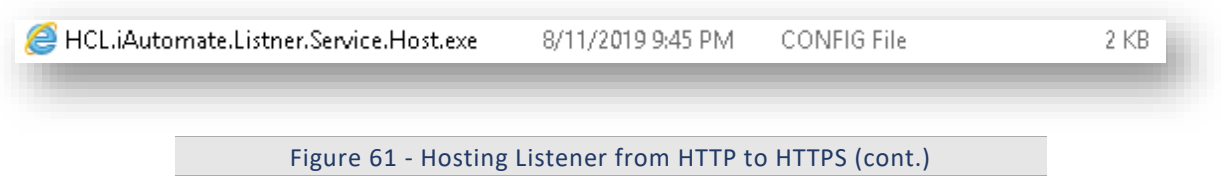

8. Within the **HCL.iAutomate.Listner.Service.Host** config file, find the key **URL** and change its value from HTTP to HTTPS

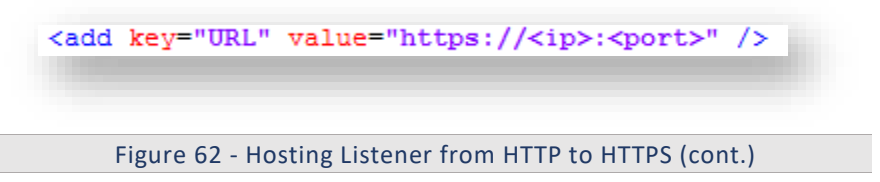

9. Within the HCL.iAutomate.Listner.Service.Host config file, find the key 'IsSelfSigned\_Service' and change its value from N to Y.

#### **BigFix**

<add key="IsSelfSigned\_Service" value="N"/>

Figure 63 - Hosting Listener from HTTP to HTTPS (cont.)

- 10. Save the file for changes to be reflected.
- 11. Open the command prompt as administrator and run the following command.

```
netsh http add sslcert ipport=<ip>:<port on which service is
running> appid={fa605232-f580-4d28-895e-3e021ffed82d}
certhash="<Thumbprint of the certificate>"
```

Replace the < Thumbprint of the certificate> with the GUID identified earlier.

12. Select HCL.iAutomate.Listener service and click Restart to restart the service.

| HCL.iAutomate.Listener                  | Name                            | Description | Status  | Startup Type |
|-----------------------------------------|---------------------------------|-------------|---------|--------------|
|                                         | 🎑 HCL.iAutomate.DC              |             | Running | Automatic    |
| Stop the service<br>Postart the convice | 🎑 HCL.iAutomate.EntityModel     | Apache/2.4  | Running | Automatic    |
| restart the service                     | 🖏 HCL.iAutomate.GenericExecutor |             | Running | Automatic    |
|                                         | 🌼 HCL.iAutomate.iParse          | Apache/2.4  | Running | Automatic    |
|                                         | 🌼 HCL.iAutomate.iRecommend      | Apache/2.4  | Running | Automatic    |
|                                         | 🖏 HCL.iAutomate.iUnique         | Apache/2.4  | Running | Automatic    |
|                                         | 🙀 HCL.iAutomate.Listener        |             | Running | Automatic    |
|                                         | 🖏 HCL.iAutomate.RBAComponent    |             | Running | Automatic    |
|                                         | 🎑 HCL.iAutomate.ReleaseService  |             | Running | Automatic    |

#### 3.5.1.2.2Data Collector

To change the configuration of Data Collector from HTTP to HTTPS, please follow the below steps:

1. Press **Win+R** and type **services.msc**.

| 🖅 Run         | ×                                                                                                    |
|---------------|----------------------------------------------------------------------------------------------------|
|               | Type the name of a program, folder, document, or Internet resource, and Windows will open it for you. |
| <u>O</u> pen: | services.msc 🗸                                                                                        |
|               | OK Cancel <u>B</u> rowse                                                                              |
|               |                                                                                                    |
| Figure        | 65 - Hosting Data Collector from HTTP to HTTP                                                         |

2. Click OK to open Windows Services.

| ЬВ | BigFix |
|----|--------|
|----|--------|

| File Action View | w Help                |                                           |                      |                 |                 |
|------------------|-----------------------|-------------------------------------------|----------------------|-----------------|-----------------|
| ♦ ♦ 🖬 🗟          | Q →   2 □   ▶ ■ II ▶  |                                           |                      |                 |                 |
| Services (Local) | Services (Local)      |                                           |                      |                 |                 |
|                  | Apache2.4             | Name                                      | Description Status   | Startup Type    | Log On As       |
|                  |                       | ActiveX Installer (AxInstSV)              | Provides Us          | Manual          | Local System    |
|                  | Stop the service      | Adobe Flash Player Update Service         | This service         | Manual          | Local System    |
|                  | Restart the service   | airtel, OUC                               |                      | Automatic       | Local System    |
|                  |                       | AllJoyn Router Service                    | Routes AllJo         | Manual (Trig    | Local Service   |
|                  | Description:          | Apache2.4                                 | Apache/2.4 Runnii    | g Automatic     | Local System    |
|                  | Apache/2.4.23 (Win64) | App Readiness                             | Gets apps re         | Manual          | Local System    |
|                  | OpenSSE/ 1.0.2h       | Application Host Helper Service           | Provides ad Runnir   | g Automatic     | Local System    |
|                  |                       | Application Identity                      | Determines           | Manual (Trig    | Local Service   |
|                  |                       | Application Information                   | Facilitates t Runnir | g Manual (Trig  | Local System    |
|                  |                       | 🖏 Application Layer Gateway Service       | Provides su          | Manual          | Local Service   |
|                  |                       | 🏟 Application Management                  | Processes in         | Manual          | Local System    |
|                  |                       | 🌼 AppX Deployment Service (AppXSVC)       | Provides inf         | Manual          | Local System    |
|                  |                       | 🤹 ASP.NET State Service                   | Provides su          | Manual          | Network Service |
|                  |                       | 🌼 AssignedAccessManager Service           | AssignedAc           | Manual          | Local System    |
|                  |                       | 🍓 Auto Time Zone Updater                  | Automatica           | Disabled        | Local Service   |
|                  |                       | 🍓 Background Intelligent Transfer Service | Transfers fil        | Manual          | Local System    |
|                  |                       | 🧟 Background Tasks Infrastructure Service | Windows in Runnii    | g Automatic     | Local System    |
|                  |                       | 🔍 Base Filtering Engine                   | The Base Fil Runnir  | g Automatic     | Local Service   |
|                  |                       | RES Client                                | Facilitates u Runnir | g Automatic (D  | Local System    |
|                  |                       | BitLocker Drive Encryption Service        | BDESVC hos Runnir    | ig Manual (Trig | Local System    |
|                  |                       | BitLocker Management Client Service       | BitLocker M Runnir   | g Automatic (D  | Local System    |
|                  |                       | Block Level Backup Engine Service         | The WBENG            | Manual          | Local System    |
|                  |                       | Blue Coat Unified Agent                   | Provides W Runnir    | g Automatic     | Local System    |
|                  |                       | Bluetooth Handsfree Service               | Enables wir Runnir   | ig Manual (Trig | Local Service   |
|                  |                       | Sluetooth Support Service                 | The Bluetoo Runnii   | ig Manual (Trig | Local Service   |
|                  |                       | StanchCache                               | This service         | Manual          | Network Service |
|                  |                       | Capability Access Manager Service         | Provides fac         | Manual          | Local System    |
|                  |                       | Certificate Propagation                   | Copies user Runnir   | ig Automatic    | Local System    |
|                  |                       | 🍓 Cisco AnyConnect Network Access Manager | Establishes Runnir   | g Automatic     | Local System    |

Figure 66 - Hosting Data Collector from HTTP to HTTPS (cont.)

- 3. Search for HCL.iAutomate.DC service and right-click on it.
- 4. Click Properties.

| HCL.iAutomate.DC | Name                             | Description Stat | us Startup Type | Log On As   |
|------------------|----------------------------------|------------------|-----------------|-------------|
|                  | 🍓 HCL.iAutomate.DC               | Run              | ning Automatic  |             |
| Stop the service | 🌼 HCL.iAutomate.EntityModel      | Apache/2.4 Run   | ning Automatic  | Start       |
| +                | 🌼 HCL.iAutomate.GenericExecutor  | Run              | ning Automatic  | Stop        |
|                  | 🖏 HCL.iAutomate.iParse           | Apache/2.4 Run   | ning Automatic  | Pause       |
|                  | 🌼 HCL.iAutomate.iRecommend       | Apache/2.4 Run   | ning Automatic  | Resume      |
|                  | 🏟 HCL.iAutomate.iUnique          | Apache/2.4 Run   | ning Automatic  | Restart     |
|                  | 🏟 HCL.iAutomate.Listener         | Run              | ning Automatic  |             |
|                  | 🚳 HCL.iAutomate.RBAComponent     | Run              | ning Automatic  | All Tasks 🔅 |
|                  | 🌼 HCL.iAutomate.ReleaseService   | Run              | ning Automatic  | Refresh     |
|                  | 🧠 Human Interface Device Service | Activates an     | Manual (Trig.   | Refresh     |
|                  | 🖏 HV Host Service                | Provides an      | Manual (Trig.   | Properties  |
|                  | 🥋 Hyper-V Data Exchange Service  | Provides a       | Manual (Trig.   | Help        |
|                  | Hyper-V Guest Service Interface  | Provides an      | Manual (Trig    |             |

Figure 67 - Hosting Data Collector from HTTP to HTTPS (cont.)

5. Copy the value mentioned in 'Path to executable' as shown in the image below.

| HCL.iAutomate.D                    | C Properties (Local Computer)                                                 | ×  |
|------------------------------------|-------------------------------------------------------------------------------|----|
| General Log On                     | Recovery Dependencies                                                         |    |
| Service name:                      | HCL.iAutomate.DC                                                              |    |
| Display name:                      | HCL.iAutomate.DC                                                              |    |
| Description:                       | \$\$                                                                          |    |
| Path to executab<br>120448811\Data | le:<br><mark>aCollection</mark> \HCL.iAutomate.DataCollector.Service.Host.exe |    |
| Startup type:                      | Automatic ~                                                                   |    |
|                                    |                                                                               |    |
| Service status:                    | Running                                                                       |    |
| Start                              | Stop Pause Resume                                                             |    |
| You can specify t<br>from here.    | he start parameters that apply when you start the service                     |    |
| Start parameters:                  |                                                                               |    |
|                                    |                                                                               | -8 |
|                                    | OK Cancel Apply                                                               |    |
|                                    |                                                                               |    |
|                                    |                                                                               |    |

Figure 68 - Hosting Data Collector from HTTP to HTTPS (cont.)

- 6. Open File Explorer and paste the copied path and press Enter to open the desired folder.
- 7. Search for HCL.iAutomate.DataCollector.Service.Host.exe config file and open it in a Notepad.

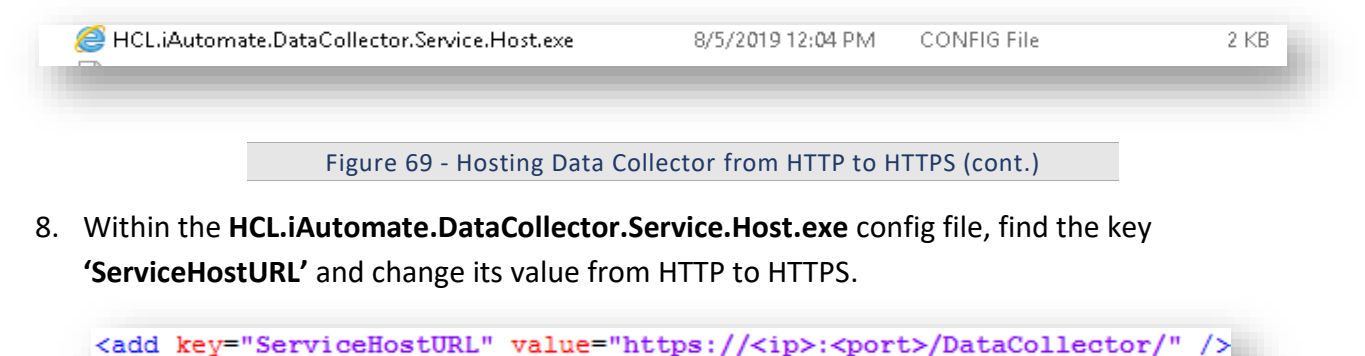

Figure 70 - Hosting Data Collector from HTTP to HTTPS (cont.)

 Within the HCL.iAutomate.DataCollector.Service.Host.exe config file, find the key 'securityMode\_Service' and change its value from 2 to 3.

#### **BigFix**

<add key="securityMode\_Service" value="3"/>

Figure 71 - Hosting Data Collector from HTTP to HTTPS (cont.)

10. Within the **HCL.iAutomate.DataCollector.Service.Host.exe** config file, find the **key 'IsSelfSigned\_Service'** and change its value from N to Y.

<add key="IsSelfSigned\_Service" value="N"/>

Figure 72 - Hosting Data Collector from HTTP to HTTPS (cont.)

- 11. Save the file for changes to be reflected.
- 12. Open the command prompt as administrator and run the following command.

netsh http add sslcert ipport=<ip>:<port on which service is running> appid={dcd67c7b-c67a-4956-b4cc-6545ace1d2e9} certhash="<Thumbprint of the certificate>"

Replace the < Thumbprint of the certificate> with the GUID identified earlier.

13. Select HCL.iAutomate.DC service and click Restart to restart the service.

| HCL.iAutomate.DC   | Name                                            | Description  | Status  | Startup Type  |
|--------------------|-------------------------------------------------|--------------|---------|---------------|
|                    | 💁 HCL.iAutomate.DC                              |              | Running | Automatic     |
| top the service    | 🎑 HCL.iAutomate.EntityModel                     | Apache/2.4   | Running | Automatic     |
| estart the service | 🎑 HCL.iAutomate.GenericExecutor                 |              | Running | Automatic     |
|                    | 🎑 HCL.iAutomate.iParse                          | Apache/2.4   | Running | Automatic     |
|                    | 🎑 HCL.iAutomate.iRecommend                      | Apache/2.4   | Running | Automatic     |
|                    | 🎑 HCL.iAutomate.iUnique                         | Apache/2.4   | Running | Automatic     |
|                    | 🎑 HCL.iAutomate.Listener                        |              | Running | Automatic     |
|                    | 🎑 HCL.iAutomate.RBAComponent                    |              | Running | Automatic     |
|                    | 🎑 HCL.iAutomate.ReleaseService                  |              | Running | Automatic     |
|                    | 🎑 Human Interface Device Service                | Activates an |         | Manual (Trig. |
|                    | 🎑 HV Host Service                               | Provides an  |         | Manual (Trig. |
|                    | 🆏 Hyper-V Data Exchange Service                 | Provides a   |         | Manual (Trig. |
|                    | 🆏 Hyper-V Guest Service Interface               | Provides an  |         | Manual (Trig. |
|                    | 🎑 Hyper-V Guest Shutdown Service                | Provides a   |         | Manual (Trig. |
|                    | 🆏 Hyper-V Heartbeat Service                     | Monitors th  |         | Manual (Trig. |
|                    | 🆏 Hyper-V PowerShell Direct Service             | Provides a   |         | Manual (Trig. |
|                    | 🆏 Hyper-V Remote Desktop Virtualization Service | Provides a p |         | Manual (Trig. |
|                    | 🆏 Hyper-V Time Synchronization Service          | Synchronize  |         | Manual (Trig. |
|                    | 🆏 Hyper-V Volume Shadow Copy Requestor          | Coordinates  |         | Manual (Trig. |
|                    | 🆏 IIS Admin Service                             | Enables this | Running | Automatic     |
|                    | 🏩 IKE and AuthIP IPsec Keying Modules           | The IKEEXT   | Running | Automatic (T. |

Figure 73 - Hosting Data Collector from HTTP to HTTPS (cont.)

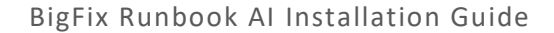

#### 3.5.1.2.3Generic Service

To change the configuration of Generic Service from HTTP to HTTPS, please follow the below steps:

1. Press **Win+R** and type **services.msc**.

|               | Type the name of a program, folder, document, or Internet<br>resource, and Windows will open it for you. |
|---------------|----------------------------------------------------------------------------------------------------|
| <u>O</u> pen: | services.msc 🗸                                                                                           |
|               | OK Cancel <u>B</u> rowse                                                                                 |

Figure 74 - Hosting Generic Service from HTTP to HTTPS

2. Click OK to open Windows Services.

| n View Help    |                 |                                                                                                    |                  |                     |                 |
|----------------|-----------------|----------------------------------------------------------------------------------------------------|------------------|---------------------|-----------------|
| 📔 🧟 📑 🔽        |                 | •                                                                                                    |                  |                     |                 |
| Local) 🔍 Servi | ces (Local)     |                                                                                                    |                  |                     |                 |
| Apache2.4      | ļ.              | Name                                                                                                    | Description Sta  | tus Startup Type    | Log On As       |
|                |                 | ActiveX Installer (AxInstSV)                                                                                                    | Provides Us      | Manual              | Local System    |
| Stop the se    | rvice           | Adobe Flash Player Update Service                                                                                                    | This service     | Manual              | Local System    |
| Kestart the    | service         | 🐘 airtel. OUC                                                                                                    |                  | Automatic           | Local System    |
|                |                 | AllJoyn Router Service                                                                                                    | Routes AllJo     | Manual (Trig        | Local Service   |
| Description    | 1:              | Apache2.4                                                                                                    | Apache/2.4 Ru    | nning Automatic     | Local System    |
| Apache/2.4     | 4.23 (Win64)    | App Readiness                                                                                                    | Gets apps re     | Manual              | Local System    |
| OpensoL/ I     | Opensse/ 1.0.2h | Application Host Helper Service                                                                                                    | Provides ad Ru   | nning Automatic     | Local System    |
|                |                 | Application Identity                                                                                                    | Determines       | Manual (Trig        | Local Service   |
|                |                 | Application Information                                                                                                    | Facilitates t Ru | nning Manual (Trig  | Local System    |
|                |                 | Application Layer Gateway Service                                                                                                    | Provides su      | Manual              | Local Service   |
|                |                 | Application Management                                                                                                    | Processes in     | Manual              | Local System    |
|                |                 | AppX Deployment Service (AppXSVC)                                                                                                    | Provides inf     | Manual              | Local System    |
|                |                 | ASP.NET State Service                                                                                                    | Provides su      | Manual              | Network Service |
|                |                 | AssignedAccessManager Service                                                                                                    | AssignedAc       | Manual              | Local System    |
|                |                 | Auto Time Zone Updater                                                                                                    | Automatica       | Disabled            | Local Service   |
|                |                 | Background Intelligent Transfer Service                                                                                                    | Transfers fil    | Manual              | Local System    |
|                |                 | Background Tasks Infrastructure Service                                                                                                    | Windows in Ru    | nning Automatic     | Local System    |
|                |                 | 🔅 Base Filtering Engine                                                                                                    | The Base Fil Ru  | nning Automatic     | Local Service   |
|                |                 | S BES Client                                                                                                    | Facilitates u Ru | nning Automatic (D. | . Local System  |
|                |                 | BitLocker Drive Encryption Service                                                                                                    | BDESVC hos Ru    | nning Manual (Trig  | Local System    |
|                |                 | BitLocker Management Client Service                                                                                                    | BitLocker M Ru   | nning Automatic (D. | . Local System  |
|                |                 | Block Level Backup Engine Service                                                                                                    | The WBENG        | Manual              | Local System    |
|                |                 | 🔍 Blue Coat Unified Agent                                                                                                    | Provides W Ru    | nning Automatic     | Local System    |
|                |                 | Bluetooth Handsfree Service                                                                                                    | Enables wir Ru   | nning Manual (Trig  | Local Service   |
|                |                 | Bluetooth Support Service                                                                                                    | The Bluetoo Ru   | nning Manual (Trig  | Local Service   |
|                |                 | BranchCache                                                                                                    | This service     | Manual              | Network Service |
|                |                 | Capability Access Manager Service                                                                                                    | Provides fac     | Manual              | Local System    |
|                |                 | Certificate Propagation                                                                                                    | Copies user Ru   | nning Automatic     | Local System    |
|                |                 | Cisco AnyConnect Network Access Manager                                                                                                    | Establishes Ru   | nning Automatic     | Local System    |
|                |                 | a construction of the state of the state of |                  | in the state        |                 |

Figure 75 - Hosting Generic Service from HTTP to HTTPS (Cont.)

- 3. Search for HCL.iAutomate.GenericExecutor service and right-click on it.
- 4. Click Properties.

| ICL.iAutomate.GenericExecutor | Name                                            | Description  | Status  | Startup Type | Log On As     |
|-------------------------------|-------------------------------------------------|--------------|---------|--------------|---------------|
|                               | HCL.iAutomate.GenericExecutor                   |              | Running | Automatic    |               |
| Stop the service              | 🏩 HCL.iAutomate.iParse                          | Apache/2.4   | Running | Automatic    | Start         |
| estart the service            | 🎑 HCL.iAutomate.iRecommend                      | Apache/2.4   | Running | Automatic    | Stop          |
|                               | 🌼 HCL.iAutomate.iUnique                         | Apache/2.4   | Running | Automatic    | Pause         |
|                               | 🏩 HCL.iAutomate.Listener                        |              | Running | Automatic    | Resume        |
|                               | 🌼 HCL.iAutomate.RBAComponent                    |              | Running | Automatic    | Restart       |
|                               | 🌼 HCL.iAutomate.ReleaseService                  |              | Running | Automatic    |               |
|                               | 🌼 Human Interface Device Service                | Activates an |         | Manual (Trig | All Tasks >   |
|                               | 🔍 HV Host Service                               | Provides an  |         | Manual (Trig | Refresh       |
|                               | 🌼 Hyper-V Data Exchange Service                 | Provides a   |         | Manual (Trig | Refresh       |
|                               | 🌼 Hyper-V Guest Service Interface               | Provides an  |         | Manual (Trig | Properties    |
|                               | 🎑 Hyper-V Guest Shutdown Service                | Provides a   |         | Manual (Trig | Help          |
|                               | 🌼 Hyper-V Heartbeat Service                     | Monitors th  |         | Manual (Trig |               |
|                               | 🏩 Hyper-V PowerShell Direct Service             | Provides a   |         | Manual (Trig | Local Syste   |
|                               | 🌼 Hyper-V Remote Desktop Virtualization Service | Provides a p |         | Manual (Trig | Local Syste   |
|                               | 🍓 Hyper-V Time Synchronization Service          | Synchronize  |         | Manual (Trig | Local Service |
|                               | 🌼 Hyper-V Volume Shadow Copy Requestor          | Coordinates  |         | Manual (Trig | Local Syste   |
|                               | 🏩 IIS Admin Service                             | Enables this | Running | Automatic    | Local Syste   |
|                               | 🖾 IKE and AuthIP IPsec Keving Modules           | The IKEEXT   | Runnina | Automatic (T | Local Syste   |

Figure 76 - Hosting Generic Service from HTTP to HTTPS (Cont.)

5. Copy the value mentioned in **Path to executable** as shown in the image below.

| àeneral Log On                                                                   | Recovery Dependencies                                                                            |   |
|----------------------------------------------------------------------------------|--------------------------------------------------------------------------------------------------|---|
| Service name:                                                                    | HCL.iAutomate.GenericExecutor                                                                    |   |
| Display name:                                                                    | HCL.iAutomate.GenericExecutor                                                                    |   |
| Description:                                                                     |                                                                                                  |   |
| Path to executab                                                                 | le:                                                                                              |   |
| e_20190805_120                                                                   | 1451797\GenericService\HCL.iAutomate.Generic.Host.ex                                             | e |
| Startup type:                                                                    | Automatic ~                                                                                      | • |
|                                                                                  |                                                                                                  |   |
| Service status:                                                                  | Running                                                                                          | - |
| Service status:<br>Start                                                         | Running<br>Stop Pause Resume                                                                     |   |
| Service status:<br>Start<br>You can specify t<br>from here.                      | Stop       Pause       Resume         the start parameters that apply when you start the service |   |
| Service status:<br>Start<br>You can specify t<br>from here.<br>Start parameters: | Stop       Pause       Resume         the start parameters that apply when you start the service |   |
| Service status:<br>Start<br>You can specify t<br>from here.<br>Start parameters: | Stop       Pause       Resume         the start parameters that apply when you start the service | - |
| Service status:<br>Start<br>You can specify t<br>from here.<br>Start parameters: | Stop       Pause       Resume         the start parameters that apply when you start the service |   |

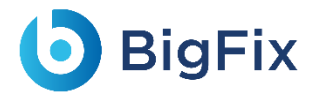

- 6. Open File Explorer and then paste the copied path and press Enter to open the desired folder.
- 7. Search for HCL.iAutomate.Generic.Host.exe config file and open it in a Notepad.

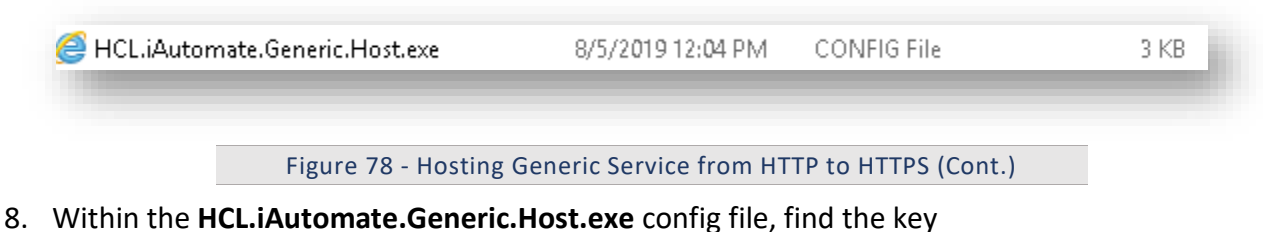

**'iAutomate.Generic.ServiceHostURL''** and change its value from HTTP to HTTPS.

<add key="iAutomate.Generic.ServiceHostURL" value="https://<ip>:<port>/GenericService" />

Figure 79-Hosting Generic Service from HTTP to HTTPS (Cont.)

9. Within the **HCL.iAutomate.Generic.Host.exe** config file, find the **key 'securityMode\_Service'** and change its value from 2 to 3.

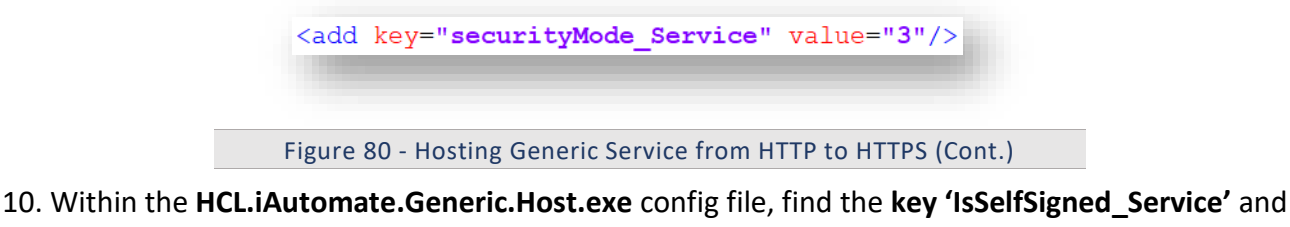

change its value from N to Y.

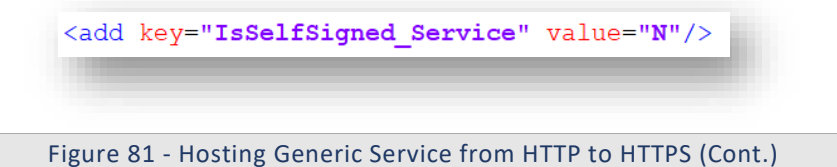

- 11. Save the file for changes to be reflected.
- 12. Open the command prompt as administrator and run the following command.

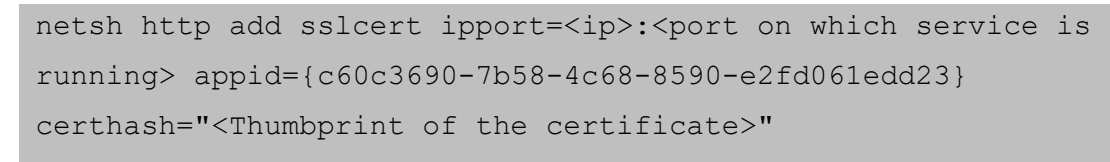

Replace the < Thumbprint of the certificate> with the GUID identified earlier.

13. Select HCL.iAutomate.GenericExecutor service and click Restart to restart the service.

|                               | Alexand Alexandre                | Description  | C1-1-1  | Charles The   |
|-------------------------------|----------------------------------|--------------|---------|---------------|
| HCL.IAutomate.GenericExecutor | Name                             | Description  | Status  | Startup Type  |
| o                             | 🔍 HCL.iAutomate.DC               |              | Running | Automatic     |
| Stop the service              | 🎑 HCL.iAutomate.EntityModel      | Apache/2.4   | Running | Automatic     |
| restart the service           | 🎇 HCL.iAutomate.GenericExecutor  |              | Running | Automatic     |
|                               | 🎑 HCL.iAutomate.iParse           | Apache/2.4   | Running | Automatic     |
|                               | 🎑 HCL.iAutomate.iRecommend       | Apache/2.4   | Running | Automatic     |
|                               | 🆏 HCL.iAutomate.iUnique          | Apache/2.4   | Running | Automatic     |
|                               | 🆏 HCL. i Automate. Listener      |              | Running | Automatic     |
|                               | 🎑 HCL.iAutomate.RBAComponent     |              | Running | Automatic     |
|                               | 🏟 HCL.iAutomate.ReleaseService   |              | Running | Automatic     |
|                               | 🎑 Human Interface Device Service | Activates an |         | Manual (Trig. |

Figure 82 - Hosting Generic Service from HTTP to HTTPS (Cont.)

#### 3.5.1.2.4RBA Component

To change the configuration of RBA Component from HTTP to HTTPS, please follow the below steps:

1. Press **Win+R** and type **services.msc**.

|               | Type the name of a program, folder, document, or Internet resource, and Windows will open it for you. |
|---------------|----------------------------------------------------------------------------------------------------|
| <u>O</u> pen: | services.msc ~                                                                                        |
|               | OK Cancel <u>B</u> rowse                                                                              |
|               |                                                                                                    |

2. Click OK to open Windows Services.

| <b>D</b> E | BigFix |
|------------|--------|
|------------|--------|

| services          |                       |                                           |                     |                   |                 |
|-------------------|-----------------------|-------------------------------------------|---------------------|-------------------|-----------------|
| ile Action View I | Help                  |                                           |                     |                   |                 |
| • 🔿 🔟 🖬 🖬         | 🗟   🛿 📷   🕨 🔲 II IÞ   |                                           |                     |                   |                 |
| Services (Local)  | Services (Local)      |                                           |                     |                   |                 |
| A                 | pache2.4              | Name                                      | Description Status  | Startup Type      | Log On As       |
|                   |                       | ActiveX Installer (AxInstSV)              | Provides Us         | Manual            | Local System    |
| <u>s</u>          | top the service       | Adobe Flash Player Update Service         | This service        | Manual            | Local System    |
| <u>R</u>          | lestart the service   | airtel. OUC                               |                     | Automatic         | Local System    |
|                   |                       | AllJoyn Router Service                    | Routes AllJo        | Manual (Trig      | Local Service   |
| D                 | escription:           | Apache2.4                                 | Apache/2.4 Runni    | ng Automatic      | Local System    |
| A                 | Apache/2.4.23 (Win64) | App Readiness                             | Gets apps re        | Manual            | Local System    |
|                   | JpenSSL/1.0.2n        | Application Host Helper Service           | Provides ad Runni   | ng Automatic      | Local System    |
|                   |                       | Application Identity                      | Determines          | -<br>Manual (Trig | Local Service   |
|                   |                       | Application Information                   | Facilitates t Runni | ng Manual (Trig   | Local System    |
|                   |                       | Application Layer Gateway Service         | Provides su         | Manual            | Local Service   |
|                   |                       | Application Management                    | Processes in        | Manual            | Local System    |
|                   |                       | AppX Deployment Service (AppXSVC)         | Provides inf        | Manual            | Local System    |
|                   |                       | ASP.NET State Service                     | Provides su         | Manual            | Network Service |
|                   |                       | 🖏 AssignedAccessManager Service           | AssignedAc          | Manual            | Local System    |
|                   |                       | 🥋 Auto Time Zone Updater                  | Automatica          | Disabled          | Local Service   |
|                   |                       | 🥋 Background Intelligent Transfer Service | Transfers fil       | Manual            | Local System    |
|                   |                       | Ackground Tasks Infrastructure Service    | Windows in Runni    | ng Automatic      | Local System    |
|                   |                       | 🖏 Base Filtering Engine                   | The Base Fil Runni  | ng Automatic      | Local Service   |
|                   |                       | 🖏 BES Client                              | Facilitates u Runni | ng Automatic (D   | Local System    |
|                   |                       | 🧠 BitLocker Drive Encryption Service      | BDESVC hos Runni    | ng Manual (Trig   | Local System    |
|                   |                       | 🆏 BitLocker Management Client Service     | BitLocker M Runni   | ng Automatic (D   | Local System    |
|                   |                       | 🆏 Block Level Backup Engine Service       | The WBENG           | Manual            | Local System    |
|                   |                       | 🧠 Blue Coat Unified Agent                 | Provides W Runni    | ng Automatic      | Local System    |
|                   |                       | 🆏 Bluetooth Handsfree Service             | Enables wir Runni   | ng Manual (Trig   | Local Service   |
|                   |                       | 🆏 Bluetooth Support Service               | The Bluetoo Runni   | ng Manual (Trig   | Local Service   |
|                   |                       | 🌼 BranchCache                             | This service        | Manual            | Network Service |
|                   |                       | 🆏 Capability Access Manager Service       | Provides fac        | Manual            | Local System    |
|                   |                       | Certificate Propagation                   | Copies user Runni   | ng Automatic      | Local System    |
|                   |                       | 🆏 Cisco AnyConnect Network Access Manager | Establishes Runni   | ng Automatic      | Local System    |

Figure 84 - Hosting RBA Component from HTTP to HTTPS

- 3. Search for HCL.iAutomate.RBAComponent service and right-click on it.
- 4. Click Properties.

| Colocal)                                              | ^                                     |            | 1       |       |         |
|-------------------------------------------------------|---------------------------------------|------------|---------|-------|---------|
| HCL.iAutomate.RBAComponent                            | Name                                  |            | Descrip | tion  | Status  |
| o                                                     | 🍓 HCL.iAutomate.DC                    |            |         |       | Running |
| <u>Stop</u> the service<br><u>Restart</u> the service | 🍓 HCL.iAutomate.EntityModel           |            | Apache  | ./2.4 | Running |
|                                                       | 🍓 HCL.iAutomate.GenericExecutor       |            |         |       | Running |
|                                                       | 🍓 HCL.iAutomate.iParse                |            | Apache  | 2.4   | Running |
|                                                       | 🍓 HCL.iAutomate.iRecommend            |            | Apache  | 2.4   | Running |
|                                                       | 🍓 HCL.iAutomate.iUnique               |            | Apache  | 2.4   | Running |
|                                                       | 🔍 HCL.iAutomate.Listener              |            |         |       | Running |
|                                                       | HCL.iAutomate.RBAComponent            | <u>.</u>   |         |       | Running |
|                                                       | HCL.iAutomate.ReleaseService          | Start      |         |       | Running |
|                                                       | 🍓 Human Interface Device Service      | Stop       |         | s an  |         |
|                                                       | 🔍 HV Host Service                     | Pause      |         | : an  |         |
|                                                       | 🤐 Hyper-V Data Exchange Service       | Resume     |         | :a    |         |
|                                                       | 🚇 Hyper-V Guest Service Interface     | Restart    |         | : an  |         |
|                                                       | 🤐 Hyper-V Guest Shutdown Service      |            |         | :a    |         |
|                                                       | 🔍 Hyper-V Heartbeat Service           | All Tasks  | >       | s th  |         |
|                                                       | 🚇 Hyper-V PowerShell Direct Service   | Refresh    |         | ;a    |         |
|                                                       | 🏩 Hyper-V Remote Desktop Virtualizati |            |         | ;ар   |         |
|                                                       | 🔍 Hyper-V Time Synchronization Servi  | Properties |         | nize  |         |
|                                                       | 🏩 Hyper-V Volume Shadow Copy Requ     | Heln       |         | ates  |         |
|                                                       | 🔍 IIS Admin Service 📃 📃               | p          |         | this  | Running |

Figure 85 - Hosting RBA Component from HTTP to HTTPS (Cont.)

5. Copy the value mentioned in **Path to executable** as shown in the image below.

## bigFix

| HCL.iAutomate.RE                 | AComponent Properties (Local Computer)                          | ×  |
|----------------------------------|-----------------------------------------------------------------|----|
| General Log On                   | Recovery Dependencies                                           | -1 |
| Service name:                    | HCL.iAutomate.RBAComponent                                      |    |
| Display name:                    | HCL.iAutomate.RBAComponent                                      |    |
| Description:                     | < >                                                             |    |
| Path to executabl                | e:<br>5 <u>120453861\RBA</u> \Hcl.RbaService.Component.Host.exe |    |
| Startup type:                    | Automatic ~                                                     |    |
|                                  |                                                                 |    |
| Service status:                  | Running                                                         |    |
| Start                            | Stop Pause Resume                                               |    |
| You can specify th<br>from here. | he start parameters that apply when you start the service       |    |
| Start parameters:                |                                                                 |    |
|                                  |                                                                 |    |
|                                  | OK Cancel Apply                                                 |    |
|                                  |                                                                 |    |

Figure 86 - Hosting RBA Component from HTTP to HTTPS (Cont.)

- 6. Open File Explorer and then paste the copied path and press Enter to open the desired folder.
- 7. Search for HCL.RbaService.Component.Host.exe config file and open it in a Notepad.

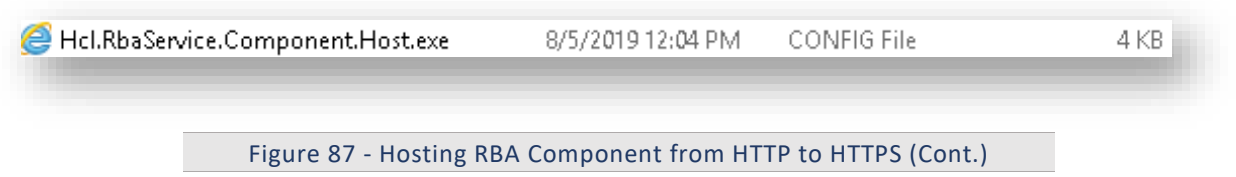

8. Within the **HCL.RbaService.Component.Host.exe** config file, find the **key 'ServiceHostURL'** and change its value from HTTP to HTTPS.

<add key="ServiceHostURL" value="https://<ip>:<port>/RbaComponent/" /> Figure 88 - Hosting RBA Component from HTTP to HTTPS (Cont.)

9. Within the HCL.RbaService.Component.Host.exe config file, find the key 'securityMode\_Service' and change its value from 2 to 3.

#### **BigFix**

<add key="securityMode\_Service" value="3"/>

Figure 89 - Hosting RBA Component from HTTP to HTTPS (Cont.)

10. Within the **HCL.RbaService.Component.Host.exe** config file, find the **key 'IsSelfSigned\_Service'** and change its value from N to Y.

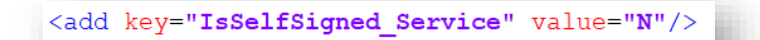

Figure 90 - Hosting RBA Component from HTTP to HTTPS (Cont.)

- 11. Save the file for changes to be reflected.
- 12. Open the command prompt as administrator and run the following command.

netsh http add sslcert ipport=<ip>:<port on which service is</pre>

running> appid={11f43d84-3d5c-47cf-b29e-0dd38c0e8f85}

certhash="<Thumbprint of the certificate>"

Replace the < Thumbprint of the certificate> with the GUID identified earlier.

13. Select HCL.iAutomate.RBAComponent service and click Restart to restart the service.

| HCL.iAutomate.RBAComponent | Name                               | Description  | Status  | Startup Type |
|----------------------------|------------------------------------|--------------|---------|--------------|
|                            | 🎑 HCL.iAutomate.DC                 |              | Running | Automatic    |
| <u>Stop</u> the service    | 🎑 HCL.iAutomate.EntityModel        | Apache/2.4   | Running | Automatic    |
| restant the service        | 🎑 HCL.iAutomate.GenericExecutor    |              | Running | Automatic    |
|                            | 🆏 HCL. i Automate. i Parse         | Apache/2.4   | Running | Automatic    |
|                            | 🎑 HCL.iAutomate.iRecommend         | Apache/2.4   | Running | Automatic    |
|                            | 🎑 HCL.iAutomate.iUnique            | Apache/2.4   | Running | Automatic    |
|                            | 🎑 HCL.iAutomate.Listener           |              | Running | Automatic    |
|                            | 🎇 HCL.iAutomate.RBAComponent       |              | Running | Automatic    |
|                            | 🍓 HCL. i Automate. Release Service |              | Running | Automatic    |
|                            | 🎑 Human Interface Device Service   | Activates an |         | Manual (Trig |
|                            | 🏩 HV Host Service                  | Provides an  |         | Manual (Trig |

Figure 91 - Hosting RBA Component from HTTP to HTTPS (Cont.)

#### 3.5.1.2.5 Release Service

To change the configuration of Release Service from HTTP to HTTPS, please follow the below steps:

1. Press Win+R and type services.msc.

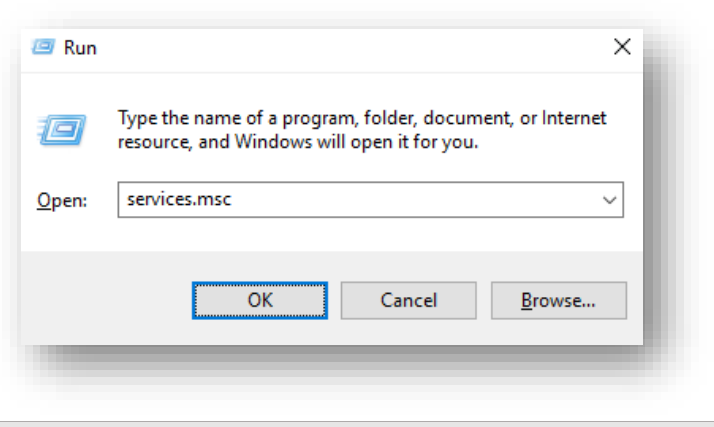

Figure 92 - Hosting Release Service from HTTP to HTTPS

2. Click OK to open Windows Services.

| Action View  | Help                  |                                           |                       |              |                 |
|--------------|-----------------------|-------------------------------------------|-----------------------|--------------|-----------------|
|              | a 🔒 🛛 🖬 🕨 🔲 🖬         |                                           |                       |              |                 |
| ices (Local) | Services (Local)      |                                           |                       |              |                 |
|              | Apache2.4             | Name                                      | Description Status    | Startup Type | Log On As       |
|              |                       | ActiveX Installer (AxInstSV)              | Provides Us           | Manual       | Local System    |
|              | Stop the service      | 🗛 Adobe Flash Player Update Service       | This service          | Manual       | Local System    |
|              | Restart the service   | 🖏 airtel. OUC                             |                       | Automatic    | Local System    |
|              |                       | AllJoyn Router Service                    | Routes AllJo          | Manual (Trig | Local Service   |
|              | Description:          | 🖏 Apache2.4                               | Apache/2.4 Running    | Automatic    | Local System    |
|              | Apache/2.4.23 (Win64) | 💁 App Readiness                           | Gets apps re          | Manual       | Local System    |
|              | opensac/1.0.2h        | Application Host Helper Service           | Provides ad Running   | Automatic    | Local System    |
|              |                       | Application Identity                      | Determines            | Manual (Trig | Local Service   |
|              |                       | Application Information                   | Facilitates t Running | Manual (Trig | Local System    |
|              |                       | Application Layer Gateway Service         | Provides su           | Manual       | Local Service   |
|              |                       | Application Management                    | Processes in          | Manual       | Local System    |
|              |                       | 🏟 AppX Deployment Service (AppXSVC)       | Provides inf          | Manual       | Local System    |
|              |                       | ASP.NET State Service                     | Provides su           | Manual       | Network Service |
|              |                       | 🖏 AssignedAccessManager Service           | AssignedAc            | Manual       | Local System    |
|              |                       | 🔍 Auto Time Zone Updater                  | Automatica            | Disabled     | Local Service   |
|              |                       | 🏟 Background Intelligent Transfer Service | Transfers fil         | Manual       | Local System    |
|              |                       | Background Tasks Infrastructure Service   | Windows in Running    | Automatic    | Local System    |
|              |                       | 🐘 Base Filtering Engine                   | The Base Fil Running  | Automatic    | Local Service   |
|              |                       | 🖏 BES Client                              | Facilitates u Running | Automatic (D | Local System    |
|              |                       | 🏟 BitLocker Drive Encryption Service      | BDESVC hos Running    | Manual (Trig | Local System    |
|              |                       | BitLocker Management Client Service       | BitLocker M Running   | Automatic (D | Local System    |
|              |                       | 🌼 Block Level Backup Engine Service       | The WBENG             | Manual       | Local System    |
|              |                       | 🥋 Blue Coat Unified Agent                 | Provides W Running    | Automatic    | Local System    |
|              |                       | 🌼 Bluetooth Handsfree Service             | Enables wir Running   | Manual (Trig | Local Service   |
|              |                       | 🏟 Bluetooth Support Service               | The Bluetoo Running   | Manual (Trig | Local Service   |
|              |                       | 🥋 BranchCache                             | This service          | Manual       | Network Service |
|              |                       | 🌼 Capability Access Manager Service       | Provides fac          | Manual       | Local System    |
|              |                       | 🔍 Certificate Propagation                 | Copies user Running   | Automatic    | Local System    |
|              |                       | Cisco AnyConnect Network Access Manager   | Establishes Running   | Automatic    | Local System    |

Figure 93 - Hosting Release Service from HTTP to HTTPS (Cont.)

- 3. Search for HCL.iAutomate.ReleaseService service and right-click on it.
- 4. Click on Properties.

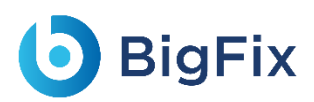

| Services (Local)                                      |                                                                                                    |                                                                                                    |                                          |
|-------------------------------------------------------|----------------------------------------------------------------------------------------------------|----------------------------------------------------------------------------------------------------|------------------------------------------|
| HCL.iAutomate.ReleaseService                          | Name                                                                                                    | Description                                                                                              | Status                                   |
| <u>Stop</u> the service<br><u>Restart</u> the service | <ul> <li>HCL.iAutomate.iParse</li> <li>HCL.iAutomate.iRecommend</li> <li>HCL.iAutomate.iUnique</li> <li>HCL.iAutomate.listener</li> </ul>                                                                                                    | Apache/2.4.23 (Win <b>64</b> ) O<br>Apache/2.4.23 (Win <b>64</b> ) O<br>Apache/2.4.23 (Win <b>6</b> 4) O | Running<br>Running<br>Running<br>Running |
|                                                       | Archite Anter Archite Archite |                                                                                                    | Running                                  |
|                                                       | 🕰 HCL.iAutomate.ReleaseService                                                                                                    |                                                                                                    | Running                                  |
|                                                       | 🎑 Human Interface Device Service                                                                                                    | Start ains t                                                                                             |                                          |
|                                                       | 🖏 HV Host Service                                                                                                    | Stop ⊧ fort.                                                                                             |                                          |
|                                                       | 🆏 Hyper-V Data Exchange Service                                                                                                    | Pause ;m to .                                                                                            |                                          |
|                                                       | 🎑 Hyper-V Guest Service Interface                                                                                                    | Resume e for t.                                                                                          |                                          |
|                                                       | 🍓 Hyper-V Guest Shutdown Service                                                                                                    | Restart im to .                                                                                          |                                          |
|                                                       | 🏩 Hyper-V Heartbeat Service<br>🏩 Hyper-V PowerShell Direct Service                                                                                                    | All Tasks > ;m to .                                                                                      |                                          |
|                                                       | Hyper-V Remote Desktop Virtualization Service                                                                                                    | Refresh for co.<br>stem t.                                                                               |                                          |
|                                                       | 🚇 Hyper-V Volume Shadow Copy Requestor                                                                                                    | Properties nmun.                                                                                         |                                          |
|                                                       | KE and AuthIP IPsec Keying Modules Interactive Services Detection                                                                                                    | Help iosts t.                                                                                            | Running                                  |
|                                                       | Internet Connection Sharing (ICS)                                                                                                    | Provides network address .                                                                               |                                          |
|                                                       | আলে Helper<br>@ Psec Policy Agent                                                                                                    | Provides tunnel connectiv.<br>Internet Protocol security .                                               | Running<br>Running                       |

Figure 94 - Hosting Release Service from HTTP to HTTPS (Cont.)

5. Copy the value mentioned in **Path to executable** as shown in the image below.

| HCL.iAutomate.Ri                | eleaseService Properties (Local Computer)                  | ×   |
|---------------------------------|------------------------------------------------------------|-----|
| General Log On                  | Recovery Dependencies                                      |     |
| Service name:                   | HCL.iAutomate.ReleaseService                               | - 1 |
| Display name:                   | HCL.iAutomate.ReleaseService                               | - 1 |
| Description:                    |                                                            |     |
| Path to executab                | le:<br>844897\BeleaseService\HCL_i&utomate Belease Host ex | æ   |
| Startup type:                   | Automatic                                                  |     |
| Service status:                 | Running                                                    | 1   |
| Start                           | Stop Pause Resume                                          |     |
| You can specify I<br>from here. | he start parameters that apply when you start the service  |     |
| Start parameters:               |                                                            |     |
|                                 |                                                            |     |
|                                 | OK Cancel Appl                                             | y   |
|                                 |                                                            |     |
|                                 |                                                            |     |

Figure 95 - Hosting Release Service from HTTP to HTTPS (Cont.)

- 6. Open File Explorer, then paste the copied path and press Enter to open the desired folder.
- 7. Search for HCL.iAutomate.Release.Host.exe config file and open it in a Notepad.

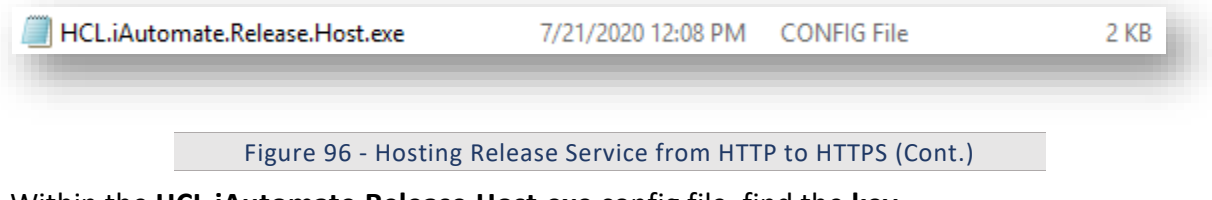

Within the HCL.iAutomate.Release.Host.exe config file, find the key
 'iAutomate.Release.ServiceHostURL' and change its value from HTTP to HTTPS.

<add key="iAutomate.Release.ServiceHostURL" value="https://<ip>:<port>/ReleaseService" />

Figure 97 - Hosting Release Service from HTTP to HTTPS (Cont.)

9. Within the **HCL.iAutomate.Release.Host.exe** config file, find the key **'securityMode\_Service'** and change its value from 2 to 3.

### **BigFix**

<add key="securityMode\_Service" value="3"/>

Figure 98 - Hosting Release Service from HTTP to HTTPS (Cont.)

10. Within the **HCL.iAutomate.Release.Host.exe** config file, find the key **'IsSelfSigned\_Service'** and change its value from N to Y.

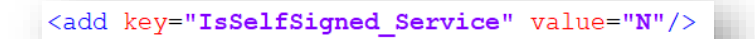

Figure 99 - Hosting Release Service from HTTP to HTTPS (Cont.)

- 11. Save the file for changes to be reflected.
- 12. Open the command prompt as administrator and run the following command.

netsh http add sslcert ipport=<ip>:<port on which service is</pre>

running> appid={d32cb30c-7e1a-4549-a2e2-32bf01a1d345}

certhash="<Thumbprint of the certificate>"

Replace the < Thumbprint of the certificate> with the GUID identified earlier.

13. Select HCL.iAutomate.ReleaseService service and click Restart to restart the service.

| Services (Local)             |                                                 |                             |         |              |
|------------------------------|-------------------------------------------------|-----------------------------|---------|--------------|
| HCL.iAutomate.ReleaseService | Name                                            | Description                 | Status  | Startup Type |
|                              | 🍓 HCL.iAutomate.DC                              | F                           | Running | Automatic    |
| otop the service             | 🎑 HCL.iAutomate.EntityModel                     | Apache/2.4.23 (Win64) O F   | Running | Automatic    |
| <u>Restart</u> the service   | 💁 HCL.iAutomate.GenericExecutor                 | F                           | Running | Automatic    |
|                              | 🖏 HCL.iAutomate.iParse                          | Apache/2.4.23 (Win64) O F   | Running | Automatic    |
|                              | 💁 HCL.iAutomate.iRecommend                      | Apache/2.4.23 (Win64) O F   | Running | Automatic    |
|                              | 🔍 HCL.iAutomate.iUnique                         | Apache/2.4.23 (Win64) O F   | Running | Automatic    |
|                              | 🖏 HCL.iAutomate.Listener                        | F                           | Running | Automatic    |
|                              | 💁 HCL.iAutomate.RBAComponent                    | F                           | Running | Automatic    |
|                              | 🙀 HCL.iAutomate.ReleaseService                  | F                           | Running | Automatic    |
|                              | 🖏 Human Interface Device Service                | Activates and maintains t   |         | Manual (Trig |
|                              | 🖏 HV Host Service                               | Provides an interface for t |         | Manual (Trig |
|                              | 🖏 Hyper-V Data Exchange Service                 | Provides a mechanism to     |         | Manual (Trig |
|                              | 🖏 Hyper-V Guest Service Interface               | Provides an interface for t |         | Manual (Trig |
|                              | 🔍 Hyper-V Guest Shutdown Service                | Provides a mechanism to     |         | Manual (Trig |
|                              | 🔍 Hyper-V Heartbeat Service                     | Monitors the state of this  |         | Manual (Trig |
|                              | 🎑 Hyper-V PowerShell Direct Service             | Provides a mechanism to     |         | Manual (Trig |
|                              | 🙃 Huner-V Remote Deckton Virtualization Service | Brovides a platform for co  |         | Manual (Trig |

Figure 100 - Hosting Release Service from HTTP to HTTPS (Cont.)

#### 3.5.1.2.6AD Sync

To change the configuration of AD Sync from HTTP to HTTPS, please follow the below steps:

1. Press **Win+R** and type **services.msc**.

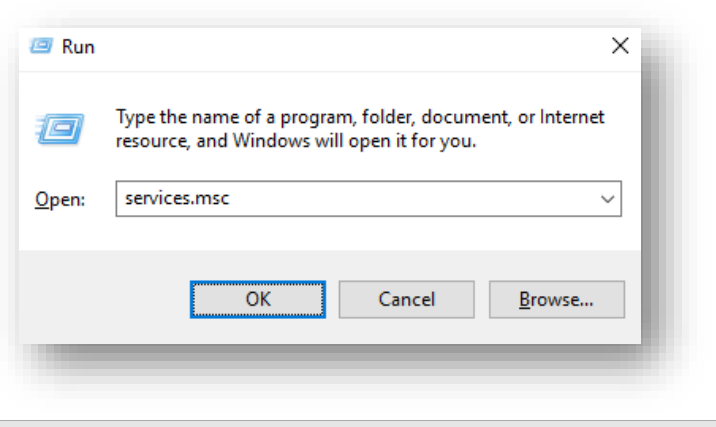

Figure 101 - Hosting AD Sync from HTTP to HTTPS

2. Click OK to open Windows Services.

| View Help              |                                         |                        |              |                 |
|------------------------|-----------------------------------------|------------------------|--------------|-----------------|
| 📑 🖸 📑 🚺 🖬 🕨 🔳          | Ⅱ 1▶                                    |                        |              |                 |
| ocal) Services (Local) |                                         |                        |              |                 |
| Apache2.4              | Name                                    | Description Status     | Startup Type | Log On As       |
|                        | ActiveX Installer (AxInstSV)            | Provides Us            | Manual       | Local System    |
| Stop the service       | Adobe Flash Player Update Service       | This service           | Manual       | Local System    |
| Restart the service    | airtel, OUC                             |                        | Automatic    | Local System    |
|                        | AllJoyn Router Service                  | Routes AllJo           | Manual (Trig | Local Service   |
| Description:           | Apache2.4                               | Apache/2.4 Running     | Automatic    | Local System    |
| Apache/2.4.23 (Win64)  | App Readiness                           | Gets apps re           | Manual       | Local System    |
| OpenSSL/1.0.2h         | Application Host Helper Service         | Provides ad Running    | Automatic    | Local System    |
|                        | Application Identity                    | Determines             | Manual (Trig | Local Service   |
|                        | Application Information                 | Facilitates t Running  | Manual (Trig | Local System    |
|                        | Application Laver Gateway Service       | Provides su            | Manual       | Local Service   |
|                        | Application Management                  | Processes in           | Manual       | Local System    |
|                        | AppX Deployment Service (AppXSVC)       | Provides inf           | Manual       | Local System    |
|                        | ASP.NET State Service                   | Provides su            | Manual       | Network Service |
|                        | AssignedAccessManager Service           | AssignedAc             | Manual       | Local System    |
|                        | Auto Time Zone Updater                  | Automatica             | Disabled     | Local Service   |
|                        | Background Intelligent Transfer Service | Transfers fil          | Manual       | Local System    |
|                        | Background Tasks Infrastructure Service | Windows in Running     | Automatic    | Local System    |
|                        | Base Filtering Engine                   | The Base Fil Running   | Automatic    | Local Service   |
|                        | BES Client                              | Facilitates u Running  | Automatic (D | Local System    |
|                        | BitLocker Drive Encryption Service      | BDESVC hos Running     | Manual (Trig | Local System    |
|                        | BitLocker Management Client Service     | BitLocker M.,. Running | Automatic (D | Local System    |
|                        | Block Level Backup Engine Service       | The WBENG              | Manual       | Local System    |
|                        | Blue Coat Unified Agent                 | Provides W Running     | Automatic    | Local System    |
|                        | Bluetooth Handsfree Service             | Enables wir Running    | Manual (Trig | Local Service   |
|                        | Bluetooth Support Service               | The Bluetoo Running    | Manual (Trig | Local Service   |
|                        | BranchCache                             | This service           | Manual       | Network Service |
|                        | Capability Access Manager Service       | Provides fac           | Manual       | Local System    |
|                        | Certificate Propagation                 | Copies user Running    | Automatic    | Local System    |
|                        | Cisco AnyConnect Network Access Manager | Establishes Running    | Automatic    | Local System    |
|                        |                                         |                        |              | 1 10 1          |

#### Figure 102 - Hosting AD Sync from HTTP to HTTPS (cont.)

- 3. Search for HCL.iAutomate.ADSyncService and right-click on it.
- 4. Click Properties.

| HCL.iAutomate.ADSyncService | Name                             | Description   | Status  | Startup Typ | e L.      |  |
|-----------------------------|----------------------------------|---------------|---------|-------------|-----------|--|
|                             | HCL.iAutomate.ADSyncService      | Service for   | Running | Automatic   |           |  |
| Stop the service            | 🔍 HCL.iAutomate.DC               | Service for   | Running | Au St       | art       |  |
| Restart the service         | 🌼 HCL.iAutomate.EmailService     | Service for E | Running | Au St       | ор        |  |
|                             | 🌼 HCL.iAutomate.EntityModel      | Apache/2.4    | Running | Au Pa       | ause      |  |
| Description:                | 🌼 HCL.iAutomate.GenericExecutor  | Service for   | Running | Au R        | esume     |  |
| Service for ADSync          | 🆏 HCL.iAutomate.iParse           | Apache/2.4    | Running | Au          | - start   |  |
|                             | 🌼 HCL.iAutomate.iRecommend       | Apache/2.4    | Running | Au Ke       | estart    |  |
|                             | 🆏 HCL.iAutomate.iUnique          | Apache/2.4    | Running | Au Al       | ll Tasks  |  |
|                             | 🆏 HCL.iAutomate.Listener         | Service for L | Running | Au          |           |  |
|                             | 🆏 HCL.iAutomate.RBAComponent     | Service for   | Running | Au          | erresn    |  |
|                             | 🌼 HCL.iAutomate.ReleaseService   | Service for   | Running | Au Pi       | roperties |  |
|                             | 🆏 Human Interface Device Service | Activates an  |         | Ma          |           |  |
|                             | 🐏 HV Host Service                | Provides an   |         | Ma H        | elp       |  |

#### Figure 103 - Hosting AD Sync from HTTP to HTTPS (cont.)

5. Copy the value mentioned in 'Path to executable' as shown in the image below.

| CL.iAutomate.A                                    | ADSyncService Properties (Local Computer) X                |
|---------------------------------------------------|------------------------------------------------------------|
| General Log On                                    | Recovery Dependencies                                      |
| Service name:                                     | HCL.iAutomate.ADSyncService                                |
| Display name:                                     | HCL:Automate.ADSyncService                                 |
| Description:                                      | Service for ADSync                                         |
| Path to executal                                  |                                                            |
| ADSync_20200                                      | 721_120808375\ADSync\HCL.Automate.Service.AD.exe"          |
| Startup type:                                     | Automatic $\checkmark$                                     |
| Service status:                                   | Bunning                                                    |
| Start                                             | Stop Pause Regime                                          |
| You can specify<br>from here.<br>Start parameters | the start parameters that apply when you start the service |
| _                                                 | OK Cancel Apply                                            |
| Figure 10                                         | 4 - Hosting AD Sync from HTTP to HTTPS (cont.)             |

6. Open **File Explorer** and paste the **copied path** and press **Enter** to open the desired folder.

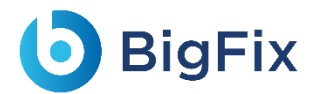

7. Search for HCL.iAutomate.Service.AD.exe config file and open it in a Notepad.

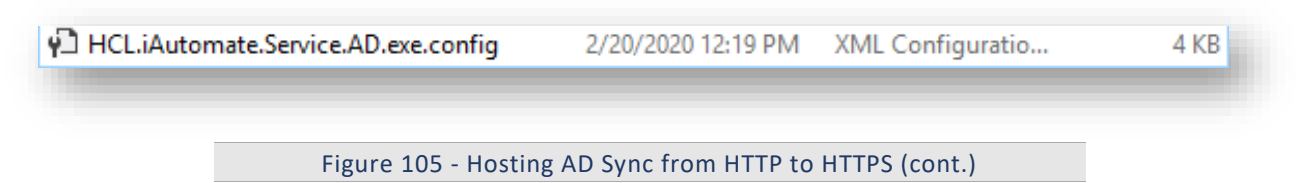

8. Within the **HCL.iAutomate.Service.AD.exe** config file, find the key **'ServiceHostURL'** and change its value from HTTP to HTTPS.

```
<add key="ServiceHostURL" value="https://<IP>:<Port>/ADService" />
```

Figure 106 - Hosting AD Sync from HTTP to HTTPS (cont.)

9. Within the **HCL.iAutomate.Service.AD.exe** config file, find the **key 'securityMode\_Service'** and change its value from 2 to 3.

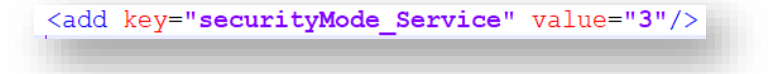

Figure 107 - Hosting AD Sync from HTTP to HTTPS (cont.)

10. Within the **HCL.iAutomate.Service.AD.exe** config file, find the **key 'IsSelfSigned\_Service'** and change its value from N to Y.

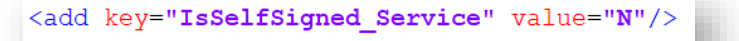

Figure 108 - Hosting AD Sync from HTTP to HTTPS (cont.)

- 11. Save the file for changes to be reflected.
- 12. Open the command prompt as administrator and run the following command:

netsh http add sslcert ipport=<ip>:<port on which service is running> appid={8c00e29d-1a3e-439b-a449-7e26b64b9d27} certhash="<Thumbprint of the certificate>"

Replace the < Thumbprint of the certificate> with the GUID identified earlier.

13. Select HCL.iAutomate.ADSyncService service and click Restart to restart the service.

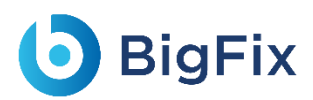

| Services (Local)            |                                 |               |         |              |    |
|-----------------------------|---------------------------------|---------------|---------|--------------|----|
| HCL.iAutomate.ADSyncService | Name                            | Description   | Status  | Startup Type | L. |
| o                           | 🖏 HCL.iAutomate.ADSyncService   | Service for   | Running | Automatic    |    |
| Stop the service            | 🎑 HCL.iAutomate.DC              | Service for   | Running | Automatic    |    |
| restart the service         | 🥋 HCL.iAutomate.EmailService    | Service for E | Running | Automatic    |    |
|                             | 🌼 HCL.iAutomate.EntityModel     | Apache/2.4    | Running | Automatic    |    |
| Description:                | 🥋 HCL.iAutomate.GenericExecutor | Service for   | Running | Automatic    |    |
| Service for ADSync          | 🌼 HCL.iAutomate.iParse          | Apache/2.4    | Running | Automatic    |    |
|                             | 🌼 HCL.iAutomate.iRecommend      | Apache/2.4    | Running | Automatic    |    |
|                             | 🌼 HCL.iAutomate.iUnique         | Apache/2.4    | Running | Automatic    |    |
|                             | ALL: Automate. Listener         | Service for L | Running | Automatic    |    |
|                             | HCL.iAutomate.RBAComponent      | Service for   | Running | Automatic    |    |
|                             | HCL.iAutomate.ReleaseService    | Service for   | Running | Automatic    |    |

Figure 109 - Hosting AD Sync from HTTP to HTTPS (cont.)

#### 3.5.1.2.7Email Service

To change the configuration of Email Service from HTTP to HTTPS, please follow the below steps:

1. Press Win+R and type services.msc.

|               | Type the name of a program, folder, document, or Internet resource, and Windows will open it for you. |
|---------------|----------------------------------------------------------------------------------------------------|
| <u>O</u> pen: | services.msc ~                                                                                        |
|               | OK Cancel <u>B</u> rowse                                                                              |

2. Click OK to open Windows Services.

| <b>b</b> | Big | Fix |
|----------|-----|-----|
|----------|-----|-----|

| Action View     | Help                                     |                                           |                       |                |                 |
|-----------------|------------------------------------------|-------------------------------------------|-----------------------|----------------|-----------------|
| 🖬 🗐 🞑           | 🗟 🔽 📷 🕨 🗉 🖬                              | •                                         |                       |                |                 |
| ervices (Local) | Services (Local)                         |                                           |                       |                |                 |
|                 | Apache2.4                                | Name                                      | Description Status    | Startup Type   | Log On As       |
|                 |                                          | ActiveX Installer (AxInstSV)              | Provides Us           | Manual         | Local System    |
|                 | Stop the service                         | Adobe Flash Player Update Service         | This service          | Manual         | Local System    |
|                 | Restart the service                      | 🐘 airtel. OUC                             |                       | Automatic      | Local System    |
|                 |                                          | 🐘 AllJoyn Router Service                  | Routes AllJo          | Manual (Trig   | Local Service   |
|                 | Description:                             | 🚱 Apache2.4                               | Apache/2.4 Running    | Automatic      | Local System    |
|                 | Apache/2.4.23 (Winb4)<br>OpenSSI /1.0.2b | 🧠 App Readiness                           | Gets apps re          | Manual         | Local System    |
|                 | opensize/ noizh                          | 🖏 Application Host Helper Service         | Provides ad Running   | Automatic      | Local System    |
|                 |                                          | 🆏 Application Identity                    | Determines            | Manual (Trig   | Local Service   |
|                 |                                          | Application Information                   | Facilitates t Running | Manual (Trig   | Local System    |
|                 |                                          | 🆏 Application Layer Gateway Service       | Provides su           | Manual         | Local Service   |
|                 |                                          | 🌼 Application Management                  | Processes in          | Manual         | Local System    |
|                 |                                          | 🎑 AppX Deployment Service (AppXSVC)       | Provides inf          | Manual         | Local System    |
|                 |                                          | 🍓 ASP.NET State Service                   | Provides su           | Manual         | Network Service |
|                 |                                          | AssignedAccessManager Service             | AssignedAc            | Manual         | Local System    |
|                 |                                          | 🆏 Auto Time Zone Updater                  | Automatica            | Disabled       | Local Service   |
|                 |                                          | 🌼 Background Intelligent Transfer Service | Transfers fil         | Manual         | Local System    |
|                 |                                          | 🍓 Background Tasks Infrastructure Service | Windows in Runnin     | Automatic      | Local System    |
|                 |                                          | 🍓 Base Filtering Engine                   | The Base Fil Runnin   | Automatic      | Local Service   |
|                 |                                          | 🖏 BES Client                              | Facilitates u Runnin  | Automatic (D   | Local System    |
|                 |                                          | BitLocker Drive Encryption Service        | BDESVC hos Runnin     | Manual (Trig   | Local System    |
|                 |                                          | BitLocker Management Client Service       | BitLocker M Runnin    | Automatic (D   | Local System    |
|                 |                                          | Block Level Backup Engine Service         | The WBENG             | Manual         | Local System    |
|                 |                                          | 🔍 Blue Coat Unified Agent                 | Provides W Runnin     | Automatic      | Local System    |
|                 |                                          | Bluetooth Handsfree Service               | Enables wir Runnin    | ) Manual (Trig | Local Service   |
|                 |                                          | Bluetooth Support Service                 | The Bluetoo Runnin    | Manual (Trig   | Local Service   |
|                 |                                          | 🖳 BranchCache                             | This service          | Manual         | Network Service |
|                 |                                          | 🐘 Capability Access Manager Service       | Provides fac          | Manual         | Local System    |
|                 |                                          | Certificate Propagation                   | Copies user Runnin    | Automatic      | Local System    |
|                 |                                          | Cisco AnyConnect Network Access Manager   | Establishes Running   | Automatic      | Local System    |

Figure 111 - Hosting Email Service from HTTP to HTTPS (cont.)

- 3. Search for HCL.iAutomate.EmailService and right-click on it.
- 4. Click Properties.

| HCL.iAutomate.EmailService | Name                              | Description   | Status  | Startup Type | L.          |
|----------------------------|-----------------------------------|---------------|---------|--------------|-------------|
|                            | 🌼 HCL.iAutomate.ADSyncService     | Service for   | Running | Automatic    |             |
| otop the service           | 🔍 HCL.iAutomate.DC                | Service for   | Running | Automatic    |             |
| the service                | HCL.iAutomate.EmailService        | Service for E | Running | Automatic    |             |
|                            | 🔍 HCL.iAutomate.EntityModel       | Apache/2.4    | Running | Automat      | Start       |
| Description:               | HCL.iAutomate.GenericExecutor     | Service for   | Running | Automat      | Stop        |
| ervice for EmailService    | 🎑 HCL.iAutomate.iParse            | Apache/2.4    | Running | Automat      | Pause       |
|                            | 🆏 HCL.iAutomate.iRecommend        | Apache/2.4    | Running | Automat      | Resume      |
|                            | 🤹 HCL.iAutomate.iUnique           | Apache/2.4    | Running | Automat      | Pestart     |
|                            | 🆏 HCL.iAutomate.Listener          | Service for L | Running | Automat      | Restart     |
|                            | 🌼 HCL.iAutomate.RBAComponent      | Service for   | Running | Automat      | All Tasks > |
|                            | 🎑 HCL.iAutomate.ReleaseService    | Service for   | Running | Automat      | Defeat      |
|                            | 🎑 Human Interface Device Service  | Activates an  |         | Manual (     | Kerresh     |
|                            | 🎑 HV Host Service                 | Provides an   |         | Manual (     | Properties  |
|                            | 🆏 Hyper-V Data Exchange Service   | Provides a    |         | Manual (     |             |
|                            | 🎡 Hyper-V Guest Service Interface | Provides an   |         | Manual       | Help        |

Figure 112 - Hosting Email Service from HTTP to HTTPS (cont.)

5. Copy the value mentioned in 'Path to executable' as shown in the image below.

## bigFix

| HCL.iAut            | omate.En            | nailService           | Properties (  | Local Compu   | ter)              | ×   |
|---------------------|---------------------|-----------------------|---------------|---------------|-------------------|-----|
| General             | Log On              | Recovery              | Dependence    | ies           |                   | - 1 |
| Service             | name:               | HCL.iAuton            | nate.EmailSe  | vice          |                   |     |
| Display             | name:               | HCL.iAuton            | nate.EmailSe  | vice          |                   |     |
| Descrip             | tion:               | Service for           | EmailService  | •             | < >               |     |
| Path to             | executable          | e:<br>sil Son tiss VI | CL iAutomato  | EmpilContion  | Service Heat ave  |     |
| Startup             | time:               |                       | CL.IAutomate  | EmailService. | Service.nost.exe  |     |
| Stattup             | type.               | Automatic             |               |               | × ×               |     |
|                     |                     |                       |               |               |                   |     |
| Service             | status:             | Running               |               |               |                   |     |
| S                   | òtart               | Stop                  |               | Pause         | Resume            |     |
| You car<br>from her | n specify tł<br>re. | ne start parar        | meters that a | oply when you | start the service | 1   |
| Start pa            | irameters:          |                       |               |               |                   |     |
|                     |                     |                       |               |               |                   |     |
|                     |                     |                       | ОК            | Cance         | Apply             | - 1 |
|                     |                     |                       |               |               |                   |     |
|                     |                     |                       |               |               |                   |     |

Figure 113 - Hosting Email Service from HTTP to HTTPS (cont.)

- 6. Open File Explorer and paste the copied path and press Enter to open the desired folder.
- 7. Search for HCL.iAutomate.EmailService.Service.Host.exe config file and open it in a Notepad.

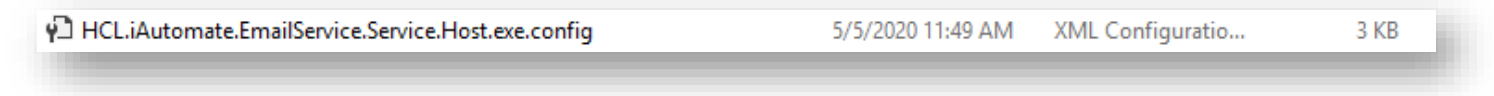

Figure 114 - Hosting Email Service from HTTP to HTTPS (cont.)

 Within the HCL.iAutomate.EmailService.Service.Host.exe config file, find the key 'ServiceHostURL' and change its value from HTTP to HTTPS.

```
<add key="ServiceHostURL" value="https://<IP>:<Port>/EmailService/" />
```

Figure 115 - Hosting Email Service from HTTP to HTTPS (cont.)

9. Within the HCL.iAutomate.EmailService.Service.Host.exe config file, find the key 'securityMode\_Service' and change its value from 2 to 3.

<add key="securityMode\_Service" value="3"/>

Figure 116 - Hosting Email Service from HTTP to HTTPS (cont.)

10. Within the HCL.iAutomate.EmailService.Service.Host.exe config file, find the key 'IsSelfSigned Service' and change its value from N to Y.

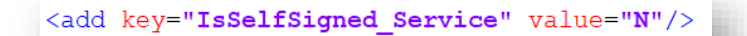

Figure 117 - Hosting Email Service from HTTP to HTTPS (cont.)

- 11. Save the file for changes to be reflected.
- 12. Open the command prompt as administrator and run the following command.

netsh http add sslcert ipport=<ip>:<port on which service is running> appid={21fa9088-0c69-479e-8fdc-a81eb836e264} certhash="<Thumbprint of the certificate>"

Replace the < Thumbprint of the certificate> with the GUID identified earlier.

13. Select HCL.iAutomate.EmailService service and click Restart to restart the service.

| Services (Local)                         |                                 |               |         |              |
|------------------------------------------|---------------------------------|---------------|---------|--------------|
| HCL.iAutomate.EmailService               | Name                            | Description   | Status  | Startup Type |
| Stop the service<br>Restart the service  | 🍓 HCL.iAutomate.DC              | Service for   | Running | Automatic    |
|                                          | 🔐 HCL.iAutomate.EmailService    | Service for E | Running | Automatic    |
|                                          | 🔍 HCL.iAutomate.EntityModel     | Apache/2.4    | Running | Automatic    |
| Description:<br>Service for EmailService | 🤹 HCL.iAutomate.GenericExecutor | Service for   | Running | Automatic    |
|                                          | 🎑 HCL.iAutomate.iParse          | Apache/2.4    | Running | Automatic    |
|                                          | 🌼 HCL.iAutomate.iRecommend      | Apache/2.4    | Running | Automatic    |

Figure 118 – Hosting Email Service from HTTP to HTTPS (cont.)

#### 3.5.1.2.8Configuration Changes via GUI

To change the configuration for various components via GUI from HTTP to HTTPS, please follow the below stops:

the below steps:

- 1. Login to **BigFix Runbook AI** using the Super Admin credentials.
- 2. Roll-over to the Environment and click BigFix Runbook AI Configuration.
- 3. Select Component Name as Web API.
- 4. Change the Load Balancer URL from HTTP to HTTPS.

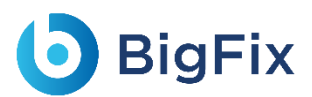

| Component Name *   | Web API                          |
|--------------------|----------------------------------|
| Load Balancer URL* | https:// <ip>:<port></port></ip> |
| Test Connection    | Test Connection                  |
|                    | Cancel Update                    |
|                    |                                  |

#### Figure 119 - Configuration Changes via GUI from HTTP to HTTPS

- 5. Click **Update** to save the changes.
- 6. Select Component Name as Data Collector.
- 7. Change the Load Balancer URL from HTTP to HTTPS.

| Component Name *   | Data Collector 🗸                 |  |
|--------------------|----------------------------------|--|
| Load Balancer URL* | https:// <ip>:<port></port></ip> |  |
| Test Connection    | Test Connection                  |  |
|                    | Cancel Update                    |  |
|                    |                                  |  |

Figure 120 - Configuration Changes via GUI from HTTP to HTTPS (Cont.)

- 8. Click **Update** to save the changes.
- 9. Select Component Name as 'Generic Service'.
- 10. Change the Load Balancer URL from HTTP to HTTPS.

| Component Name *   | Generic Service                  | i. |  |  |
|--------------------|----------------------------------|----|--|--|
| Load Balancer URL* | https:// <ip>:<port></port></ip> | U  |  |  |
| Test Connection    | Test Connection                  | U  |  |  |
| Cancel Update      |                                  |    |  |  |
|                    |                                  |    |  |  |

Figure 121 - Configuration Changes via GUI from HTTP to HTTPS (Cont.)

- 11. Click **Update** to save the changes.
- 12. Select Component Name as 'Release Service'.
- 13. Change the Load Balancer URL from HTTP to HTTPS.

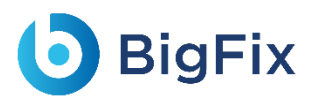

| Component Name *   | Release Service                  |
|--------------------|----------------------------------|
| Load Balancer URL* | https:// <ip>:<port></port></ip> |
| Test Connection    | Test Connection                  |
|                    | Cancel Update                    |
|                    |                                  |

#### Figure 122 - Configuration Changes via GUI from HTTP to HTTPS (Cont.)

- 14. Click **Update** to save the changes.
- 15. Select Component Name as 'RBA Service'.
- 16. Change the Load Balancer URL from HTTP to HTTPS.

| Component Name *   | RBA Service ~                    | ] |  |  |
|--------------------|----------------------------------|---|--|--|
| Load Balancer URL* | https:// <ip>:<port></port></ip> |   |  |  |
| Test Connection    | Test Connection                  |   |  |  |
| Cancel Update      |                                  |   |  |  |
|                    |                                  |   |  |  |

#### Figure 123 - Configuration Changes via GUI from HTTP to HTTPS (Cont.)

- 17. Click **Update** to save the changes.
- 18. Select Component Name as 'Active Directory'.
- 19. Change the Load Balancer URL from HTTP to HTTPS.

| Component Name *   | Active Directory                 | ~ |  |
|--------------------|----------------------------------|---|--|
| Load Balancer URL* | https:// <ip>:<port></port></ip> |   |  |
| Test Connection    | Test Connection                  |   |  |
|                    | Cancel Update                    |   |  |
|                    |                                  |   |  |

Figure 124 - Configuration Changes via GUI from HTTP to HTTPS (Cont.)

- 20. Click **Update** to save the changes.
- 21. Select Component Name as 'Email Service'.
- 22. Change the Load Balancer URL from HTTP to HTTPS.

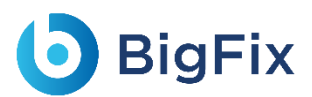

| Component Name *   | Email Service                    | ~ |
|--------------------|----------------------------------|---|
| Load Balancer URL* | https:// <ip>:<port></port></ip> |   |
| Test Connection    | Test Connection                  |   |
|                    | Cancel Update                    |   |
|                    |                                  |   |

Figure 125 - Configuration Changes via GUI from HTTP to HTTPS (Cont.)

23. Click **Update** to save the changes.

#### 3.5.2 Configuration Changes – Certificate Name Change (Type

- PFX)

This section describes how to make the configurational changes if the SSL certificate name (Type -

PFX) is other than 'HCL.iAutomate'.

Please install the certificate through the **Microsoft Management Console** in both **Personal** as well as **Trusted People** folder. Refer to the pre-requisites document for the detailed procedure for certificate installation at required locations.

#### 3.5.2.1 Change name of Certificate used to connect KRS

#### 3.5.2.1.1Website

This section describes configuration changes required for the Website in case SSL certificate is other than **HCL.iAutomate**.

Following changes are required in the underlying components.

#### 3.5.2.1.1.1Key Rotation Service (KRS)

To make changes for the KRS, please follow the below steps:

- 1. Press Win+R and type inetmgr.
- 2. Click OK to open IIS.

| 🖾 Run         | ×                                                                                                    |
|---------------|----------------------------------------------------------------------------------------------------|
|               | Type the name of a program, folder, document, or Internet resource, and Windows will open it for you. |
| <u>O</u> pen: | inetmgr ~                                                                                             |
|               | OK Cancel <u>B</u> rowse                                                                              |
|               | 777 WORTEN - F.W.                                                                                     |
|               | Figure 126 - Certificate Name Change - KRS                                                            |

3. Expand Sites and click HCLiAutomateKRS.

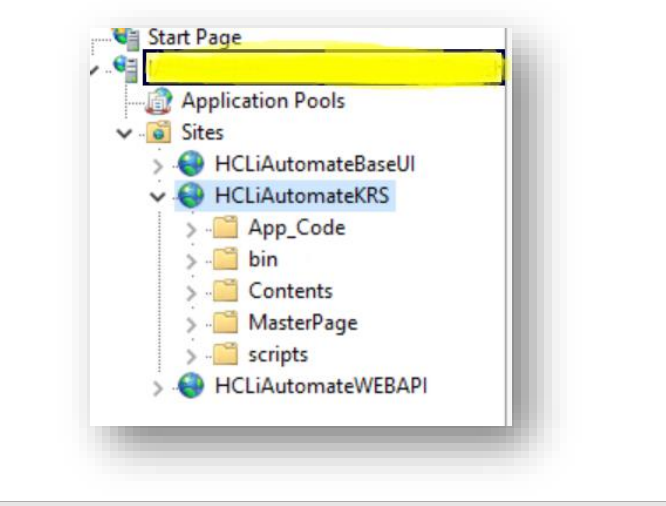

Figure 127 - Certificate Name Change – KRS (Cont.)

- 4. Right click HCLiAutomateKRS.
- 5. Click Explore.
- 6. Find **Web.config** file and open it in a Notepad.

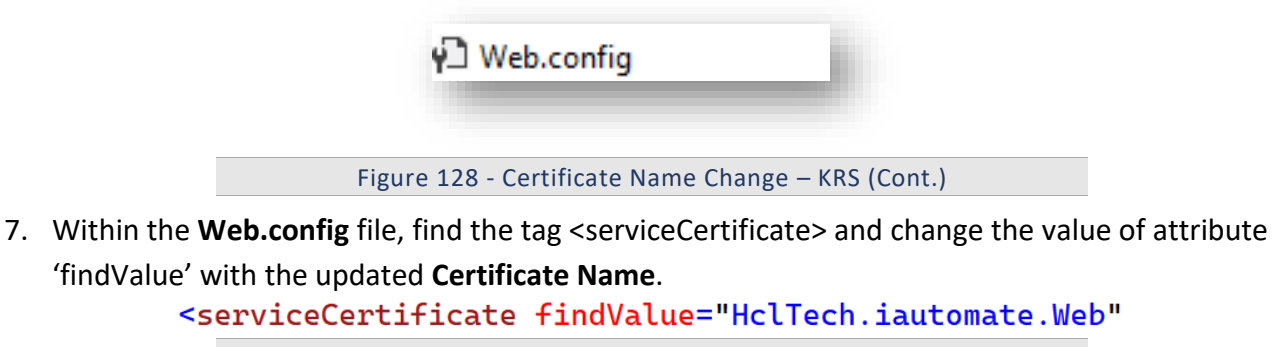

Figure 129 - Certificate Name Change – KRS (Cont.)

8. If the certificate is self-signed, find the key **'IsSelfSigned'** and change its value to **'Y'**. Else the value will be **'N'**.

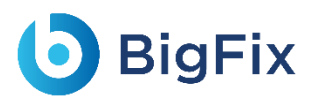

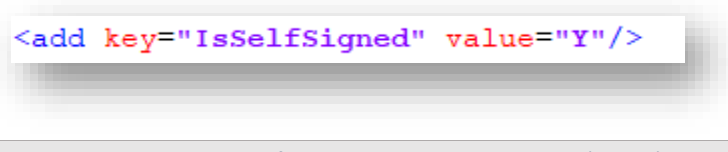

Figure 130 - Certificate Name Change – KRS (Cont.)

- 9. Save the file for changes to be reflected.
- 10. Select the service and click **Restart** to restart the services.

#### 3.5.2.1.1.2 Base User interface

To make changes for the BaseUI, please follow the below steps:

- 1. Press **Win+R** and type **inetmgr.**
- 2. Click OK to open IIS.

| ٨             | Type the name of a program, folder, document, or Internet<br>resource, and Windows will open it for you. |
|---------------|----------------------------------------------------------------------------------------------------|
| <u>O</u> pen: | inetmgr ~                                                                                                |
|               | OK Cancel <u>B</u> rowse                                                                                 |

3. Expand Sites and click HCLiAutomateBaseUI.

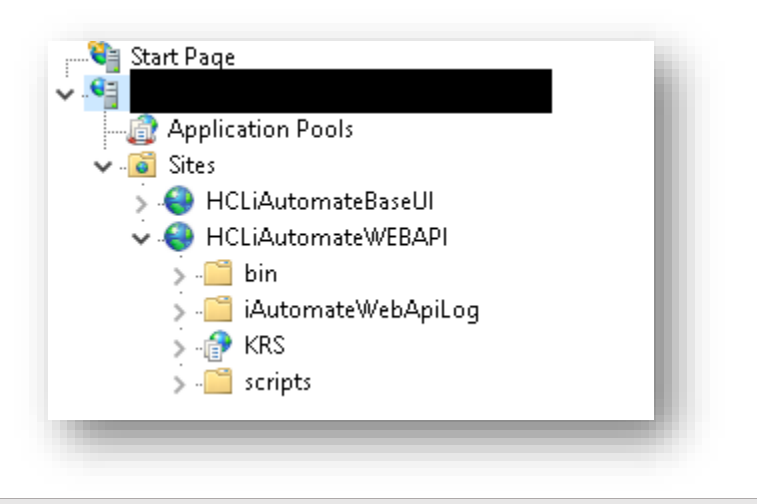

Figure 132 - Certificate Name Change – BaseUI (Cont.)

- 4. Right-click HCLiAutomateBaseUI and click Explore.
- 5. Find Web.config file and open it in a Notepad.
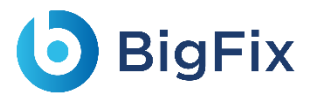

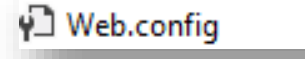

Figure 133 - Certificate Name Change – BaseUI (Cont.)

6. Within the **Web.config** file, find the key **'Certificate\_Name\_KRS'** and change its value with the new **Certificate Name**.

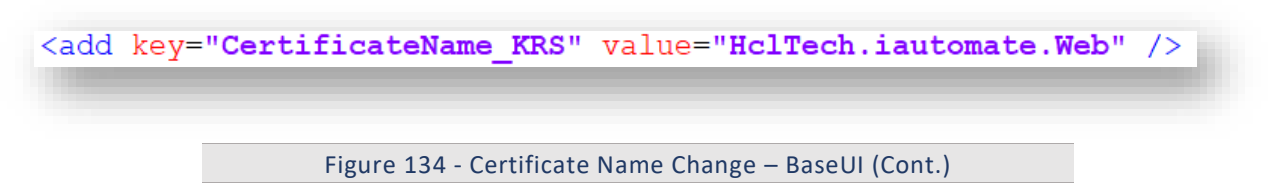

7. If the certificate is self-signed, find the key 'IsSelfSigned\_KRS' and change its value to 'Y'. Else the value will be 'N'.

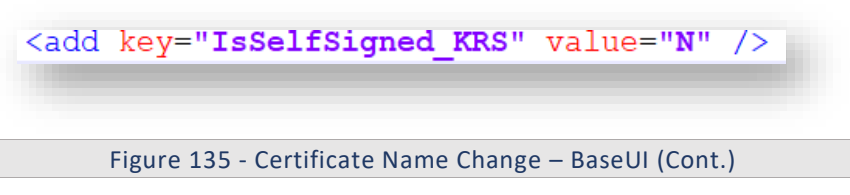

- 8. Save the file for changes to be reflected.
- 9. Select the service and click **Restart** to restart the services.

### 3.5.2.1.1.3Web API

To make changes for the Web API, please follow the below steps:

- 1. Press Win+R and type inetmgr.
- 2. Click OK to open IIS.

| 😅 Kun         | ×                                                                                                    |
|---------------|----------------------------------------------------------------------------------------------------|
| 0             | Type the name of a program, folder, document, or Internet resource, and Windows will open it for you. |
| <u>O</u> pen: | inetmgr ~                                                                                             |
|               | OK Cancel <u>B</u> rowse                                                                              |

Figure 136 - Certificate Name Change – Web API

- 3. Expand Sites and right-click HCLiAutomateWEBAPI.
- 4. Click **Explore**.

| <ul> <li>✓ .</li> <li>✓ .</li> <li>✓ .</li> <li>✓ .</li> <li>✓ .</li> <li>✓ .</li> <li>✓ .</li> <li>✓ .</li> </ul> | Application Pools                                                                                                    |
|----------------------------------------------------------------------------------------------------|----------------------------------------------------------------------------------------------------|
| ><br>•                                                                                                    | <ul> <li>HCLiAutomateBaseUI</li> <li>HCLiAutomateWEBAPI</li> <li>Image: Initial content of the second second</li></ul> |
| Figure 13                                                                                                    | 7 - Certificate Name Change – Web API (cont.)                                                                                                    |

5. Find Web.config file and open it in Notepad.

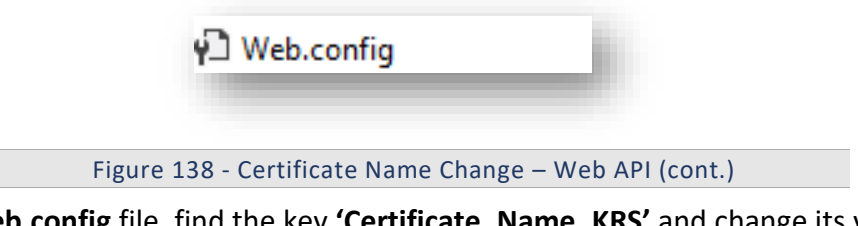

6. Within the **Web.config** file, find the key **'Certificate\_Name\_KRS'** and change its value with the new **Certificate Name**.

7. If the certificate is self-signed, find the key **'IsSelfSigned\_KRS'** and change its value to **'Y'**. Else the value will be **'N'**.

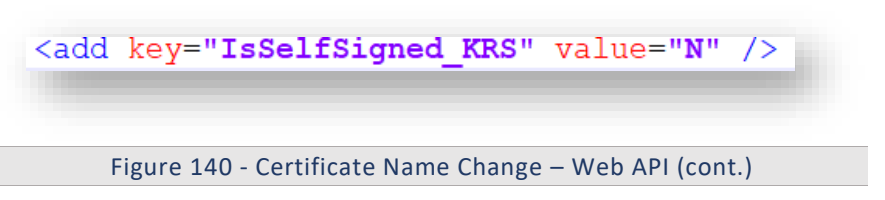

- 8. Save the file for changes to be reflected.
- 9. Select the service and click **Restart** to restart the services.

### 3.5.2.1.2Components

This section describes the configuration changes required for the Components in case the SSL

Certificate name is other than **HCL.iAutomate**.

Following changes are required in the underlying components:

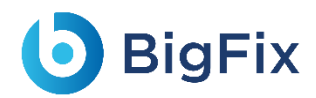

### 3.5.2.1.2.1Listener

To make changes for the Listener, please follow the below steps:

1. Press **Win+R** and type **services.msc**.

| ٨             | Type the name of a program, folder, document, or Internet<br>resource, and Windows will open it for you. |
|---------------|----------------------------------------------------------------------------------------------------|
| <u>O</u> pen: | services.msc 🗸                                                                                           |
|               | OK Cancel <u>B</u> rowse                                                                                 |

Figure 141 - Certificate Name Change – Listener

2. Click OK to open Windows Services.

| Action View      | Help                  |                                           |                   |                    |                 |
|------------------|-----------------------|-------------------------------------------|-------------------|--------------------|-----------------|
| • •   🗖   🗐      | 3 🗟 🛛 🖬 🕨 🖬 🖬         |                                           |                   |                    |                 |
| Services (Local) | Services (Local)      |                                           |                   |                    |                 |
|                  | Apache2.4             | Name                                      | Description Stat  | tus Startup Type   | Log On As       |
|                  |                       | 🖏 ActiveX Installer (AxInstSV)            | Provides Us       | Manual             | Local System    |
|                  | Stop the service      | 🏟 Adobe Flash Player Update Service       | This service      | Manual             | Local System    |
|                  | Restart the service   | airtel. OUC                               |                   | Automatic          | Local System    |
|                  |                       | 🖏 AllJoyn Router Service                  | Routes AllJo      | Manual (Trig       | Local Service   |
|                  | Description:          | 🚱 Apache2.4                               | Apache/2.4 Rur    | nning Automatic    | Local System    |
|                  | Apache/2.4.23 (Winb4) | 🔍 App Readiness                           | Gets apps re      | Manual             | Local System    |
|                  | openase/ noiell       | 🏟 Application Host Helper Service         | Provides ad Rur   | nning Automatic    | Local System    |
|                  |                       | Application Identity                      | Determines        | Manual (Trig       | Local Service   |
|                  |                       | 🖏 Application Information                 | Facilitates t Rur | nning Manual (Trig | Local System    |
|                  |                       | 🌼 Application Layer Gateway Service       | Provides su       | Manual             | Local Service   |
|                  |                       | 🏟 Application Management                  | Processes in      | Manual             | Local System    |
|                  |                       | 🌼 AppX Deployment Service (AppXSVC)       | Provides inf      | Manual             | Local System    |
|                  |                       | 🖏 ASP.NET State Service                   | Provides su       | Manual             | Network Service |
|                  |                       | 🖏 AssignedAccessManager Service           | AssignedAc        | Manual             | Local System    |
|                  |                       | 🏟 Auto Time Zone Updater                  | Automatica        | Disabled           | Local Service   |
|                  |                       | 🌼 Background Intelligent Transfer Service | Transfers fil     | Manual             | Local System    |
|                  |                       | 🌼 Background Tasks Infrastructure Service | Windows in Rur    | nning Automatic    | Local System    |
|                  |                       | 🧠 Base Filtering Engine                   | The Base Fil Rur  | nning Automatic    | Local Service   |
|                  |                       | 🖏 BES Client                              | Facilitates u Rur | ning Automatic (D  | Local System    |
|                  |                       | 🌼 BitLocker Drive Encryption Service      | BDESVC hos Rur    | nning Manual (Trig | Local System    |
|                  |                       | 🌼 BitLocker Management Client Service     | BitLocker M Rur   | nning Automatic (D | Local System    |
|                  |                       | 🌼 Block Level Backup Engine Service       | The WBENG         | Manual             | Local System    |
|                  |                       | 🧠 Blue Coat Unified Agent                 | Provides W Rur    | nning Automatic    | Local System    |
|                  |                       | 🖏 Bluetooth Handsfree Service             | Enables wir Rur   | nning Manual (Trig | Local Service   |
|                  |                       | 🥋 Bluetooth Support Service               | The Bluetoo Rur   | nning Manual (Trig | Local Service   |
|                  |                       | 🧠 BranchCache                             | This service      | Manual             | Network Service |
|                  |                       | 🍓 Capability Access Manager Service       | Provides fac      | Manual             | Local System    |
|                  |                       | Certificate Propagation                   | Copies user Rur   | ning Automatic     | Local System    |

Figure 142 - Certificate Name Change – Listener (cont.)

- 3. Search for HCL.iAutomate.Listener service and right-click on it.
- 4. Click **Properties**.

| 🔍 Services         |                                         |                                                                                                    |             |
|--------------------|-----------------------------------------|----------------------------------------------------------------------------------------------------|-------------|
| File Action View   | Help                                    |                                                                                                    |             |
| 🔶 🔿   📰   🖾 🍳      | 🗟 🛛 🛐 🕞 🔲 🖬 🕩                           |                                                                                                    |             |
| 🔍 Services (Local) | Services (Local)                        |                                                                                                    |             |
|                    | HCL iAutomate. Listener                 | Name                                                                                                    | D           |
|                    |                                         | 💁 HCL.iAutomate.DC                                                                                                    |             |
|                    | Stop the service<br>Restart the service | Archite Automate. Entity Model                                                                                                    | А           |
|                    |                                         | Kerneric Executor                                                                                                    |             |
|                    |                                         | 🤹 HCL.iAutomate.iParse                                                                                                    | А           |
|                    |                                         | 🎑 HCL.iAutomate.iRecommend                                                                                                    | А           |
|                    |                                         | 🎑 HCL.iAutomate.iUnique                                                                                                    | А           |
|                    |                                         | 🎇 HCL.iAutomate.Listener                                                                                                    |             |
|                    |                                         | 🍓 HCL.iAutomate.RBACompone                                                                                                    | Start       |
|                    |                                         | 🔍 HCL.iAutomate.ReleaseService                                                                                                    | Stop        |
|                    |                                         | 🏩 Human Interface Device Servi                                                                                                    | Pause       |
|                    |                                         | 🐏 HV Host Service                                                                                                    | Resume      |
|                    |                                         | 🐏 Hyper-V Data Exchange Servic                                                                                                    | Restart     |
|                    |                                         | Whyper-V Guest Service Interfac                                                                                                    |             |
|                    |                                         | Whyper-V Guest Shutdown Serv                                                                                                    | All Tasks > |
|                    |                                         | W Hyper-V Heartbeat Service                                                                                                    | Refresh     |
|                    |                                         | W Hyper-V Powershell Direct Ser                                                                                                    |             |
|                    |                                         | Winner ) (Time Sunchronization                                                                                                    | Properties  |
|                    |                                         | When the synchronization and the synchronization and t | Help        |
|                    |                                         | we we we we we we we we we we we we we w                                                                                                    |             |
|                    |                                         |                                                                                                    |             |

Figure 143 - Certificate Name Change – Listener (cont.)

5. Copy the value in **Path to executable** as shown in the image below.

# bigFix

| CL.iAutomate.                                   | Listener Prop    | erties (Local C                | omputer)       |                 | × |
|-------------------------------------------------|------------------|--------------------------------|----------------|-----------------|---|
| ieneral Log O                                   | n Recovery       | Dependencies                   |                |                 |   |
| Service name:                                   | HCL.iAuto        | mate.Listener                  |                |                 |   |
| Display name:                                   | HCL.iAuto        | mate.Listener                  |                |                 |   |
| Description:                                    |                  |                                |                | ~               |   |
| Path to execut                                  | able:            |                                |                |                 |   |
| her_20190808_                                   | 194655162\L      | istner <mark>\HCL.iAuto</mark> | mate.Listner.S | iervice.Host.ex | e |
| Startup type:                                   | Automatic        | >                              |                | ~               |   |
| Service status:                                 | Running          |                                |                |                 |   |
| Start                                           | Sto              | p P                            | ause           | Resume          |   |
| You can specif<br>from here.<br>Start parameter | y the start para | ameters that app               | y when you st  | art the service |   |
|                                                 |                  | ОК                             | Cancel         | Apply           |   |
| _                                               |                  |                                |                |                 |   |
| -                                               | -                |                                |                |                 |   |

- 6. Open File Explorer then paste the copied path and press Enter to open the desired folder.
- 7. Search for HCL.iAutomate.Listner.Service.Host config file and open it in a Notepad.

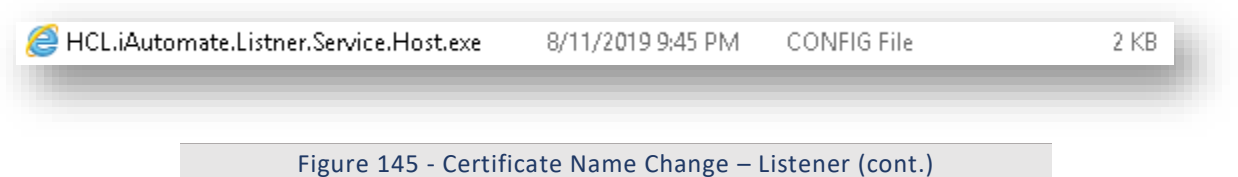

8. Within the **HCL.iAutomate.Listner.Service.Host** config file, find the key **'CertificateName\_KRS'** and change its value with the new **Certificate Name**.

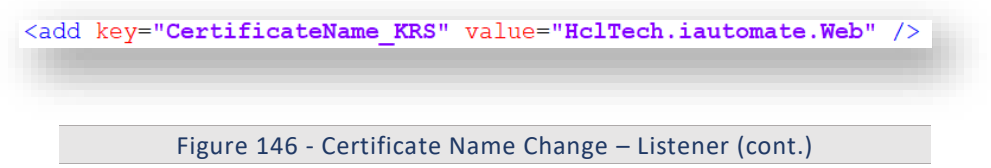

9. If the certificate is self-signed, find the key 'IsSelfSigned\_KRS' and change its value to 'Y'. Else the value will be 'N'.

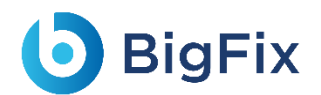

<add key="IsSelfSigned\_KRS" value="N" />

Figure 147- Certificate Name Change – Listener (cont.)

10. Save the file for changes to be reflected.

11. Select the service and click **Restart** to restart the services.

### 3.5.2.1.2.2 Data Collector

To make changes for the Data Collector, please follow the below steps:

1. Press **Win+R** and type **services.msc**.

|               | Type the name of a program, folder, document, or Internet resource, and Windows will open it for you. |
|---------------|----------------------------------------------------------------------------------------------------|
| <u>O</u> pen: | services.msc ~                                                                                        |
|               | OK Cancel <u>B</u> rowse                                                                              |

2. Click OK to open Windows Services.

| 0 | <b>BigFix</b> |
|---|---------------|
|---|---------------|

| File Action View | Help                  |                                           |                    |                   |                 |
|------------------|-----------------------|-------------------------------------------|--------------------|-------------------|-----------------|
| <b> = →    </b>  | Q 📑 🛛 🖬 🕨 🖬 🖬         | Þ                                         |                    |                   |                 |
| Services (Local) | O. Services (Local)   |                                           |                    |                   |                 |
|                  | Apache2.4             | Name                                      | Description Statu  | s Startup Type    | Log On As       |
|                  |                       | ActiveX Installer (AxInstSV)              | Provides Us        | Manual            | Local System    |
|                  | Stop the service      | Adobe Flash Player Update Service         | This service       | Manual            | Local System    |
|                  | Restart the service   | airtel. OUC                               |                    | Automatic         | Local System    |
|                  |                       | AllJoyn Router Service                    | Routes AllJo       | Manual (Trig      | Local Service   |
|                  | Description:          | Apache2.4                                 | Apache/2.4 Runi    | ning Automatic    | Local System    |
|                  | Apache/2.4.23 (Win64) | App Readiness                             | Gets apps re       | Manual            | Local System    |
|                  | OpenSSL/1.0.2h        | Application Host Helper Service           | Provides ad Runi   | ing Automatic     | Local System    |
|                  |                       | Application Identity                      | Determines         | -<br>Manual (Trig | Local Service   |
|                  |                       | Application Information                   | Facilitates t Runi | ing Manual (Trig  | Local System    |
|                  |                       | Application Layer Gateway Service         | Provides su        | Manual            | Local Service   |
|                  |                       | 🏟 Application Management                  | Processes in       | Manual            | Local System    |
|                  |                       | AppX Deployment Service (AppXSVC)         | Provides inf       | Manual            | Local System    |
|                  |                       | 🖏 ASP.NET State Service                   | Provides su        | Manual            | Network Service |
|                  |                       | 🏟 AssignedAccessManager Service           | AssignedAc         | Manual            | Local System    |
|                  |                       | 🆏 Auto Time Zone Updater                  | Automatica         | Disabled          | Local Service   |
|                  |                       | 🌼 Background Intelligent Transfer Service | Transfers fil      | Manual            | Local System    |
|                  |                       | 🌼 Background Tasks Infrastructure Service | Windows in Runn    | ing Automatic     | Local System    |
|                  |                       | 🖏 Base Filtering Engine                   | The Base Fil Runn  | ing Automatic     | Local Service   |
|                  |                       | 🖏 BES Client                              | Facilitates u Runn | ing Automatic (D  | Local System    |
|                  |                       | 🏩 BitLocker Drive Encryption Service      | BDESVC hos Runi    | ning Manual (Trig | Local System    |
|                  |                       | 🎑 BitLocker Management Client Service     | BitLocker M Runi   | ing Automatic (D  | Local System    |
|                  |                       | 🧠 Block Level Backup Engine Service       | The WBENG          | Manual            | Local System    |
|                  |                       | 🖏 Blue Coat Unified Agent                 | Provides W Runn    | ing Automatic     | Local System    |
|                  |                       | Bluetooth Handsfree Service               | Enables wir Runn   | ning Manual (Trig | Local Service   |
|                  |                       | 🧟 Bluetooth Support Service               | The Bluetoo Runi   | ning Manual (Trig | Local Service   |
|                  |                       | 🖏 BranchCache                             | This service       | Manual            | Network Service |
|                  | 1                     | 🎑 Capability Access Manager Service       | Provides fac       | Manual            | Local System    |

Figure 149 - Certificate Name Change – Data Collector (Cont.)

- 3. Search for HCL.iAutomate.DC service and right-click on it.
- 4. Click on **Properties**.

| HCL.iAutomate.DC | Name                                                                                                    | Description S | Status  | Startup Type  | Log On As     |
|------------------|----------------------------------------------------------------------------------------------------|---------------|---------|---------------|---------------|
|                  | 🍓 HCL.iAutomate.DC                                                                                                    | R             | Running | Automatic     |               |
| the service      | 🌼 HCL.iAutomate.EntityModel                                                                                                    | Apache/2.4 R  | Running | Automatic     | Start         |
| +                | 🌼 HCL.iAutomate.GenericExecutor                                                                                                    | R             | Running | Automatic     | Stop          |
|                  | 🖏 HCL.iAutomate.iParse                                                                                                    | Apache/2.4 R  | Running | Automatic     | Pause         |
|                  | 🌼 HCL.iAutomate.iRecommend                                                                                                    | Apache/2.4 R  | Running | Automatic     | Resume        |
|                  | 🏟 HCL.iAutomate.iUnique                                                                                                    | Apache/2.4 R  | Running | Automatic     | Restart       |
|                  | 🏟 HCL.iAutomate.Listener                                                                                                    | R             | Running | Automatic     |               |
|                  | 🌼 HCL.iAutomate.RBAComponent                                                                                                    | R             | Running | Automatic     | All Tasks 🔅 🔅 |
|                  | Acceleration and Accelerate Acceleration and Acceleration and Accelerat | R             | Running | Automatic     | Refrech       |
|                  | 🤹 Human Interface Device Service                                                                                                    | Activates an  |         | Manual (Trig. | Refresh       |
|                  | <table-of-contents></table-of-contents>                                                                                                    | Provides an   |         | Manual (Trig. | Properties    |
|                  | 🍓 Hyper-V Data Exchange Service                                                                                                    | Provides a    |         | Manual (Trig. | Halm          |
|                  | Arrow Guest Service Interface                                                                                                    | Provides an   |         | Manual (Trig  | neip          |

Figure 150 - Certificate Name Change – Data Collector (Cont.)

5. Copy the value mentioned in **Path to executable** as shown in the image below.

# bigFix

| HCL.iAutomate.D                    | C Properties (Local Computer)                                                 | ×  |
|------------------------------------|-------------------------------------------------------------------------------|----|
| General Log On                     | Recovery Dependencies                                                         | _  |
| Service name:                      | HCL.iAutomate.DC                                                              |    |
| Display name:                      | HCL.iAutomate.DC                                                              |    |
| Description:                       |                                                                               |    |
| Path to executab<br>120448811\Data | ile:<br><mark>aCollection</mark> \HCL.iAutomate.DataCollector.Service.Host.e: | ke |
| Startup type:                      | Automatic                                                                     |    |
|                                    |                                                                               |    |
| Service status:                    | Running                                                                       |    |
| Start                              | Stop Pause Resume                                                             |    |
| You can specify from here.         | the start parameters that apply when you start the service                    |    |
| Start parameters:                  |                                                                               |    |
|                                    |                                                                               |    |
|                                    | OK Cancel Appl                                                                | y  |
| -                                  |                                                                               |    |
|                                    |                                                                               |    |

Figure 151 - Certificate Name Change – Data Collector (Cont.)

- 6. Open File Explorer, then paste the copied path and press Enter to open the desired folder.
- 7. Search for HCL.iAutomate.DataCollector.Service.Host.exe config file and open it in a Notepad.

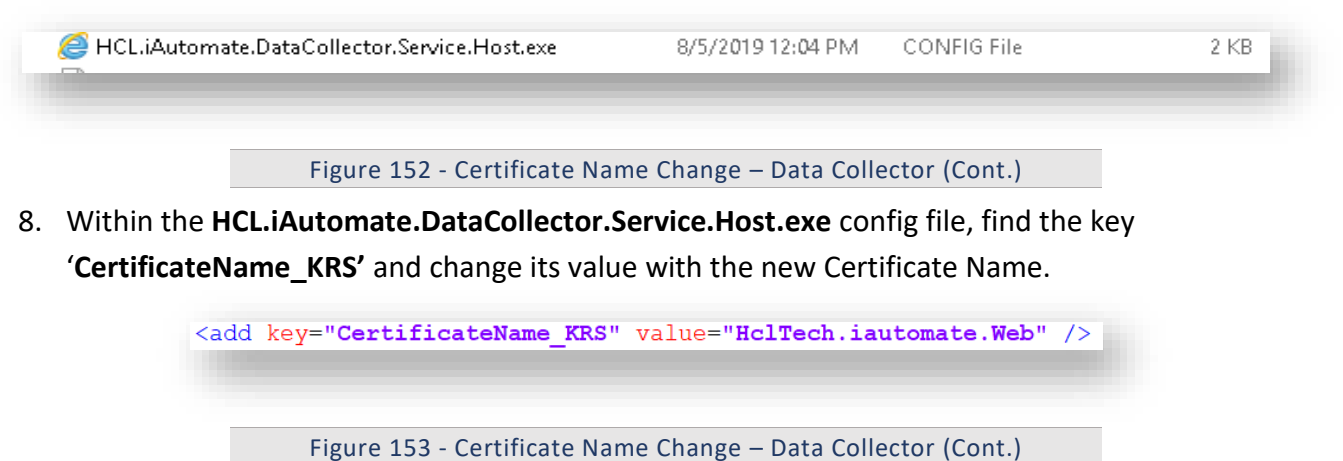

- certificate is self-signed find the key **'IsSelfSigned KRS'** and change its value to
- 9. If the certificate is self-signed, find the key 'IsSelfSigned\_KRS' and change its value to 'Y'. Else the value will be 'N'..

### **O** BigFix

<add key="IsSelfSigned\_KRS" value="N" />

Figure 154 - Certificate Name Change – Data Collector (Cont.)

- 10. Save the file for changes to be reflected.
- 11. Select HCL.iAutomate.DC service and click Restart to restart the service.

| CL.iAutomate.DC    | Name                                            | Description  | Status  | Startup Type  |
|--------------------|-------------------------------------------------|--------------|---------|---------------|
|                    | 🙀 HCL.iAutomate.DC                              |              | Running | Automatic     |
| top the service    | 🚳 HCL.iAutomate.EntityModel                     | Apache/2.4   | Running | Automatic     |
| estart the service | 🖏 HCL.iAutomate.GenericExecutor                 |              | Running | Automatic     |
|                    | 🖏 HCL.iAutomate.iParse                          | Apache/2.4   | Running | Automatic     |
|                    | 🖏 HCL.iAutomate.iRecommend                      | Apache/2.4   | Running | Automatic     |
|                    | 🖏 HCL.iAutomate.iUnique                         | Apache/2.4   | Running | Automatic     |
|                    | 🎑 HCL.iAutomate.Listener                        |              | Running | Automatic     |
|                    | 🎑 HCL.iAutomate.RBAComponent                    |              | Running | Automatic     |
|                    | 🎑 HCL.iAutomate.ReleaseService                  |              | Running | Automatic     |
|                    | 🎑 Human Interface Device Service                | Activates an |         | Manual (Trig. |
|                    | 🖏 HV Host Service                               | Provides an  |         | Manual (Trig. |
|                    | 🆏 Hyper-V Data Exchange Service                 | Provides a   |         | Manual (Trig. |
|                    | 🆏 Hyper-V Guest Service Interface               | Provides an  |         | Manual (Trig. |
|                    | 🆏 Hyper-V Guest Shutdown Service                | Provides a   |         | Manual (Trig. |
|                    | 🆏 Hyper-V Heartbeat Service                     | Monitors th  |         | Manual (Trig. |
|                    | 🎑 Hyper-V PowerShell Direct Service             | Provides a   |         | Manual (Trig. |
|                    | 🆏 Hyper-V Remote Desktop Virtualization Service | Provides a p |         | Manual (Trig. |
|                    | 🎑 Hyper-V Time Synchronization Service          | Synchronize  |         | Manual (Trig. |
|                    | 🎑 Hyper-V Volume Shadow Copy Requestor          | Coordinates  |         | Manual (Trig. |
|                    | 🔍 IIS Admin Service                             | Enables this | Running | Automatic     |
|                    | 🤹 IKE and AuthIP IPsec Keying Modules           | The IKEEXT   | Running | Automatic (T  |

Figure 155 - Certificate Name Change – Data Collector (Cont.)

### 3.5.2.1.2.3 Generic Service

To make changes for the Generic Service, please follow the below steps:

1. Press **Win+R** and type **services.msc**.

| 🖅 Run         | ×                                                                                                    |
|---------------|----------------------------------------------------------------------------------------------------|
|               | Type the name of a program, folder, document, or Internet resource, and Windows will open it for you. |
| <u>O</u> pen: | services.msc ~                                                                                        |
|               |                                                                                                    |

Figure 156 - Certificate Name Change – Generic Service

2. Click OK to open Windows Services.

| v Help                |                                           |                       |              |                 |
|-----------------------|-------------------------------------------|-----------------------|--------------|-----------------|
| a 🗟 🚺 🖬 🖬 🖬           | IÞ.                                       |                       |              |                 |
| Services (Local)      |                                           |                       |              |                 |
| Apache2.4             | Name                                      | Description Status    | Startup Type | Log On As       |
|                       | ActiveX Installer (AxInstSV)              | Provides Us           | Manual       | Local System    |
| Stop the service      | Adobe Flash Player Update Service         | This service          | Manual       | Local System    |
| Restart the service   | airtel. OUC                               |                       | Automatic    | Local System    |
|                       | 🎑 AllJoyn Router Service                  | Routes AllJo          | Manual (Trig | Local Service   |
| Description:          | Apache2.4                                 | Apache/2.4 Running    | Automatic    | Local System    |
| Apache/2.4.23 (Win64) | 🧠 App Readiness                           | Gets apps re          | Manual       | Local System    |
| opense/ noizh         | Application Host Helper Service           | Provides ad Running   | Automatic    | Local System    |
|                       | 🧠 Application Identity                    | Determines            | Manual (Trig | Local Service   |
|                       | Application Information                   | Facilitates t Running | Manual (Trig | Local System    |
|                       | 🥋 Application Layer Gateway Service       | Provides su           | Manual       | Local Service   |
|                       | 🎑 Application Management                  | Processes in          | Manual       | Local System    |
|                       | 🍓 AppX Deployment Service (AppXSVC)       | Provides inf          | Manual       | Local System    |
|                       | 🖏 ASP.NET State Service                   | Provides su           | Manual       | Network Service |
|                       | 🖏 AssignedAccessManager Service           | AssignedAc            | Manual       | Local System    |
|                       | 🍓 Auto Time Zone Updater                  | Automatica            | Disabled     | Local Service   |
|                       | 🌼 Background Intelligent Transfer Service | Transfers fil         | Manual       | Local System    |
|                       | 🍓 Background Tasks Infrastructure Service | Windows in Running    | Automatic    | Local System    |
|                       | 🌼 Base Filtering Engine                   | The Base Fil Running  | Automatic    | Local Service   |
|                       | 🖏 BES Client                              | Facilitates u Running | Automatic (D | Local System    |
|                       | BitLocker Drive Encryption Service        | BDESVC hos Running    | Manual (Trig | Local System    |
|                       | BitLocker Management Client Service       | BitLocker M Running   | Automatic (D | Local System    |
|                       | Block Level Backup Engine Service         | The WBENG             | Manual       | Local System    |
|                       | 🍓 Blue Coat Unified Agent                 | Provides W Running    | Automatic    | Local System    |
|                       | 🍓 Bluetooth Handsfree Service             | Enables wir Running   | Manual (Trig | Local Service   |
|                       | 🍓 Bluetooth Support Service               | The Bluetoo Running   | Manual (Trig | Local Service   |
|                       | 🖏 BranchCache                             | This service          | Manual       | Network Service |
|                       | 🍓 Capability Access Manager Service       | Provides fac          | Manual       | Local System    |
|                       | 🍓 Certificate Propagation                 | Copies user Running   | Automatic    | Local System    |
|                       | 🌼 Cisco AnyConnect Network Access Manager | Establishes Running   | Automatic    | Local System    |

Figure 157 - Certificate Name Change – Generic Service (cont.)

- 3. Search for HCL.iAutomate.GenericExecutor service and right-click on it.
- 4. Click on **Properties**.

# **BigFix**

| CL.iAutomate.GenericExecutor | Name                                            | Description  | Status  | Startup Type | Log On As     |
|------------------------------|-------------------------------------------------|--------------|---------|--------------|---------------|
|                              | 🎇 HCL.iAutomate.GenericExecutor                 |              | Running | Automatic    |               |
| op the service               | 🍓 HCL.iAutomate.iParse                          | Apache/2.4   | Running | Automatic    | Start         |
| riestant the service         | 🎑 HCL.iAutomate.iRecommend                      | Apache/2.4   | Running | Automatic    | Stop          |
|                              | 🍓 HCL.iAutomate.iUnique                         | Apache/2.4   | Running | Automatic    | Pause         |
|                              | 🎑 HCL.iAutomate.Listener                        |              | Running | Automatic    | Resume        |
|                              | 🍓 HCL.iAutomate.RBAComponent                    |              | Running | Automatic    | Restart       |
|                              | 🎑 HCL.iAutomate.ReleaseService                  |              | Running | Automatic    |               |
|                              | 🍓 Human Interface Device Service                | Activates an |         | Manual (Trig | All Tasks >   |
|                              | 🍓 HV Host Service                               | Provides an  |         | Manual (Trig | Refresh       |
|                              | 🧠 Hyper-V Data Exchange Service                 | Provides a   |         | Manual (Trig |               |
|                              | 🎑 Hyper-V Guest Service Interface               | Provides an  |         | Manual (Trig | Properties    |
|                              | 🎑 Hyper-V Guest Shutdown Service                | Provides a   |         | Manual (Trig | Halp          |
|                              | 🎑 Hyper-V Heartbeat Service                     | Monitors th  |         | Manual (Trig |               |
|                              | 🧠 Hyper-V PowerShell Direct Service             | Provides a   |         | Manual (Trig | Local Syste   |
|                              | 🌼 Hyper-V Remote Desktop Virtualization Service | Provides a p |         | Manual (Trig | Local Syste   |
|                              | 🍓 Hyper-V Time Synchronization Service          | Synchronize  |         | Manual (Trig | Local Service |
|                              | 🌼 Hyper-V Volume Shadow Copy Requestor          | Coordinates  |         | Manual (Trig | Local Syste   |
|                              | 🎑 IIS Admin Service                             | Enables this | Running | Automatic    | Local Syste   |
|                              | 🖾 IKE and AuthIP IPsec Keving Modules           | The IKEEXT   | Runnina | Automatic (T | Local Svste   |

Figure 158 - Certificate Name Change – Generic Service (cont.)

5. Copy the value in **Path to executable** as shown in the image below.

# bigFix

|                                                 | omate.Ge                                              | enericExecu                      | itor Propei             | rties (Loc         | al Com             | puter)           |                         | × |
|-------------------------------------------------|-------------------------------------------------------|----------------------------------|-------------------------|--------------------|--------------------|------------------|-------------------------|---|
| ieneral                                         | Log On                                                | Recovery                         | Depender                | ncies              |                    |                  |                         |   |
| Service                                         | name:                                                 | HCL.iAutor                       | mate.Gener              | icExecuto          | ſ                  |                  |                         |   |
| Display                                         | name:                                                 | HCL.iAutor                       | mate.Gener              | icExecuto          | ſ                  |                  |                         |   |
| Descrip                                         | tion:                                                 |                                  |                         |                    |                    |                  | <b>~</b> •              |   |
| Path to                                         | executabl                                             | e:<br>45170750                   |                         |                    |                    | · · · · · · ·    |                         |   |
| 8_20190                                         | 0800_120                                              | 401797 \Ger                      | nericservice            | NHUL.IAU           | itomate.           | Generic.         | Host.exe                |   |
| Startup                                         | type:                                                 | Automatic                        | ;                       |                    |                    |                  | ~                       |   |
|                                                 |                                                       |                                  |                         |                    |                    |                  |                         |   |
|                                                 |                                                       |                                  |                         |                    |                    |                  |                         |   |
| Service                                         | status:                                               | Running                          |                         |                    |                    |                  |                         |   |
| Service<br>S                                    | status:<br>itart                                      | Running<br>Stop                  | D                       | Pause              |                    | Res              | ume                     |   |
| Service<br>S<br>You car<br>from her             | status:<br>itart<br>n specify tl<br>re.               | Running<br>Stop<br>he start para | o<br>ameters that       | Pause<br>apply whe | en you :           | Res<br>start the | ume<br>service          |   |
| Service<br>S<br>You car<br>from her<br>Start pa | status:<br>itart<br>n specify tl<br>re.<br>irameters: | Running<br>Stop<br>he start para | o<br>ameters that       | Pause              | en you :           | Res              | ume<br>service          |   |
| Service<br>S<br>You car<br>from her<br>Start pa | status:<br>itart<br>n specify tl<br>re.<br>irameters: | Running<br>Stop<br>he start para | o<br>ameters that       | Pause<br>apply who | en you s           | Res<br>start the | ume<br>service          |   |
| Service<br>S<br>You car<br>from her<br>Start pa | itart<br>itart<br>n specify tl<br>re.<br>irameters:   | Running<br>Stop<br>he start para | o ameters that          | Pause<br>apply whe | en you :<br>Cancel | Res<br>start the | ume<br>service          |   |
| Service<br>S<br>You car<br>from her<br>Start pa | status:<br>itart<br>n specify tl<br>re.<br>arameters: | Running<br>Stop<br>he start para | o<br>ameters that<br>OK | Pause              | en you :<br>Cancel | Res<br>start the | ume<br>service<br>Apply |   |

Figure 159 - Certificate Name Change – Generic Service (cont.)

- 6. Open File Explorer and paste the copied path and press Enter to open the desired folder.
- 7. Search for HCL.iAutomate.Generic.Host.exe config file and open it in a Notepad.

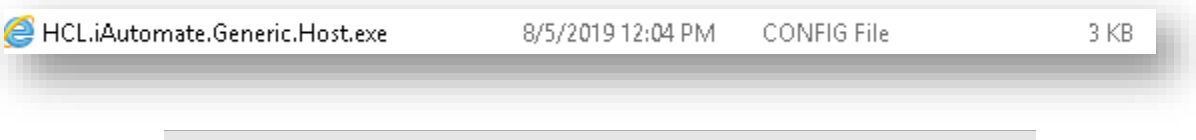

Figure 160- Certificate Name Change – Generic Service (cont.)

8. Within the **HCL.iAutomate.Generic.Host.exe** config file, find the **key 'CertificateName\_KRS'** and change its value with the new **Certificate Name**.

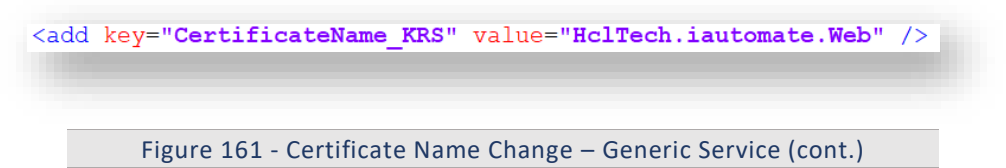

9. If the certificate is self-signed, find the key 'IsSelfSigned\_KRS' and change its value to 'Y'. Else the value will be 'N'.

<add key="IsSelfSigned\_KRS" value="N" />

Figure 162 - Certificate Name Change – Generic Service (cont.)

- 10. Save the file for changes to be reflected.
- 11. Select HCL.iAutomate.GenericExecutor service and click Restart to restart the service.

| <ul> <li>Services (Local)</li> </ul>    |                                  |              |         |              |
|-----------------------------------------|----------------------------------|--------------|---------|--------------|
| HCL.iAutomate.GenericExecutor           | Name                             | Description  | Status  | Startup Type |
|                                         | 🔍 HCL.iAutomate.DC               |              | Running | Automatic    |
| Stop the service<br>Restart the service | 🎑 HCL.iAutomate.EntityModel      | Apache/2.4   | Running | Automatic    |
| Restart the service                     | 🚳 HCL.iAutomate.GenericExecutor  |              | Running | Automatic    |
|                                         | 🎑 HCL.iAutomate.iParse           | Apache/2.4   | Running | Automatic    |
|                                         | 🎑 HCL.iAutomate.iRecommend       | Apache/2.4   | Running | Automatic    |
|                                         | 🎑 HCL.iAutomate.iUnique          | Apache/2.4   | Running | Automatic    |
|                                         | 🎑 HCL.iAutomate.Listener         |              | Running | Automatic    |
|                                         | 🎑 HCL.iAutomate.RBAComponent     |              | Running | Automatic    |
|                                         | 🎑 HCL.iAutomate.ReleaseService   |              | Running | Automatic    |
|                                         | 🥋 Human Interface Device Service | Activates an |         | Manual (Trig |

Figure 163- Certificate Name Change – Generic Service (cont.)

### 3.5.2.1.2.4 RBA Component

To make changes for the RBA component, please follow the below steps:

1. Press Win+R and type services.msc.

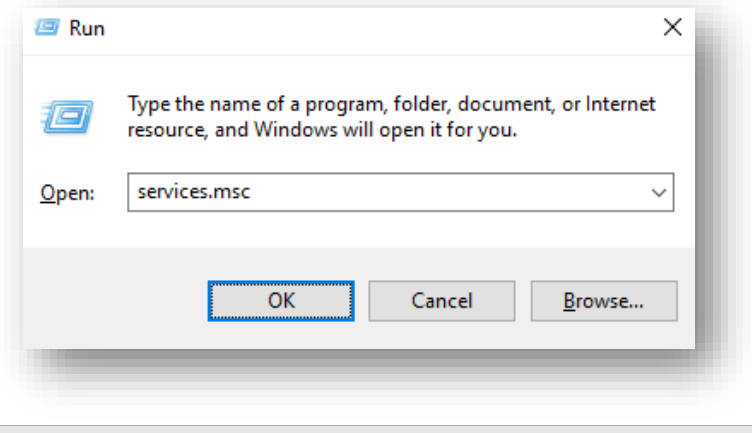

Figure 164 - Certificate Name Change – RBA Component

2. Click OK to open Windows Services.

| <b>b</b> I | Big | Fix |
|------------|-----|-----|
|------------|-----|-----|

| Action View     | / Help                |                                           |                     |                 |                 |
|-----------------|-----------------------|-------------------------------------------|---------------------|-----------------|-----------------|
| *   🗖   🗐 (     | Q 📑 🛛 🖬 🕨 🖬 🖬         | Þ                                         |                     |                 |                 |
| ervices (Local) | Services (Local)      |                                           |                     |                 |                 |
|                 | Apache2.4             | Name                                      | Description Status  | Startup Type    | Log On As       |
|                 |                       | 🖏 ActiveX Installer (AxInstSV)            | Provides Us         | Manual          | Local System    |
|                 | Stop the service      | 🏟 Adobe Flash Player Update Service       | This service        | Manual          | Local System    |
|                 | Restart the service   | airtel. OUC                               |                     | Automatic       | Local System    |
|                 |                       | 🖏 AllJoyn Router Service                  | Routes AllJo        | Manual (Trig    | Local Service   |
|                 | Description:          | 🚱 Apache2.4                               | Apache/2.4 Runn     | ng Automatic    | Local System    |
|                 | Apache/2.4.23 (Win64) | 🔍 App Readiness                           | Gets apps re        | Manual          | Local System    |
|                 | openaac/ noten        | Application Host Helper Service           | Provides ad Runn    | ng Automatic    | Local System    |
|                 |                       | 🏟 Application Identity                    | Determines          | Manual (Trig    | Local Service   |
|                 |                       | 🥋 Application Information                 | Facilitates t Runni | ng Manual (Trig | Local System    |
|                 |                       | Application Layer Gateway Service         | Provides su         | Manual          | Local Service   |
|                 |                       | 🏟 Application Management                  | Processes in        | Manual          | Local System    |
|                 |                       | 🖏 AppX Deployment Service (AppXSVC)       | Provides inf        | Manual          | Local System    |
|                 |                       | ASP.NET State Service                     | Provides su         | Manual          | Network Service |
|                 |                       | 🆏 AssignedAccessManager Service           | AssignedAc          | Manual          | Local System    |
|                 |                       | 🆏 Auto Time Zone Updater                  | Automatica          | Disabled        | Local Service   |
|                 |                       | 🌼 Background Intelligent Transfer Service | Transfers fil       | Manual          | Local System    |
|                 |                       | 🤹 Background Tasks Infrastructure Service | Windows in Runn     | ng Automatic    | Local System    |
|                 |                       | 🧠 Base Filtering Engine                   | The Base Fil Runn   | ng Automatic    | Local Service   |
|                 |                       | 🖏 BES Client                              | Facilitates u Runn  | ng Automatic (D | Local System    |
|                 |                       | 🧠 BitLocker Drive Encryption Service      | BDESVC hos Runn     | ng Manual (Trig | Local System    |
|                 |                       | 🥋 BitLocker Management Client Service     | BitLocker M Runn    | ng Automatic (D | Local System    |
|                 |                       | 🎑 Block Level Backup Engine Service       | The WBENG           | Manual          | Local System    |
|                 |                       | 🆏 Blue Coat Unified Agent                 | Provides W Runn     | ng Automatic    | Local System    |
|                 |                       | 🌼 Bluetooth Handsfree Service             | Enables wir Runn    | ng Manual (Trig | Local Service   |
|                 |                       | 🖏 Bluetooth Support Service               | The Bluetoo Runn    | ng Manual (Trig | Local Service   |
|                 |                       | 🖏 BranchCache                             | This service        | Manual          | Network Service |
|                 |                       | 🖏 Capability Access Manager Service       | Provides fac        | Manual          | Local System    |
|                 |                       | 🖏 Certificate Propagation                 | Copies user Runn    | ng Automatic    | Local System    |
|                 |                       | Cisco AnvConnect Network Access Manager   | Establishes Runn    | ng Automatic    | Local System    |

Figure 165 - Certificate Name Change – RBA Component (cont.)

- 3. Search for HCL.iAutomate.RBAComponent service and right-click on it.
- 4. Click Properties.

| Services (Local)           |                                       |            |         |         |         |
|----------------------------|---------------------------------------|------------|---------|---------|---------|
| HCL.iAutomate.RBAComponent | Name                                  |            | Descrip | tion    | Status  |
|                            | 🎑 HCL.iAutomate.DC                    |            |         |         | Running |
| Stop the service           | 🆏 HCL.iAutomate.EntityModel           |            | Apache  | ./2.4   | Running |
| Mestari the service        | 🍓 HCL.iAutomate.GenericExecutor       |            |         | Running |         |
|                            | 🍓 HCL. i Automate. i Parse            |            | Apache  | /2.4    | Running |
|                            | 🍓 HCL.iAutomate.iRecommend            |            | Apache  | /2.4    | Running |
|                            | 🍓 HCL.iAutomate.iUnique               |            | Apache  | ./2.4   | Running |
|                            | ACL.iAutomate.Listener                |            |         |         | Running |
|                            | HCL.iAutomate.RBAComponent            |            |         |         | Running |
|                            | HCL.iAutomate.ReleaseService          | Start      |         |         | Running |
|                            | 🏩 Human Interface Device Service      | Stop       |         | s an    |         |
|                            | 🔍 HV Host Service                     | Pause      |         | ; an    |         |
|                            | 🏩 Hyper-V Data Exchange Service       | Resume     |         | ;a      |         |
|                            | 🔍 Hyper-V Guest Service Interface     | Restart    |         | ; an    |         |
|                            | 🏩 Hyper-V Guest Shutdown Service      |            |         | ; a     |         |
|                            | 🏩 Hyper-V Heartbeat Service           | All Tasks  | >       | s th    |         |
|                            | Apper-V PowerShell Direct Service     | Refresh    |         | :a      |         |
|                            | 🔐 Hyper-V Remote Desktop Virtualizati |            |         | ;ар     |         |
|                            | 🔐 Hyper-V Time Synchronization Servi  | Properties |         | nize    |         |
|                            | 🎇 Hyper-V Volume Shadow Copy Requ     | Help       |         | ates    |         |
|                            | 🤐 IIS Admin Service                   |            |         | this    | Running |

Figure 166 - Certificate Name Change – RBA Component (cont.)

5. Copy the value mentioned in **Path to executable** as shown in the image below.

|                                                            | mate.RE                           | BACompon              | ent Prope                | rties (Lo       | cal Con               | nputer)         | )                  | × |
|------------------------------------------------------------|-----------------------------------|-----------------------|--------------------------|-----------------|-----------------------|-----------------|--------------------|---|
| eneral (                                                   | Log On                            | Recovery              | Depender                 | ncies           |                       |                 |                    |   |
| Service n                                                  | name:                             | HCL.iAutor            | mate.RBAC                | omponei         | nt                    |                 |                    |   |
| Display n                                                  | ame:                              | HCL.iAutor            | mate.RBAC                | ompone          | nt                    |                 |                    |   |
| Descriptio                                                 | on:                               |                       |                          |                 |                       |                 | $\sim$             |   |
| Path to e                                                  | xecutabl                          | e:                    |                          |                 |                       |                 |                    |   |
| 0\RBA_2                                                    | 2019080                           | 5_12045386            | S1\RBA <mark>\H</mark> c | l.RbaSe         | rvice.Co              | mponer          | nt.Host.exe        | • |
| Startup ty                                                 | pe:                               | Automatic             | ;                        |                 |                       |                 | ~                  |   |
|                                                            | tab io:                           | Bunning               |                          |                 |                       |                 |                    |   |
| Service s                                                  | allus.                            |                       |                          |                 |                       |                 |                    |   |
| Service s<br>Sta                                           | art                               | Stop                  | 2                        | Paus            | e                     | Re              | esume              |   |
| Service s<br>Sta<br>You can :<br>from here                 | art<br>specify tl                 | Stop<br>he start para | o<br>Imeters that        | Paus<br>apply w | e<br>hen you          | Re<br>start the | esume              |   |
| Service s<br>Sta<br>You can a<br>from here<br>Start para   | art<br>specify tl<br><br>ameters: | Stop                  | o<br>Imeters that        | Paus<br>apply w | e<br>hen you          | Re<br>start the | esume              |   |
| Starvice s<br>Star<br>You can a<br>from here<br>Start para | art<br>specify t<br>ameters:      | Stop                  | nmeters that             | Paus<br>apply w | e<br>hen you          | Re<br>start the | esume<br>e service |   |
| Strain Star                                                | art<br>specify tl<br>ameters:     | Stop                  | o meters that            | Paus<br>apply w | e<br>hen you<br>Cance | Re<br>start the | e service<br>Apply |   |
| Start para                                                 | art<br>specify tl<br>             | Stop                  | o<br>imeters that<br>OK  | Paus<br>apply w | e<br>hen you<br>Cance | Re<br>start the | e service<br>Apply |   |

Figure 167 - Certificate Name Change – RBA Component (cont.)

- 6. Open File Explorer, then paste the copied path and press Enter to open the desired folder.
- 7. Search for HCL.RbaService.Component.Host.exe config file and open it in a Notepad.

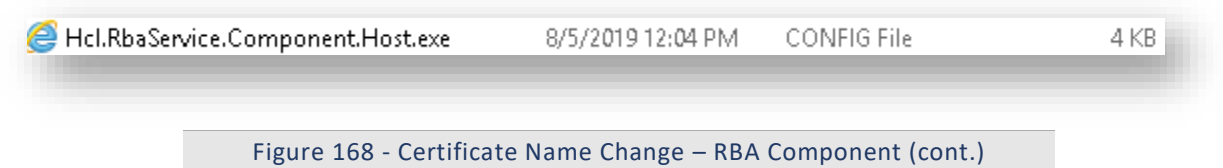

8. Within the HCL.RbaService.Component.Host.exe config file, find the key 'CertificateName\_KRS' and change its value with the new Certificate Name.

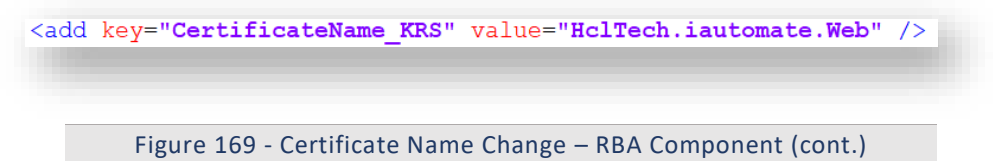

9. If the certificate is self-signed, find the key **'IsSelfSigned\_KRS'** and change its value to **'Y'**. Else the value will be **'N'**.

**BigFix** 

<add key="IsSelfSigned\_KRS" value="N" />

Figure 170 - Certificate Name Change – RBA Component (cont.)

- 10. Save the file for changes to be reflected.
- 11. Select HCL.iAutomate.RBAComponent service and click Restart to restart the service.

| HCL.iAutomate.RBAComponent | Name                               | Description  | Status  | Startup Type |
|----------------------------|------------------------------------|--------------|---------|--------------|
|                            | 🆏 HCL.iAutomate.DC                 |              | Running | Automatic    |
| Stop the service           | 🆏 HCL.iAutomate.EntityModel        | Apache/2.4   | Running | Automatic    |
| the service                | 🆏 HCL.iAutomate.GenericExecutor    |              | Running | Automatic    |
|                            | 🆏 HCL. i Automate. i Parse         | Apache/2.4   | Running | Automatic    |
|                            | 🖏 HCL.iAutomate.iRecommend         | Apache/2.4   | Running | Automatic    |
|                            | 🆏 HCL.iAutomate.iUnique            | Apache/2.4   | Running | Automatic    |
|                            | 🆏 HCL. i Automate. Listener        |              | Running | Automatic    |
|                            | 🎇 HCL.iAutomate.RBAComponent       |              | Running | Automatic    |
|                            | 🆏 HCL. i Automate. Release Service |              | Running | Automatic    |
|                            | 🆏 Human Interface Device Service   | Activates an |         | Manual (Trig |
|                            | 🥋 HV Host Service                  | Provides an  |         | Manual (Trig |

Figure 171 - Certificate Name Change – RBA Component (cont.)

#### 3.5.2.1.2.5 Release Service

To make changes for the Release Service, please follow the below steps:

1. Press Win+R and type services.msc.

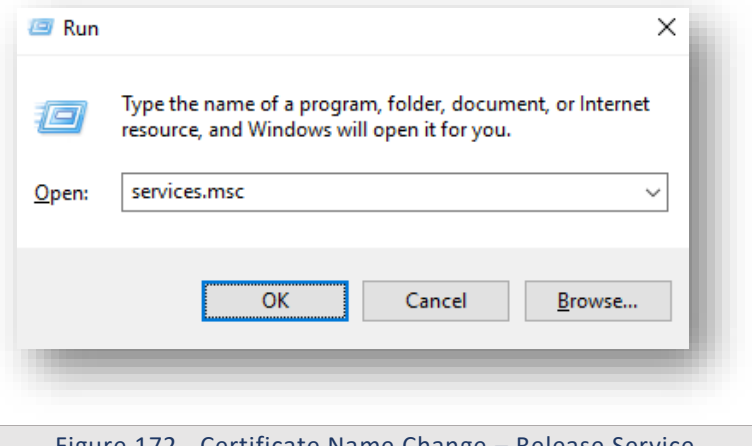

Figure 172 - Certificate Name Change – Release Service

2. Click OK to open Windows Services.

| 0 | Big | Fix |
|---|-----|-----|
|---|-----|-----|

| on View | Help                                     |                                           |                  |                    |                 |
|---------|------------------------------------------|-------------------------------------------|------------------|--------------------|-----------------|
| . 🗐 🧿   | 🔒 🛛 🖬 🕨 🖬 🖬                              | Þ                                         |                  |                    |                 |
| (Local) | Services (Local)                         |                                           |                  |                    |                 |
|         | Apache2.4                                | Name                                      | Description Sta  | atus Startup Type  | Log On As       |
|         |                                          | ActiveX Installer (AxInstSV)              | Provides Us      | Manual             | Local System    |
|         | Stop the service                         | 🆏 Adobe Flash Player Update Service       | This service     | Manual             | Local System    |
|         | Nestart the service                      | 🏟 airtel. OUC                             |                  | Automatic          | Local System    |
|         |                                          | 🏟 AllJoyn Router Service                  | Routes AllJo     | Manual (Trig       | Local Service   |
|         | Description:                             | 🚱 Apache2.4                               | Apache/2.4 Ru    | nning Automatic    | Local System    |
|         | Apache/2.4.23 (Winb4)<br>OpenSSI /1.0.2b | 🖏 App Readiness                           | Gets apps re     | Manual             | Local System    |
|         | opensse/ no.zn                           | 🆏 Application Host Helper Service         | Provides ad Ru   | nning Automatic    | Local System    |
|         |                                          | 🆏 Application Identity                    | Determines       | Manual (Trig       | Local Service   |
|         |                                          | Application Information                   | Facilitates t Ru | nning Manual (Trig | Local System    |
|         |                                          | 🏟 Application Layer Gateway Service       | Provides su      | Manual             | Local Service   |
|         |                                          | 🏟 Application Management                  | Processes in     | Manual             | Local System    |
|         |                                          | AppX Deployment Service (AppXSVC)         | Provides inf     | Manual             | Local System    |
|         |                                          | ASP.NET State Service                     | Provides su      | Manual             | Network Service |
|         |                                          | 🖏 AssignedAccessManager Service           | AssignedAc       | Manual             | Local System    |
|         |                                          | 🖏 Auto Time Zone Updater                  | Automatica       | Disabled           | Local Service   |
|         |                                          | 🧠 Background Intelligent Transfer Service | Transfers fil    | Manual             | Local System    |
|         |                                          | 🏟 Background Tasks Infrastructure Service | Windows in Ru    | nning Automatic    | Local System    |
|         |                                          | 🖏 Base Filtering Engine                   | The Base Fil Ru  | nning Automatic    | Local Service   |
|         |                                          | 🖏 BES Client                              | Facilitates u Ru | nning Automatic (D | Local System    |
|         |                                          | 🥋 BitLocker Drive Encryption Service      | BDESVC hos Ru    | nning Manual (Trig | Local System    |
|         |                                          | 🏟 BitLocker Management Client Service     | BitLocker M Ru   | nning Automatic (D | Local System    |
|         |                                          | Block Level Backup Engine Service         | The WBENG        | Manual             | Local System    |
|         |                                          | 🏟 Blue Coat Unified Agent                 | Provides W Ru    | nning Automatic    | Local System    |
|         |                                          | 🏟 Bluetooth Handsfree Service             | Enables wir Ru   | nning Manual (Trig | Local Service   |
|         |                                          | 🖏 Bluetooth Support Service               | The Bluetoo Ru   | nning Manual (Trig | Local Service   |
|         |                                          | 🔍 BranchCache                             | This service     | Manual             | Network Service |
|         |                                          | 🌼 Capability Access Manager Service       | Provides fac     | Manual             | Local System    |
|         |                                          | Certificate Propagation                   | Copies user Ru   | nning Automatic    | Local System    |

Figure 173 - Certificate Name Change – Release Service (cont.)

- 3. Search for HCL.iAutomate.ReleaseService and right-click on it.
- 4. Click Properties.

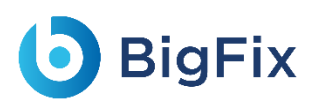

| Services (Local)                                      |                                                                                                    |                                                                               |                                          |  |
|-------------------------------------------------------|----------------------------------------------------------------------------------------------------|-------------------------------------------------------------------------------|------------------------------------------|--|
| HCL.iAutomate.ReleaseService                          | Name                                                                                                    | Description                                                                   | Status                                   |  |
| <u>Stop</u> the service<br><u>Restart</u> the service | <ul> <li>HCL.iAutomate.iParse</li> <li>HCL.iAutomate.iRecommend</li> <li>HCL.iAutomate.iUnique</li> <li>HCL.iAutomate.iListener</li> </ul> | Apache/2.4.23 (Win64) O<br>Apache/2.4.23 (Win64) O<br>Apache/2.4.23 (Win64) O | Running<br>Running<br>Running<br>Running |  |
|                                                       | A HCL.jAutomate.RBAComponent                                                                                                    |                                                                               | Running                                  |  |
|                                                       | HCL.iAutomate.ReleaseService                                                                                                    |                                                                               | Running                                  |  |
|                                                       | 🎑 Human Interface Device Service                                                                                                    | Start ains                                                                    |                                          |  |
|                                                       | 🖏 HV Host Service                                                                                                    | Stop e for                                                                    | t                                        |  |
|                                                       | 🖏 Hyper-V Data Exchange Service                                                                                                    | Pause in to                                                                   |                                          |  |
|                                                       | 🎑 Hyper-V Guest Service Interface                                                                                                    | Resume e for                                                                  | t                                        |  |
|                                                       | 🎑 Hyper-V Guest Shutdown Service                                                                                                    | Restart im to                                                                 |                                          |  |
|                                                       | 🔍 Hyper-V Heartbeat Service<br>🖾 Hyper-V PowerShell Direct Service                                                                         | All Tasks > im to                                                             |                                          |  |
|                                                       | 🤹 Hyper-V Remote Desktop Virtualization Service                                                                                            | Refresh for c                                                                 | o                                        |  |
|                                                       | GAL Hyper-V Time Synchronization Service                                                                                                   | Properties                                                                    |                                          |  |
|                                                       | IKE and AuthIP IPsec Keying Modules Interactive Services Detection                                                                         | Help iosts                                                                    | <br>t Running<br>                        |  |
|                                                       | 🎑 Internet Connection Sharing (ICS)                                                                                                    | Provides network address                                                      | 5                                        |  |
|                                                       | 🔍 IP Helper                                                                                                    | Provides tunnel connecti                                                      | v Running                                |  |
|                                                       | 🔍 IPsec Policy Agent                                                                                                    | Internet Protocol security                                                    | Running                                  |  |

Figure 174 - Certificate Name Change – Release Service (cont.)

5. Copy the value mentioned in **Path to executable** as shown in the image below.

| HCL.iAutomate.R               | eleaseService Prope       | rties (Local Com                 | puter)              | × |
|-------------------------------|---------------------------|----------------------------------|---------------------|---|
| General Log On                | Recovery Depen            | dencies                          |                     |   |
| Service name:                 | HCL.iAutomate.Rel         | easeService                      |                     |   |
| Display name:                 | HCL.iAutomate.Rel         | easeService                      |                     |   |
| Description:                  |                           |                                  | < >                 |   |
| Path to executab              | le:<br>844897\BalassaSaru | ice <mark>\</mark> HCL iAutomate | . Balaasa Host ave  |   |
| Charkup kuper                 | Automatia                 | Centre Automate                  | .nelease.nosi.ex    |   |
| stattup type.                 | Automatic                 |                                  | ~                   |   |
|                               |                           |                                  |                     |   |
| Service status:               | Running                   |                                  |                     |   |
| Start                         | Stop                      | Pause                            | Resume              |   |
| You can specify<br>from here. | he start parameters ti    | nat apply when you               | i start the service |   |
| Start parameters:             |                           |                                  |                     |   |
|                               |                           |                                  |                     |   |
|                               | 01                        | < Cano                           | el Apply            |   |
|                               |                           |                                  |                     |   |
|                               |                           |                                  |                     |   |

Figure 175 - Certificate Name Change – Release Service (cont.)

- 6. Open File Explorer, then paste the copied path and press Enter to open the desired folder.
- 7. Search for HCL.iAutomate.Release.Host.exe config file and open it in a Notepad.

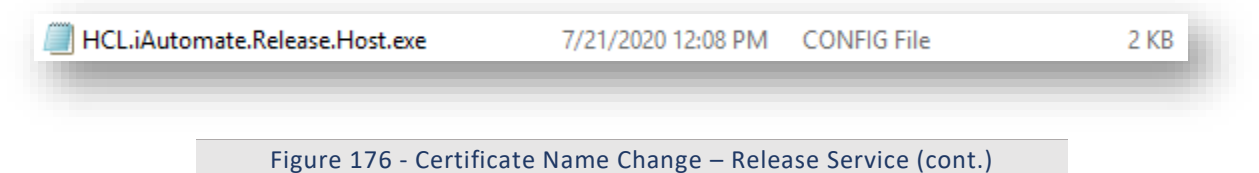

8. Within the **HCL.iAutomate.Release.Host.exe** config file, find the key '**CertificateName\_KRS**' and change its value with the new **Certificate Name**.

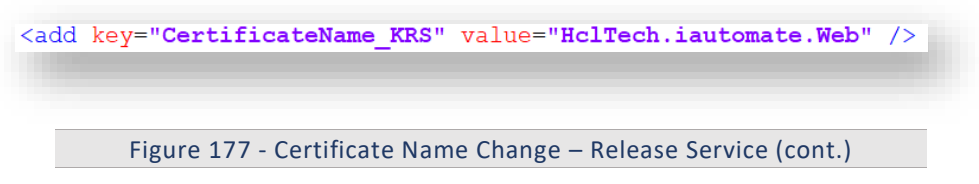

9. If the certificate is self-signed, find the key 'IsSelfSigned\_KRS' and change its value to 'Y'. Else the value will be 'N'.

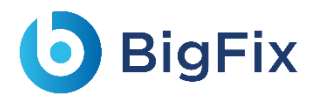

<add key="IsSelfSigned KRS" value="N" />

Figure 178 - Certificate Name Change – Release Service (cont.)

- 10. Save the file for changes to be reflected.
- 11. Select HCL.iAutomate.ReleaseService service and click Restart to restart the service.

| ICL.iAutomate.ReleaseService | Name                                            | Description                 | Status  | Startup Type  |
|------------------------------|-------------------------------------------------|-----------------------------|---------|---------------|
|                              | 🍓 HCL.iAutomate.DC                              |                             | Running | Automatic     |
| top the service              | 🖏 HCL.iAutomate.EntityModel                     | Apache/2.4.23 (Win64) O     | Running | Automatic     |
| estart the service           | 🖏 HCL.iAutomate.GenericExecutor                 |                             | Running | Automatic     |
|                              | 🖏 HCL.iAutomate.iParse                          | Apache/2.4.23 (Win64) O     | Running | Automatic     |
|                              | 🖏 HCL.iAutomate.iRecommend                      | Apache/2.4.23 (Win64) O     | Running | Automatic     |
|                              | 🏟 HCL.iAutomate.iUnique                         | Apache/2.4.23 (Win64) O     | Running | Automatic     |
|                              | 🖏 HCL.iAutomate.Listener                        |                             | Running | Automatic     |
|                              | 🖏 HCL.iAutomate.RBAComponent                    |                             | Running | Automatic     |
|                              | 🙀 HCL.iAutomate.ReleaseService                  |                             | Running | Automatic     |
|                              | 🆏 Human Interface Device Service                | Activates and maintains t   |         | Manual (Trig. |
|                              | 🖏 HV Host Service                               | Provides an interface for t |         | Manual (Trig. |
|                              | 🆏 Hyper-V Data Exchange Service                 | Provides a mechanism to     |         | Manual (Trig. |
|                              | 🆏 Hyper-V Guest Service Interface               | Provides an interface for t |         | Manual (Trig. |
|                              | 🆏 Hyper-V Guest Shutdown Service                | Provides a mechanism to     |         | Manual (Trig. |
|                              | 🖏 Hyper-V Heartbeat Service                     | Monitors the state of this  |         | Manual (Trig. |
|                              | 🎑 Hyper-V PowerShell Direct Service             | Provides a mechanism to     |         | Manual (Trig. |
|                              | 🝈 Huner-V Remote Deckton Virtualization Service | Provides a platform for co  |         | Manual (Trin  |

Figure 179 - Certificate Name Change – Release Service (cont.)

### 3.5.2.1.2.6AD Sync

To change the configuration of AD Sync from HTTP to HTTPS, please follow the below steps:

1. Press **Win+R** and type **services.msc**.

| 🖅 Run | ×                                                                                                    |
|-------|----------------------------------------------------------------------------------------------------|
|       | Type the name of a program, folder, document, or Internet resource, and Windows will open it for you. |
| Open: | services.msc 🗸                                                                                        |
|       | OK Cancel <u>B</u> rowse                                                                              |
|       |                                                                                                    |
| Figur | e 180 - Certificate Name Change – AD Sync Servic                                                      |

2. Click OK to open Windows Services.

| $\bigcirc$ | BigFix |
|------------|--------|
|------------|--------|

| 🤹 Services       |                                         |                                         |                      |                |                 |
|------------------|-----------------------------------------|-----------------------------------------|----------------------|----------------|-----------------|
| File Action View | / Help                                  |                                         |                      |                |                 |
| ♦ ♦              | Q 🔒 🛛 🖬 🖿 🕨 💷 🖬                         | •                                       |                      |                |                 |
| Services (Local) | Services (Local)                        |                                         |                      |                |                 |
|                  | Apache2.4                               | Name                                    | Description Status   | Startup Type   | Log On As       |
|                  |                                         | ActiveX Installer (AxInstSV)            | Provides Us          | Manual         | Local System    |
|                  | Stop the service<br>Restart the service | 🔍 Adobe Flash Player Update Service     | This service         | Manual         | Local System    |
|                  |                                         | 🔍 airtel. OUC                           |                      | Automatic      | Local System    |
|                  |                                         | AllJoyn Router Service                  | Routes AllJo         | Manual (Trig   | Local Service   |
|                  | Description:                            | Apache2.4                               | Apache/2.4 Runnin    | g Automatic    | Local System    |
|                  | Apache/2.4.23 (Win64)                   | 🖏 App Readiness                         | Gets apps re         | Manual         | Local System    |
|                  | opensse/ no.zh                          | Application Host Helper Service         | Provides ad Runnin   | g Automatic    | Local System    |
|                  |                                         | Application Identity                    | Determines           | Manual (Trig   | Local Service   |
|                  |                                         | Application Information                 | Facilitates t Runnin | g Manual (Trig | Local System    |
|                  |                                         | 🧠 Application Layer Gateway Service     | Provides su          | Manual         | Local Service   |
|                  |                                         | Application Management                  | Processes in         | Manual         | Local System    |
|                  |                                         | AppX Deployment Service (AppXSVC)       | Provides inf         | Manual         | Local System    |
|                  |                                         | ASP.NET State Service                   | Provides su          | Manual         | Network Service |
|                  |                                         | 🔍 AssignedAccessManager Service         | AssignedAc           | Manual         | Local System    |
|                  |                                         | 🔍 Auto Time Zone Updater                | Automatica           | Disabled       | Local Service   |
|                  |                                         | Background Intelligent Transfer Service | Transfers fil        | Manual         | Local System    |
|                  |                                         | Background Tasks Infrastructure Service | Windows in Runnin    | g Automatic    | Local System    |
|                  |                                         | 🧠 Base Filtering Engine                 | The Base Fil Runnin  | g Automatic    | Local Service   |
|                  |                                         | 🧠 BES Client                            | Facilitates u Runnin | g Automatic (D | Local System    |
|                  |                                         | 🌼 BitLocker Drive Encryption Service    | BDESVC hos Runnin    | g Manual (Trig | Local System    |
|                  |                                         | 🌼 BitLocker Management Client Service   | BitLocker M Runnin   | g Automatic (D | Local System    |
|                  |                                         | 🧠 Block Level Backup Engine Service     | The WBENG            | Manual         | Local System    |
|                  |                                         | 🧠 Blue Coat Unified Agent               | Provides W Runnin    | g Automatic    | Local System    |
|                  |                                         | Bluetooth Handsfree Service             | Enables wir Runnin   | g Manual (Trig | Local Service   |
|                  |                                         | 🌼 Bluetooth Support Service             | The Bluetoo Runnin   | g Manual (Trig | Local Service   |
|                  |                                         | 🍓 BranchCache                           | This service         | Manual         | Network Service |
|                  |                                         | 🧠 Capability Access Manager Service     | Provides fac         | Manual         | Local System    |
|                  |                                         | Certificate Propagation                 | Copies user Runnin   | Automatic      | Local System    |

Figure 181 - Certificate Name Change – AD Sync Service (cont.)

- 3. Search for HCL.iAutomate.ADSyncService and right-click on it.
- 4. Click Properties.

| HCL.iAutomate.ADSyncService        | Name                             | Description   | Status  | Startup | Type L.    |
|------------------------------------|----------------------------------|---------------|---------|---------|------------|
|                                    | HCL.iAutomate.ADSyncService      | Service for   | Running | Autom   | atic       |
| Stop the service                   | 🔍 HCL.iAutomate.DC               | Service for   | Running | Au      | Start      |
| Restart the service                | 🌼 HCL.iAutomate.EmailService     | Service for E | Running | Au      | Stop       |
|                                    | 🌼 HCL.iAutomate.EntityModel      | Apache/2.4    | Running | Au      | Pause      |
| Description:<br>Service for ADSync | 🌼 HCL.iAutomate.GenericExecutor  | Service for   | Running | Au      | Resume     |
|                                    | 🌼 HCL.iAutomate.iParse           | Apache/2.4    | Running | Au      | Destant    |
|                                    | 🌼 HCL.iAutomate.iRecommend       | Apache/2.4    | Running | Au      | Restart    |
|                                    | 🌼 HCL.iAutomate.iUnique          | Apache/2.4    | Running | Au      | All Tasks  |
|                                    | 🌼 HCL.iAutomate.Listener         | Service for L | Running | Au      |            |
|                                    | 🌼 HCL.iAutomate.RBAComponent     | Service for   | Running | Au      | Refresh    |
|                                    | KeleaseService                   | Service for   | Running | Au      | Properties |
|                                    | 🌼 Human Interface Device Service | Activates an  |         | Ma      |            |
|                                    | 🌼 HV Host Service                | Provides an   |         | Ma      | Help       |

Figure 182 - Certificate Name Change – AD Sync Service (cont.)

5. Copy the value mentioned in 'Path to executable' as shown in the image below.

# bigFix

| HCL.iAut           | omate.Al           | DSyncServi    | ce Properti   | es (Local Co  | mputer)          | ×      |
|--------------------|--------------------|---------------|---------------|---------------|------------------|--------|
| General            | Log On             | Recovery      | Dependen      | cies          |                  |        |
| Service            | name:              | HCL.iAutor    | mate.ADSyn    | cService      |                  | _      |
| Display            | name:              | HCL.iAutor    | mate.ADSyn    | cService      |                  | _      |
| Descrip            | tion:              | Service for   | r ADSync      |               |                  | Ŷ      |
| Path to            | executabl          | e:            |               |               |                  |        |
| ADSyn              | c_202007           | 21_1208083    | 375\ADSync    | HCL.iAutom    | ate.Service.Al   | ).exe" |
| Startup            | type:              | Automatic     | :             |               |                  | ~      |
|                    |                    |               |               |               |                  |        |
| Service            | status:            | Running       |               |               |                  |        |
| S                  | Start              | Stop          | <b>)</b>      | Pause         | Resum            | e      |
| You car<br>from he | n specify t<br>re. | he start para | meters that a | apply when yo | ou start the ser | vice   |
| Start pa           | arameters:         |               |               |               |                  |        |
|                    |                    |               |               |               |                  |        |
|                    |                    |               | OK            | Can           | cel              | Apply  |
|                    |                    |               |               |               |                  |        |
|                    |                    |               |               |               |                  |        |

Figure 183 - Certificate Name Change – AD Sync Service (cont.)

- 6. Open File Explorer and paste the copied path and press Enter to open the desired folder.
- 7. Search for HCL.iAutomate.Service.AD.exe config file and open it in a Notepad.

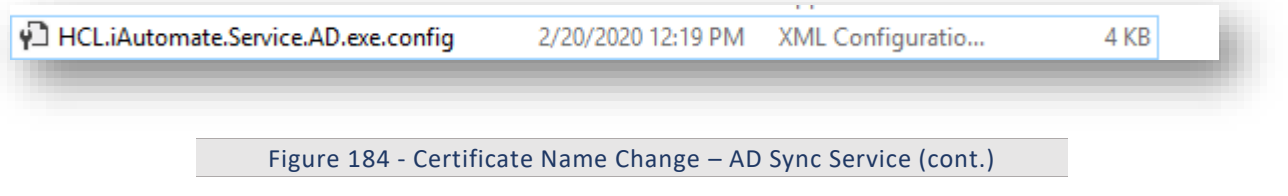

8. Within the HCL.iAutomate.Service.AD.exe config file, find the key 'CertificateName\_KRS' and change its value with the new Certificate Name.

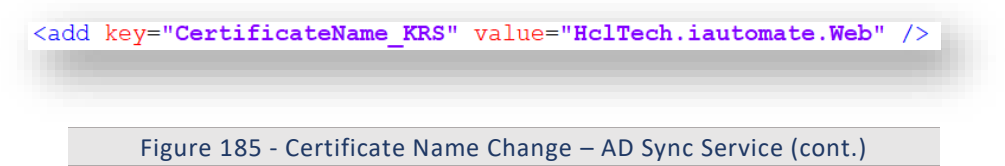

9. If the certificate is self-signed, find the key 'IsSelfSigned\_KRS' and change its value to 'Y'. Else the value will be 'N'.

<add key="IsSelfSigned KRS" value="N" />

Figure 186 - Certificate Name Change – AD Sync Service (cont.)

- 10. Save the file for changes to be reflected.
- 11. Select HCL.iAutomate.ADSyncService service and click Restart to restart the service.

| Services (Local)            |                               |               |         |              |    |
|-----------------------------|-------------------------------|---------------|---------|--------------|----|
| HCL.iAutomate.ADSyncService | Name                          | Description   | Status  | Startup Type | L. |
|                             | HCL.iAutomate.ADSyncService   | Service for   | Running | Automatic    |    |
| Stop the service            | ArcLiAutomate.DC              | Service for   | Running | Automatic    |    |
| <u>Restart</u> the service  | ACL.iAutomate.EmailService    | Service for E | Running | Automatic    |    |
|                             | ACL.iAutomate.EntityModel     | Apache/2.4    | Running | Automatic    |    |
| Description:                | HCL.iAutomate.GenericExecutor | Service for   | Running | Automatic    |    |
| Service for ADSync          | ACL.iAutomate.iParse          | Apache/2.4    | Running | Automatic    |    |
|                             | ACL.iAutomate.iRecommend      | Apache/2.4    | Running | Automatic    |    |
|                             | ACL.iAutomate.iUnique         | Apache/2.4    | Running | Automatic    |    |
|                             | ACL.iAutomate.Listener        | Service for L | Running | Automatic    |    |
|                             | HCL.iAutomate.RBAComponent    | Service for   | Running | Automatic    |    |
|                             | HCL.iAutomate.ReleaseService  | Service for   | Running | Automatic    |    |

Figure 187 - Certificate Name Change – AD Sync Service (cont.)

### 3.5.2.1.2.7Email Service

**BigFix** 

To change the configuration of Email Service from HTTP to HTTPS, please follow the below steps:

1. Press **Win+R** and type **services.msc**.

| 💷 Run         | ×                                                                                                    |
|---------------|----------------------------------------------------------------------------------------------------|
| ٨             | Type the name of a program, folder, document, or Internet resource, and Windows will open it for you. |
| <u>O</u> pen: | services.msc 🗸                                                                                        |
|               | OK Cancel <u>B</u> rowse                                                                              |
|               |                                                                                                    |
| Figu          | re 188 - Certificate Name Change – Email Service                                                      |

2. Click OK to open Windows Services.

| <b>D</b> E | BigF | ix |
|------------|------|----|
|------------|------|----|

| Services         |                       |                                           |                     |                |                 |
|------------------|-----------------------|-------------------------------------------|---------------------|----------------|-----------------|
| File Action View | Help                  |                                           |                     |                |                 |
|                  | 2 🗟 🛛 🛐 🕨 🔲 🗤 🕩       |                                           |                     |                |                 |
| Services (Local) | Services (Local)      |                                           |                     |                |                 |
|                  | Apache2.4             | Name                                      | Description Status  | Startup Type   | Log On As       |
|                  |                       | ActiveX Installer (AxInstSV)              | Provides Us         | Manual         | Local System    |
|                  | Stop the service      | 🏟 Adobe Flash Player Update Service       | This service        | Manual         | Local System    |
|                  | Restart the service   | 🖏 airtel. OUC                             |                     | Automatic      | Local System    |
|                  |                       | 🏟 AllJoyn Router Service                  | Routes AllJo        | Manual (Trig   | Local Service   |
|                  | Description:          | 🚱 Apache2.4                               | Apache/2.4 Runni    | g Automatic    | Local System    |
|                  | Apache/2.4.23 (Win64) | App Readiness                             | Gets apps re        | Manual         | Local System    |
|                  | Open332/ 1.0.211      | 🏟 Application Host Helper Service         | Provides ad Runni   | g Automatic    | Local System    |
|                  |                       | Application Identity                      | Determines          | Manual (Trig   | Local Service   |
|                  |                       | Application Information                   | Facilitates t Runni | g Manual (Trig | Local System    |
|                  |                       | 🧠 Application Layer Gateway Service       | Provides su         | Manual         | Local Service   |
|                  |                       | 🏟 Application Management                  | Processes in        | Manual         | Local System    |
|                  |                       | 🆏 AppX Deployment Service (AppXSVC)       | Provides inf        | Manual         | Local System    |
|                  |                       | 🖏 ASP.NET State Service                   | Provides su         | Manual         | Network Service |
|                  |                       | 🖏 AssignedAccessManager Service           | AssignedAc          | Manual         | Local System    |
|                  |                       | 🔍 Auto Time Zone Updater                  | Automatica          | Disabled       | Local Service   |
|                  |                       | 🌼 Background Intelligent Transfer Service | Transfers fil       | Manual         | Local System    |
|                  |                       | 🌼 Background Tasks Infrastructure Service | Windows in Runni    | g Automatic    | Local System    |
|                  |                       | 🏟 Base Filtering Engine                   | The Base Fil Runni  | g Automatic    | Local Service   |
|                  |                       | 🖏 BES Client                              | Facilitates u Runni | g Automatic (D | Local System    |
|                  |                       | 🍓 BitLocker Drive Encryption Service      | BDESVC hos Runni    | g Manual (Trig | Local System    |
|                  |                       | 🌼 BitLocker Management Client Service     | BitLocker M Runni   | g Automatic (D | Local System    |
|                  |                       | 🆏 Block Level Backup Engine Service       | The WBENG           | Manual         | Local System    |
|                  |                       | 🆏 Blue Coat Unified Agent                 | Provides W Runni    | g Automatic    | Local System    |
|                  |                       | 🆏 Bluetooth Handsfree Service             | Enables wir Runni   | g Manual (Trig | Local Service   |
|                  |                       | 🌼 Bluetooth Support Service               | The Bluetoo Runni   | g Manual (Trig | Local Service   |
|                  |                       | 🔍 BranchCache                             | This service        | Manual         | Network Service |
|                  |                       | 🎑 Capability Access Manager Service       | Provides fac        | Manual         | Local System    |
|                  |                       | 🏟 Certificate Propagation                 | Copies user Runni   | g Automatic    | Local System    |

Figure 189 - Certificate Name Change – Email Service (cont.)

- 3. Search for HCL.iAutomate.EmailService and right-click on it.
- 4. Click Properties.

| ICL.iAutomate.EmailService | Name                              | Description   | Status  | Startup Type | L.          |
|----------------------------|-----------------------------------|---------------|---------|--------------|-------------|
|                            | 🆏 HCL.iAutomate.ADSyncService     | Service for   | Running | Automatic    |             |
| top the service            | 🆏 HCL.iAutomate.DC                | Service for   | Running | Automatic    |             |
| Restart the service        | HCL.iAutomate.EmailService        | Service for E | Running | Automatic    |             |
|                            | 🆏 HCL.iAutomate.EntityModel       | Apache/2.4    | Running | Automat      | Start       |
| escription:                | 🎑 HCL.iAutomate.GenericExecutor   | Service for   | Running | Automat      | Stop        |
| ervice for EmailService    | 🌼 HCL.iAutomate.iParse            | Apache/2.4    | Running | Automat      | Pause       |
|                            | 🌼 HCL.iAutomate.iRecommend        | Apache/2.4    | Running | Automat      | Resume      |
|                            | 🎑 HCL.iAutomate.iUnique           | Apache/2.4    | Running | Automat      | Pestart     |
|                            | 🌼 HCL.iAutomate.Listener          | Service for L | Running | Automat      | Nesidii     |
|                            | 🌼 HCL.iAutomate.RBAComponent      | Service for   | Running | Automat      | All Tasks > |
|                            | 🌼 HCL.iAutomate.ReleaseService    | Service for   | Running | Automat      | Defeash     |
|                            | 🌼 Human Interface Device Service  | Activates an  |         | Manual (     | Ketresh     |
|                            | 🌼 HV Host Service                 | Provides an   |         | Manual (     | Properties  |
|                            | 🌼 Hyper-V Data Exchange Service   | Provides a    |         | Manual (     |             |
|                            | 🎡 Hyper-V Guest Service Interface | Provides an   |         | Manual (     | Help        |

Figure 190 - Certificate Name Change – Email Service (cont.)

5. Copy the value mentioned in 'Path to executable' as shown in the image below.

# bigFix

| ICL.iAuto                        | omate.En                               | nailService I                      | Properties   | (Local Com     | puter)              | ×      |
|----------------------------------|----------------------------------------|------------------------------------|--------------|----------------|---------------------|--------|
| General                          | Log On                                 | Recovery                           | Depender     | ncies          |                     |        |
| Service                          | name:                                  | HCL.iAutom                         | nate.Email   | Service        |                     | - 1    |
| Display r                        | name:                                  | HCL.iAutom                         | nate.Email\$ | Service        |                     | - 1    |
| Descript                         | Description: Service for EmailService  |                                    |              |                |                     |        |
| Path to e                        | executabl                              | e:<br>ailService <mark>\</mark> H0 | CL.iAutoma   | te.EmailServic | e.Service.Host.e    | xe"    |
| Startup t                        | ype:                                   | Automatic                          |              |                |                     | ~      |
| Service                          | status:                                | Running                            |              |                |                     | - 1    |
| St                               | tart                                   | Stop                               |              | Pause          | Resume              |        |
| You can<br>from her<br>Start par | n <b>specify ti</b><br>e.<br>rameters: | ne start parar                     | meters that  | apply when y   | ou start the servic | ×      |
|                                  | _                                      | [                                  | OK           | Can            | cel Ap              | ply    |
| Figur                            | re 191 -                               | Certificate                        | e Name       | Change – Ei    | mail Service (      | cont.) |

- 6. Open File Explorer and paste the copied path and press Enter to open the desired folder.
- 7. Search for HCL.iAutomate.EmailService.Service.Host.exe config file and open it in a Notepad.

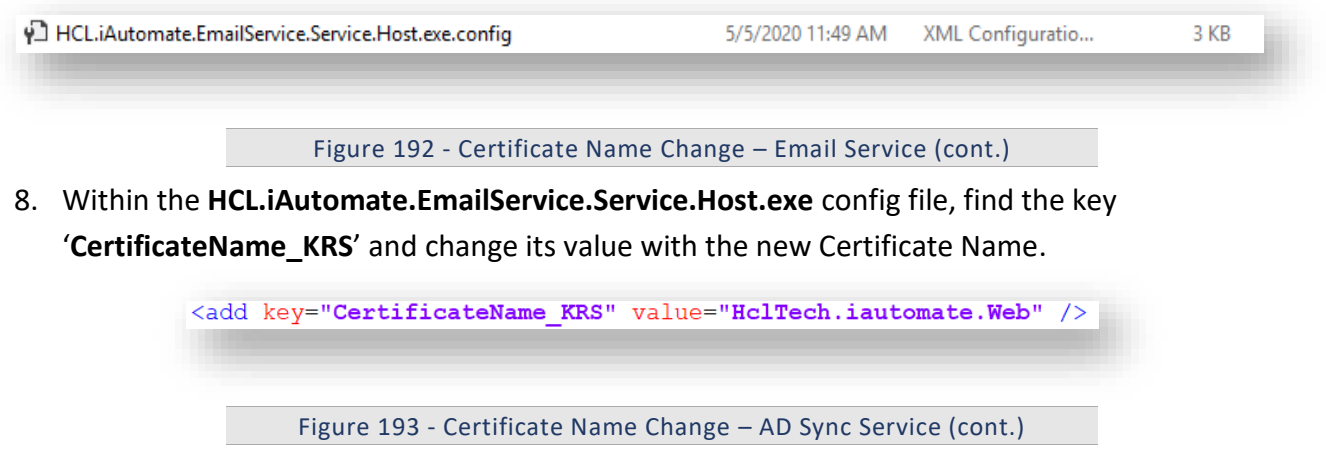

9. If the certificate is self-signed, find the key 'IsSelfSigned\_KRS' and change its value to 'Y'. Else the value will be 'N'.

<add key="IsSelfSigned\_KRS" value="N" />

Figure 194 - Certificate Name Change – Email Service (cont.)

10. Save the file for changes to be reflected.

11. Select HCL.iAutomate.EmailService service and click Restart to restart the service.

| Services (Local)                                      |                                 |               |         |              |
|-------------------------------------------------------|---------------------------------|---------------|---------|--------------|
| HCL.iAutomate.EmailService                            | Name                            | Description   | Status  | Startup Type |
| <u>Stop</u> the service<br><u>Restart</u> the service | 🆏 HCL.iAutomate.DC              | Service for   | Running | Automatic    |
|                                                       | HCL.iAutomate.EmailService      | Service for E | Running | Automatic    |
|                                                       | 🔍 HCL.iAutomate.EntityModel     | Apache/2.4    | Running | Automatic    |
|                                                       | 🌼 HCL.iAutomate.GenericExecutor | Service for   | Running | Automatic    |
| Description:                                          | 🎑 HCL.iAutomate.iParse          | Apache/2.4    | Running | Automatic    |
| Service for EmailService                              | 🌼 HCL.iAutomate.iRecommend      | Apache/2.4    | Running | Automatic    |

Figure 195 – Certificate Name Change – Email Service (cont.)

### 3.5.2.1.2.8iRecommend

To make changes for iRecommend service, please follow the below steps:

1. Press Win+R and type services.msc.

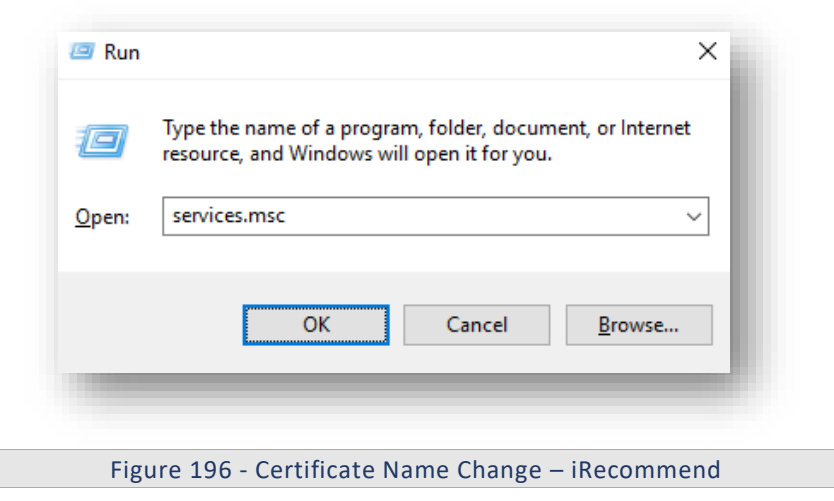

2. Click OK to open Windows Services.

| <b>D</b> E | BigFix |
|------------|--------|
|------------|--------|

| ile Action Viev  | / Help                |                                           |                   |                    |                 |
|------------------|-----------------------|-------------------------------------------|-------------------|--------------------|-----------------|
| ⊨ 🔿 📊 📑          | Q 🛃 🛛 📷 🕨 🔲 🖬         | Þ                                         |                   |                    |                 |
| Services (Local) | O. Services (Local)   |                                           |                   |                    |                 |
|                  | Apache2.4             | Name                                      | Description Stat  | tus Startup Type   | Log On As       |
|                  |                       | ActiveX Installer (AxInstSV)              | Provides Us       | Manual             | Local System    |
|                  | Stop the service      | Adobe Flash Player Update Service         | This service      | Manual             | Local System    |
|                  | Restart the service   | airtel. OUC                               |                   | Automatic          | Local System    |
|                  |                       | AllJoyn Router Service                    | Routes AllJo      | Manual (Trig       | Local Service   |
|                  | Description:          | Apache2.4                                 | Apache/2.4 Run    | nning Automatic    | Local System    |
|                  | Apache/2.4.23 (Win64) | App Readiness                             | Gets apps re      | Manual             | Local System    |
|                  | opensor/ no.20        | Application Host Helper Service           | Provides ad Run   | nning Automatic    | Local System    |
|                  |                       | Application Identity                      | Determines        | Manual (Trig       | Local Service   |
|                  |                       | Application Information                   | Facilitates t Run | nning Manual (Trig | Local System    |
|                  |                       | 🏟 Application Layer Gateway Service       | Provides su       | Manual             | Local Service   |
|                  |                       | 🏟 Application Management                  | Processes in      | Manual             | Local System    |
|                  |                       | 🥋 AppX Deployment Service (AppXSVC)       | Provides inf      | Manual             | Local System    |
|                  |                       | 🖏 ASP.NET State Service                   | Provides su       | Manual             | Network Service |
|                  |                       | 🆏 AssignedAccessManager Service           | AssignedAc        | Manual             | Local System    |
|                  |                       | 🆏 Auto Time Zone Updater                  | Automatica        | Disabled           | Local Service   |
|                  |                       | 🌼 Background Intelligent Transfer Service | Transfers fil     | Manual             | Local System    |
|                  |                       | 🌼 Background Tasks Infrastructure Service | Windows in Run    | nning Automatic    | Local System    |
|                  |                       | 🥋 Base Filtering Engine                   | The Base Fil Run  | nning Automatic    | Local Service   |
|                  |                       | 🖏 BES Client                              | Facilitates u Run | nning Automatic (D | Local System    |
|                  |                       | BitLocker Drive Encryption Service        | BDESVC hos Run    | nning Manual (Trig | Local System    |
|                  |                       | 🎑 BitLocker Management Client Service     | BitLocker M Run   | nning Automatic (D | Local System    |
|                  |                       | 🎑 Block Level Backup Engine Service       | The WBENG         | Manual             | Local System    |
|                  |                       | 🌼 Blue Coat Unified Agent                 | Provides W Run    | nning Automatic    | Local System    |
|                  |                       | 🌼 Bluetooth Handsfree Service             | Enables wir Run   | nning Manual (Trig | Local Service   |
|                  |                       | 🌼 Bluetooth Support Service               | The Bluetoo Run   | nning Manual (Trig | Local Service   |
|                  |                       | 🌼 BranchCache                             | This service      | Manual             | Network Service |
|                  |                       | 🌼 Capability Access Manager Service       | Provides fac      | Manual             | Local System    |
|                  |                       | Certificate Propagation                   | Copies user Run   | nning Automatic    | Local System    |

Figure 197 - Certificate Name Change – iRecommend (Cont.)

- 3. Search for HCL.iAutomate.Listener service and right-click on it.
- 4. Click on **Properties**.

| 🐇 Services         |                                                       |                                                                                                    |                                                                                   |
|--------------------|-------------------------------------------------------|----------------------------------------------------------------------------------------------------|-----------------------------------------------------------------------------------|
| File Action View   | Help                                                  |                                                                                                    |                                                                                   |
| 🗭 🔿 🔚 🖬 🖬          | 🗟   🛛 📷   🕨 🔲 🕪                                       |                                                                                                    |                                                                                   |
| 🔍 Services (Local) | Services (Local)                                      |                                                                                                    |                                                                                   |
|                    | HCL.iAutomate.Listener                                | Name ^                                                                                                    | [                                                                                 |
|                    | <u>Stop</u> the service<br><u>Restart</u> the service | <ul> <li>HCL.iAutomate.DC</li> <li>HCL.iAutomate.EntityModel</li> <li>HCL.iAutomate.GenericExecutor</li> <li>HCL.iAutomate.iParse</li> <li>HCL.iAutomate.iRecommend</li> <li>HCL.iAutomate.iUnique</li> <li>HCL.iAutomate.Recompone</li> <li>HCL.iAutomate.ReleaseService</li> <li>HUMMAN Interface Device Service</li> <li>HV Host Service</li> <li>Hyper-V Data Exchange Service</li> <li>Hyper-V Guest Service Interface</li> <li>Hyper-V Heartbeat Service</li> <li>Hyper-V PowerShell Direct Service</li> <li>Hyper-V Remote Desktop Virt</li> <li>Hyper-V Time Synchronization</li> </ul> | Start<br>Stop<br>Pause<br>Resume<br>Restart<br>All Tasks<br>Refresh<br>Properties |
|                    |                                                       | 🚇 Hyper-V Volume Shadow Cop                                                                                                    | Help                                                                              |

Figure 198 - Certificate Name Change – iRecommend (Cont.)

5. Copy the value mentioned in **Path to executable** as shown in the image below.

| HCL.iAutomate.Li                    | tener Proper                        | ties (Local Co   | mputer)     |                  | ×    |
|-------------------------------------|-------------------------------------|------------------|-------------|------------------|------|
| General Log On                      | Recovery [                          | ) ependencies    |             |                  | -1   |
| Service name:                       | HCL.iAutoma                         | ite.Listener     |             |                  |      |
| Display name:                       | HCL.iAutoma                         | ite.Listener     |             |                  |      |
| Description:                        |                                     |                  |             | <b>^</b>         | 1    |
| Path to executable<br>D:\\AUTOMATE4 | e:<br>.0 <mark>\Listner_20</mark> ' | 190819_19485     | 0725\Listne | r\HCL.iAutomate  |      |
| Startup type:                       | Automatic                           |                  |             | ~                |      |
|                                     | Bunning                             |                  |             |                  | 1    |
| Start                               | Stop                                | Pa               | iuse        | Resume           | 1    |
| You can specify t<br>from here.     | ne start param                      | eters that apply | when you s  | tart the service | 1    |
| Start parameters:                   |                                     |                  |             |                  |      |
| _                                   |                                     |                  |             |                  |      |
|                                     |                                     |                  |             |                  |      |
| Figure 199 -                        | Certificate                         | Name Char        | nge – iRec  | ommend (Co       | nt.) |

- 6. Open File Explorer and paste the copied path and press Enter to open the desired folder.
- 7. Go to iRecommend folder. Locate irecommend.config file.
- 8. Open irecommend.config in a Notepad and search for below line.

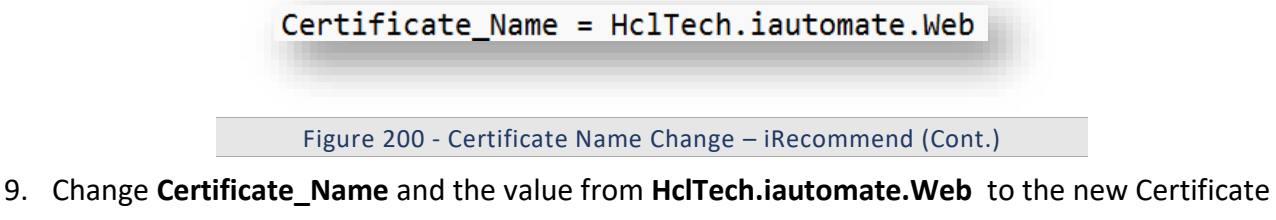

- name.
- 10. Save the file to implement the changes.
- 11. Go to **iRecommend**  $\rightarrow$  **config** folder.
- 12. Locate **entity.config** file.
- 13. Open entity.config in a Notepad and search for below line.

Certificate\_Name = HclTech.iautomate.Web

Figure 201 - Certificate Name Change – iRecommend (Cont.)

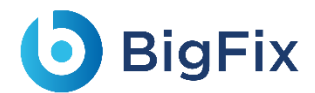

- 14. Change **Certificate\_Name** and the value from **HclTech.iautomate.Web** to the new Certificate name.
- 15. Save the file for changes to get reflected.

### 3.5.2.1.2.9iParse

To make changes for iParse service, please follow the below steps:

1. Press Win+R and type services.msc.

| 💷 Run         | ×                                                                                                    |
|---------------|----------------------------------------------------------------------------------------------------|
| 0             | Type the name of a program, folder, document, or Internet resource, and Windows will open it for you. |
| <u>O</u> pen: | services.msc ~                                                                                        |
|               |                                                                                                    |

Figure 202 - Certificate Name Change – iParse

2. Click OK to open Windows Services.

| View Help               |                                         |                   |                   |                 |
|-------------------------|-----------------------------------------|-------------------|-------------------|-----------------|
| 🔲 🔍 🛃 🚺 🖬 🕨 💷           | 1Þ                                      |                   |                   |                 |
| cal) O Services (Local) |                                         |                   |                   |                 |
| Apache2.4               | Name                                    | Description Stat  | us Startup Type   | Log On As       |
|                         | ActiveX Installer (AxInstSV)            | Provides Us       | Manual            | Local System    |
| Stop the service        | 🌼 Adobe Flash Player Update Service     | This service      | Manual            | Local System    |
| Restart the service     | irtel. OUC                              |                   | Automatic         | Local System    |
|                         | 🖏 AllJoyn Router Service                | Routes AllJo      | Manual (Trig      | Local Service   |
| Description:            | 🚱 Apache2.4                             | Apache/2.4 Rur    | ning Automatic    | Local System    |
| Apache/2.4.23 (Win64)   | 🔯 App Readiness                         | Gets apps re      | Manual            | Local System    |
| openose/ noizh          | 🌼 Application Host Helper Service       | Provides ad Rur   | ning Automatic    | Local System    |
|                         | 🖏 Application Identity                  | Determines        | Manual (Trig      | Local Service   |
|                         | Application Information                 | Facilitates t Rur | ning Manual (Trig | Local System    |
|                         | Application Layer Gateway Service       | Provides su       | Manual            | Local Service   |
|                         | Application Management                  | Processes in      | Manual            | Local System    |
|                         | AppX Deployment Service (AppXSVC)       | Provides inf      | Manual            | Local System    |
|                         | ASP.NET State Service                   | Provides su       | Manual            | Network Service |
|                         | AssignedAccessManager Service           | AssignedAc        | Manual            | Local System    |
|                         | 🖏 Auto Time Zone Updater                | Automatica        | Disabled          | Local Service   |
|                         | Background Intelligent Transfer Service | Transfers fil     | Manual            | Local System    |
|                         | Background Tasks Infrastructure Service | Windows in Rur    | ning Automatic    | Local System    |
|                         | Base Filtering Engine                   | The Base Fil Rur  | ning Automatic    | Local Service   |
|                         | 🖏 BES Client                            | Facilitates u Rur | ning Automatic (D | Local System    |
|                         | 👸 BitLocker Drive Encryption Service    | BDESVC hos Rur    | ning Manual (Trig | Local System    |
|                         | BitLocker Management Client Service     | BitLocker M Rur   | ning Automatic (D | Local System    |
|                         | Block Level Backup Engine Service       | The WBENG         | Manual            | Local System    |
|                         | Blue Coat Unified Agent                 | Provides W Rur    | ining Automatic   | Local System    |
|                         | Bluetooth Handsfree Service             | Enables wir Rur   | ning Manual (Trig | Local Service   |
|                         | Bluetooth Support Service               | The Bluetoo Rur   | ning Manual (Trig | Local Service   |
|                         | StanchCache                             | This service      | Manual            | Network Service |
|                         | Capability Access Manager Service       | Provides fac      | Manual            | Local System    |
|                         | Certificate Propagation                 | Copies user Rur   | ning Automatic    | Local System    |
|                         | Cisco AnyConnect Network Access Manager | Establishes Rur   | ning Automatic    | Local System    |

#### Figure 203 - Certificate Name Change – iParse (Cont.)

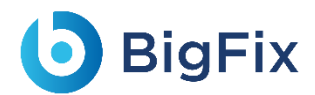

- 3. Search for HCL.iAutomate.Listener service and right-click on it.
- 4. Click on **Properties**.

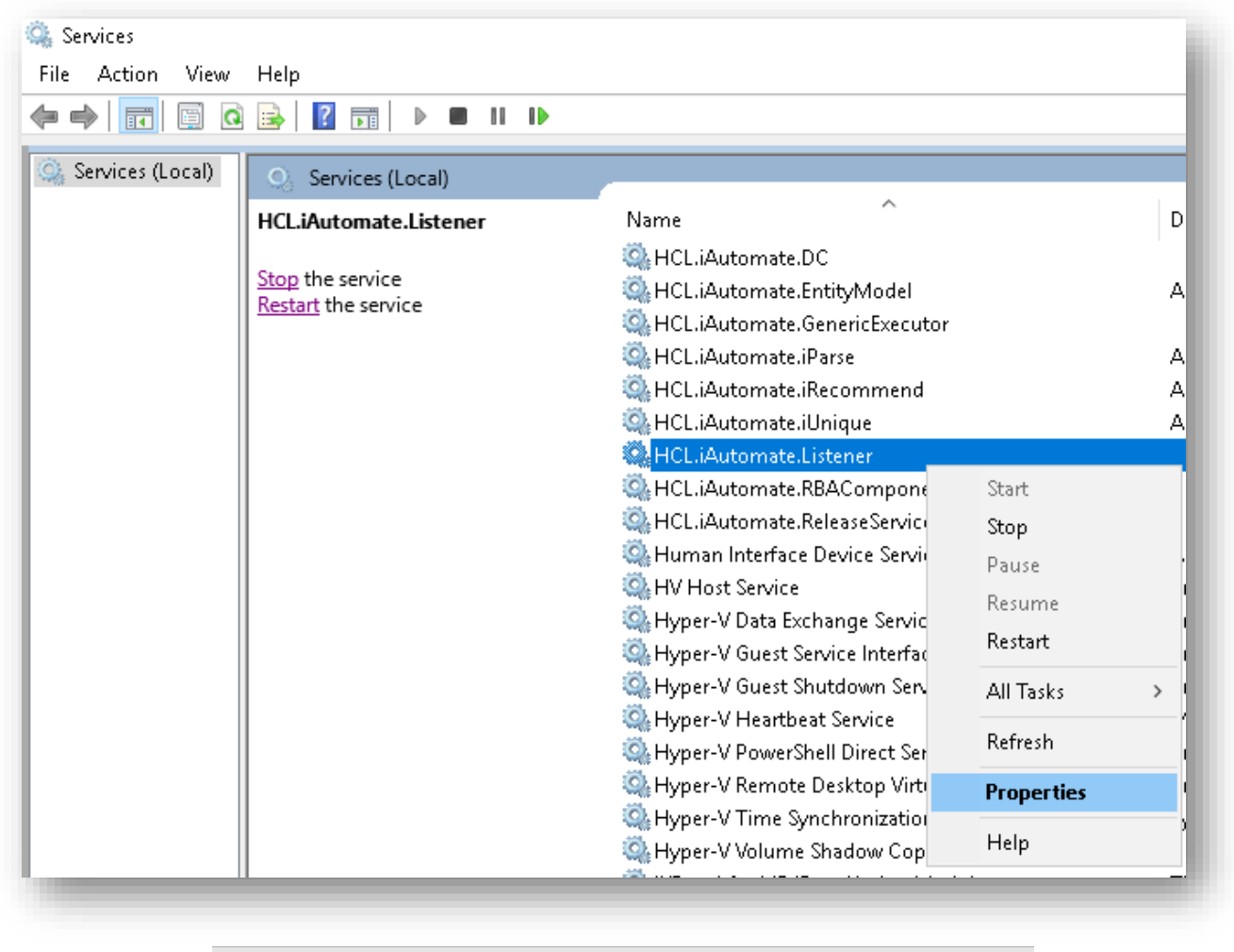

Figure 204 - Certificate Name Change – iParse (Cont.)

5. Copy the value mentioned in **Path to executable** as shown in the image below.

| HCL.iAut           | omate.Li:          | stener Prop                      | erties (Local C | omputer)    |                     | × |
|--------------------|--------------------|----------------------------------|-----------------|-------------|---------------------|---|
| General            | Log On             | Recovery                         | Dependencie     | S           |                     |   |
| Service            | name:              | HCL.iAutor                       | nate.Listener   |             |                     | 1 |
| Display            | name:              | HCL.iAutor                       | nate.Listener   |             |                     | 1 |
| Descrip            | tion:              |                                  |                 |             | $\sim$              |   |
| Path to<br>D:\IAU  | executabl          | e:<br><mark>.0</mark> \Listner_2 | 0190819_1948    | 50725\Listi | ner\HCL.iAutomate   |   |
| Startup            | type:              | Automatic                        |                 |             | ~                   |   |
| Service            | status:            | Running                          |                 |             |                     |   |
| 9                  | òtart              | Stop                             | ) F             | ause        | Resume              |   |
| You car<br>from he | n specify t<br>re. | he start para                    | meters that app | ly when you | u start the service |   |
| Start pa           | arameters:         |                                  |                 |             |                     |   |
|                    |                    |                                  |                 |             |                     |   |
|                    |                    |                                  |                 |             |                     |   |
| F                  | -igure 2           | 05 - Certif                      | icate Name      | Change -    | - iParse (Cont.)    | ) |

- 6. Open File Explorer and paste the copied path and press Enter to open the desired folder.
- 7. Go to \iParse\IParse\iparse\config folder.
- 8. Locate parse\_config.config file.
- 9. Open parse\_config.config in a Notepad and search for below line.

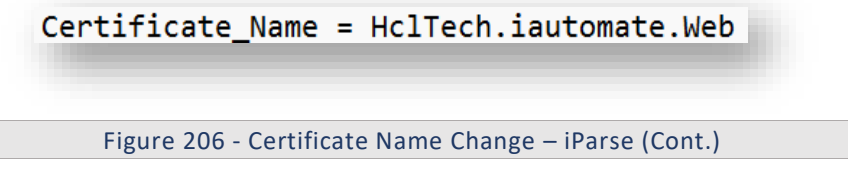

10. Change **Certificate\_Name** and the value from **HclTech.iautomate.Web** to the new Certificate name.

11. Save the file to implement the changes.

#### 3.5.2.1.2.10iScrape

To make changes for iScrape service, please follow the below steps:

- 1. Go to the folder where user has installed knowledge components.
- 2. Go to \iScript\IScript\iScript\config folder.
- 3. Locate iScrape.cfg file.
- 4. Open iScrape.cfg in a Notepad and search for below line.

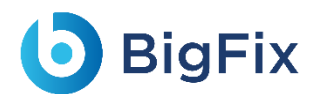

Certificate\_Name = HclTech.iautomate.Web

Figure 207 - Certificate Name Change – iScrape

- 5. Change Certificate\_Name and value from HclTech.iautomate.Web to the new Certificate name.
- 6. Save the file to implement the changes.

### 3.5.2.1.2.11iUnique

To make changes for iUnique service, please follow the below steps:

1. Press **Win+R** and type **services.msc**.

|               | Type the name of a program, folder, document, or Internet resource, and Windows will open it for you. |
|---------------|----------------------------------------------------------------------------------------------------|
| <u>O</u> pen: | services.msc ~                                                                                        |
|               | OK Cancel <u>B</u> rowse                                                                              |
|               |                                                                                                    |

2. Click OK to open Windows Services.

| <b>b</b> | Big | Fix |
|----------|-----|-----|
|----------|-----|-----|

| Action View      | v Help                |                                           |                 |         |              |                 |
|------------------|-----------------------|-------------------------------------------|-----------------|---------|--------------|-----------------|
|                  | Q 📑 🛛 🖬 🕨 🔲 🖬         | •                                         |                 |         |              |                 |
| Services (Local) | Services (Local)      |                                           |                 |         |              |                 |
|                  | Apache2.4             | Name                                      | Description 9   | Status  | Startup Type | Log On As       |
|                  |                       | ActiveX Installer (AxInstSV)              | Provides Us     |         | Manual       | Local System    |
|                  | Stop the service      | 🧠 Adobe Flash Player Update Service       | This service    |         | Manual       | Local System    |
|                  | Restart the service   | 🔍 airtel. OUC                             |                 |         | Automatic    | Local System    |
|                  |                       | 🔍 AllJoyn Router Service                  | Routes AllJo    |         | Manual (Trig | Local Service   |
|                  | Description:          | 🚱 Apache2.4                               | Apache/2.4 F    | Running | Automatic    | Local System    |
|                  | Apache/2.4.23 (Winb4) | 🔍 App Readiness                           | Gets apps re    |         | Manual       | Local System    |
|                  | openase/ no.21        | 🖏 Application Host Helper Service         | Provides ad F   | Running | Automatic    | Local System    |
|                  |                       | 🏩 Application Identity                    | Determines      |         | Manual (Trig | Local Service   |
|                  |                       | 🖏 Application Information                 | Facilitates t   | Running | Manual (Trig | Local System    |
|                  |                       | 🎑 Application Layer Gateway Service       | Provides su     |         | Manual       | Local Service   |
|                  |                       | 🌼 Application Management                  | Processes in    |         | Manual       | Local System    |
|                  |                       | 🎑 AppX Deployment Service (AppXSVC)       | Provides inf    |         | Manual       | Local System    |
|                  |                       | 🖏 ASP.NET State Service                   | Provides su     |         | Manual       | Network Service |
|                  |                       | 🖏 AssignedAccessManager Service           | AssignedAc      |         | Manual       | Local System    |
|                  |                       | 🎑 Auto Time Zone Updater                  | Automatica      |         | Disabled     | Local Service   |
|                  |                       | 🎑 Background Intelligent Transfer Service | Transfers fil   |         | Manual       | Local System    |
|                  |                       | 🎑 Background Tasks Infrastructure Service | Windows in F    | Running | Automatic    | Local System    |
|                  |                       | 🔍 Base Filtering Engine                   | The Base Fil F  | Running | Automatic    | Local Service   |
|                  |                       | 🔍 BES Client                              | Facilitates u F | Running | Automatic (D | Local System    |
|                  |                       | 🥋 BitLocker Drive Encryption Service      | BDESVC hos F    | Running | Manual (Trig | Local System    |
|                  |                       | 🌼 BitLocker Management Client Service     | BitLocker M F   | Running | Automatic (D | Local System    |
|                  |                       | 🍓 Block Level Backup Engine Service       | The WBENG       |         | Manual       | Local System    |
|                  |                       | 🌼 Blue Coat Unified Agent                 | Provides W F    | Running | Automatic    | Local System    |
|                  |                       | 🌼 Bluetooth Handsfree Service             | Enables wir F   | Running | Manual (Trig | Local Service   |
|                  |                       | 🖏 Bluetooth Support Service               | The Bluetoo F   | Running | Manual (Trig | Local Service   |
|                  |                       | 🧠 BranchCache                             | This service    |         | Manual       | Network Service |
|                  |                       | 🌼 Capability Access Manager Service       | Provides fac    |         | Manual       | Local System    |
|                  |                       | Certificate Propagation                   | Copies user F   | Running | Automatic    | Local System    |
|                  |                       | Cisco AnyConnect Network Access Manager   | Establishes F   | Running | Automatic    | Local System    |

Figure 209 - Certificate Name Change – iUnique

- 3. Search for HCL.iAutomate.Listener service and right-click on it.
- 4. Click on **Properties**.

| 🔍 Services         |                                         |                                                                          |            |   |  |  |
|--------------------|-----------------------------------------|--------------------------------------------------------------------------|------------|---|--|--|
| File Action View   | Help                                    |                                                                          |            |   |  |  |
|                    | à 📑   🛐 🖬   🕨 🔳 II 🕨                    |                                                                          |            |   |  |  |
| 🎑 Services (Local) | Services (Local)                        |                                                                          |            |   |  |  |
|                    | HCL.iAutomate.Listener                  | Name                                                                     |            | D |  |  |
|                    | Stop the service<br>Restart the service | ICL.iAutomate.DC ICL.iAutomate.EntityModel ICL.iAutomate.GenericExecutor |            |   |  |  |
|                    |                                         | 🎑 HCL.iAutomate.iParse                                                   | A          |   |  |  |
|                    |                                         | 🎑 HCL.iAutomate.iRecommend                                               | A          |   |  |  |
|                    |                                         | 🍓 HCL.iAutomate.iUnique                                                  |            | A |  |  |
|                    |                                         | HCL.iAutomate.Listener                                                   |            |   |  |  |
|                    |                                         | 💁 HCL.iAutomate.RBACompone                                               | Start      |   |  |  |
|                    |                                         | HCL.iAutomate.ReleaseService                                             | Stop       |   |  |  |
|                    |                                         | 🐏 Human Interface Device Servi                                           | Pause      | · |  |  |
|                    |                                         | HV Host Service                                                          | Resume     | 1 |  |  |
|                    |                                         | 🤐 Hyper-V Data Exchange Servic<br>🎑 Hyper-V Guest Service Interfac       | Restart    |   |  |  |
|                    |                                         | 🍓 Hyper-V Guest Shutdown Serv                                            | All Tasks  | > |  |  |
|                    |                                         | 🤐 Hyper-V Heartbeat Service<br>🧟 Hyper-V PowerShell Direct Ser           | Refresh    | í |  |  |
|                    |                                         | 💁 Hyper-V Remote Desktop Virti                                           | Properties |   |  |  |
|                    |                                         | ູ Hyper-V Time Synchronizatio<br>Q Hyper-V Volume Shadow Cop             | Help       | ) |  |  |
|                    |                                         | Hyper-V Time Synchronization                                             | Help       |   |  |  |

### Figure 210 - Certificate Name Change – iUnique

5. Copy the value in 'Path to executable' as shown in the image below.
| HCL.iAutomate.Li              | stener Properties (Local Computer)                                        | × |
|-------------------------------|---------------------------------------------------------------------------|---|
| General Log On                | Recovery Dependencies                                                     |   |
| Service name:                 | HCL.iAutomate.Listener                                                    |   |
| Display name:                 | HCL.iAutomate.Listener                                                    |   |
| Description:                  | ~                                                                         |   |
| Path to executab              | le:<br><mark>4.0</mark> \Listner_20190819_194850725\Listner\HCL.iAutomate |   |
| Startup type:                 | Automatic ~                                                               |   |
| Service status:               | Running                                                                   |   |
| Start                         | Stop Pause Resume                                                         |   |
| You can specify<br>from here. | the start parameters that apply when you start the service                |   |
| Start parameters:             |                                                                           |   |
|                               |                                                                           |   |
|                               |                                                                           |   |
| Figur                         | e 211 - Certificate Name Change – iUnique                                 |   |

- 6. Open File Explorer, then paste the copied path and press Enter to open the desired folder.
- 7. Go to \iUnique\IUnique\iUnique\_final\config folder.
- 8. Locate iUnique.cfg file.
- 9. Open iUnique.cfg in Notepad and search for below line.

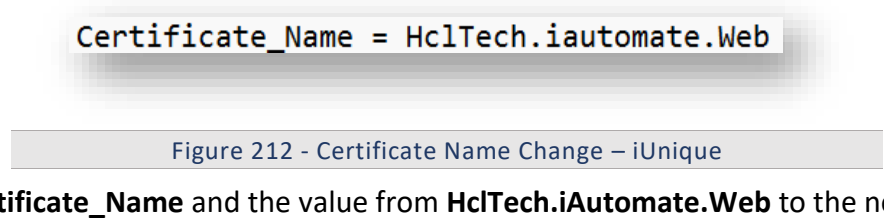

- 10. Change **Certificate\_Name** and the value from **HclTech.iAutomate.Web** to the new Certificate Name.
- 11. Save the file to implement the changes.

#### 3.5.2.1.2.12Knowledge

To make changes for Knowledge service, please follow the below steps:

- 1. Go to the folder where user has installed knowledge components.
- 2. Go to \KnowledgeRating\KnowledgeRating\iKnowledge\_Rating folder.
- 3. Locate **rating.cfg** file.

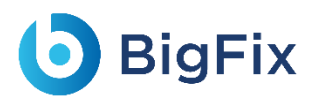

4. Open rating.cfg in a Notepad and search for below line.

Certificate\_Name = HclTech.iautomate.Web

Figure 213 - Certificate Name Change – Knowledge

- 5. Change Certificate\_Name and the value from HclTech.iautomate.web to the new Certificate name.
- 6. Save the file for changes to get reflected.
- 7. Go to the folder where user has installed knowledge components.
- 8. Go to \ AdvanceKnowledge\Crawler\crawler\_v5\config folder. Locate icrawler.cfg file.
- 9. Open **indexer.cfg** in a Notepad and search for below line.

Certificate\_Name = HclTech.iautomate.Web

Figure 214 - Certificate Name Change – Knowledge (Cont.)

- 10. Change Certificate\_Name and their value from **HclTech.iautomate.web** to the new Certificate name.
- 11. Save the file for changes to get reflected.
- 12. Go to the folder where user has installed knowledge components.
- 13. Go to \ AdvanceKnowledge\iKnowledge\_Indexer folder. Locate indexer.cfg file.
- 14. Open **indexer.cfg** in a Notepad and search for below line.

Certificate\_Name = HclTech.iautomate.Web

Figure 215 - Certificate Name Change – Knowledge (Cont.)

- 15. Change Certificate\_Name and their value from **HclTech.iautomate.Web** to the new Certificate name.
- 16. Save the file for changes to get reflected.
- 17. Go to the folder where user has installed knowledge components.
- 18. Go to AdvanceKnowledge\iKnowledge\_Screen folder.
- 19. Locate iKnowledge\_Screen.cfg file.
- 20. Open **iKnowledge\_Screen.cfg** in a Notepad and search for below line.

Certificate\_Name = HclTech.iautomate.Web

Figure 216 - Certificate Name Change – Knowledge (Cont.)

21. Change Certificate\_Name and the value from HclTech.iautomate.Web to the new Certificate name.

- 22. Save the file for changes to get reflected.
- 23. Go to the folder where user has installed knowledge components.
- 24. Go to \AdvanceKnowledge\iKnowledge\_Search folder.

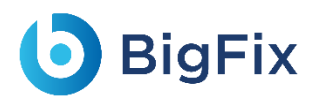

- 25. Locate iKnowledge\_Search file.
- 26. Open **iKnowledge\_Search** in a Notepad and search for below line.

Certificate\_Name = HclTech.iautomate.Web

Figure 217 - Certificate Name Change – Knowledge (Cont.)

- 27. Change **Certificate\_Name** and the value from **HclTech.iautomate.Web** to the new Certificate name.
- 28. Save the file for changes to get reflected.
- 29. Go to the folder where user has installed knowledge components.
- 30. Go to iKnowledge\iKnowledge\knowledge\_v4 folder.
- 31. Locate iKnowledge.cfg file.
- 32. Open iKnowledge.cfg in a Notepad and search for below line.

Certificate\_Name = HclTech.iautomate.Web

Figure 218 - Certificate Name Change – Knowledge (Cont.)

33. Change Certificate\_Name and the value from HclTech.iautomate.Web to the new Certificate name.34. Save the file to implement the changes.

### 3.5.2.2 CHANGE NAME OF CERTIFICATE USED TO CONNECT SERVICES

This section describes configuration changes required for the components in case ssl certificate is

other than HclTech.iautomate.App.

Follow all steps mentioned in section "change name of certificate used to connect KRS" with below changes:

Search for key "CertificateName\_Service" instead 'CertificateName\_KRS'.

Search for key 'IsSelfSigned\_Service' instead 'IsSelfSigned\_KRS'.

For below components:

Base User Interface, Listener, Data Collector, Generic Service, RBA Component, Release Service,

Email Service, Ad Sync

For BASEUI and Listener follow below steps:

Search for "<dns value="HclTech.iautomate.App" />" in web.config and change with New Certificate.

### 3.5.3 Configuration Changes – Certificate Name Change for

### PEM/CRT/KEY Certificates

If the Certificate that is used for connecting the REST API hosted by Apache gets changed (PEM/CRT/KEY), user needs to change some parameters (params) in the **httpd.conf** file in apache directory: **/Apache24/conf/httpd.conf**.

The parameters define the path of the certificates that are used along with certificate names.

For instance, suppose the certificate changes from **server.crt** to **server1.crt** then, by default, they are set to default location as **"C:/Program Files/certificate/server.crt"**, which needs to be changed to new file name of certificates as **"C:/Program Files/certificate/server1.crt"**.

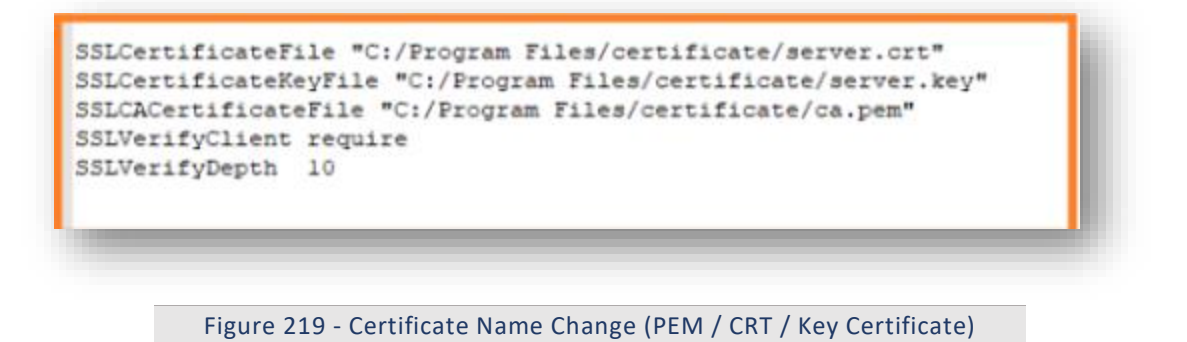

### 3.5.4 Load Balancer Configuration

This section describes the steps for making the required configurational changes if, BigFix Runbook

Al is installed in High Availability mode.

To make the configuration changes, please follow the below steps:

- 1. Press Win+R and type services.msc.
- 2. Click OK to open IIS.

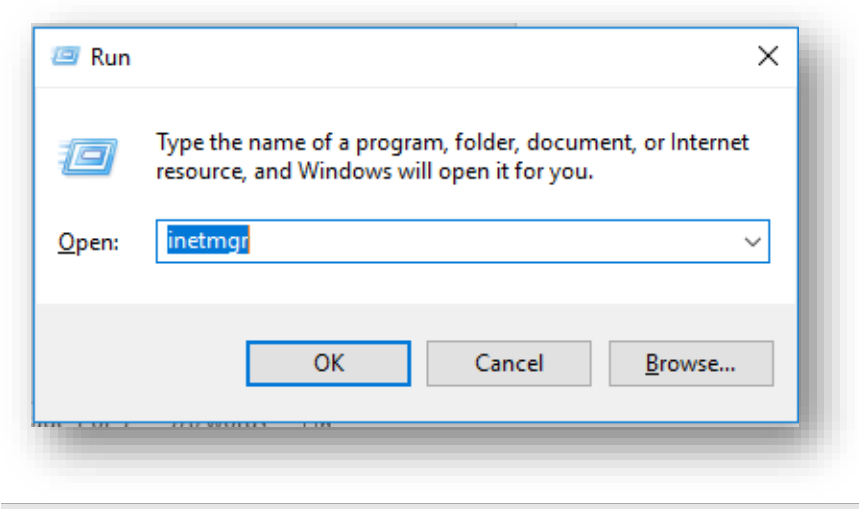

Figure 220 - Load Balancer Configuration

3. Expand Sites under Connections and click HCLiAutomateBaseUI.

| Start Page             |
|------------------------|
| V                      |
| - 者 Application Pools  |
| 🗸 🗃 Sites              |
| > 😜 HCLiAutomateBaseUI |
| 🗸 🈜 HCLiAutomateWEBAPI |
| 🍌 - 🦰 bin              |
| 🖕 🛅 iAutomateWebApiLog |
| 🦕 👘 KRS                |
| > - 🦰 scripts          |
|                        |
|                        |
|                        |

Figure 221 - Load Balancer Configuration (cont.)

4. Click on **Bindings** in the **Edit Site** section.

| nections         |                                                                                                    | Actions                  |
|------------------|----------------------------------------------------------------------------------------------------|--------------------------|
|                  | HCLIAUtomateBaseUI Home                                                                                                  | 🔉 Explore                |
| Start Page       | Filter                                                                                                    | Edit Permissions         |
| Application Book | ASP NET                                                                                                    | Edit Site                |
| - Sites          |                                                                                                    | Bindings                 |
| > 🚭 Default      |                                                                                                    | Basic Settings           |
|                  | .NET .NET INET Fror .NET NET Profile .NET Roles .NET Tust .NET Users Application Connection                              | View Applications        |
|                  | Authorizat. Compliation Pages Globalization Levels Settings Strings                                                      | View Virtual Directories |
| 2. <b>•</b> 164  |                                                                                                    | Manage Website           |
|                  | Machine Key Pages and Providers Session State SMTP E-mail                                                                | 😴 Restart                |
|                  | Controls                                                                                                    | Start                    |
|                  | 115                                                                                                    | Stop                     |
|                  |                                                                                                    | Browse Website           |
|                  |                                                                                                    | Browse *:80 (http)       |
|                  | ASP Authentic CG Compression Default Directory Error Pages Handler HTTP ISAPI Hiters<br>Document Browsing Mapping Respon | Browse *:443 (https)     |
|                  |                                                                                                    | Advanced Settings        |
|                  |                                                                                                    | Configure                |
|                  | Logging MIME Types Modules Output Request SSL Settings                                                                   | Limits                   |
|                  | Caching Filtering                                                                                                    | Help                     |
|                  | Management .                                                                                                    |                          |
|                  |                                                                                                    |                          |
|                  |                                                                                                    |                          |
|                  | Editor                                                                                                    |                          |

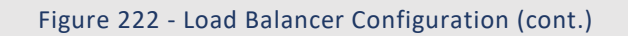

| LICI Automata                                               | Site Bindi | ngs       |              |              |                 | ? ×                                     | Ac          | tions                                                                                  |    |
|-------------------------------------------------------------|------------|-----------|--------------|--------------|-----------------|-----------------------------------------|-------------|----------------------------------------------------------------------------------------|----|
|                                                             | Tuno       | Hest Name | Dort II      | D. Addross   | Pinding Informa | 0.d.d                                   | 1           | Explore<br>Edit Permissions                                                            |    |
| ASP.NET                                                     | http       | Host Name | 8080 *       | Address      | binding informa | <u>E</u> dit                            |             | Edit Site<br>Bindings                                                                  |    |
| .NET .NET .N<br>.uthorizat Compilation                      |            |           |              |              |                 | <u>R</u> emove<br><u>B</u> rowse        |             | View Applications<br>View Virtual Directorie                                           | :5 |
| Aachine Key Pages and P<br>Controls<br>IIS<br>ASP Authentic |            |           |              |              |                 |                                         | M<br>2<br>1 | anage Website Restart Start Stop Browse Website Browse *:8080 (http) Advanced Settings | ۲  |
| Logging MIME Types                                          | 1odules    | Output Re | quest SSL Se | ₽<br>ettings |                 | <u>C</u> lose                           |             | Configure<br>Limits<br>Help                                                            |    |
| Management<br>ionfigurat<br>Editor                          | _          |           |              |              |                 | ~~~~~~~~~~~~~~~~~~~~~~~~~~~~~~~~~~~~~~~ |             |                                                                                        |    |

#### Figure 223 - Load Balancer Configuration (cont.)

- 5. Ensure that the value of **Port** mentioned is same as configured in Load Balancer. If that is not the case, click **Edit** to change the **Port** value.
- 6. Right-click on **HCLiAutomateBaseUI** and click **Explore**.
- 7. Find **Web.config** file and open it in a Notepad.

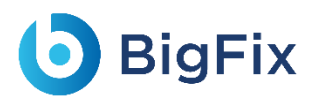

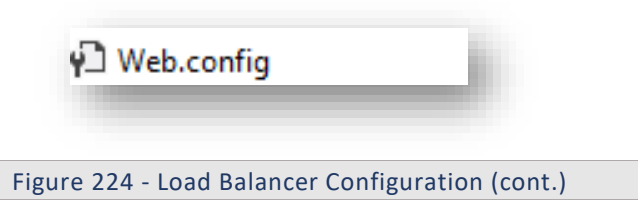

8. Within the **Web.config** file, search for the key '**URL'** and replace the '**localhost:portnumber**' with the *Load balancer IP* and *Web API Port*.

```
<add key="URL" value="http://localhost:8080/KRS/KeyManagement.svc" />
Figure 225 - Load Balancer Configuration (cont.)
```

- 9. Save the file to implement the changes.
- 10. Select the service and click **Restart** to restart the services.
- 11. Expand Sites in Connections section and click HCLiAutomateWEBAPI.

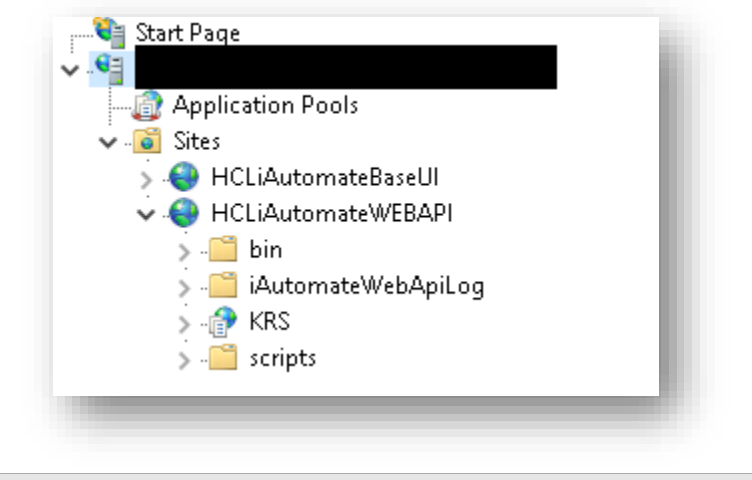

Figure 226 - Load Balancer Configuration (cont.)

| nections                                                                                                    |                                                                                                    | Actions                                                                                                   |
|----------------------------------------------------------------------------------------------------|----------------------------------------------------------------------------------------------------|----------------------------------------------------------------------------------------------------|
| 🗐 🖄 😥                                                                                                    | HCLIAUTOMATEVVEBAPI HOME                                                                                                  | 📓 Explore                                                                                                 |
| Start Page                                                                                                    | Filter So - E Show All Group by Area - By                                                                                 | Edit Permissions                                                                                          |
| Application Pools       Stes       > ⊕ Default       > ⊕ HCLiAutomateBaseUI       > ⊕ HCLiAutomateWEBAPI       > ⊕ Test | ASP.NET                                                                                                    | Edit Site<br>Binding<br>Basic Settings<br>View Applications<br>View Victual Directories<br>Manage Website |
|                                                                                                    | Machine Key Pages and Providers Session State SMTP E-mail<br>Controls<br>IS                                               | Restart     Start     Stop     Browse Website     Browse *:8080 (http)                                    |
|                                                                                                    | ASP Authentic CG Compression Detault Directory Error Pages Handler HTTP ISAPP Hiters<br>Document Browsing Mappings Respon | Advanced Settings<br>Configure<br>Limits                                                                  |
|                                                                                                    | Logging MIME Types Modules Output Requert SSL Settings<br>Caching Filtering<br>Management<br>Configurat<br>Editor         | 😢 Help                                                                                                    |

Figure 227 - Load Balancer Configuration (cont.)

- 12. Right-click on HCLiAutomateWEBAPI and click Explore.
- 13. Find **Web.config** file and open it in a Notepad.

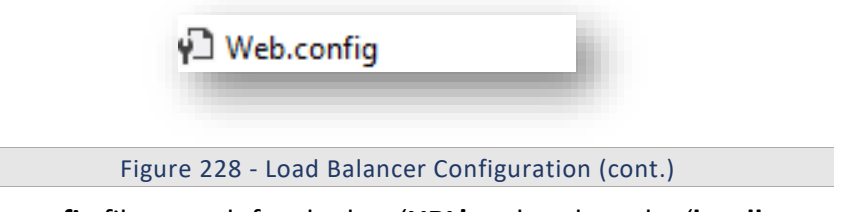

14. Within the **Web.config** file, search for the key '**URL'** and replace the '**localhost:portnumber**' with the *Load balancer IP* and *Web API Port*.

<add key="URL" value="http://localhost:8080/KRS/KeyManagement.svc" /> Figure 229 - Load Balancer Configuration (cont.)

- 15. Save the file to implement the changes.
- 16. Select the service and click **Restart** to restart the services.
- 17. Press **Win+R** and type **services.msc**.

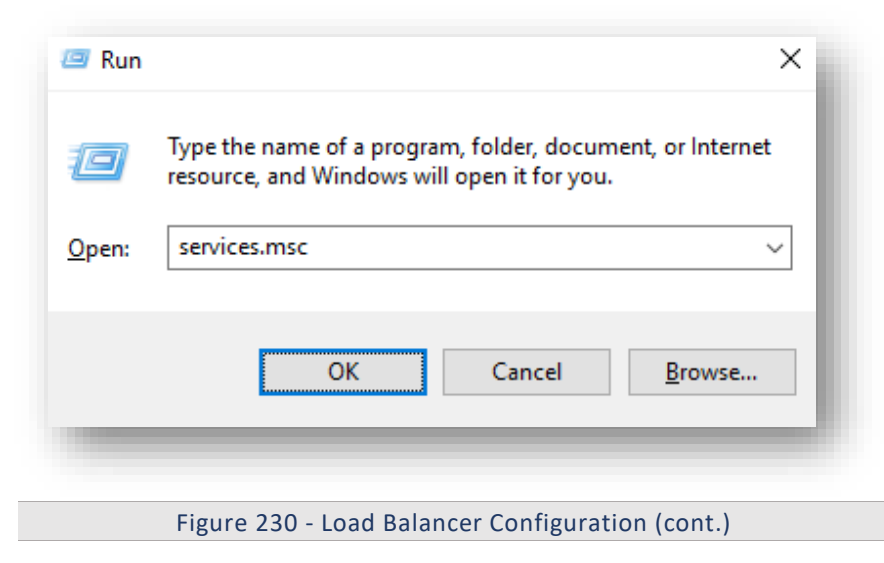

18. Click OK to open Windows Services.

| e Action View    | Help                  |                                           |                      |                |                 |
|------------------|-----------------------|-------------------------------------------|----------------------|----------------|-----------------|
| ad 🗖 🗖 🖉         | 🗟 📑 🛛 🛐 📄 🖬 🕪         |                                           |                      |                |                 |
| Services (Local) | Services (Local)      |                                           |                      |                |                 |
|                  | Apache2.4             | Name                                      | Description Status   | Startup Type   | Log On As       |
|                  |                       | ActiveX Installer (AxInstSV)              | Provides Us          | Manual         | Local System    |
|                  | Stop the service      | Adobe Flash Player Update Service         | This service         | Manual         | Local System    |
|                  | Restart the service   | airtel. OUC                               |                      | Automatic      | Local System    |
|                  |                       | 🖏 AllJoyn Router Service                  | Routes AllJo         | Manual (Trig   | Local Service   |
|                  | Description:          | Apache2.4                                 | Apache/2.4 Runnin    | g Automatic    | Local System    |
|                  | Apache/2.4.23 (Win64) | 🖏 App Readiness                           | Gets apps re         | Manual         | Local System    |
|                  | openase/ no.21        | Application Host Helper Service           | Provides ad Runnin   | g Automatic    | Local System    |
|                  |                       | Application Identity                      | Determines           | Manual (Trig   | Local Service   |
|                  |                       | Application Information                   | Facilitates t Runnin | g Manual (Trig | Local System    |
|                  |                       | 🧠 Application Layer Gateway Service       | Provides su          | Manual         | Local Service   |
|                  |                       | 🖏 Application Management                  | Processes in         | Manual         | Local System    |
|                  |                       | 🥋 AppX Deployment Service (AppXSVC)       | Provides inf         | Manual         | Local System    |
|                  |                       | 🖏 ASP.NET State Service                   | Provides su          | Manual         | Network Service |
|                  |                       | AssignedAccessManager Service             | AssignedAc           | Manual         | Local System    |
|                  |                       | 🎑 Auto Time Zone Updater                  | Automatica           | Disabled       | Local Service   |
|                  |                       | 🧠 Background Intelligent Transfer Service | Transfers fil        | Manual         | Local System    |
|                  |                       | 🍓 Background Tasks Infrastructure Service | Windows in Runnin    | g Automatic    | Local System    |
|                  |                       | 🍓 Base Filtering Engine                   | The Base Fil Runnin  | g Automatic    | Local Service   |
|                  |                       | 🖏 BES Client                              | Facilitates u Runnin | g Automatic (D | Local System    |
|                  |                       | 🍓 BitLocker Drive Encryption Service      | BDESVC hos Runnin    | g Manual (Trig | Local System    |
|                  |                       | 🎑 BitLocker Management Client Service     | BitLocker M Runnin   | g Automatic (D | Local System    |
|                  |                       | 🔍 Block Level Backup Engine Service       | The WBENG            | Manual         | Local System    |
|                  |                       | 🔍 Blue Coat Unified Agent                 | Provides W Runnin    | g Automatic    | Local System    |
|                  |                       | 🔍 Bluetooth Handsfree Service             | Enables wir Runnin   | g Manual (Trig | Local Service   |
|                  |                       | Bluetooth Support Service                 | The Bluetoo Runnin   | g Manual (Trig | Local Service   |
|                  |                       | BranchCache                               | This service         | Manual         | Network Service |
|                  |                       | Capability Access Manager Service         | Provides fac         | Manual         | Local System    |
|                  |                       | 🔍 Certificate Propagation                 | Copies user Runnin   | g Automatic    | Local System    |
|                  |                       | Cisco AnyConnect Network Access Manager   | Establishes Runnin   | g Automatic    | Local System    |
| 1                | R                     |                                           | n 11 or n 1          | A 4 4          | 1 18.1          |

Figure 231 - Load Balancer Configuration (cont.)

- 19. Search for HCL.iAutomate.Listener service and right-click on it.
- 20. Click Properties.

| <table-of-contents> Services</table-of-contents> |                                                       |                                                                                                    |                               |                  |
|--------------------------------------------------|-------------------------------------------------------|----------------------------------------------------------------------------------------------------|-------------------------------|------------------|
| File Action View                                 | Help                                                  |                                                                                                    |                               |                  |
| 🗭 🔿 📅 🖬 🧔                                        | 🛃   🔽 🧰   🕨 🔲 🕪                                       |                                                                                                    |                               |                  |
| 🔍 Services (Local)                               | 🔍 Services (Local)                                    |                                                                                                    |                               |                  |
|                                                  | HCL.iAutomate.Listener                                | Name                                                                                                    |                               | D                |
|                                                  | <u>Stop</u> the service<br><u>Restart</u> the service | <ul> <li>HCL.iAutomate.DC</li> <li>HCL.iAutomate.EntityModel</li> <li>HCL.iAutomate.GenericExecutor</li> <li>HCL.iAutomate.iParse</li> <li>HCL.iAutomate.iRecommend</li> <li>HCL.iAutomate.IUnique</li> <li>HCL.iAutomate.Listener</li> <li>HCL.iAutomate.RBACompone</li> <li>HCL.iAutomate.ReleaseService</li> <li>HUL.iAutomate.ReleaseService</li> <li>HUMAN Interface Device Service</li> </ul> | Start<br><b>Stop</b><br>Pause | 4<br>4<br>4<br>4 |
|                                                  |                                                       | 🧛 Hyper-V Data Exchange Servic                                                                                                    | Resume                        |                  |
|                                                  |                                                       | 🍓 Hyper-V Guest Service Interfac                                                                                                    | Restart                       |                  |
|                                                  |                                                       | 🏩 Hyper-V Guest Shutdown Ser.                                                                                                    | All Tasks                     | >                |
|                                                  |                                                       | 🤐 Hyper-V Heartbeat Service<br>🎑 Hyper-V PowerShell Direct Ser                                                                                                    | Refresh                       |                  |
|                                                  |                                                       | 🔍 Hyper-V Remote Desktop Virti                                                                                                    | Properties                    |                  |
|                                                  |                                                       | 🤐 Hyper-V Time Synchronization                                                                                                    | Help                          |                  |

Figure 232 - Load Balancer Configuration (cont.)

21. Copy the value mentioned in **Path to executable** as shown in the image below.

# bigFix

| CL.iAutomate.Lis                                                                  | tener Properties (Local Computer)                                                                                                    | ×         |
|-----------------------------------------------------------------------------------|----------------------------------------------------------------------------------------------------|-----------|
| àeneral Log On                                                                    | Recovery Dependencies                                                                                                    |           |
| Service name:                                                                     | HCL.iAutomate.Listener                                                                                                    |           |
| Display name:                                                                     | HCL.iAutomate.Listener                                                                                                    |           |
| Description:                                                                      |                                                                                                    | $\sim$    |
| Path to executable<br>ber 20190808-19                                             | e:<br>46551.62\Listner∖HCL i∆utomate Listner Service Ho                                                                                                    | st eve    |
| Startup tupe:                                                                     | Automatic                                                                                                    |           |
|                                                                                   |                                                                                                    |           |
|                                                                                   |                                                                                                    |           |
| Service status:                                                                   | Running                                                                                                    |           |
| Service status:<br>Start                                                          | Running<br>Stop Pause Resume                                                                                                    | е         |
| Service status:<br>Start<br>You can specify th<br>from here.                      | Running Stop Pause Resume ne start parameters that apply when you start the serv                                                                                                    | e<br>vice |
| Service status:<br>Start<br>You can specify th<br>from here.<br>Start parameters: | Running Stop Pause Resume ne start parameters that apply when you start the serv                                                                                                    | e<br>vice |
| Service status:<br>Start<br>You can specify th<br>from here.<br>Start parameters: | Running Stop Pause Resume ne start parameters that apply when you start the serve                                                                                                    | e<br>vice |
| Service status:<br>Start<br>You can specify th<br>from here.<br>Start parameters: | Running       Stop       Pause       Resume         ne start parameters that apply when you start the served       Image: Compare the served start parameters that apply apply ap | e<br>vice |
| Service status:<br>Start<br>You can specify th<br>from here.<br>Start parameters: | Stop       Pause       Resume         ne start parameters that apply when you start the server       0K       Cancel       A                                                                                                    | e<br>vice |

Figure 233 - Load Balancer Configuration (cont.)

22. Open File Explorer, then paste the copied path and press Enter to open the desired folder.23. Search for HCL.iAutomate.Listner.Service.Host config file and open it in a Notepad.

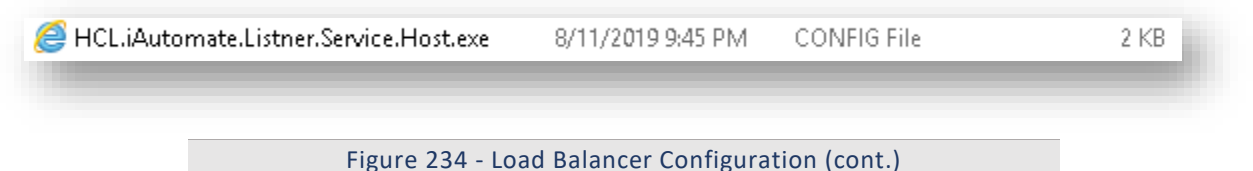

24. Within the **HCL.iAutomate.Listner.Service.Host** config file, search for the key '**URL'** and replace the '**localhost:portnumber**' with the *Load balancer IP* and *Web API Port*.

<add key="URL" value="http://localhost:8080" Figure 235 - Load Balancer Configuration (cont.) 25. Save the file to implement the changes.

- 26. Select the service and click **Restart** to restart the services.

Repeat the steps mentioned above on all the load balanced servers.

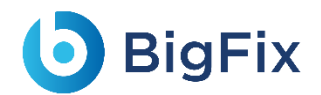

- 27. Login to BigFix Runbook AI using the Super Admin credentials.
- 28. Roll-over Environment and click BigFix Runbook AI Configuration.

29. Select Component Name as 'Web API'. Change the Load Balancer URL to the Load Balancer IP.

| omponent Name *   | Web API                     |
|-------------------|-----------------------------|
|                   |                             |
| oad Balancer URL* | https:// <ip>:ort&gt; </ip> |
|                   | Update Cancel               |

Figure 236 - Load Balancer Configuration (cont.)

- 30. Click **Update** to save the changes.
- 31. Above step must be repeated for all the components. Additionally, for the Component Name 'iRecommend', provide the path of the shared drive location in the 'iRecommend Model Location' field.

| Component Configuration    |                                  |   |
|----------------------------|----------------------------------|---|
| Component Name *           | iRecommend                       | ~ |
| Load Balancer URL*         | https:// <ip>:<port></port></ip> |   |
| Test Connection            | Test Connection                  |   |
| iRecommend Model Location* | D:\IAutomate6.0\IRecommend\Model |   |
| Threshold*                 | .95                              |   |

Figure 237 - Load Balancer Configuration (cont.)

- 32. Click Update to save the changes.
- 33. Additionally, for the **Component Name Entity Model**, provide the path of the shared drive location in the **EntityModel Model Location** field.

| ad Balancer URL*          | https:// <ip>:<port></port></ip> |
|---------------------------|----------------------------------|
| st Connection             | Test Connection                  |
| tityModel Model Location* | c:\check                         |

34. Click Update to save the changes.

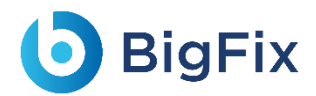

35. Additionally, for the **Component Name** given as **Crawler**, provide the path of the shared drive location in the **Data Directory Location** field.

| component Configuration  |                                  |   |
|--------------------------|----------------------------------|---|
| Component Name *         | Crawler                          | ~ |
| Load Balancer URL*       | https:// <ip>:<port></port></ip> |   |
| Test Connection          | Test Connection                  |   |
| Data Directory Location* | C:\Apache24\iKnowledge_Default   |   |

Figure 239 - Load Balancer Configuration (cont.)

36. Click Update to save the changes.

3.5.5 Configuration Changes – Access BigFix Runbook AI

### without Certificate (Type – PFX)

This section describes the steps for making the required configurational changes to enable access

to BigFix Runbook AI when PFX certificate is not available.

To make the configuration changes, please follow the below steps:

### 3.5.5.1 Without Certificate used to connect KRS

#### 3.5.5.1.1WCF Services:

1. When no certificate is present in **Personal** and **Trusted** folder, following error will occur while loading the KRS wsdl ( <IP address:port>/KRS/KeyManagement.svc )

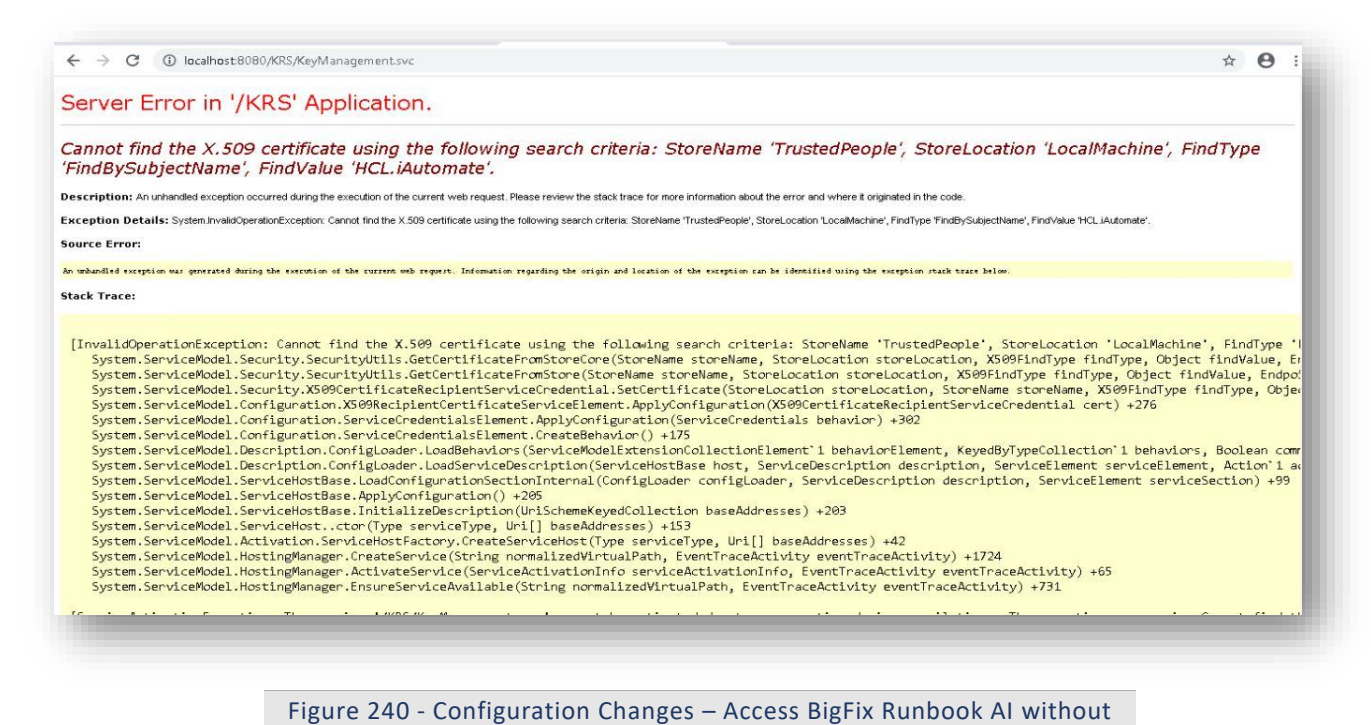

- Certificate (Type PFX)
- 2. Go to <BigFix Runbook AI Installer path>.

BigFix

| Name                             | Date modified     | Туре        | Size |
|----------------------------------|-------------------|-------------|------|
| ADSync_20230410_213331           | 4/10/2023 9:33 PM | File folder |      |
| AdvanceKnowledge_20230410_213323 | 4/10/2023 9:36 PM | File folder |      |
| BaseUI_20230410_213308           | 6/1/2023 10:26 AM | File folder |      |
| DataCollection_20230410_213316   | 4/10/2023 9:33 PM | File folder |      |
| EmailService_20230410_213333     | 4/10/2023 9:33 PM | File folder |      |
| GenericService_20230410_213319   | 4/10/2023 9:33 PM | File folder |      |
| iKnowledge_20230410_213310       | 4/10/2023 9:33 PM | File folder |      |
| iParse_20230410_213304           | 4/10/2023 9:33 PM | File folder |      |
| iRecommend_20230410_213304       | 4/11/2023 3:53 PM | File folder |      |
| 📕 iScript_20230410_213304        | 4/10/2023 9:33 PM | File folder |      |
| 📙 iUnique_20230410_213304        | 4/10/2023 9:33 PM | File folder |      |
| KnowledgeRating_20230410_213304  | 4/10/2023 9:33 PM | File folder |      |
| KRS_20230410_213304              | 4/10/2023 9:33 PM | File folder |      |
| Listner_20230410_213329          | 4/10/2023 9:33 PM | File folder |      |
| 📕 Log_Baseui                     | 4/28/2023 3:53 PM | File folder |      |
| RBA_20230410_213325              | 4/10/2023 9:33 PM | File folder |      |
| ReleaseService_20230410_213328   | 4/10/2023 9:33 PM | File folder |      |
| WebAPI 20230410 213306           | 4/13/2023 2:59 PM | File folder |      |

Figure 241 - Configuration Changes – Access BigFix Runbook AI without Certificate (Type – PFX) (cont.)

3. Go to Path < BigFix Runbook AI Installer path > \KRS.

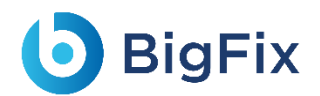

- 4. Open Web.config file.
- 5. Add mode=" None" in <security> tag
- 6. Change clientCredentialType="None" in <serviceCredentials> tag.
- 7. Comment the <serviceCertificate> tag in <serviceCredentials>.

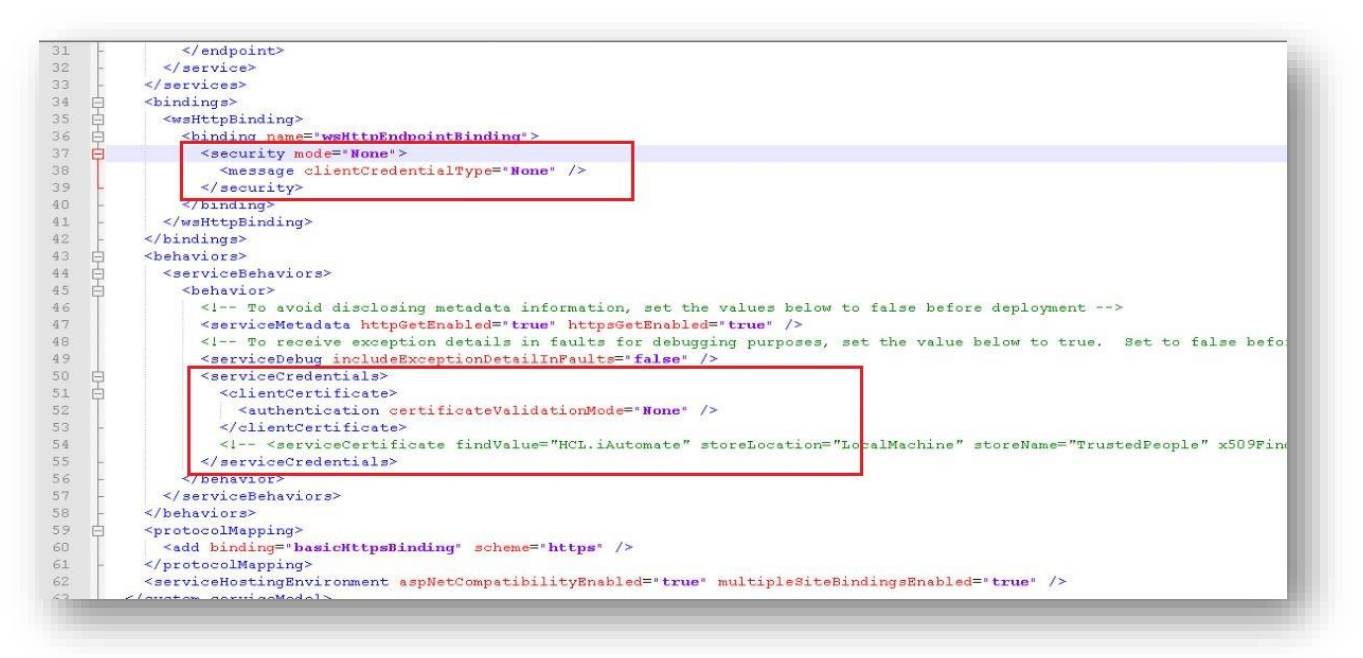

Figure 242 - Configuration Changes – Access BigFix Runbook AI without Certificate (Type – PFX) (cont.)

- 8. Go to Path < BigFix Runbook AI Installer path>\ WebAPI
- 9. Open Web.config file.
- 10. Set key "enableCertificate\_KRS" value to "N".

<add key="enableCertificate\_KRS" value="N" />

Figure 243 - Configuration Changes – Access BigFix Runbook AI without Certificate (Type – PFX) (cont.)

- 11. Go to Path < BigFix Runbook AI Installer path>\Listener...\Listener
- 12. Open HCL.iAutomate.Listener.Service.Host.exe config file.
- 13. Set "enableCertificate\_KRS" key to "N"

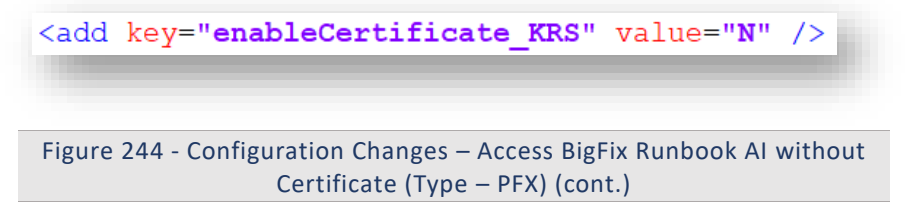

- 14. Go to Path < BigFix Runbook AI Installer path>\BaseUI...\BaseUI
- 15. Open Web.config file.
- 16. Set "enableCertificate\_KRS" key to "N".

<add key="enableCertificate\_KRS" value="N" />

Figure 245 - Configuration Changes – Access BigFix Runbook AI without Certificate (Type – PFX) (cont.)

- 17. Go to Path < BigFix Runbook AI Installer path>\DataCollection...\DataCollection folder location
- 18. Open HCL.iAutomate.DataCollector.Service.Host.exe config file.
- 19. Set "enableCertificate KRS" key to "N".

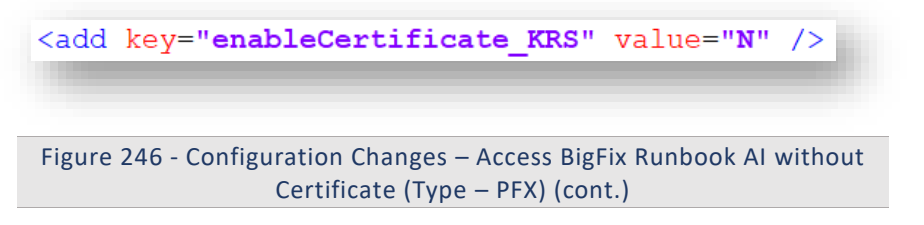

20. Follow the last 3 mentioned steps to make the configurational changes required for AD Sync, Email Service, Generic Service, RBA service and Release Service

#### 3.5.5.1.2AI Services:

- 1. Go to Path < BigFix Runbook AI Installer path>\iRecommend...\
- 2. Open IRECOMMEND.CFG file.
- 3. Replace value of "enableCertificate" with "N".

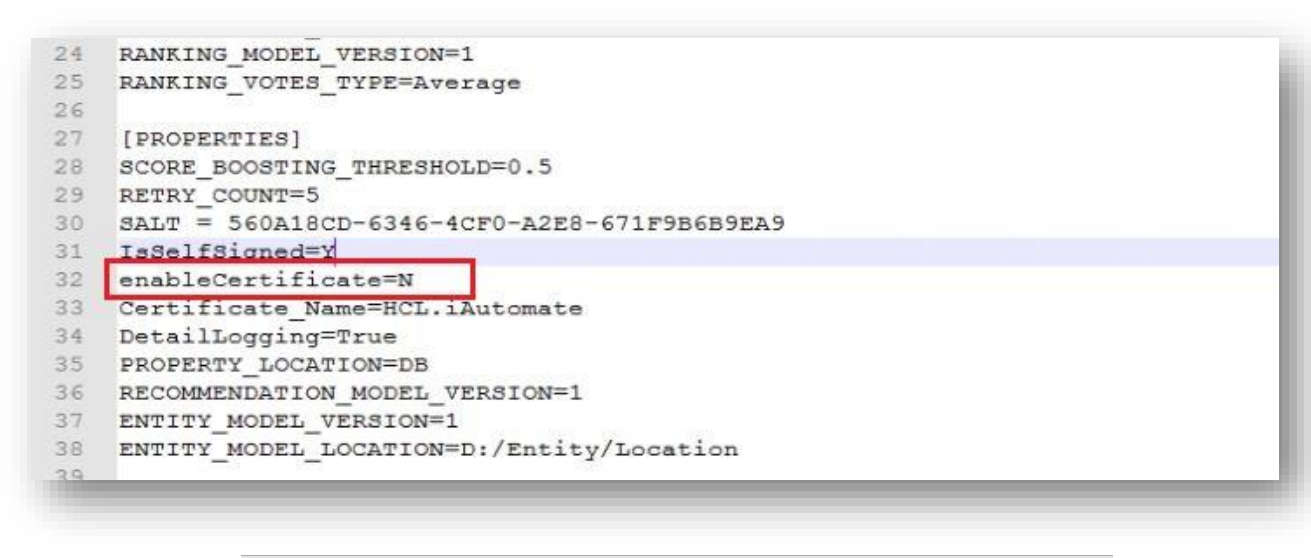

Figure 247 - Configuration Changes – Access BigFix Runbook AI without Certificate (Type – PFX)

 Open entity.cfg file in entity folder in same location and replace value of "enableCertificate" with "N"

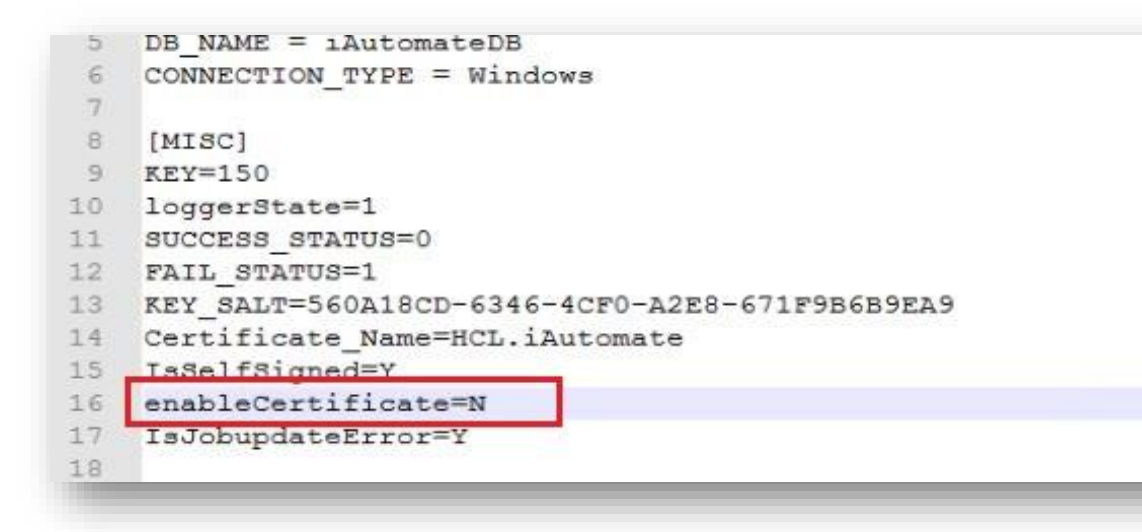

Figure 248 - Configuration Changes – Access BigFix Runbook AI without Certificate (Type – PFX)

- 5. Go to Path < BigFix Runbook AI Installer path>\iParse...\IParse\iparse\config
- 6. Open Parse\_data.cfg file.
- 7. Replace value of "enableCertificate" with "N"

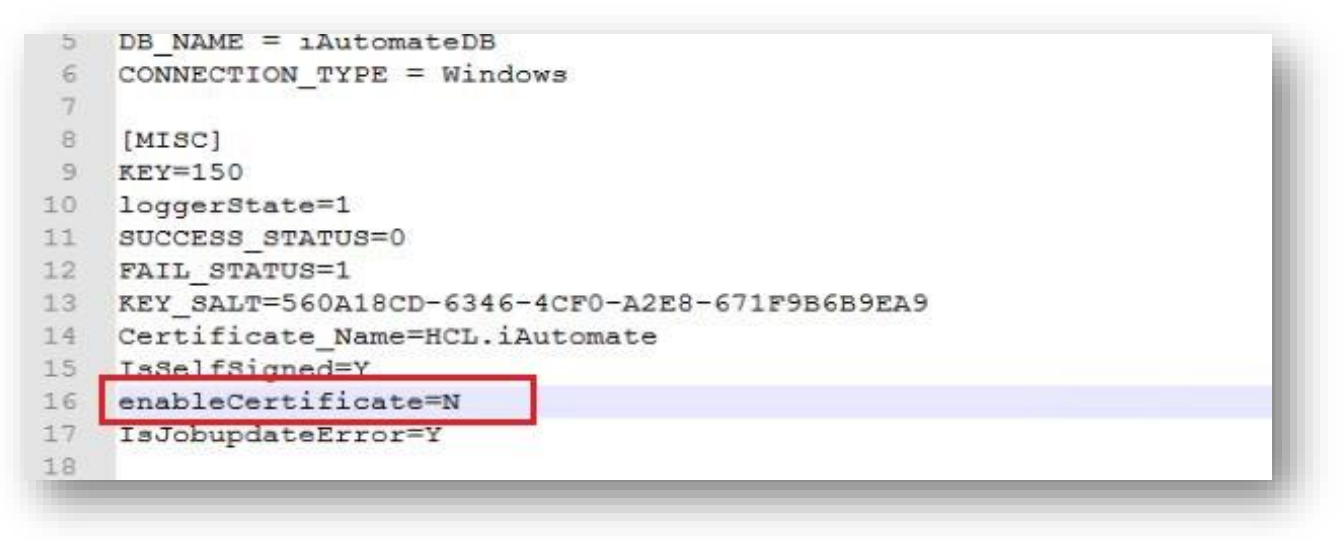

Figure 249 - Configuration Changes – Access BigFix Runbook AI without Certificate (Type – PFX) (cont.)

- 8. Go to Path < BigFix Runbook AI Installer path>\iUnique...\IUnique\iUnique\_final\config
- 9. Open iUnique.cfg file.
- 10. Replace "enableCertificate" with "N"

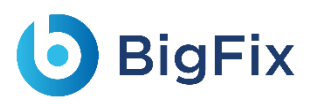

| [DATA_FROM_DB]                                |
|-----------------------------------------------|
| VALUE=True                                    |
|                                               |
| [SIMILARITY]                                  |
| S VALUE=0.70                                  |
|                                               |
| [MISC]                                        |
| KEY=150                                       |
| loggerState=1                                 |
| KEY_SALT=560A18CD-6346-4CF0-A2E8-671F9B6B9EA9 |
| Certificate_Name=HCL.iAutomate                |
| Tegelfgigned-V                                |
| enableCertificate=N                           |
|                                               |

Figure 250 - Configuration Changes – Access BigFix Runbook AI without Certificate (Type – PFX) (cont.)

- 11. Go to < BigFix Runbook AI Installer path>\iScript...\IScript\iScript\config
- 12. Open iScrape.cfg file.
- 13. Replace "enableCertificate" with "N"

```
1 [DATABASE]
 2
    DB_HOST = 52.62.30.61
 3
    DB USER = sa
4
    DB PASSWORD = Welcome@123
 5
    DB NAME = iAutomateDB
    DOWNLOAD PATH = C:/Apache24/htdocs/Scripts/Scripts
 6
 7
8
   [logging]
9
   filename = action.log
10
11
    [urls]
12
    docsExtensions = .pdf,.doc,.txt,.xlsx,.xlsm,.docx,.sql
13
    scriptExtensions = .ps1,.rar,.psm1
14
15 [MISC]
16 loggerState=0
17
    KEY SALT=560A18CD-6346-4CF0-A2E8-671F9B6B9EA9
18 Certificate Name=HCL.iAutomate
19 TsSelfSigned=V
   enableCertificate=N
20
21
```

Figure 251 - Configuration Changes – Access BigFix Runbook AI without Certificate (Type – PFX) (cont.)

- 14. Go to < BigFix Runbook AI Installer path>\AdvanceKnowledge\Crawler\crawler\_v5\config
- 15. Open iCrawler.cfg file.
- 16. Replace "enableCertificate" with "N"
- 17. Go to < BigFix Runbook AI Installer path>\ AdvanceKnowledge\ iKnowledge\_Indexer
- 18. Open INDEXER.cfg file.

- 19. Replace "enableCertificate" with "N"
- 20. Go to < BigFix Runbook AI Installer path>\ AdvanceKnowledge\ iKnowledge\_Screen
- 21. Open IKNOWLEDGE\_SCREEN.cfg file.
- 22. Replace "enableCertificate" with "N"
- 23. Go to < BigFix Runbook AI Installer path>\ AdvanceKnowledge\ iKnowledge\_Search
- 24. Open IKNOWLEDGE\_SEARCH.cfg file.
- 25. Replace "enableCertificate" with "N"
- 26. Go to < BigFix Runbook AI Installer path>\ KnowledgeRating ...\ iKnowledge\_Rating
- 27. Open rating.cfg file.
- 28. Replace "enableCertificate" with "N"
- 29. Go to < BigFix Runbook AI Installer path>\ iKnowledge \ iKnowledge \ knowledge\_v4
- 30. Open iknowledge.cfg file.
- 31. Replace "enableCertificate" with "N"

### 3.5.5.2 Without Certificate used to connect Services

#### 3.5.5.2.1WCF Services:

1. Go to < BigFix Runbook AI Installer path>.

|    |   | Name                                | Date modified      | Туре        | Size |  |
|----|---|-------------------------------------|--------------------|-------------|------|--|
|    |   | ADS/mc 20200520 110517752           | 5/20/2020 11-05 AM | File folder |      |  |
|    | * | AdvanceKnowledge 20200520 110512027 | 5/20/2020 11:05 AM | File folder |      |  |
|    | * | Bacel II 20200520 110//18718        | 5/20/2020 11:05 AM | File folder |      |  |
|    | * | DataCollection 20200520 110504500   | 5/20/2020 11:05 AM | File folder |      |  |
|    | * | EmailService 20200520 110519902     | 5/20/2020 11:05 AM | File folder |      |  |
| or |   | GenericService_20200520_110507939   | 5/20/2020 11:05 AM | File folder |      |  |
|    |   | iKnowledge_20200520_110455076       | 5/20/2020 11:04 AM | File folder |      |  |
|    |   | iParse_20200520_110448738           | 5/20/2020 11:04 AM | File folder |      |  |
|    |   | iRecommend_20200520_110448714       | 5/20/2020 11:47 AM | File folder |      |  |
|    |   | iScript_20200520_110448722          | 6/1/2020 12:05 PM  | File folder |      |  |
|    |   | 📙 iUnique_20200520_110448719        | 5/20/2020 11:05 AM | File folder |      |  |
|    |   | KnowledgeRating_20200520_110457176  | 5/20/2020 11:04 AM | File folder |      |  |
|    |   | Listner_20200520_110514802          | 5/20/2020 11:05 AM | File folder |      |  |
|    |   | BRA_20200520_110510063              | 5/20/2020 11:05 AM | File folder |      |  |
|    |   | ReleaseService_20200520_110512452   | 5/20/2020 11:05 AM | File folder |      |  |
|    |   | WebAPI_20200520_110448718           | 5/20/2020 11:04 AM | File folder |      |  |

Figure 252 – Configuration Changes – Access BigFix Runbook AI without Certificate (Type – PFX) (cont.)

- 2. Go to Path < BigFix Runbook AI Installer path>\BaseUI...\BaseUI
- 3. Open Web.config file.
- 4. Replace value of "enableCertificate\_Service" key to "N".

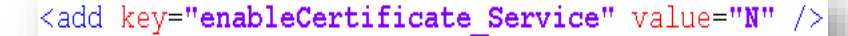

<security mode="None">
 <message clientCredentialType="None" establishSecurityContext="false" negotiateServiceCredential="false" />
</security>

Figure 253 - Configuration Changes – Access BigFix Runbook AI without Certificate (Type – PFX) (cont.)

5. Change mode="None" and clientCertificateType="None".

**BigFix** 

- 6. Go to Path < BigFix Runbook AI Installer path>\Listener...\Listener
- 7. Open HCL.iAutomate.Listener.Service.Host.exe config file.
- 8. Replace value of "enableCertificate\_Service" key to "N".

<add key="enableCertificate\_Service" value="N" />

> Figure 254 - Configuration Changes – Access BigFix Runbook AI without Certificate (Type – PFX) (cont.)

- 9. Change mode="None" and clientCertificateType="None".
- 10. Go to Path < BigFix Runbook AI Installer path>\DataCollection...\DataCollection folder location
- 11. Open HCL.iAutomate.DataCollector.Service.Host.exe config file.
- 12. Replace value of "enableCertificate\_Service" key to "N".

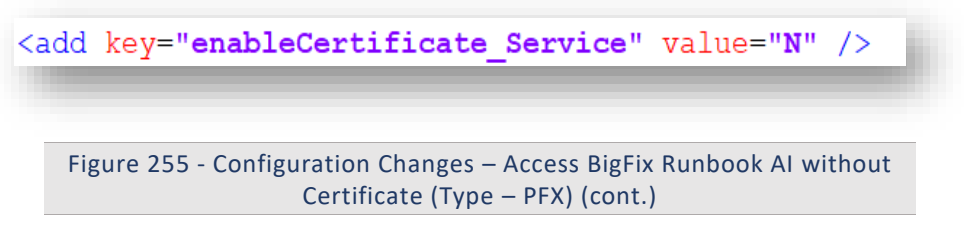

13. Follow the last 3 mentioned steps to make the configurational changes required for AD Sync, Email Service, Generic Service, RBA service and Release Service

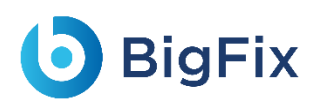

### 3.5.6 Configuration Changes – Access BigFix Runbook AI with

### Certificate (Type – PFX)

This section describes the steps for making the required configurational changes to enable access to BigFix Runbook AI when PFX certificate is available. By default, BigFix Runbook AI will install with Certificate.

To make the configuration changes, please follow the below steps:

### 3.5.6.1 With Certificate used to connect KRS

#### 3.5.6.1.1WCF Services:

1. Go to < BigFix Runbook AI Installed path>.

| ame                              | Date modified     | Туре        | Size |
|----------------------------------|-------------------|-------------|------|
| ADSync_20230410_213331           | 4/10/2023 9:33 PM | File folder |      |
| AdvanceKnowledge_20230410_213323 | 4/10/2023 9:36 PM | File folder |      |
| BaseUI_20230410_213308           | 6/1/2023 10:26 AM | File folder |      |
| DataCollection_20230410_213316   | 4/10/2023 9:33 PM | File folder |      |
| EmailService_20230410_213333     | 4/10/2023 9:33 PM | File folder |      |
| GenericService_20230410_213319   | 4/10/2023 9:33 PM | File folder |      |
| iKnowledge_20230410_213310       | 4/10/2023 9:33 PM | File folder |      |
| iParse_20230410_213304           | 4/10/2023 9:33 PM | File folder |      |
| iRecommend_20230410_213304       | 4/11/2023 3:53 PM | File folder |      |
| iScript_20230410_213304          | 4/10/2023 9:33 PM | File folder |      |
| iUnique_20230410_213304          | 4/10/2023 9:33 PM | File folder |      |
| KnowledgeRating_20230410_213304  | 4/10/2023 9:33 PM | File folder |      |
| KRS_20230410_213304              | 4/10/2023 9:33 PM | File folder |      |
| Listner_20230410_213329          | 4/10/2023 9:33 PM | File folder |      |
| Log_Baseui                       | 4/28/2023 3:53 PM | File folder |      |
| RBA_20230410_213325              | 4/10/2023 9:33 PM | File folder |      |
| ReleaseService_20230410_213328   | 4/10/2023 9:33 PM | File folder |      |
| WebAPI_20230410_213306           | 4/13/2023 2:59 PM | File folder |      |

Figure 256 - Configuration Changes – Access BigFix Runbook AI with Certificate (Type – PFX) (cont.)

- 2. Go to Path < BigFix Runbook AI Installer path>\KRS.
- 3. Open Web.config file.
- 4. Add mode=" Message" in <security> tag.
- 5. Change clientCredentialType="Certificate" in <message> tag.

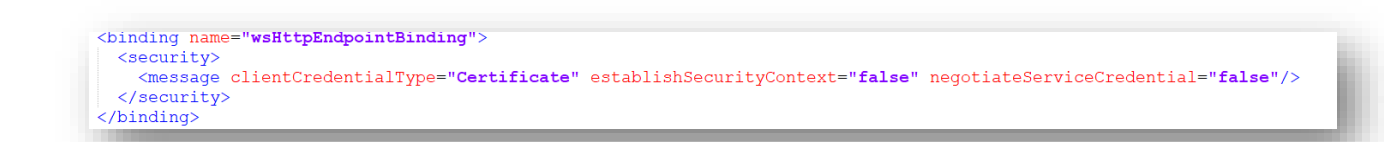

Figure 257 Configuration Changes – Access BigFix Runbook AI with Certificate (Type – PFX) (cont.)

6. Change certificateValidationMode="PeerTrust" in <serviceCredentials> tag.

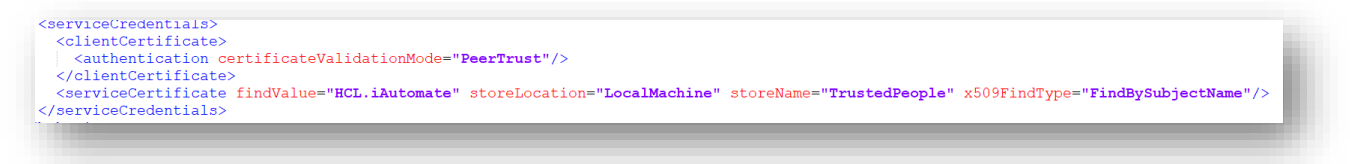

Figure 258 - Configuration Changes – Access BigFix Runbook AI with Certificate (Type – PFX) (cont.)

- 7. Uncomment the <serviceCertificate> tag, if commented.
- 8. Go to Path < BigFix Runbook AI Installer path>\ WebAPI
- 9. Open Web.config file.

BigFix

10. Set key "enableCertificate\_KRS" value to "Y".

<add key="enableCertificate\_KRS" value="Y" />
Figure 259 - Configuration Changes – Access BigFix Runbook AI with
Certificate (Type – PFX) (cont.)

- 11. Go to Path < BigFix Runbook AI Installer path>\Listener...\Listener
- 12. Open HCL.iAutomate.Listener.Service.Host.exe config file.
- 13. Set "enableCertificate KRS" key to "Y".

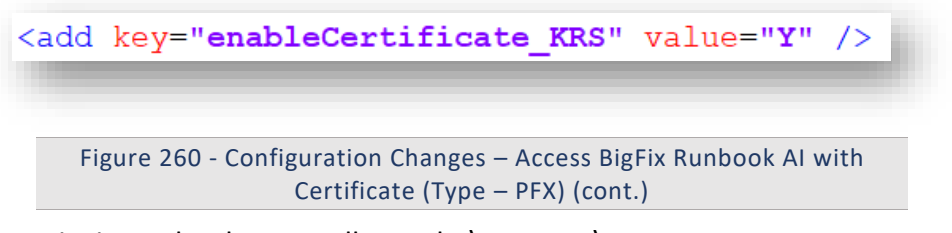

- 14. Go to Path < BigFix Runbook AI Installer path>\BaseUI...\BaseUI
- 15. Open Web.config file.
- 16. Set "enableCertificate\_KRS" key to "Y".

<add key="enableCertificate\_KRS" value="Y" />
Figure 261 - Configuration Changes – Access BigFix Runbook AI with

Certificate (Type - PFX) (cont.)

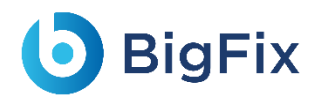

- 17. Go to Path < BigFix Runbook AI Installer path>\DataCollection...\DataCollection folder location
- 18. Open HCL.iAutomate.DataCollector.Service.Host.exe config file.
- 19. Replace value of "enableCertificate\_KRS" key to "Y".

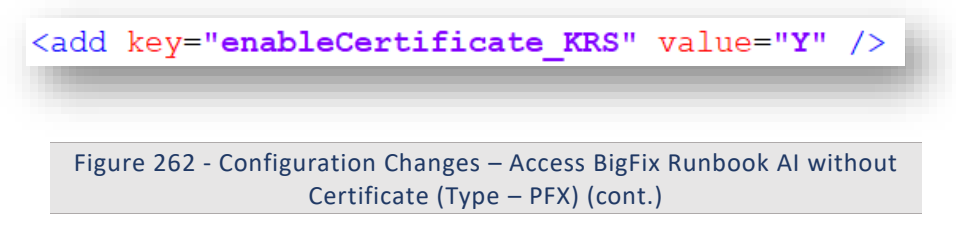

20. Follow the last 3 mentioned steps to make the configurational changes required for AD Sync, Email Service, Generic Service, RBA service and Release Service

#### 3.5.6.1.2AI Services

- 1. Go to Path < BigFix Runbook AI Installer path>\iRecommend...\
- 2. Open IRECOMMEND.CFG file.
- 3. Replace value of "enableCertificate" with "Y".
- Open entity.cfg file in entity folder in same location and replace value of "enableCertificate" with "γ"
- 5. Go to Path < BigFix Runbook AI Installer path>\iParse...\IParse\iparse\config
- 6. Open Parse\_data.cfg file.
- 7. Replace value of "enableCertificate" with "Y"
- 8. Go to Path < BigFix Runbook AI Installer path>\iUnique...\IUnique\iUnique\_final\config
- 9. Open iUnique.cfg file.
- 10. Replace "enableCertificate" with "Y"
- 11. Go to <BigFix Runbook AI Installer path>\iScript...\IScript\iScript\config
- 12. Open iScrape.cfg file.
- 13. Replace "enableCertificate" with "Y"
- 14. Go to <BigFix Runbook AI Installer path>\AdvanceKnowledge\Crawler\crawler\_v5\config
- 15. Open iCrawler.cfg file.
- 16. Replace "enableCertificate" with "Y"
- 17. Go to < BigFix Runbook AI Installer path>\ AdvanceKnowledge\ iKnowledge\_Indexer
- 18. Open INDEXER.cfg file.
- 19. Replace "enableCertificate" with "Y"
- 20. Go to < BigFix Runbook AI Installer path>\ AdvanceKnowledge\ iKnowledge\_Screen
- 21. Open IKNOWLEDGE\_SCREEN.cfg file.
- 22. Replace "enableCertificate" with "Y"
- 23. Go to <BigFix Runbook AI Installer path>\ AdvanceKnowledge\ iKnowledge\_Search

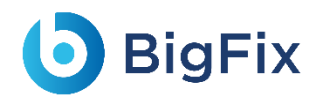

- 24. Open IKNOWLEDGE\_SEARCH.cfg file.
- 25. Replace "enableCertificate" with "Y"
- 26. Go to <BigFix Runbook AI Installer path>\ KnowledgeRating ...\ iKnowledge\_Rating
- 27. Open rating.cfg file.
- 28. Replace "enableCertificate" with "Y"
- 29. Go to <BigFix Runbook AI Installer path>\ iKnowledge \ iKnowledge \ knowledge\_v4
- 30. Open iknowledge.cfg file.
- 31. Replace "enableCertificate" with "Y"

### 3.5.6.2 With Certificate used to connect Services

#### 3.5.6.2.1WCF Services:

1. Go to <BigFix Runbook AI Installed path>.

|   | Name                                | Date modified      | Туре        | Size |  |
|---|-------------------------------------|--------------------|-------------|------|--|
|   | ADSync_20200520_110517752           | 5/20/2020 11:05 AM | File folder |      |  |
| A | AdvanceKnowledge 20200520 110513027 | 5/20/2020 11:05 AM | File folder |      |  |
| * | BaseUI_20200520_110448718           | 5/20/2020 11:05 AM | File folder |      |  |
| * | DataCollection_20200520_110504500   | 5/20/2020 11:05 AM | File folder |      |  |
| * | EmailService_20200520_110519902     | 5/20/2020 11:05 AM | File folder |      |  |
|   | GenericService_20200520_110507939   | 5/20/2020 11:05 AM | File folder |      |  |
|   | iKnowledge_20200520_110455076       | 5/20/2020 11:04 AM | File folder |      |  |
|   | iParse_20200520_110448738           | 5/20/2020 11:04 AM | File folder |      |  |
|   | iRecommend_20200520_110448714       | 5/20/2020 11:47 AM | File folder |      |  |
|   | iScript_20200520_110448722          | 6/1/2020 12:05 PM  | File folder |      |  |
|   | 📙 iUnique_20200520_110448719        | 5/20/2020 11:05 AM | File folder |      |  |
|   | KnowledgeRating_20200520_110457176  | 5/20/2020 11:04 AM | File folder |      |  |
|   | Listner_20200520_110514802          | 5/20/2020 11:05 AM | File folder |      |  |
|   | BBA_20200520_110510063              | 5/20/2020 11:05 AM | File folder |      |  |
|   | ReleaseService_20200520_110512452   | 5/20/2020 11:05 AM | File folder |      |  |
|   | WebAPI_20200520_110448718           | 5/20/2020 11:04 AM | File folder |      |  |
|   | -                                   |                    |             |      |  |
|   |                                     |                    |             |      |  |
|   |                                     |                    |             |      |  |

Figure 263 - Configuration Changes – Access BigFix Runbook AI with Certificate (Type – PFX) (cont.)

- 2. Go to Path <BigFix Runbook AI Installer path>\BaseUI...\BaseUI
- 3. Open Web.config file.
- 4. Replace value of "enableCertificate\_Service" key to "Y".

<add key="enableCertificate Service" value="Y" />

Figure 264- Configuration Changes – Access BigFix Runbook AI with Certificate (Type – PFX) (cont.)

- 5. Go to Path <BigFix Runbook AI Installer path>\Listener...\Listener
- 6. Open HCL.iAutomate.Listener.Service.Host.exe config file.
- 7. Replace value of "enableCertificate\_Service" key to "Y".

<add key="enableCertificate\_Service" value="Y" />

Figure 265 - Configuration Changes – Access BigFix Runbook AI with Certificate (Type – PFX) (cont.)

- 8. Go to Path <BigFix Runbook AI Installer path>\DataCollection...\DataCollection folder location
- 9. Open HCL.iAutomate.DataCollector.Service.Host.exe config file.
- 10. Replace value of "enableCertificate\_Service" key to "Y".

<add key="enableCertificate\_Service" value="Y" />
Figure 266 - Configuration Changes - Access BigFix Runbook AI with
Certificate (Type - PFX) (cont.)

11. Follow the last 3 mentioned steps to make the configurational changes required for AD Sync, Email Service, Generic Service, RBA service and Release Service

### 3.5.7 Configuration Changes - Access BigFix Runbook AI

### without Certificate (Type – PEM)

This section describes the steps for making the required configurational changes to enable access

to BigFix Runbook AI when PEM certificate is not available.

To make the configuration changes, please follow the below steps:

#### 3.5.7.1Al Services:

- 1. Go to Path <BigFix Runbook AI Installer path>\Listener...\Listener
- 2. Open HCL.iAutomate.Listener.Service.Host.exe config file.
- 3. Replace value of "enablePEMCertificate" key with "N".

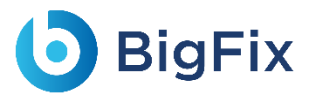

| Ð - | <add key="PythonCertiPath" value="C:\Program Files\Certificate\server.pem"></add> |
|-----|-----------------------------------------------------------------------------------|
|     | Check PFX Certificate required or not                                             |
|     | <add key="enableCertificate" value="N"></add>                                     |
|     | <>                                                                                |
|     | <add key="enablePEMCertificate" value="N"></add>                                  |
|     | <add key="IsSelfSigned" value="N"></add>                                          |
|     | Error log folder Path                                                             |
|     | <add key="Errorlog" value="C:\Logs"></add>                                        |

Figure 267 - Configuration Changes – Access BigFix Runbook AI without Certificate (Type – PEM)

- 4. Go to Path <BigFix Runbook AI Installer path>\BaseUI...\BaseUI
- 5. Open Web.config file.
- 6. Replace value of "enablePEMCertificate" key to "N".
- 7. Got to Path C:/Apache24/conf and open iRecommend.cfg file. Comment the following lines:
  - a. SSLEngine on
  - b. SSLCertificateFile "C:/Program Files/certificate/server.crt"
  - c. SSLCertificateKeyFile "C:/Program Files/certificate/server.key"
  - d. SSLCACertificateFile "C:/Program Files/certificate/ca.pem"
  - e. SSLVerifyClient require
  - f. SSLVerifyDepth 10
  - g. LoadModule ssl\_module modules/mod\_ssl.so.

| 162 | #LoadModule slotmem_shm_module modules/mod_slotmem_shm.so           |
|-----|---------------------------------------------------------------------|
| 163 | #LoadModule socache dbm module modules/mod socache dbm.so           |
| 164 | #LoadModule socache memcache module modules/mod_socache memcache.so |
| 165 | LoadModule socache_shmcb_module modules/mod_socache_shmcb.so        |
| 166 | #LoadModule speling module modules/mod speling.so                   |
| 167 | #LoadModule ssl_module modules/mod_ssl.so                           |
| 168 | #LoadModule status_module modules/mod_status.so                     |
| 69  | #LoadModule substitute_module modules/mod_substitute.so             |
| L70 | #LoadModule unique_id_module modules/mod_unique_id.so               |
| L71 | #LoadModule userdir_module modules/mod_userdir.so                   |
| 172 | #LoadModule usertrack module modules/mod usertrack.so               |

Figure 268 - Configuration Changes – Access BigFix Runbook AI without Certificate (Type – PEM)

# bigFix

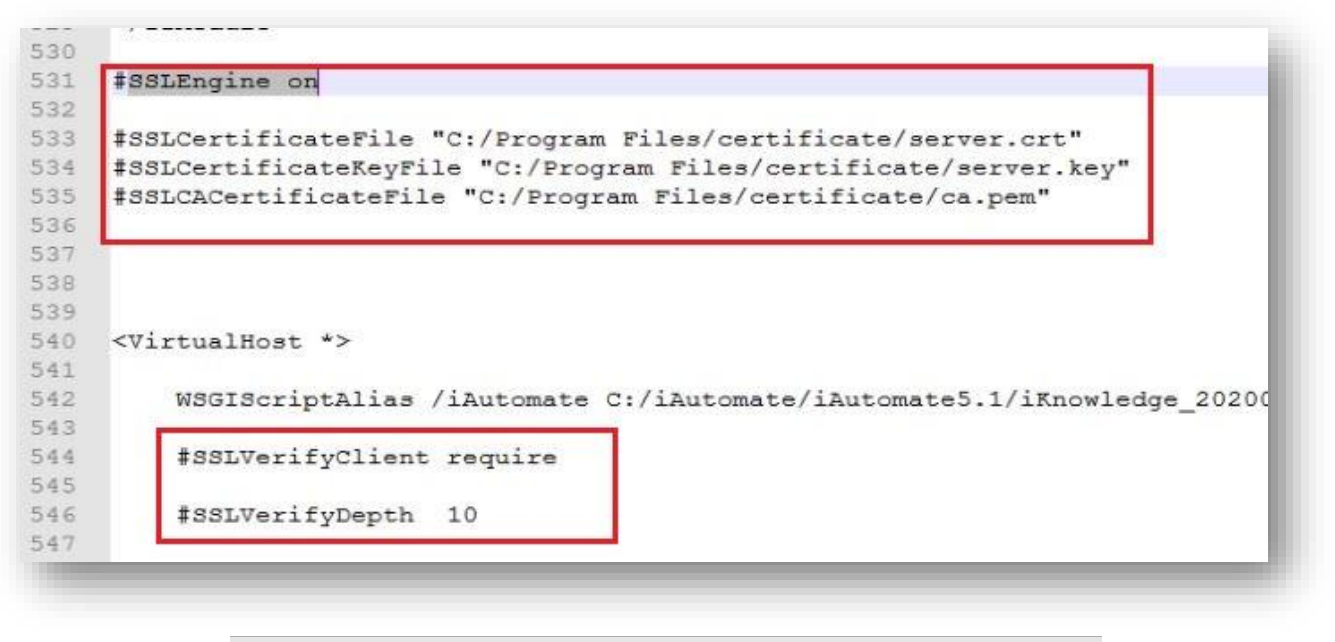

Figure 269 - Configuration Changes – Access BigFix Runbook AI without Certificate (Type – PEM)

- 8. To make the changes to the Endpoint URL, go to the BigFix Runbook AI website.
- 9. Click Advance Configuration  $\rightarrow$  Product Configuration.

|        |                  | and the second second second second second second second second second second second second second second second |                               |                                                                                                    |                                                                                                    |
|--------|------------------|----------------------------------------------------------------------------------------------------|-------------------------------|----------------------------------------------------------------------------------------------------|----------------------------------------------------------------------------------------------------|
|        |                  |                                                                                                    | Product Configuration         | *                                                                                                    |                                                                                                    |
|        |                  |                                                                                                    | Parameter                     | >                                                                                                    | Se                                                                                                    |
|        |                  |                                                                                                    | iRecommend Rule Configuration | *                                                                                                    |                                                                                                    |
|        |                  |                                                                                                    | Configure Key Vault           | *                                                                                                    | arch                                                                                                    |
|        |                  |                                                                                                    | Connectivity                  | >                                                                                                    |                                                                                                    |
|        |                  |                                                                                                    | Entity                        | >                                                                                                    |                                                                                                    |
|        | Actions          |                                                                                                    | WorkBench                     | >                                                                                                    | Confi                                                                                                    |
|        |                  |                                                                                                    | Knowledge                     | >                                                                                                    |                                                                                                    |
|        | × ×              |                                                                                                    | ¢                             |                                                                                                    |                                                                                                    |
| Manage | SMTP             |                                                                                                    | Manage Proxy                  |                                                                                                    |                                                                                                    |
| Manage | SMTP             |                                                                                                    | Manage Proxy                  |                                                                                                    |                                                                                                    |
|        | _                |                                                                                                    |                               |                                                                                                    |                                                                                                    |
|        |                  |                                                                                                    |                               |                                                                                                    |                                                                                                    |
|        | Manage<br>Manage | Actions<br>ESS<br>Manage SMTP<br>Manage SMTP                                                                     | Actions                       | Actions<br>Actions<br>Act | Actions<br>Recommend Rule Configuration *<br>Configure Key Vault *<br>Connectivity ><br>Entity ><br>WorkBench ><br>Knowledge ><br>Knowledge ><br>Manage SMTP<br>Manage SMTP<br>Manage Proxy<br>Manage Proxy |

Figure 270 - Configuration Changes – Access BigFix Runbook AI without Certificate (Type – PEM)

- 10. Select Component Name as 'iRecommend'.
- 11. Change the Load Balancer URL from 'https' to 'http'.

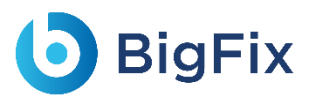

#### 12. Click Update.

|                           | iRecommend ~                                                           |
|---------------------------|------------------------------------------------------------------------|
| Load Balancer URL*        | http://airo0005:9000 http://airo0005:9000                              |
| Test Connection           | Test Connection                                                        |
| Recommend Model Location* | C:\VAUTOMATEVAUTOMATE5.1VRecommend_20200520_11D448714\\VRecommendModel |
| Threshold*                | .70                                                                    |
|                           | Cancel Update                                                          |

Figure 271 - Configuration Changes – Access BigFix Runbook AI without Certificate (Type – PEM)

- 13. Repeat Steps 7 & 8 for each of the AI components mentioned below -
  - Entity
  - iKnowledge
  - iKnowledgeCrawler
  - iKnowledgeIndexer
  - iKnowledgeScreen
  - iKnowledgeSearch
  - iParse
  - iRecommend
  - iScript
  - iUnique
  - ratingMongo

### 3.5.7.2IIS Configuration:

- 1. Press Win + R and type inetmgr.
- 2. Click OK to open IIS.

| Type the name of a program, folder, document, or Internet resource, and Windows will open it for you.         Open:       inetmgr | 💷 Run         | ×                                                                                                    |
|----------------------------------------------------------------------------------------------------|---------------|----------------------------------------------------------------------------------------------------|
| Open: inetmgr ~                                                                                                    |               | Type the name of a program, folder, document, or Internet resource, and Windows will open it for you. |
|                                                                                                    | <u>O</u> pen: | inetmgr ~                                                                                             |
| OK Cancel <u>B</u> rowse                                                                                                    |               | OK Cancel <u>B</u> rowse                                                                              |

| Figure 272 - Configuration Changes – Access BigFix Runbook AI without |  |
|-----------------------------------------------------------------------|--|
| Certificate (Type – PEM)                                              |  |

3. Expand Sites.

| Start Page<br>Application Pools<br>Application Pools<br>Sites<br>HCLiAutomateBaseUI<br>HCLiAutomateWEBAPI<br>Minimized bin<br>MutomateWebApiLog<br>KMS<br>Cripts |
|----------------------------------------------------------------------------------------------------|
| Figure 273 - Configuration Changes – Access BigFix Runbook AI without<br>Certificate (Type – PEM)                                                                |

4. Go to Application Pools. Click on your specific application pool. Click Recycle or Stop and then click Start

# **BigFix**

| ections                                  | 0-m                                                                                   | <b>•</b> •                                                               |                                                                           |                                                                                                    |                                                                                                    |                                                                             | Actions                                                                                                    |
|------------------------------------------|---------------------------------------------------------------------------------------|--------------------------------------------------------------------------|---------------------------------------------------------------------------|----------------------------------------------------------------------------------------------------|----------------------------------------------------------------------------------------------------|-----------------------------------------------------------------------------|----------------------------------------------------------------------------------------------------|
|                                          | This page lets you view and                                                           | POOIS                                                                    | e list of applicati                                                       | on pools on the ser                                                                                          | ver. Application pools                                                                                   | are associated with worker processes, contain one or more applications, and | Add Application Pool<br>Set Application Pool Defaults.                                                                                   |
| Application Pools                        | Filter:                                                                               | • 🐨 Go                                                                   | - 🕁 Show All                                                              | Group by: No Gro                                                                                             | pupina •                                                                                                 |                                                                             | Application Pool Tasks  Start                                                                                                    |
| HCLIAutomateBaseUI<br>HCLIAutomateWEBAPI | Name<br>Name<br>NET V4.5<br>Baselifa<br>Baselifa<br>Check<br>DefaultAcoPool<br>WebAPI | Status<br>Started<br>Started<br>Started<br>Started<br>Started<br>Started | V.0<br>INET CLR V<br>V4.0<br>V4.0<br>V4.0<br>V4.0<br>V4.0<br>V4.0<br>V4.0 | Integrated<br>Integrated<br>Integrated<br>Integrated<br>Integrated<br>Integrated<br>Integrated<br>Integrated | Identity<br>Identity<br>ApplicationPoolld<br>ApplicationPoolld<br>ApplicationPoolld<br>ApplicationPoolld | Applications<br>0<br>0<br>0<br>1<br>6<br>1                                  | Stop Stop Kecycle Edit Application Pool Basic Settings Recycling Advanced Settings Rename Rename Rename View Applications Relations Help |

Figure 274 - Configuration Changes – Access BigFix Runbook AI without Certificate (Type – PEM)

5. Go to Sites. Click the site having name BaseUI. Click on Restart.

| <u>v</u>                                                          |                                                                                                    | Edit Permissions                                                                         |
|-------------------------------------------------------------------|----------------------------------------------------------------------------------------------------|------------------------------------------------------------------------------------------|
| plication Pools<br>ss<br>HCLiAutomateBaseUI<br>HCLiAutomateWEBAPI | Pitter:     •     •     •     •     •       ASP.NET     ASP.NET     Image: Strate Strate                                                                                                    | Edit Site<br>Bindings<br>Basic Settings<br>View Applications<br>View Virtual Directories |
|                                                                   | Resion State SMTP E-mail                                                                                                    | Manage Website                                                                           |
|                                                                   | IIS<br>Authentic Compression Default Directory Error Pages Handler HTTP ISAPI Filters Logging MIME Types Modules Output<br>Manning Manning Continue Continue | Browse Website Browse *:80 (http) Browse *:443 (https)                                   |
|                                                                   | Request SSL Settings                                                                                                    | Advanced Settings Configure Limits Install Application From                              |
|                                                                   | Management Anna Anna Anna Anna Anna Anna Anna An                                                                                                    | <ul> <li>Help</li> </ul>                                                                 |

Figure 275 - Configuration Changes – Access BigFix Runbook AI without Certificate (Type – PEM)

6. Go to Sites. Click the site having name WEBAPI. Click on Restart.

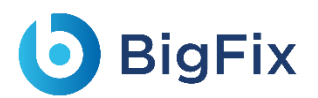

| age                                                                    | Filter:                                                                                                    | Edit Permissions                                                                                             |
|------------------------------------------------------------------------|----------------------------------------------------------------------------------------------------|----------------------------------------------------------------------------------------------------|
| Application Pools<br>Sites<br>HCLLAutomateBaseUI<br>HCLLAutomateWEBAPI | ASP.NET<br>NET NET NET NET NET From NET INET Profile NET Roles NET Trust Levels NET Users Application Connection Machine Key Pages and Controls<br>Providers Session State SMTP E-mail | Edit Site<br>Bindings<br>Basic Settings<br>View Virtual Directories<br>Manage Website<br>Restart<br>Bart     |
|                                                                        | IIS<br>Authentic Compression<br>Default<br>Directory<br>Default<br>Directory<br>Browsing<br>Request<br>SSL Settings<br>SSL Settings                                                    | Stop Browse Website Browse *18080 (http) Advanced Settings Configure Limits Cinital Application From Galleys |
|                                                                        | Management<br>Configuret<br>Editor Platfor                                                                                                    | Help                                                                                                    |

Figure 276 - Configuration Changes – Access BigFix Runbook AI without Certificate (Type – PEM)

### 3.5.7.3 Restart Services

1. Press Win+R and type services.msc.

| 💷 Run         | ×                                                                                                    |
|---------------|----------------------------------------------------------------------------------------------------|
| ٨             | Type the name of a program, folder, document, or Internet resource, and Windows will open it for you. |
| <u>O</u> pen: | services.msc $\lor$                                                                                   |
|               | OK Denver                                                                                             |
|               | OK Cancer <u>B</u> rowse                                                                              |
| Fiere         |                                                                                                    |
| Figure        | 277 - Configuration Changes – Access BigFix Runbook AI without<br>Certificate (Type – PEM)            |

2. Click OK to open Windows Services.

| <b>D</b> E | BigFix |
|------------|--------|
|------------|--------|

| File Action View | Help                  |                                           |                    |                  |                 |
|------------------|-----------------------|-------------------------------------------|--------------------|------------------|-----------------|
| ⊨ → 🗔 🤤 🤇        | 3 B 1 1 1             |                                           |                    |                  |                 |
| Services (Local) | Q. Services (Local)   |                                           |                    |                  |                 |
|                  | Apache2.4             | Name                                      | Description Statu  | s Startup Type   | Log On As       |
|                  |                       | ActiveX Installer (AxInstSV)              | Provides Us        | Manual           | Local System    |
|                  | Stop the service      | Adobe Flash Player Update Service         | This service       | Manual           | Local System    |
|                  | Restart the service   | 🔍 airtel. OUC                             |                    | Automatic        | Local System    |
|                  |                       | AllJoyn Router Service                    | Routes AllJo       | Manual (Trig     | Local Service   |
|                  | Description:          | Apache2.4                                 | Apache/2.4 Runn    | ing Automatic    | Local System    |
|                  | Apache/2.4.23 (Win64) | App Readiness                             | Gets apps re       | Manual           | Local System    |
|                  | OpenSSL/ 1.0.2h       | Application Host Helper Service           | Provides ad Runn   | ing Automatic    | Local System    |
|                  |                       | Application Identity                      | Determines         | Manual (Trig     | Local Service   |
|                  |                       | Application Information                   | Facilitates t Runn | ing Manual (Trig | Local System    |
|                  |                       | 🔍 Application Layer Gateway Service       | Provides su        | Manual           | Local Service   |
|                  |                       | 🔍 Application Management                  | Processes in       | Manual           | Local System    |
|                  |                       | 🖏 AppX Deployment Service (AppXSVC)       | Provides inf       | Manual           | Local System    |
|                  |                       | 🖏 ASP.NET State Service                   | Provides su        | Manual           | Network Service |
|                  |                       | 🖏 AssignedAccessManager Service           | AssignedAc         | Manual           | Local System    |
|                  |                       | 🖏 Auto Time Zone Updater                  | Automatica         | Disabled         | Local Service   |
|                  |                       | 🌼 Background Intelligent Transfer Service | Transfers fil      | Manual           | Local System    |
|                  |                       | 🌼 Background Tasks Infrastructure Service | Windows in Runn    | ing Automatic    | Local System    |
|                  |                       | 🌼 Base Filtering Engine                   | The Base Fil Runn  | ing Automatic    | Local Service   |
|                  |                       | 💁 BES Client                              | Facilitates u Runn | ing Automatic (D | Local System    |
|                  |                       | 🌼 BitLocker Drive Encryption Service      | BDESVC hos Runn    | ing Manual (Trig | Local System    |
|                  |                       | 🌼 BitLocker Management Client Service     | BitLocker M Runn   | ing Automatic (D | Local System    |
|                  |                       | 🍓 Block Level Backup Engine Service       | The WBENG          | Manual           | Local System    |
|                  |                       | 🍓 Blue Coat Unified Agent                 | Provides W Runn    | ing Automatic    | Local System    |
|                  |                       | 🍓 Bluetooth Handsfree Service             | Enables wir Runn   | ing Manual (Trig | Local Service   |
|                  |                       | 🔍 Bluetooth Support Service               | The Bluetoo Runn   | ing Manual (Trig | Local Service   |
|                  |                       | 🖏 BranchCache                             | This service       | Manual           | Network Service |
|                  |                       | Capability Access Manager Service         | Provides fac       | Manual           | Local System    |
|                  |                       | Certificate Propagation                   | Copies user Runn   | ing Automatic    | Local System    |
|                  |                       | Cisco AnyConnect Network Access Manager   | Establishes Runn   | ing Automatic    | Local System    |

Figure 278 - Configuration Changes – Access BigFix Runbook AI without Certificate (Type – PEM)

- 3. Search for Services.
- 4. Restart Apache24 service.
- 5. Restart all **HCL.iAutomate** services.

| HCL iAutomate DC           | Name                              |
|----------------------------|-----------------------------------|
| fice.i/utoinate.oc         | - Ande                            |
| Stop the service           |                                   |
| Restart the service        |                                   |
|                            |                                   |
| Desidentian                |                                   |
| Service for DataCollection | Sala                              |
|                            | -Q.                               |
|                            | HCL.iAutomate.ADSyncService       |
|                            | HCL.iAutomate.DC                  |
|                            | CL.iAutomate.EmailService         |
|                            | CL.iAutomate.EntityModel          |
|                            | CL.iAutomate.GenericExecutor      |
|                            | ACL.iAutomate.iCrawler            |
|                            | CL.iAutomate.iKnowledge           |
|                            | 🖏 HCL.iAutomate.iKnowledgeIndexer |
|                            | 🖏 HCL.iAutomate.iKnowledgeScreen  |
|                            | 🖏 HCL.iAutomate.iKnowledgeSearch  |
|                            | ALLIAutomate.iParse               |
|                            | 🖏 HCL.iAutomate.iRecommend        |
|                            | ACL.iAutomate.iScript             |
|                            | ACL.iAutomate.iUnique             |
|                            | CL.iAutomate.Listener             |
|                            | 🔅 HCL.iAutomate.RatingMongo       |
|                            | ArcL.iAutomate.RBAComponent       |
|                            | ALLIAutomate.ReleaseService       |

Figure 279 - Configuration Changes – Access BigFix Runbook AI without Certificate (Type – PEM)

### 3.5.8 Configuration Changes - Run BASEUI and WEBAPI on

### Same Port

This section describes the steps for making the required configurational changes to enable BASEUI and WEBAPI on Same Port.

1. Press Win+R and type intemgr.

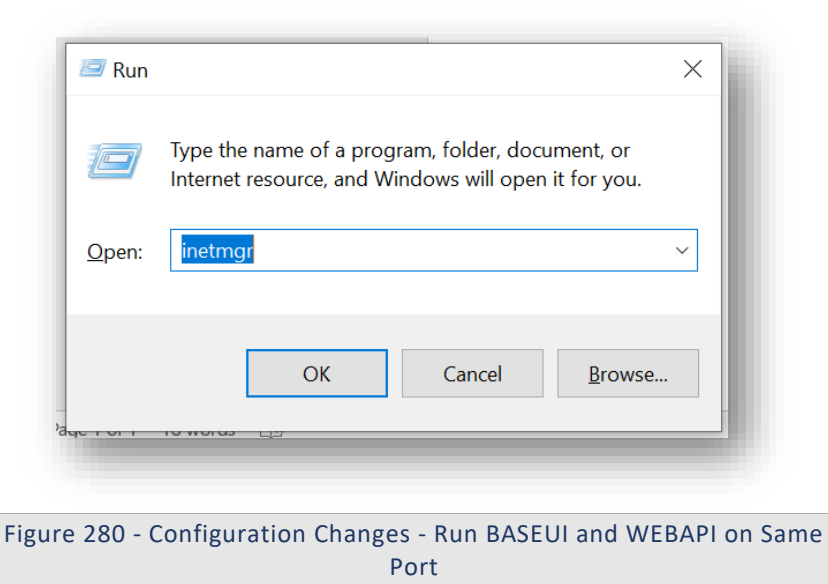

2. IIS will be opened. Expand the server's name and then the sites.

| Internet Information Services (IIS) N | 1anager<br>□ ► Sites ►   |            |             |                      |           | - 🗆 ×                 |
|---------------------------------------|--------------------------|------------|-------------|----------------------|-----------|-----------------------|
| File View Help                        |                          |            |             |                      |           |                       |
| onnections                            | ( <b>)</b> -m            |            |             |                      |           | Actions               |
| · 🗟 🖄 象                               | Sites                    |            |             |                      |           | 💣 Add Website         |
| Start Page                            | Filter                   | • 9 60 × 1 | Show All    | Sroup by No Grouping |           | Set Website Defaults  |
| (DRYICELABS                           | Name                     | ID         | Shahara (   | Binding Binding      | Dath      | 💣 Add FTP Site        |
| Application Pools                     |                          |            | Status      | Binding              | Path      | Set FTP Site Defaults |
| A HCLiAutomateBaseIII                 | HCLIAutomateBaseUI       | 2          | Started (ht | *:443 (https)        | C:\iAutom | Help                  |
| > 🐠 HCLiAutomateWEBAPI                | ¢                        |            |             |                      | >         |                       |
|                                       | Eastures View 🕞 Contar   | nt Views   |             |                      |           |                       |
| >                                     | E reatures view E Contei | IIC VIEW   |             |                      |           |                       |
| ady                                   |                          |            |             |                      |           | Sec. 19               |

Figure 281 - Configuration Changes - Run BASEUI and WEBAPI on Same

Port

3. Right click on HCLiAutomateBaseUI and click on add application.

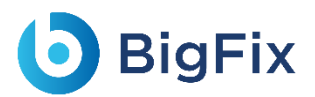

| internet Information Services (IIS)                                                                                                    | ) Manager                                                                                                    |                            |                                                    |                                                                  |                                  |                                                          | - 🛛                                          | × |
|----------------------------------------------------------------------------------------------------|----------------------------------------------------------------------------------------------------|----------------------------|----------------------------------------------------|------------------------------------------------------------------|----------------------------------|----------------------------------------------------------|----------------------------------------------|---|
| File View Help<br>Connections<br>Start Page<br>CORVICELABS<br>Application Pools<br>Sites<br>HCLiAutomateBaseUI<br>HCLiAutomateWEBA<br>CORVICELABS<br>CORVICELABS<br>CORVICELAS<br>CORVICELAS<br>CO | Sites Filter: Name HCLiAutomateBaseUI Explore Edit Permissions Add Application Add Virtual Directory Edit Bindings Manage Website Refresh Remove Add FTP Publishing Rename | • 🐨 Go • 🖓<br>ID<br>2<br>1 | Show All G<br>Status<br>Started (ht<br>Started (ht | iroup by: No Grouping      Binding  *:443 (https)  *:8080 (http) | Path<br>C:\iAutorr<br>C:\iAutorr | Actions<br>G Add Web<br>Set Websi<br>Set FTP S<br>R Help | site<br>ite Defaults<br>Site<br>ite Defaults |   |

Port

4. On the popup opened, enter Alias as '**WebAPI'**, Application pool as 'iAutomateAppPool' and enter the path till **WebAPI** folder in Physical Path. Click Ok.

| dd Application                                 |                                      |                            | ?          | ×   |
|------------------------------------------------|--------------------------------------|----------------------------|------------|-----|
| Site name: I<br>Path: ,                        | HCLiAutomateBaseU<br>/               | I                          |            |     |
| Alias:                                         |                                      | Application pool:          |            |     |
| WebAPI                                         |                                      | iAutomateAppPool           | Select     |     |
| Pass-through a<br>Connect as<br>] Enable Prelo | uthentication<br>Test Settings<br>ad |                            |            |     |
|                                                |                                      | ОК                         | Cancel     |     |
|                                                |                                      |                            |            |     |
| Figure 283                                     | - Configuration                      | Changes - Run BASEUI and W | EBAPI on S | ame |

5. The WebAPI application will now appear under HCLiAutomateBaseUI.

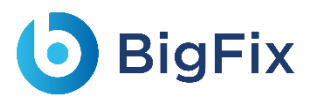

| 🎙 Internet Information Services (IIS) Mana | ger               |             |              |                          |                | – 🗆 X                 |
|--------------------------------------------|-------------------|-------------|--------------|--------------------------|----------------|-----------------------|
| ← →                                        | ► Sites ►         |             |              |                          |                | 😐 🖂 🔞 -               |
| File View Help                             |                   |             |              |                          |                |                       |
| Connections                                | Citor             |             |              |                          |                | Actions               |
| े 🗔 🖄 😸                                    | Siles             |             |              |                          |                | 💕 Add Website         |
| ✓ - 🗿 Sites 🔨 I CliAutomoto Bound II 🖉 Fi  | ilter:            | - 🛒 Go      | 🕞 🚽 🥁 Show A | II Group by: No Grouping |                | Set Website Defaults  |
| Analysis                                   | ame               | ID          | Status       | Binding                  | Path           | 😅 Add FTP Site        |
| 🔉 🛅 bin 🧧 🧉                                | HCLiAutomate      | 2           | Started (ht  | *:443 (https)            | C:\iAutomate6. | Set FTP Site Defaults |
| > Content                                  | HCLiAutomate      | 1           | Started (ht  | *:8080 (http)            | C:\iAutomate6. | 🕐 Help                |
| > Contents                                 |                   |             |              |                          |                |                       |
| > - Download                               |                   |             |              |                          |                |                       |
| > 🚞 EntityModelPage                        |                   |             |              |                          |                |                       |
| > - 🛗 HelpDoc                              |                   |             |              |                          |                |                       |
| > - KeyVault                               |                   |             |              |                          |                |                       |
| > - Masters                                |                   |             |              |                          |                |                       |
| > 🖀 RBAC                                   |                   |             |              |                          |                |                       |
| > - 🛗 Scripts                              |                   |             |              |                          |                |                       |
| > - IcketAnalysis                          |                   |             |              |                          |                |                       |
| >  WebAPI                                  |                   |             |              |                          | >              |                       |
| 🐪 📫 WehService 💙 🔚                         | Features View 💦 C | ontent View |              |                          |                |                       |
| andu                                       |                   |             |              |                          |                | 63.                   |
| cauy                                       |                   | _           |              |                          |                | 1.:.                  |
|                                            |                   |             |              |                          |                |                       |

Figure 284 - Configuration Changes - Run BASEUI and WEBAPI on Same Port

- 6. To test whether API and BaseUI is working on same port, if BaseUI is accessible as <a href="https://localhost:443">https://localhost:443</a> then type below URL and see if WebAPI is also accessible with below URL: WebAPI URL: <BaseUI URL>/<Alias Name of Folder>/iAutomateAPI/Request/Getheartbeat Eg: <a href="https://localhost:443/WebAPI/iAutomateAPI/Request/Getheartbeat">https://localhost:443/WebAPI/iAutomateAPI/Request/Getheartbeat</a>
- 7. Go to web.config file of BaseUI. For that, go to IIS, expand server name and sites, and right click on HCLiAutomateBaseUI and click on explore. Search the web.config file in the opened folder and open the file.
- 8. In the web.config file, search for 'sessionState mode= "SQLServer". Comment this line and uncomment the line with sessionState mode= "InProc" like given below:

| <sessionState mod<br regenerateExpiredSess<br><sessionstate <br="" allowcustomsqldatabase="true" mode="1&lt;/th&gt;&lt;th&gt;ke=" partitionresolvertype="iAutomateWeb.App_Code.ConnectionStringResolver" sqlserver"="">sionId="true" compressionEnabled="true" useHostingIdentity="true" timeout="20" /&gt;&gt;<br/>nProc" cookieless="false" timeout="3600" /&gt;</sessionstate> |                                                                            |
|----------------------------------------------------------------------------------------------------|----------------------------------------------------------------------------|
|                                                                                                    |                                                                            |
|                                                                                                    | Figure 285 - Configuration Changes - Run BASEUI and WEBAPI on Same<br>Port |

9. Save the web.config and restart the HCLiAutomateBaseUI in IIS. Now enter the WEBAPI URL (mentioned in Step 6) in browser. Now it should successfully give the below output:
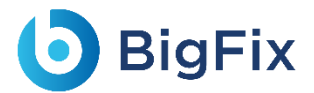

This XML file does not appear to have any style information associated with it. The document tree is shown below.

<string xmlns="http://schemas.microsoft.com/2003/10/Serialization/">ok</string>

Figure 286 - Configuration Changes - Run BASEUI and WEBAPI on Same Port

# 3.5.9 Configuration Changes in Apache – FOR PYTHON COMPONENTS

1. Go to Run (Windows + R) and type services.msc and search and stop the python services.

| Name                              | Description   | Status  | Startup Type | Log On As |
|-----------------------------------|---------------|---------|--------------|-----------|
| 🎑 HCL.iAutomate.DC                | Service for   | Running | Automatic    | spandan   |
| 🎑 HCL.iAutomate.EmailService      | Service for E | Running | Automatic    | spandan   |
| 🎑 HCL.iAutomate.EntityModel       | Apache/2.4    | Running | Automatic    | spandan   |
| 🎑 HCL.iAutomate.GenericExecutor   | Service for   | Running | Automatic    | spandan   |
| 🎑 HCL.iAutomate.iCrawler          | Apache/2.4    | Running | Automatic    | spandan   |
| 🎑 HCL.iAutomate.iKnowledge        | Apache/2.4    | Running | Automatic    | spandan   |
| 🎑 HCL.iAutomate.iKnowledgeIndexer | Apache/2.4    | Running | Automatic    | spandan   |
| 🎑 HCL.iAutomate.iKnowledgeScreen  | Apache/2.4    | Running | Automatic    | spandan   |
| 🎑 HCL.iAutomate.iKnowledgeSearch  | Apache/2.4    | Running | Automatic    | spandan   |
| 🍓 HCL.iAutomate.iParse            | Apache/2.4    | Running | Automatic    | spandan   |
| 🎑 HCL.iAutomate.iRecommend        | Apache/2.4    | Running | Automatic    | spandan   |
| 🍓 HCL.iAutomate.iScript           | Apache/2.4    | Running | Automatic    | spandan   |
| 🎑 HCL.iAutomate.iUnique           | Apache/2.4    | Running | Automatic    | spandan   |
| 🆏 HCL.iAutomate.Listener          | Service for L | Running | Automatic    | spandan   |
| 🎑 HCL.iAutomate.RatingMongo       | Apache/2.4    | Running | Automatic    | spandan   |

Figure 445- Apache Upgradation

- Apache2.4
- HCL.iAutomate.Entitymodel
- HCL.iAutomate.iCrawler
- HCL.iAutomate.iknowledge
- HCL.iAutomate.iKnowledgeIndexer
- HCL.iAutomate.iKnowledgeScreen
- HCL.iAutomate.iKnowledgeSearch
- HCL.iAutomate.iRecommend
- HCL.iAutomate.iParse

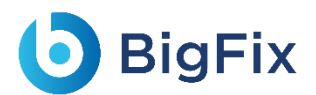

- HCL.iAutomate.iScript
- HCL.iAutomate.iUnique
- HCL.iAutomate.RatingMongo
- 2. Open below path in explorer: C:\Apache24\conf
- 3. Navigate to the above path mentioned, need to update in .conf file of all python components as mentioned in the below screenshot

| Name                   | Date modified     | Туре        | Size  |
|------------------------|-------------------|-------------|-------|
| 📜 extra                | 3/3/2023 11:25 AM | File folder |       |
| 📜 original             | 3/3/2023 11:25 AM | File folder |       |
| 📕 ssl                  | 4/28/2023 5:47 PM | File folder |       |
| charset.conv           | 8/25/2022 5:06 PM | CONV File   | 2 KB  |
| Entity.conf            | 4/10/2023 9:37 PM | CONF File   | 21 KB |
| httpd.conf             | 9/19/2022 8:11 PM | CONF File   | 21 KB |
| iKnowledge.conf        | 4/10/2023 9:36 PM | CONF File   | 21 KB |
| iknowledgeCrawler.conf | 4/10/2023 9:38 PM | CONF File   | 21 KB |
| iKnowledgeIndexer.conf | 4/10/2023 9:36 PM | CONF File   | 21 KB |
| iKnowledgeScreen.conf  | 4/10/2023 9:36 PM | CONF File   | 21 KB |
| iKnowledgeSearch.conf  | 4/10/2023 9:36 PM | CONF File   | 21 KB |
| l Parse.conf           | 4/10/2023 9:35 PM | CONF File   | 21 KB |
| liRecommend.conf       | 4/10/2023 9:35 PM | CONF File   | 21 KB |
| Script.conf            | 4/10/2023 9:36 PM | CONF File   | 21 KB |
| 🛛 📄 iUnique.conf       | 4/10/2023 9:35 PM | CONF File   | 21 KB |
| 📄 magic                | 8/25/2022 5:06 PM | File        | 14 KB |
| imime.types            | 8/25/2022 5:06 PM | TYPES File  | 62 KB |
| openssl.cnf            | 8/25/2022 5:06 PM | CNF File    | 11 KB |
| ratingMongo.conf       | 4/10/2023 9:35 PM | CONF File   | 21 KB |
|                        |                   | _           | _     |

Figure 446 - Apache Upgradation (cont.)

- 4. Open the conf files one by one in notepad++/notepad, locate the word "Define SRVROOT "/Apache24".
- 5. If it is present you can skip this step and proceed with Step 6, if not add the following 3 lines by searching for the word "ServerRoot "c:/Apache24"
  - Replace "ServerRoot "c:/Apache24"" line in the file with below 3 lines
  - Define SRVROOT "/Apache24"
  - ServerRoot "\${SRVROOT}"
  - PidFile "\${SRVROOT}/httpd.pid"

By Default **TLS version, 1.3** has been enabled in this apache configuration. If you want to enable any other TLS version for a particular windows build you need to follow below mentioned steps else continue with **step 9** 

6. Then find the line "SSLEngine on" in the same document

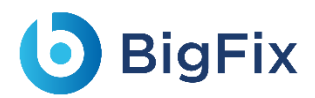

- 7. Based on the TLS requirement, check the TLS version that needs to enabled and copy the lines mentioned below for respective TLS version and paste it after "SSLEngine on" line in conf file by removing/uncomment "#" from the beginning and save the file.
- 8. If the required TLS line is already uncommented, skip and proceed with Step No 9, if it's not present perform below steps.

#### Table 15 - TLS versions - Apache

- #To enable SSL protocol TLS1.1 uncomment the below line
- #SSLProtocol -all +TLSv1.1
- #To enable SSL protocol TLS1.2 uncomment the below line
- #SSLProtocol -all +TLSv1.2
- #To enable SSL protocol TLS1.3 uncomment the below line
- #SSLProtocol -all +TLSv1.3
- #To enable and integrate SSL protocol TLS1.2 and TLS1.3 uncomment the below line
- #SSLProtocol -all +TLSv1.2 +TLSv1.3
- #To enable SSL protocol till TLS1.2 uncomment the below line
- #SSLProtocol +SSLv2 +SSLv3 +TLSv1 +TLSv1.1 +TLSv1.2
  - For example:

If need to go with TLS version 1.2: Removed "#" in the below screenshot and save the file.

| <pre>SSLEngine on # To enable SSL protocol TLS1.1 uncomment the below line #SSLProtocol -all +TLSv1.1 # To enable SSL protocol TLS1.2 uncomment the below line SSLProtocol -all +TLSv1.2 # To enable SSL protocol TLS1.3 uncomment the below line #SSLProtocol -all +TLSv1.3 # To enable and integrate SSL protocol TLS1.2 and TLS1.3 uncomment the below line #SSLProtocol -all +TLSv1.3 # To enable SSL protocol till TLSv1.3 # To enable SSL protocol till TLSv1.4 #SSLProtocol +SSLv2 +SSLv3 +TLSv1 +TLSv1.1 #SSLProtocol +SSLv2 +SSLv3 +TLSv1 +TLSv1.2</pre> |  |
|----------------------------------------------------------------------------------------------------|--|
| Figure 447 - Apache Upgradation (cont.)                                                                                                    |  |

Changes needs to be done for all Python Components that are selected in figure 446

- 9. Verify the changes done in all python components.
- 10. Go to **Run (Windows + R)** and type **services.msc** and start the python services, which are in stop state.

# **b** BigFix

| Name                                  | Description   | Status  | Startup Type | Log On As |
|---------------------------------------|---------------|---------|--------------|-----------|
| 🏟 HCL.iAutomate.DC                    | Service for   | Running | Automatic    | spandan   |
| 🍓 HCL.iAutomate.EmailService          | Service for E | Running | Automatic    | spandan   |
| 🎑 HCL.iAutomate.EntityModel           | Apache/2.4    | Running | Automatic    | spandan   |
| 🎑 HCL.iAutomate.GenericExecutor       | Service for   | Running | Automatic    | spandan   |
| 🎑 HCL.iAutomate.iCrawler              | Apache/2.4    | Running | Automatic    | spandan   |
| 🎑 HCL.iAutomate.iKnowledge            | Apache/2.4    | Running | Automatic    | spandan   |
| 🎑 HCL.iAutomate.iKnowledgeIndexer     | Apache/2.4    | Running | Automatic    | spandan   |
| 🎑 HCL. i Automate. i Knowledge Screen | Apache/2.4    | Running | Automatic    | spandan   |
| 🎑 HCL.iAutomate.iKnowledgeSearch      | Apache/2.4    | Running | Automatic    | spandan   |
| 🎑 HCL.iAutomate.iParse                | Apache/2.4    | Running | Automatic    | spandan   |
| 🎑 HCL.iAutomate.iRecommend            | Apache/2.4    | Running | Automatic    | spandan   |
| 🎑 HCL.iAutomate.iScript               | Apache/2.4    | Running | Automatic    | spandan   |
| 🎑 HCL.iAutomate.iUnique               | Apache/2.4    | Running | Automatic    | spandan   |
| 🍓 HCL.iAutomate.Listener              | Service for L | Running | Automatic    | spandan   |
| 🔍 HCL.iAutomate.RatingMongo           | Apache/2.4    | Running | Automatic    | spandan   |
|                                       |               |         |              |           |

Figure 448 - Screenshot of the Apache Python services

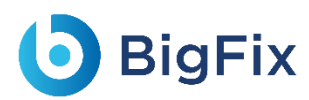

## 4 Appendix

### 4.1 List of Abbreviations

|              | Table 14 - List of Abbreviations |
|--------------|----------------------------------|
| Abbreviation | Expansion                        |
| AD           | Active Directory                 |
| AI           | Artificial Intelligence          |
| ITOPS        | IT Operations                    |
| ITSMS        | IT Service Management System     |
| KEDB         | Known Error Database             |
| SNOW         | ServiceNow                       |